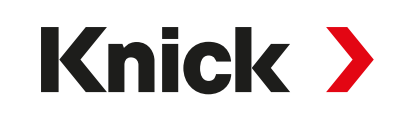

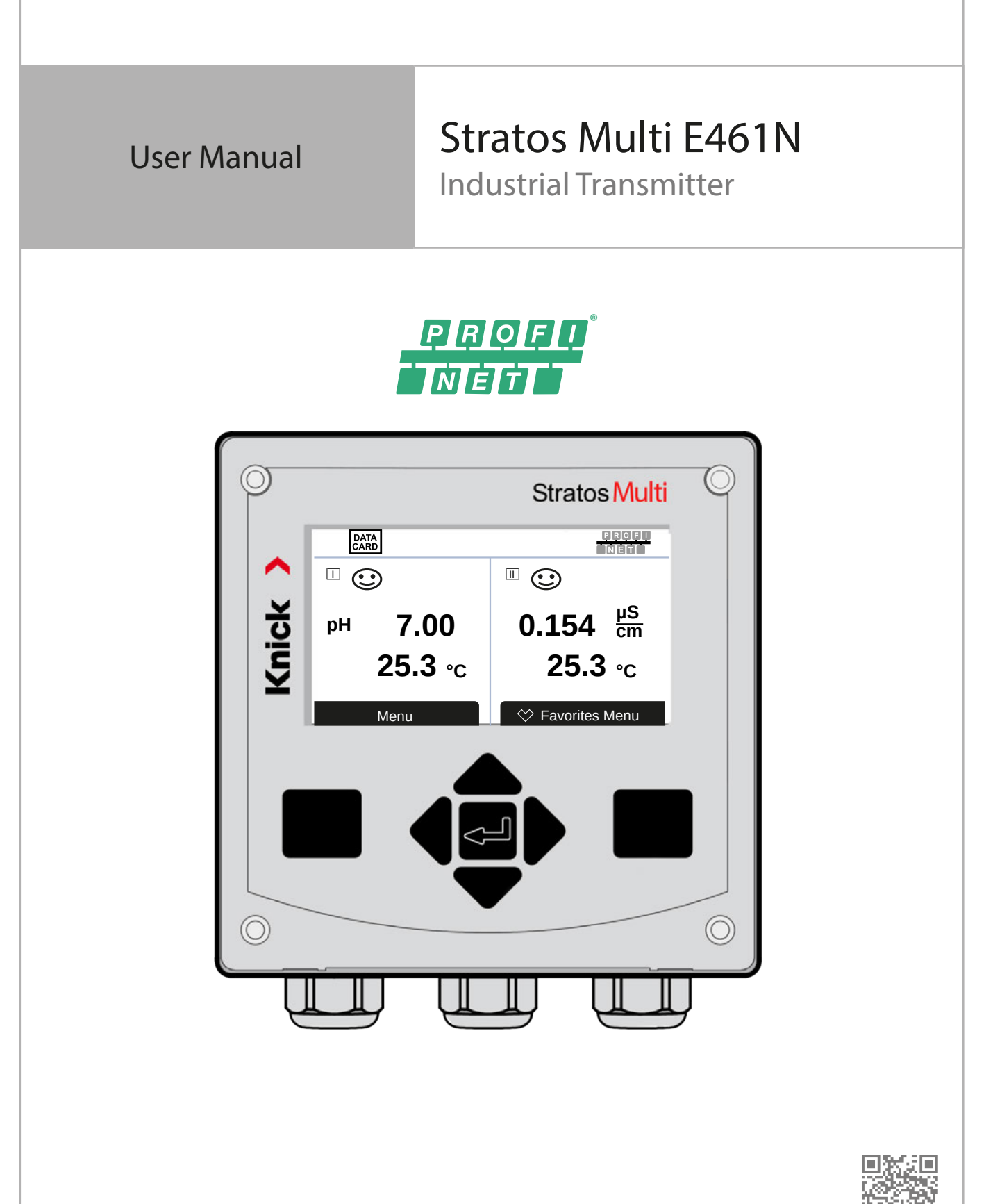

Read before installation. Keep for future use.

www.knick-international.com

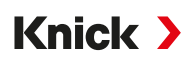

# **Supplemental Directives**

READ AND SAVE THIS DOCUMENT FOR FUTURE REFERENCE. BEFORE ATTEMPTING TO ASSEMBLE, INSTALL, OPERATE OR MAINTAIN THE PRODUCT, PLEASE ENSURE A COMPLETE UNDERSTANDING OF THE INSTRUC-TIONS AND RISKS DESCRIBED HEREIN. ALWAYS OBSERVE ALL SAFETY INFORMATION. FAILURE TO COMPLY WITH INSTRUCTIONS IN THIS DOCUMENT COULD RESULT IN SERIOUS INJURY AND/OR PROPERTY DAMAGE. THIS DOCUMENT IS SUBJECT TO CHANGE WITHOUT NOTICE.

These supplemental directives explain how safety information is laid out in this document and what content it covers.

#### Safety Chapter

This document's safety chapter is designed to give the reader a basic understanding of safety. It illustrates general hazards and gives strategies on how to avoid them.

#### Warnings

| lcon    | Category | Meaning                                                                         | Remark                                                             |
|---------|----------|---------------------------------------------------------------------------------|--------------------------------------------------------------------|
| A       | WARNING! | Designates a situation that can lead to death or serious (irreversible) injury. | The warnings contain<br>information on how to<br>avoid the hazard. |
| A       | CAUTION! | Designates a situation that can lead to slight or moderate (reversible) injury. |                                                                    |
| Without | NOTICE!  | Designates a situation that can lead to property or environmental damage.       |                                                                    |

This document uses the following warnings to indicate hazardous situations:

## Symbols Used in this Document

| lcon          | Meaning                                                   |
|---------------|-----------------------------------------------------------|
| $\rightarrow$ | Reference to additional information                       |
| $\checkmark$  | Interim or final result in instructions for action        |
|               | Sequence of figures attached to an instruction for action |
| 1             | Item number in a figure                                   |
| (1)           | Item number in text                                       |

# **Table of Contents**

| 1 | 1 Safety |                                                                     |          |
|---|----------|---------------------------------------------------------------------|----------|
|   | 1.1      | Intended Use                                                        | 9        |
|   | 1.2      | Personnel Requirements                                              | 9        |
|   | 1.3      | Safety Training                                                     | 9        |
|   | 1.4      | Residual Risks                                                      | 10       |
|   | 1.5      | Installation and Commissioning                                      | 10       |
|   | 1.6      | Operation                                                           | 11       |
| 2 | Pro      | duct                                                                | 12       |
|   | 2.1      | Package Contents and Product Identification<br>2.1.1 Nameplate      | 12<br>13 |
|   | 2.2      | Symbols and Markings on the Product                                 | 13       |
|   | 2.3      | Design and Function                                                 | 14       |
|   | 2.4      | Product Line                                                        | 15       |
|   | 2.5      | System Overview                                                     | 16       |
| 3 | Inst     | allation                                                            | 17       |
|   | 3.1      | Enclosure Mounting Options                                          | 17       |
|   | 3.2      | Mounting the Enclosure                                              | 17       |
|   | 3.3      | Dimension Drawings                                                  | 19       |
|   |          | 3.3.1 Wall Mounting                                                 | 19<br>21 |
|   |          | 3.3.3 Protective Hood for Wall and Pipe Mounting ZU0737/ZU1176      | 22       |
|   |          | 3.3.4 Panel-Mount Kit ZU0738                                        | 23       |
|   | 3.4      | Blanking Plugs, Reduction Sealing Inserts, Multiple Sealing Inserts | 24       |
|   | 3.5      | Connections                                                         | 25       |
|   | 3.6      | Terminal Assignment                                                 | 26       |
|   | 3.7      | Electrical Installation                                             | 27       |
|   |          | 3.7.1 Ethernet Connection                                           | 27       |
|   |          | 3.7.3 Relay Contacts: Protective Wiring                             | 28       |
|   | 3.8      | Sensor Connection                                                   | 30       |
|   |          | 3.8.1 Connecting a Memosens Sensor/Optical Oxygen Sensor (LDO)      | 30       |
|   | 2.0      | 3.8.2 Connecting an Analog Sensor/Second Memosens Channel           | 31       |
|   | 3.9      | Ierminal Assignments of Measuring Modules                           | 32       |
| 4 | Con      | nmissioning                                                         | 34       |
| 5 | Оре      | eration and Use                                                     | 35       |
|   | 5.1      | Changing the User Interface Language                                | 35       |
|   | 5.2      | Display and Keypad                                                  | 35       |
|   | 5.3      | Menu Structure Overview                                             | 38       |
|   | 5.4      | Access Control                                                      | 38       |
|   | 5.5      | Operating States                                                    | 38       |
|   | 5.6      | Measurement Display                                                 | 39       |

| 6 Parameter Setting |      | ameter Setting                                                                                                    | 40                                                                                     |
|---------------------|------|----------------------------------------------------------------------------------------------------|----------------------------------------------------------------------------------------|
|                     | 6.1  | Operating Levels                                                                                                    | 40                                                                                     |
|                     | 6.2  | Locking a Function                                                                                                    | 41                                                                                     |
|                     | 6.3  | Parameter Setting Menus                                                                                                    | 42                                                                                     |
|                     | 6.3  | Parameter Setting Menus         System Control         6.4.1 Memory Card         6.4.2 Transfer Configuration         6.4.3 Parameter Sets         6.4.4 Function Control         6.4.5 Calculation Blocks (TAN Option FW-E020)         6.4.6 Time/Date         6.4.7 Measuring Point Description         6.4.8 Firmware Update (TAN Option FW-E106)         6.4.9 Option Activation         6.4.11 Measurement Recorder (TAN Option FW-E103)         6.4.12 Buffer Table (TAN Option FW-E002) | 42<br>43<br>43<br>44<br>45<br>46<br>46<br>46<br>46<br>46<br>46<br>47<br>47<br>47<br>47 |
|                     |      | 6.4.13 Concentration Table (TAN Option FW-E009)<br>6.4.14 Restore Factory Settings                                                                                                    | 48<br>48                                                                               |
|                     | 6.5  | <ul> <li>Parameter Setting, General</li></ul>                                                                                                    | 48<br>49<br>54<br>54                                                                   |
|                     | 6.6  | Inputs/Outputs6.6.1Current Outputs6.6.2Relay Contacts6.6.3Control Inputs                                                                                                    | 55<br>55<br>58<br>62                                                                   |
|                     | 6.7  | Sensor Selection [I] [II]                                                                                                    | 63                                                                                     |
|                     | 6.8  | pH Process Variable6.8.1Sensor Data6.8.2Calibration Presettings6.8.3Temperature Compensation of Process Medium6.8.4Delta Function6.8.5Messages                                                                                                    | 64<br>67<br>70<br>71<br>71<br>72                                                       |
|                     | 6.9  | ORP Process Variable6.9.1Sensor Data6.9.2Calibration Presettings6.9.3Delta Function6.9.4Messages                                                                                                    | 73<br>74<br>75<br>75<br>76                                                             |
|                     | 6.10 | <ul> <li>Conductivity (Contacting) Process Variable</li></ul>                                                                                                    | 77<br>78<br>80<br>82<br>83<br>83<br>83<br>83<br>84                                     |
|                     |      | o.iu.o wessayes                                                                                                    | 82                                                                                     |

|   | 6.11  | Conductivity (Inductive) Process Variable         | 86  |
|---|-------|---------------------------------------------------|-----|
|   |       | 6.11.1 Sensor Data                                | 88  |
|   |       | 6.11.2 Calibration Presettings                    | 90  |
|   |       | 6.11.3 Temperature Compensation of Process Medium | 91  |
|   |       | 6.11.4 Concentration (TAN Option FW-E009)         | 91  |
|   |       | 6.11.5 TDS Function                               | 91  |
|   |       | 6.11.6 USP Function                               | 92  |
|   |       | 6.11.7 Messages                                   | 93  |
|   | 6 1 2 | Dual Candustivity Maggurement                     | 04  |
|   | 6.12  | Dual Conductivity Measurement                     | 94  |
|   | 6.13  | Oxygen Process Variable                           | 95  |
|   |       | 6.13.1 Sensor Data                                | 98  |
|   |       | 6.13.2 Calibration Presettings                    | 101 |
|   |       | 6.13.3 Pressure Correction                        | 102 |
|   |       | 6.13.4 Salinity Correction                        | 102 |
|   |       | 6.13.5 Messages                                   | 102 |
|   | 6.14  | PROFINET                                          | 104 |
|   | ••••  | 6.14.1 System Integration                         | 104 |
|   |       | 6.14.2 Changing the Device                        | 107 |
|   |       | 6.14.3 Resetting the Device                       | 107 |
|   |       | 6.14.4 Function Blocks (Al. AO. DO)               | 107 |
|   |       | 6.14.5 Cyclic Data Transfer                       | 108 |
|   |       | 6.14.6 Configuring the Measured Values            | 109 |
|   |       | 6.14.7 PROFINET Commands                          | 111 |
|   |       | 6.14.8 Key Lock                                   | 115 |
|   |       | 6.14.9 Diagnostics                                | 115 |
|   |       | 6.14.10 PROFINET Diagnostic Information           | 117 |
|   |       | 6.14.11 Communication Status                      | 118 |
|   |       | 6.14.12 I&M Functions                             | 119 |
|   | 6 1 5 | Flow                                              | 120 |
|   | 0.15  |                                                   | 120 |
| 7 | Calib | pration/Adjustment                                | 121 |
|   | 7.1   | Calibration/Adjustment Memosens                   | 122 |
|   | 72    | nH Process Variable Calibration/Adjustment        | 177 |
|   | 1.2   | 7.2.1 Evaluations for pH Calibration/Adjustment   | 122 |
|   |       | 7.2.1 Explanations for precalibration/Aujustment  | 122 |
|   |       | 7.2.2 Calibration Flocedule                       | 123 |
|   |       | 7.2.5 Temperature compensation during calibration | 124 |
|   |       | 7.2.4 Calibration/Adjustment Options              | 124 |
|   |       | 7.2.5 Calibration Mode: Califiatic                | 125 |
|   |       | 7.2.0 Calibration Mode: Manual                    | 120 |
|   |       | 7.2.7 Calibration Mode: Product                   | 12/ |
|   |       | 7.2.8 Calibration Mode: Data Entry                | 120 |
|   |       | 7.2.9 Calibration Mode: ISFET Zero Point          | 129 |
|   |       | 7.2.10 Calibration Mode: Temperature              | 129 |
|   | 7.3   | ORP Process Variable Calibration/Adjustment       | 130 |
|   |       | 7.3.1 Calibration/Adjustment Options              | 130 |
|   |       | 7.3.2 Calibration Mode: ORP Data Entry            | 130 |
|   |       | 7.3.3 Calibration Mode: ORP Adjustment            | 130 |
|   |       | 7.3.4 Calibration Mode: ORP Check                 | 131 |
|   |       |                                                   |     |

|   | 7.4  | Conductivity (Contacting) Process Variable Calibration/Adjustment7.4.1Explanations Regarding Calibration/Adjustment with 2-/4-Electrode Sensors7.4.2Temperature Compensation during Calibration7.4.3Calibration/Adjustment Options7.4.4Calibration Mode: Automatic7.4.5Calibration Mode: Manual7.4.6Calibration Mode: Product7.4.7Calibration Mode: Data Entry7.4.8Calibration Mode: Temperature | <ol> <li>133</li> <li>133</li> <li>134</li> <li>134</li> <li>135</li> <li>136</li> <li>138</li> <li>138</li> </ol> |
|---|------|----------------------------------------------------------------------------------------------------|----------------------------------------------------------------------------------------------------|
|   | 7.5  | <ul> <li>Conductivity (Inductive) Process Variable Calibration/Adjustment</li></ul>                                                                                                    | 139<br>139<br>139<br>140<br>140<br>141<br>142<br>144<br>144<br>145<br>145                                          |
|   | 7.6  | Calibration/Adjustment Oxygen Process Variable7.6.1Explanations Regarding Oxygen Calibration/Adjustment7.6.2Calibration/Adjustment Options7.6.3Calibration Mode: In Air7.6.4Calibration Mode: In Water7.6.5Calibration Mode: Data Entry7.6.6Calibration Mode: Product7.6.7Calibration Mode: Zero Point7.6.8Calibration Mode: Temperature                                                         | 146<br>147<br>147<br>148<br>149<br>149<br>151<br>151                                                               |
| 8 | Diag | nostics                                                                                                    | 152                                                                                                    |
|   | 8.1  | Diagnostics Functions3.1.1Overview of Diagnostic Functions3.1.2Message List3.1.3Logbook3.1.4Device Information3.1.5Device Test3.1.6Measuring Point Description3.1.7Channel I/II Diagnostic Functions                                                                                                    | 152<br>152<br>153<br>154<br>154<br>154<br>154<br>155                                                               |
| 9 | Mai  | tenance Functions                                                                                                    | 157                                                                                                    |
|   | 9.1  | Overview of Maintenance Functions                                                                                                    | 157                                                                                                    |
|   | 9.2  | Channel I/II Maintenance Functions         0.2.1       Sensor Monitor         0.2.2       Autoclaving Counter         0.2.3       Electrolyte Replacement/Membrane Body Replacement         0.2.4       Replacing the Membrane Body/Interior Body                                                                                                    | 158<br>158<br>158<br>158<br>159                                                                                    |
|   | 9.3  | Manual Function Test<br>0.3.1 Current Source<br>0.3.2 Relay Test                                                                                                    | 159<br>159<br>159                                                                                                  |

| 10 Maintenance                                                 | 160        |
|----------------------------------------------------------------|------------|
| 11 Troubleshooting                                             | 161        |
| 11.1 Failure Conditions                                        |            |
| 11.2 Messages                                                  |            |
| 11.3 Sensocheck and Sensoface                                  |            |
| 12 Decommissioning                                             |            |
| 12.1 Disposal                                                  |            |
| 12.2 Return Delivery                                           |            |
| 13 Accessories                                                 | 189        |
| 13.1 Memory Card                                               |            |
| 13.2 ZU1072 RJ45 Socket                                        |            |
| 13.3 ZU1073 Adapter Cable RJ45/M12 D-Type                      |            |
| 13.4 ZU1164 Y Cable M12 A Type/D Type                          |            |
| 13.5 ZU1166 Adapter Cable RJ45/M12 A Type                      |            |
| 14 TAN Options                                                 | 197        |
| 14.1 pH Buffer Table: Entry of Individual Buffer Set (FW-E002) |            |
| 14.2 Current Characteristic (FW-E006)                          |            |
| 14.3 Concentration Determination (FW-E009)                     |            |
| 14.4 Pfaudler Sensors (EW-E017)                                | 200        |
| 14.5 Calculation Blocks (EW-E020)                              | 205        |
| 14.6 Digital ISM-Sensors (FW-E023)                             | 209        |
| 14.7 Parameter Sets 1-5 (FW/F102)                              | 209        |
| 14.8 Measurement Recorder (FW-F103)                            |            |
| 14.9 Logbook (FW-E104)                                         | 212        |
| 14.10 Firmware Update (FW-F106)                                | 215        |
| 15 Specifications                                              | 216        |
| 15 1 Dower Supply (Dower)                                      | <b>210</b> |
| 15.2 Connections                                               |            |
| 15.2 Connections                                               |            |
| 15.2.2 Outputs (SELV, PELV)                                    |            |
| 15.2.3 Relay Contacts                                          |            |
| 15.3 Device                                                    |            |
| 15.4 Ambient Conditions                                        |            |
| 15.5 Compliance                                                |            |
| 15.6 Communication Interfaces                                  |            |

| 15.7 Measurement Functions                                            | 220 |
|-----------------------------------------------------------------------|-----|
| 15.7.1 pH                                                             | 220 |
| 15.7.2 Conductivity (Contacting)                                      | 222 |
| 15.7.3 Conductivity (Inductive)                                       | 223 |
| 15.7.4 Conductivity (Dual)                                            | 224 |
| 15.7.5 Temperature Compensation (Conductivity)                        | 225 |
| 15.7.6 Concentration Determination, Conductivity (TAN Option FW-E009) | 225 |
| 15.7.7 Oxygen                                                         | 226 |
| 15.8 Diagnostics and Statistics                                       | 228 |
|                                                                       |     |
| 16 Appendix                                                           | 229 |
| 16.1 Channel II Wiring Examples                                       | 229 |
| 16.1.1 pH Analog Wiring Examples                                      | 229 |
| 16.1.2 ORP Analog Wiring Example                                      | 235 |
| 16.1.3 ISM pH Wiring Example                                          | 236 |
| 16.1.4 Contacting Conductivity Wiring Examples                        | 237 |
| 16.1.5 Inductive Conductivity Wiring Examples                         | 244 |
| 16.1.6 Dual Conductivity Wiring Examples                              | 246 |
| 16.1.7 Oxygen Wiring Examples                                         | 249 |
| 16.2 Symbols and Markings on the Display                              | 252 |
| 17 PROFINET Technology                                                | 254 |
| 18 Abbreviations                                                      | 255 |

Knick

# 1 Safety

This document contains important instructions for the use of the product. Always follow all instructions and operate the product with caution. If you have any questions, please contact Knick Elektronische Messgeräte GmbH & Co. KG (hereinafter sometimes referred to as "Knick") using the information provided on the back page of this document.

# 1.1 Intended Use

Stratos Multi E461N is an industrial transmitter for PROFINET communication. It features an RJ45 socket and can therefore be connected in a star topology. With the use of a Y cable, it can be connected in a ring topology. In the field of liquid analysis, the device can measure pH values, ORP, conductivity (contacting or inductive), and oxygen content, both dissolved and in the gaseous phase.

Alongside a permanently installed measuring channel I for Memosens sensors, the modular transmitter has a slot that can be equipped with analog or digital measuring modules (measuring channel II). The transmitter can be extended with device-specific add-on functions called TAN options.

The defined rated operating conditions must be observed when using this product.

 $\rightarrow$  Specifications, p. 216

USE CAUTION AT ALL TIMES WHEN INSTALLING, USING, OR OTHERWISE INTERACTING WITH THE PRODUCT. ANY USE OF THE PRODUCT EXCEPT AS SET FORTH HEREIN IS PROHIBITED, AND MAY RESULT IN SERIOUS INJURY OR DEATH, AS WELL AS DAMAGE TO PROPERTY. THE OPERATING COMPANY SHALL BE SOLELY RESPONSIBLE FOR ANY DAMAGES RESULTING FROM OR ARISING OUT OF AN UNINTENDED USE OF THE PRODUCT.

All designations such as "device," "product," "industrial transmitter," or "transducer" refer to the Stratos Multi E461N.

## **Devices Not Intended for Use in Hazardous Locations**

Devices identified with an N in the product name must not be used in hazardous locations.

# **1.2 Personnel Requirements**

The operating company shall ensure that any personnel using or otherwise interacting with the product is adequately trained and has been properly instructed.

The operating company shall comply and cause its personnel to comply with all applicable laws, regulations, codes, ordinances, and relevant industry qualification standards related to product. Failure to comply with the foregoing shall constitute a violation of operating company's obligations concerning the product, including but not limited to an unintended use as described in this document.

# 1.3 Safety Training

Upon request, Knick Elektronische Messgeräte GmbH & Co. KG will provide safety briefings and product training during initial commissioning of the product. More information is available from the relevant local contacts.

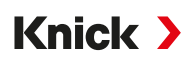

# 1.4 Residual Risks

The product has been developed and manufactured in accordance with generally accepted safety rules and regulations. The following residual risks remain:

- Ambient conditions with chemically corrosive substances may prevent the system from working properly.
- If access to the operator and administrator levels of the Parameter Setting menu is not protected by passcodes, faulty operation may occur.

# 1.5 Installation and Commissioning

Adhere to all applicable national and local regulations and standards for the installation of electrical equipment. Information on installation is provided in the installation guide Stratos Multi.

Comply with the points below during installation and commissioning:

- The device must be installed in a stationary position by a licensed electrician in compliance with the regulations and standards that apply at the installation site.
- Avoid notches when stripping the wires.
- The device must be commissioned by authorized, qualified personnel, and it must be fully configured.

## Cable

Only use cables with a suitable temperature resistance.

Cable temperature resistance: > 75 °C (> 167 °F)

To ensure correct data transmission, a suitable PROFINET cable must be connected to the RJ45 socket.  $\rightarrow$  Ethernet Connection, p. 27

## **Mains Connection**

The device does not have a power switch. An appropriately arranged and accessible disconnecting for the device must be present in the system installation. The disconnecting device must disconnect all non-grounded, current-carrying wires. The disconnecting device must be labeled in such a way that enables the associated device to be identified.

The power cord may carry dangerous touch voltages. Touch protection must be ensured by proper installation.

## Inputs and Outputs (SELV, PELV)

All inputs and outputs must be connected to SELV/PELV circuits.

## **Degree of Protection**

The device housing is dust-tight and offers complete protection against contact as well as against strong water jets.

- Europe: IP protection IP66/IP67
- USA: TYPE 4X Outdoor (with pressure compensation)

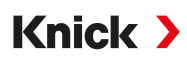

# 1.6 Operation

Whenever it is likely that protection has been impaired, the device must not be switched on or the device must be switched off correctly and secured against unintended operation. Reasons for this could be:

- Visible damage to the device
- Failure of the electrical function

Before recommissioning the device, a professional routine test must be performed by the manufacturer.

Manipulations of the device other than the handling described in the user manual are not permitted.

### **Relay Contacts**

The permissible load capability of the relay contact must not be exceeded, even during switching operations. The relay contacts are subject to electrical erosion, which reduces their service life under inductive and capacitive loads.

Knick >

# 2 Product

# 2.1 Package Contents and Product Identification

- Stratos Multi basic unit (front unit and rear unit)
- Bag containing small accessory parts (2x plastic sealing plugs, 1x hinge pin, 1x plate for conduits, 2x insertable jumpers, 1x reduction sealing insert, 1x multiple sealing insert, 2x blanking plugs, 5x cable glands, and M20x1.5 hexagon nuts)
- Test report 2.2 according to EN 10204
- Installation Guide
- Safety Guide

**Note:** The user manual (this document) is published electronically.  $\rightarrow$  *knick-international.com* **Note:** Check all components for damage upon receipt. Do not use damaged parts. Measuring modules are not included in the basic unit's package contents.

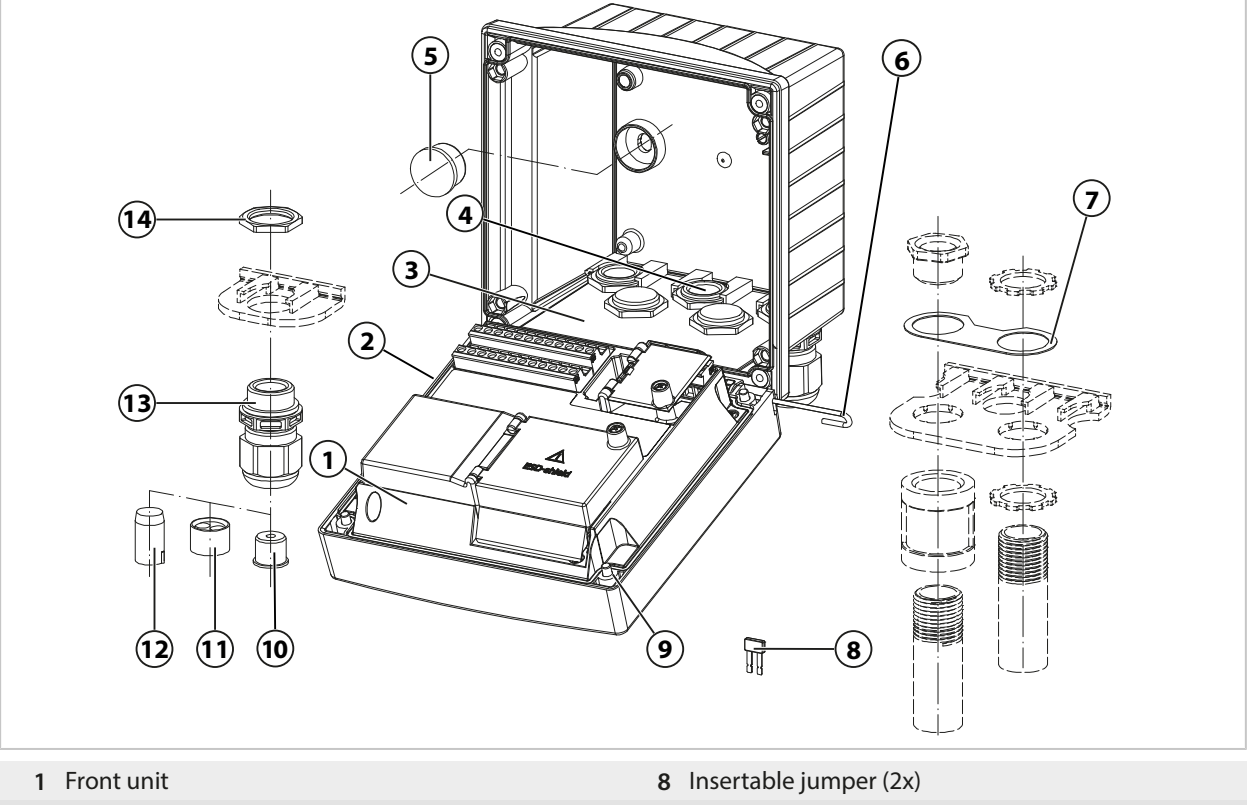

- 2 Circumferential seal
- 3 Rear unit
- 4 Holes for cable glands
- 5 Plastic sealing plug (2x), for sealing in case of wall mounting
- 6 Hinge pin (1x), insertable from either side
- 7 Plate (1x), for conduit mounting: Place washer between enclosure and union
- 9 Enclosure screw (4x)
- 10 Reduction sealing insert (1x)
- 11 Multiple sealing insert (1x)
- 12 Blanking plug (2x)
- **13** Cable gland (5x)
- 14 Hexagon nut (5x)

## 2.1.1 Nameplate

| $\begin{array}{c c} 1 & 2 \\ \hline \textbf{Knick } Stratos Multi \\ \hline 12 & Type E461N \\ \hline 11 & No. 00000 / 0000000 / jjww \\ \hline 10 & Enclosure TYPE 4X IP66/IP67 \\ -20 \leq T_a \leq +60 ^{\circ}C \\ \hline 9 & 14163 Berlin & Made in Germany \\ \hline \end{array}$ | Power:<br>80 to 230 V AC, 45<br>24 to 60 V DC, | 3<br>CE<br>(4)<br>5 to 65 Hz, < 15 VA<br>, 10 W       |
|----------------------------------------------------------------------------------------------------|------------------------------------------------|-------------------------------------------------------|
| 8                                                                                                    | $\overline{7}$                                 | 6 5                                                   |
| 1 Manufacturer                                                                                                    | 7 Pc                                           | ower supply                                           |
| 2 Product name                                                                                                    | 8 M                                            | anufacturer address with designation of origin        |
| 3 CE mark                                                                                                    | 9 Ba<br>di                                     | arcode: Product number, serial number, check<br>git   |
| 4 Special conditions and danger points                                                                                                    | 10 De<br>te                                    | egree of protection, permissible ambient<br>mperature |
| 5 Reminder to read the documentation                                                                                                    | 11 Pr<br>an                                    | oduct number/serial number/production year<br>nd week |
| 6 Protection class II                                                                                                    | 12 M                                           | odel designation                                      |

You can view the device type, serial number, and firmware, hardware, and bootloader versions of your device in the Diagnostics menu: Menu Selection  $\blacktriangleright$  Diagnostics  $\blacktriangleright$  Device Information  $\rightarrow$  Device Information, p. 154

# 2.2 Symbols and Markings on the Product

| CE                  | CE mark                                                                                                    |
|---------------------|----------------------------------------------------------------------------------------------------|
| $\underline{\land}$ | Special conditions and danger points! Observe the safety instructions and instructions on safe use of the product as outlined in the product documentation. |
| l                   | Reminder to read the documentation                                                                                                    |
|                     | Protection class II                                                                                                    |
|                     |                                                                                                    |

# 2.3 Design and Function

#### **Basic Variant**

Communication via PROFINET

1 measuring channel for a Memosens sensor or digital optical oxygen sensor

#### Door contact

2 freely assignable relay contacts

for NAMUR messages (Failure, Maintenance Required, Out of Specification, Function Check), set-point alarm relay, controller, rinse contact, parameter set, USP (for conductivity), Sensoface

Knick >

1 control input

2 current outputs 1)

Flow measurement

Additional functions (TAN options) can be enabled by entering a transaction number (TAN).  $\rightarrow$  TAN Options, p. 197

The measuring modules enable an analog sensor to be connected or 2-channel measurement.

| Version   | Possible Combinations                                                                                   |  |
|-----------|----------------------------------------------------------------------------------------------------|--|
| 1-channel | 1x Memosens sensor                                                                                      |  |
|           | 1x SE740 optical oxygen sensor                                                                          |  |
|           | 1x analog sensor via measuring module (MK module)                                                       |  |
|           | 1x digital ISM sensor via measuring module (MK module) and TAN option FW-E053                           |  |
| 2-channel | 2x Memosens sensors (1x via MK-MS module)                                                               |  |
|           | 1x Memosens sensor (MK-MS module)                                                                       |  |
|           | 1x Memosens sensor<br>and 1x analog sensor via measuring module (MK module)                             |  |
|           | 1x Memosens sensor<br>and 1x digital ISM sensor via measuring module (MK module) and TAN option FW-E053 |  |
|           | Dual conductivity measurement (MK-CC module)                                                            |  |

#### **Parameter Sets**

Two complete parameter sets (A, B) can be stored in the device. The control element for switching between the parameter sets (optocoupler input OK1, softkey) is selected in the system control.

The currently activated set can be signaled by a relay contact.

#### **Power Supply**

Power is provided by an integrated broad-range power supply.  $\rightarrow$  Specifications, p. 216

<sup>&</sup>lt;sup>1)</sup> Not with activated PROFINET communication

# 2.4 Product Line

| Device (Digital Basic Unit)                                                               | Order No.    |  |
|-------------------------------------------------------------------------------------------|--------------|--|
| Stratos E461N                                                                             | E461N        |  |
| Measuring Modules for Analog or ISM Sensors <sup>1)</sup> or 2nd Channel Memosens, Non-Ex | Order No.    |  |
| pH value, ORP measurement                                                                 | MK-PH015N    |  |
| Oxygen measurement                                                                        | MK-OXY046N   |  |
| Contacting conductivity measurement (wetted)                                              | MK-COND025N  |  |
| Inductive conductivity measurement                                                        | MK-CONDI035N |  |
| Dual conductivity measurement                                                             | MK-CC065N    |  |
| Memosens Multiparameter (for 2-channel version)                                           | MK-MS095N    |  |
|                                                                                           |              |  |

Accessories  $\rightarrow$  Accessories, p. 189

Add-on functions (TAN Options) → TAN Options, p. 197

<sup>&</sup>lt;sup>1)</sup> ISM with TAN option FW-E053

# 2.5 System Overview

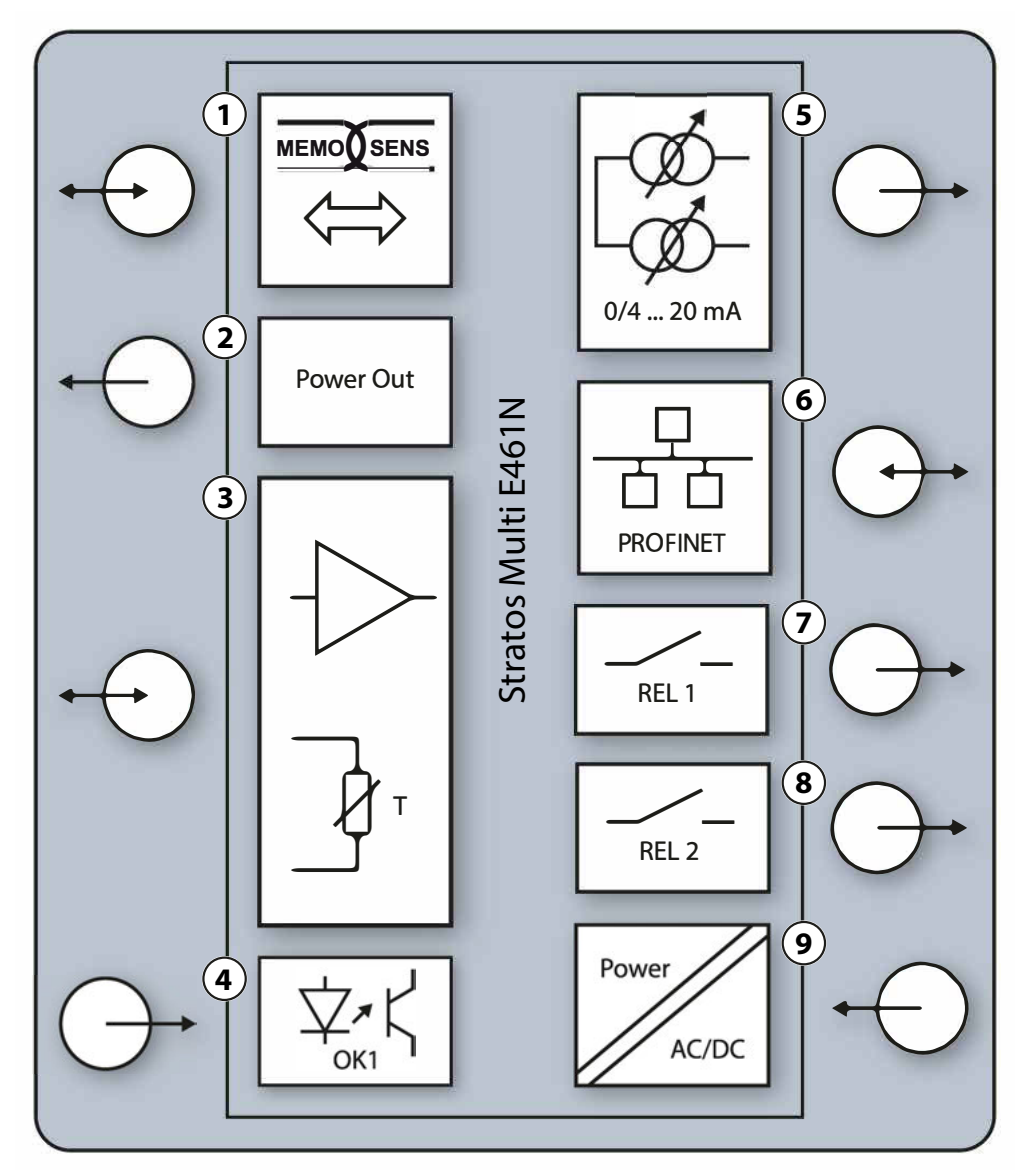

- 1 Input for Memosens sensors or SE740 optical oxygen sensor
- 2 Power output 3/15/24 V for SE740 optical oxygen sensor or external transmitter
- 3 Port for an analog MK module or Memosens via MK-MS module
- 4 Octocoupler input OK1: Parameter set selection A/B, flow, ...
- **5** Current output 1, 2: Active or passive

- 6 PROFINET interface
- 7 Relay contact K1: Messages, limits, rinse contact, ...
- 8 Relay contact K2: Messages, limits, rinse contact, ...
- **9** Power input: 80 ... 230 V AC / 24 ... 60 V DC < 15 VA/10 W

**Note:** PROFINET and the current outputs may not be used at the same time.

# 3 Installation

## 3.1 Enclosure Mounting Options

Knockouts in the rear unit enable different mounting options:

- Wall mounting → Dimension Drawings, p. 19
- Pipe mounting → Pipe-Mount Kit ZU0274, p. 21
- Panel mounting → Panel-Mount Kit ZU0738, p. 23
- Protective hood  $\rightarrow$  Protective Hood for Wall and Pipe Mounting ZU0737/ZU1176, p. 22

Cable glands for connecting sensors:

- 3 knockouts for M20x1.5 cable glands
   → Blanking Plugs, Reduction Sealing Inserts, Multiple Sealing Inserts, p. 24
- 2 knockouts for M20x1.5 or NPT 1/2" cable glands or rigid metallic conduit

# 3.2 Mounting the Enclosure

**A** CAUTION! Risk of losing the specified ingress protection. Observe the permissible cable diameters and tightening torques. Fasten the cable glands and screw together the enclosure correctly. Do not contaminate or damage the circumferential seal.

Knick >

**NOTICE!** Possible product damage. Use only a suitable Phillips head screwdriver to open and close the enclosure. Do not use sharp or pointed objects. Tighten the screws with a torque of 0.5 ... 2 Nm.

**Note:** Install the hinge pin to prevent tensile strain on the measuring cables when replacing the front unit. Imprecise measured values may result if this is not done.

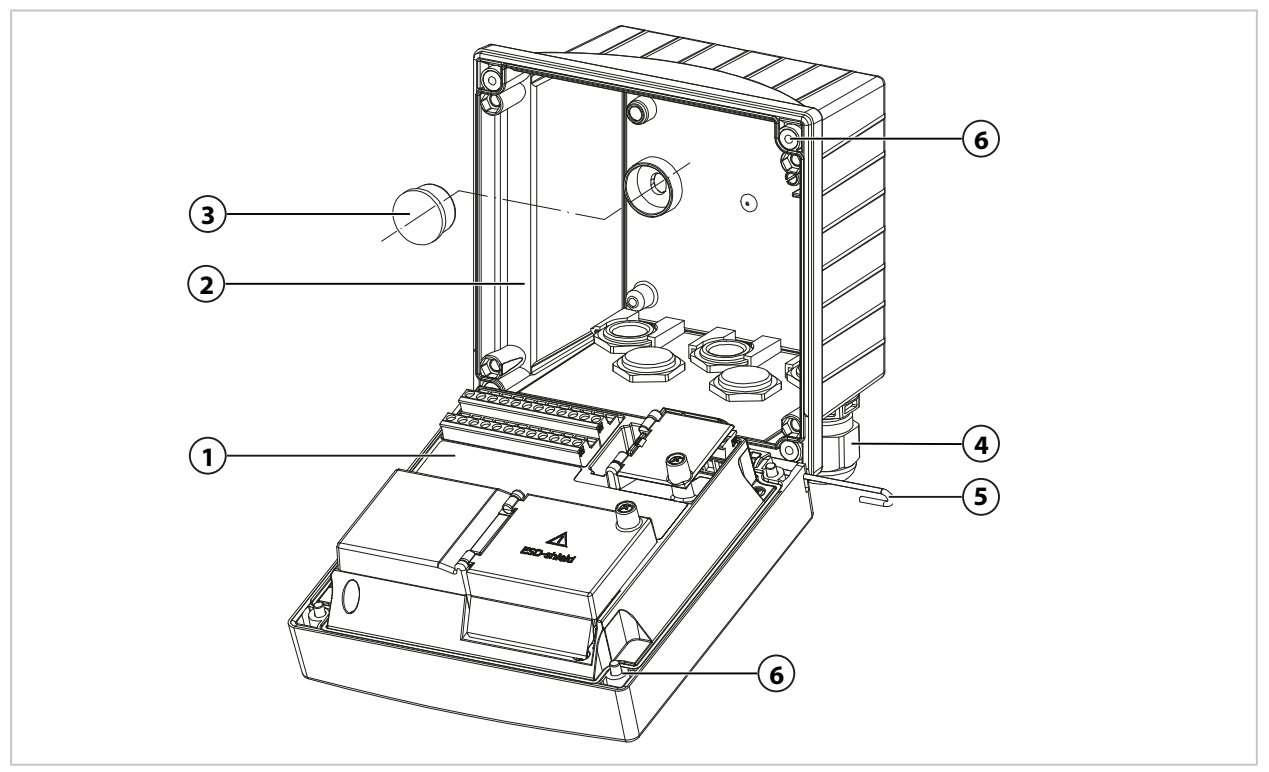

## 01. Select mounting type and install.

- $\checkmark$  Wall mounting  $\rightarrow$  Wall Mounting, p. 19
- $\checkmark$  Pipe mounting  $\rightarrow$  Pipe-Mount Kit ZU0274, p. 21
- $\checkmark$  Panel mounting  $\rightarrow$  Panel-Mount Kit ZU0738, p. 23
- 02. Following wall mounting, seal the holes with plastic sealing plugs (3).

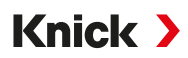

- 03. Install the cable glands (4) from the bag containing small accessory parts in the rear unit.
   → Package Contents and Product Identification, p. 12
   → Blanking Plugs, Reduction Sealing Inserts, Multiple Sealing Inserts, p. 24
- 04. Guide the required cables through.
- 05. Seal unused cable glands with blanking plugs.
- 06. Insert the hinge of the front unit (1) into the rear unit (2) and connect both parts with the hinge pin (5).
- 07. Insert module if required. → Connecting an Analog Sensor/Second Memosens Channel, p. 31
- 08. Connect the cables.
  - → Electrical Installation, p. 27
  - → Connecting a Memosens Sensor/Optical Oxygen Sensor (LDO), p. 30
- 09. Open the front unit and tighten the captive enclosure screws (6) on the front of the front unit (1) in diagonal sequence using a Phillips head screwdriver. Tightening torque 0.5 ... 2 Nm

# **3.3 Dimension Drawings**

## 3.3.1 Wall Mounting

Note: All dimensions are listed in millimeters [inches].

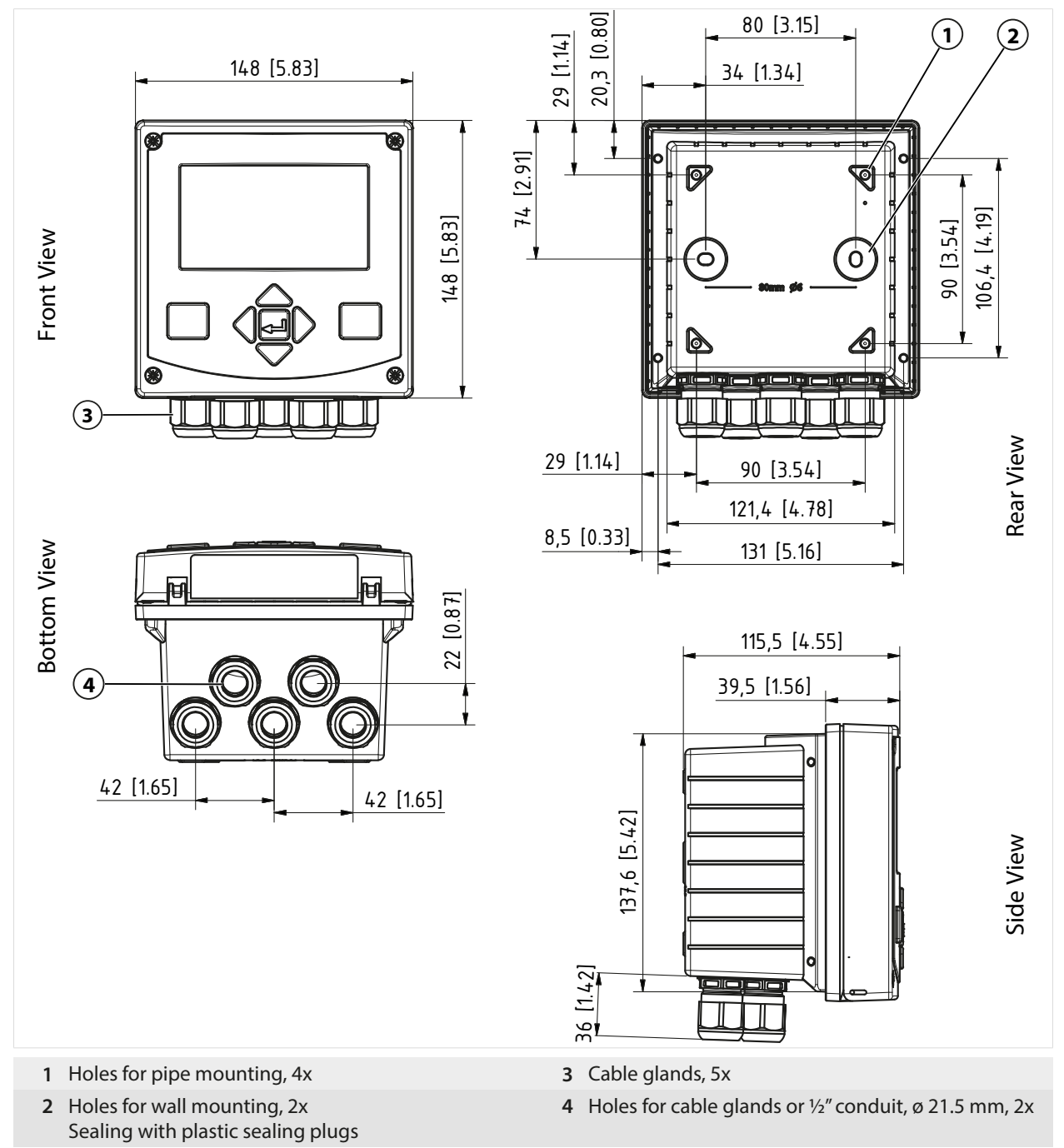

### **Mounting Clearance**

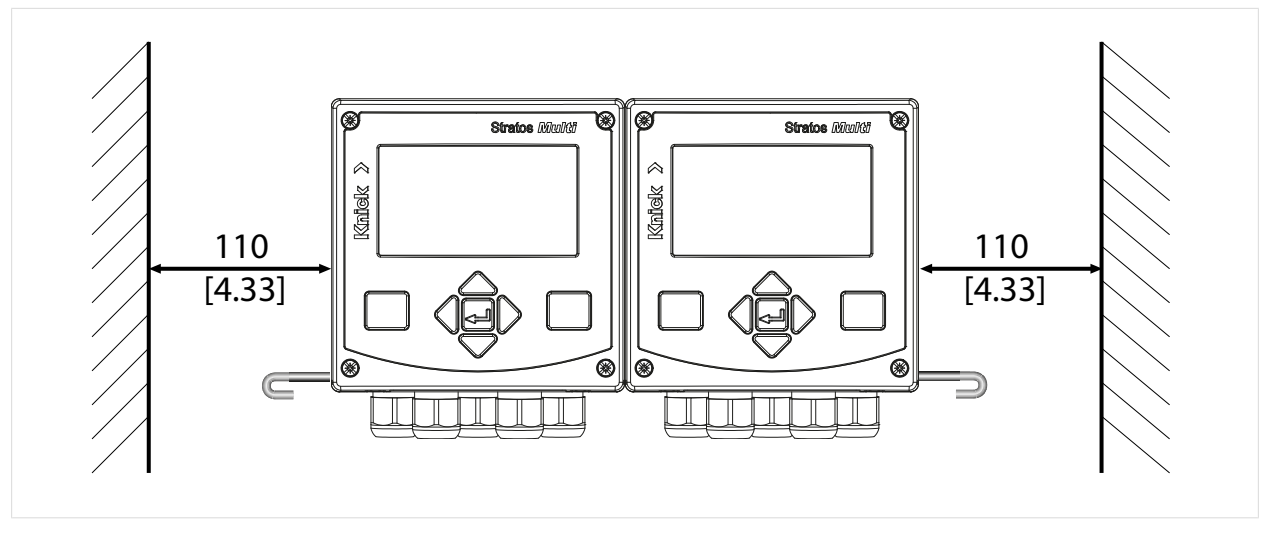

There is a 100 mm hinge pin in the bag containing small accessory parts included in the package contents  $\rightarrow$  *Package Contents and Product Identification, p. 12.* The hinge pin connects the front and rear units. Depending on space requirements, the hinge pin can be inserted on the left or right. In order to replace the front unit, a minimum clearance of 110 mm [4.33 inches] must be maintained on the relevant side.

## 3.3.2 Pipe-Mount Kit ZU0274

Note: All dimensions are listed in millimeters [inches].

Pipe dimensions:

Diameter 40 ... 60 mm [1.57 ... 2.36"] or edge length 30 ... 45 mm [1.18 ... 1.77"]

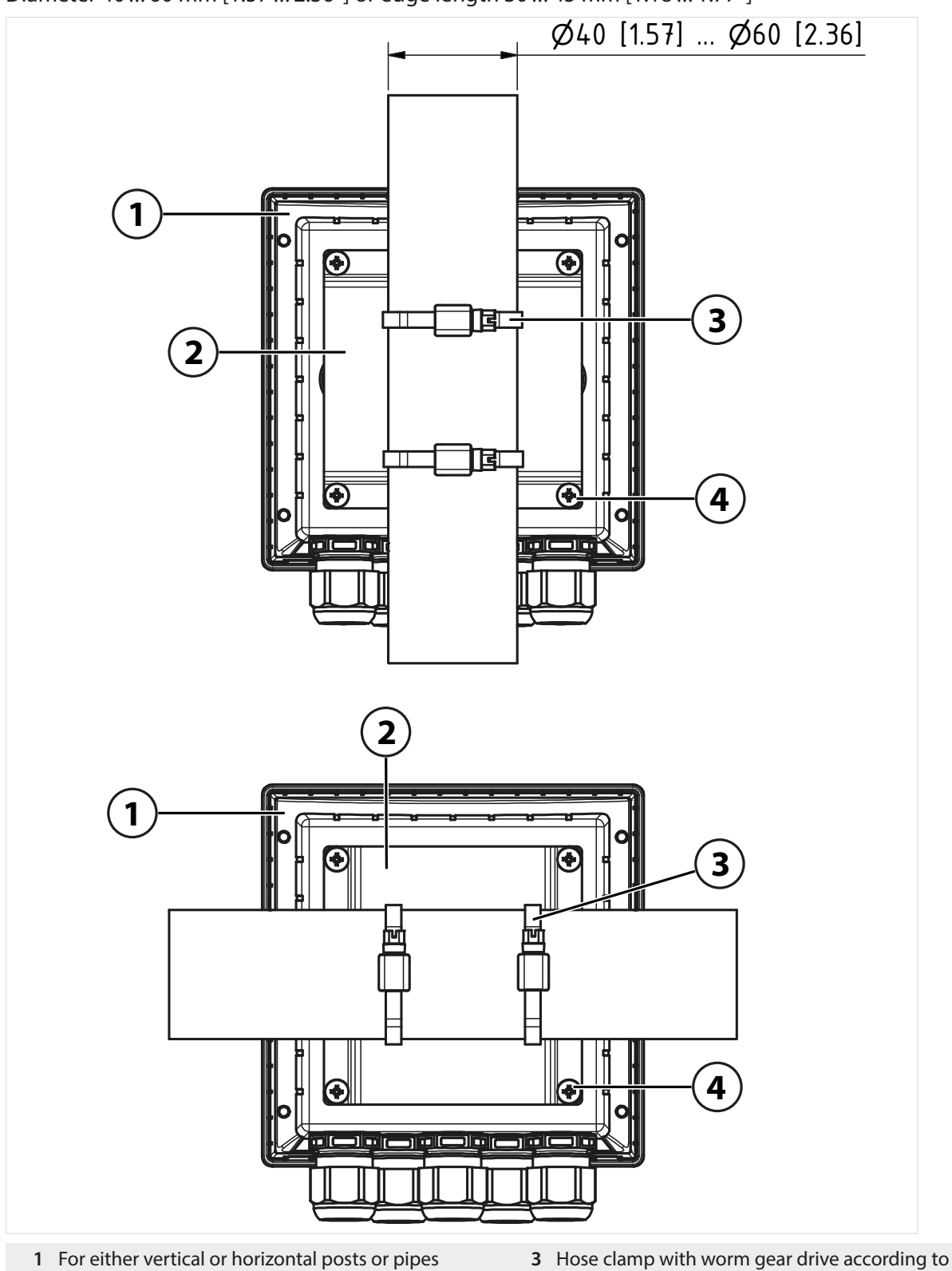

2 Pipe-mount plate, 1x

- 3 Hose clamp with worm gear drive according DIN 3017, 2x
- 4 Self-tapping screw, 4x

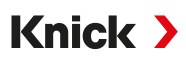

## 3.3.3 Protective Hood for Wall and Pipe Mounting ZU0737/ZU1176

ZU0737: Stainless steel A2

ZU1176: Stainless steel 1.4401

Note: Use only for wall or pipe mounting

Note: All dimensions are listed in millimeters [inches].

### Wall Mounting

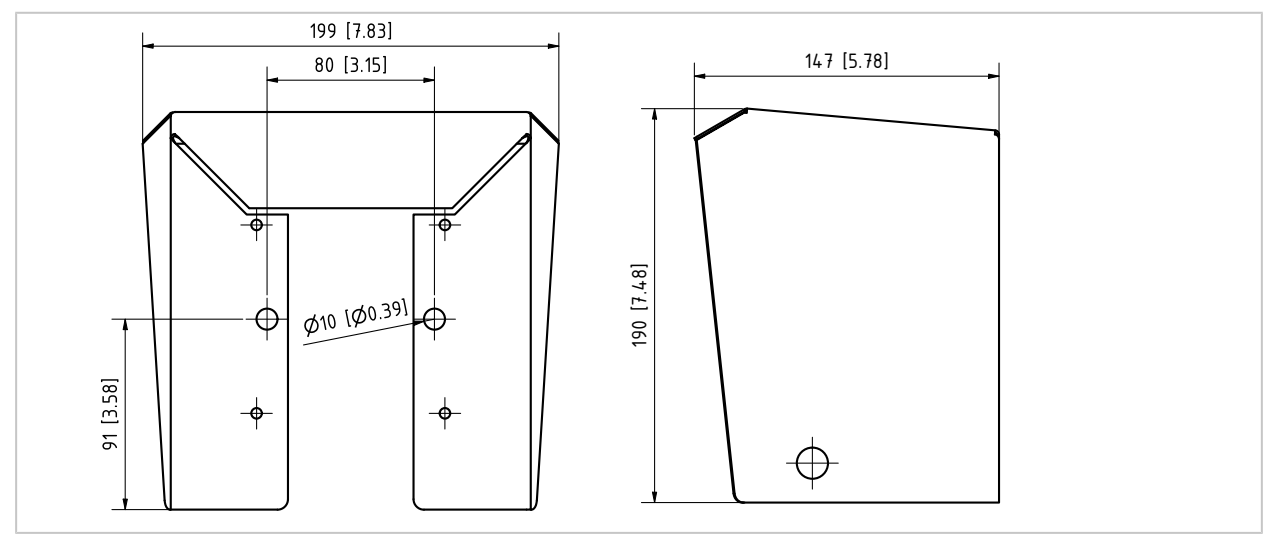

### Pipe Mounting

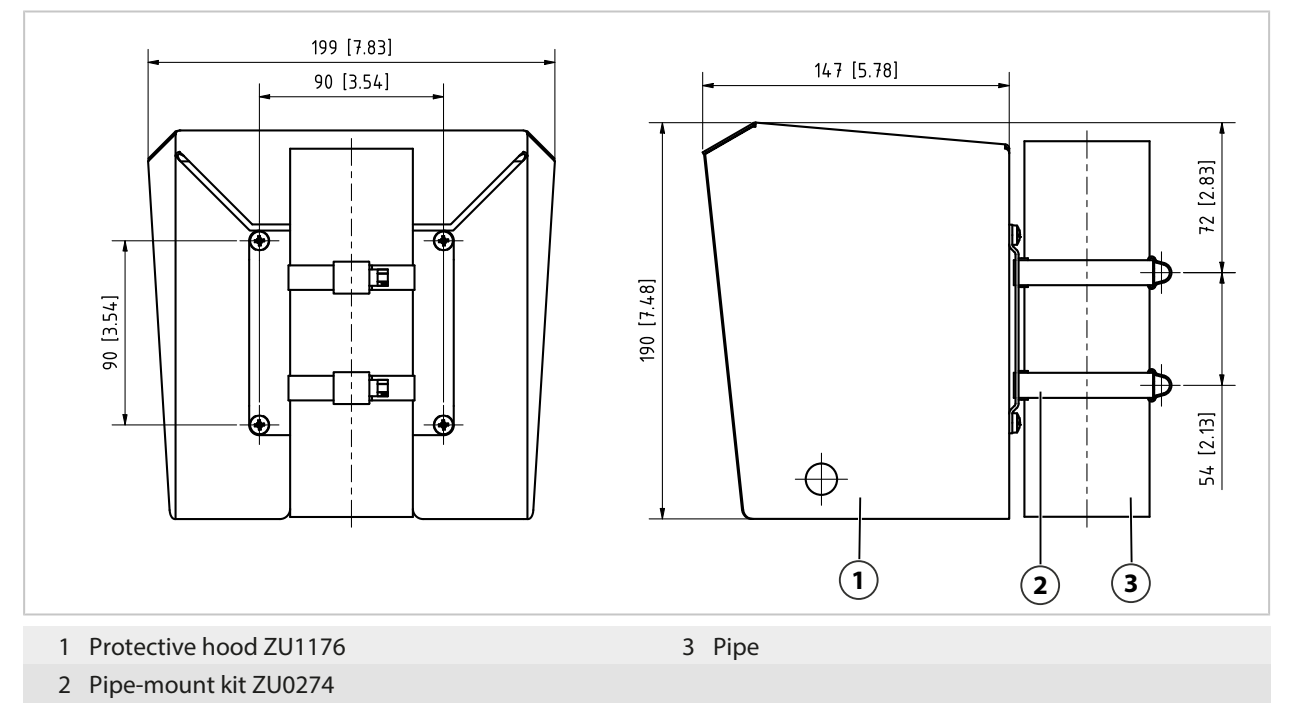

## 3.3.4 Panel-Mount Kit ZU0738

**Note:** All dimensions are listed in millimeters [inches]. Cutout 138 mm x 138 mm (DIN 61554)

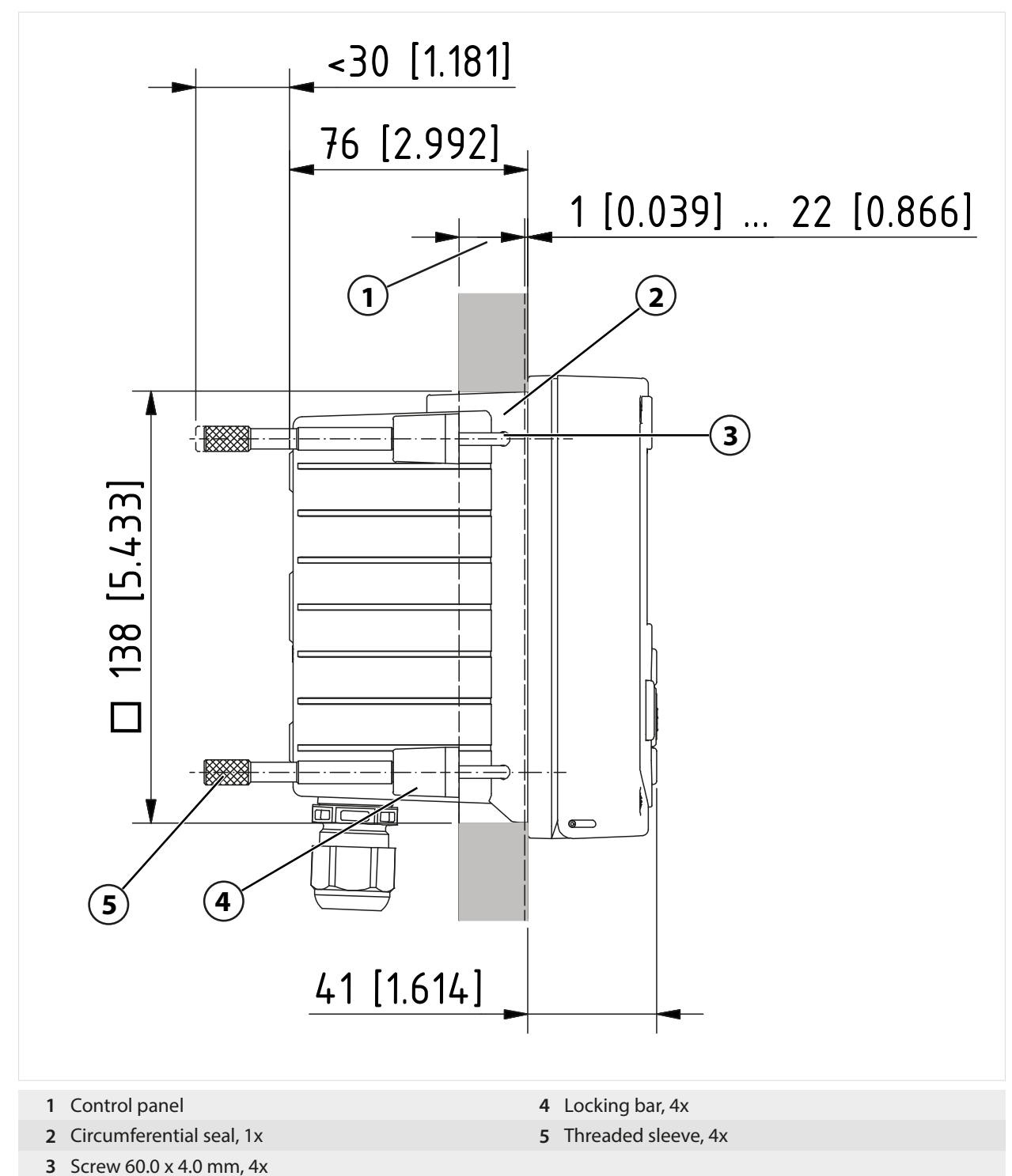

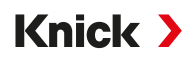

# 3.4 Blanking Plugs, Reduction Sealing Inserts, Multiple Sealing Inserts

As delivered, each cable gland includes a standard sealing insert. Reduction sealing inserts and multiple sealing inserts are available for the tight insertion of one or two thinner cables. The clasp can be tightly sealed using a blanking plug. Proceed as shown below.

**A** CAUTION! Risk of losing the specified ingress protection. Fasten the cable glands and screw together the enclosure correctly. Observe the permissible cable diameters and tightening torques. Only use original accessories and spare parts.

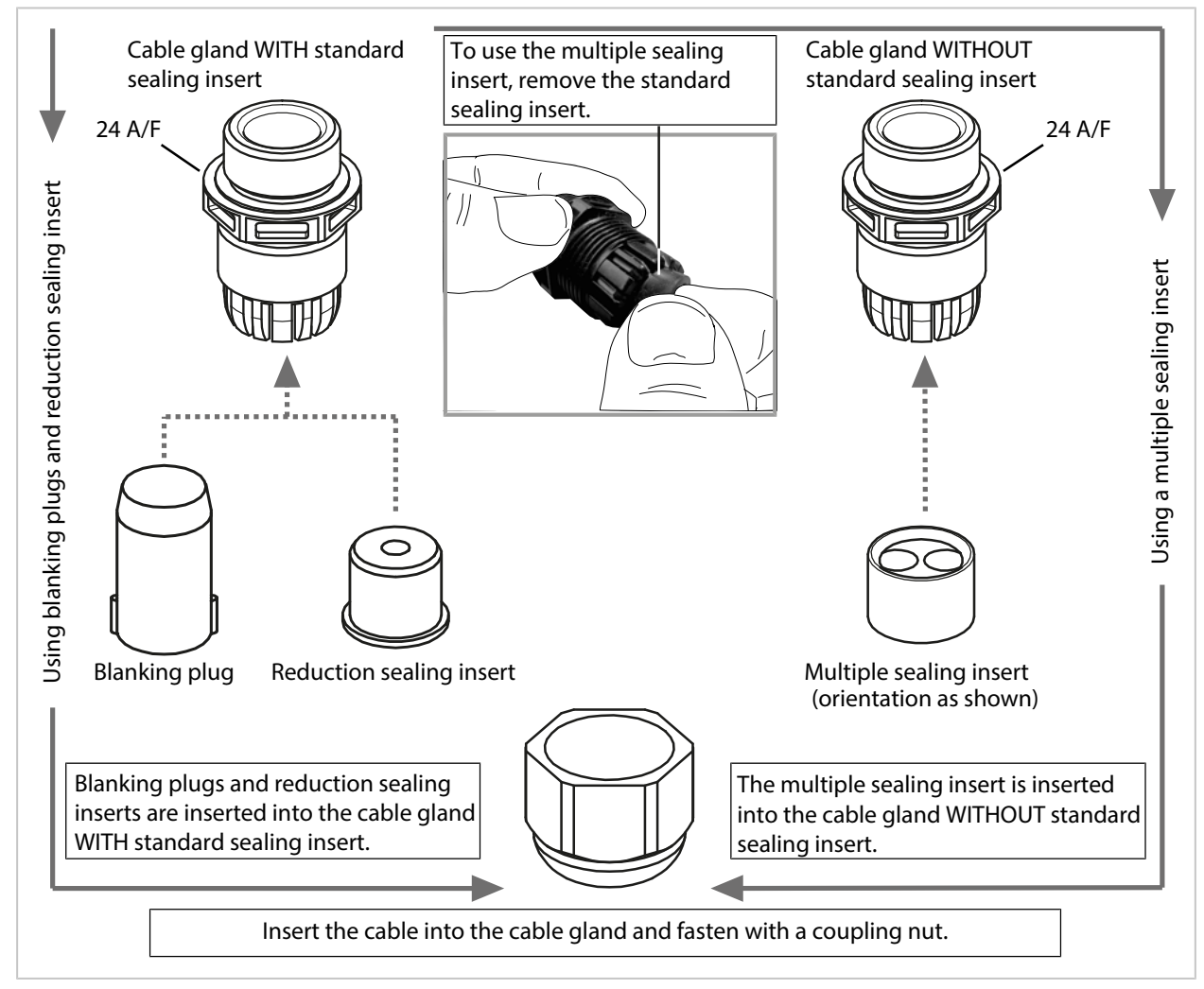

# 3.5 Connections

### Rear of front unit

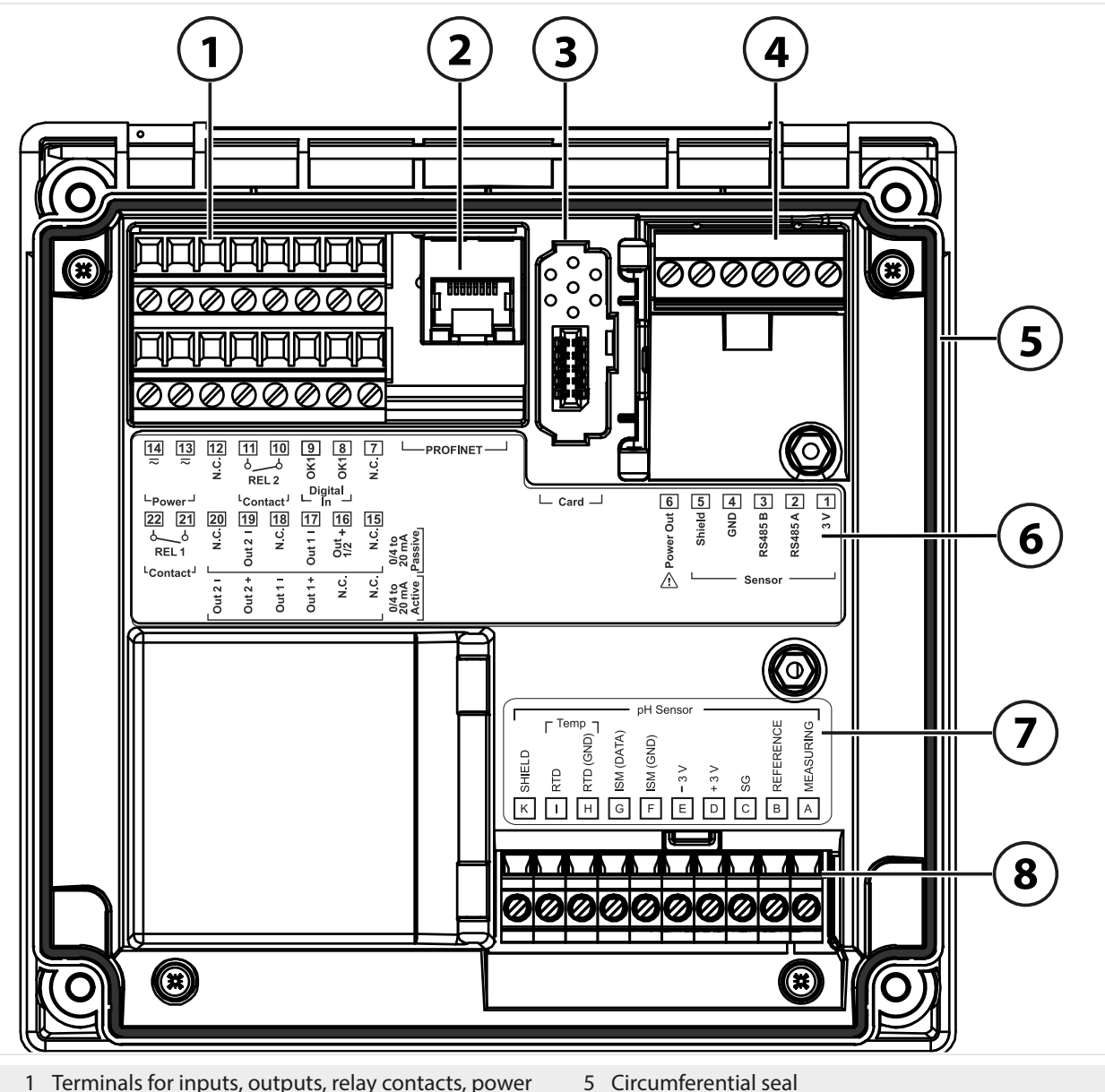

- 1 Terminals for inputs, outputs, relay contacts, power supply
- 2 RJ45 socket for PROFINET
- 3 Slot for memory card (ZU1080-S-\*-\*)
- 4 RS-485 interface: Connection for Memosens/optical sensors (SE740)
- 6 Terminal plate
- 7 Module plate sticker, example of pH module
- 8 Connected measuring module

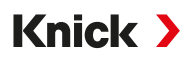

# 3.6 Terminal Assignment

The terminals are suitable for single wires or stranded wires up to 2.5 mm<sup>2</sup>.

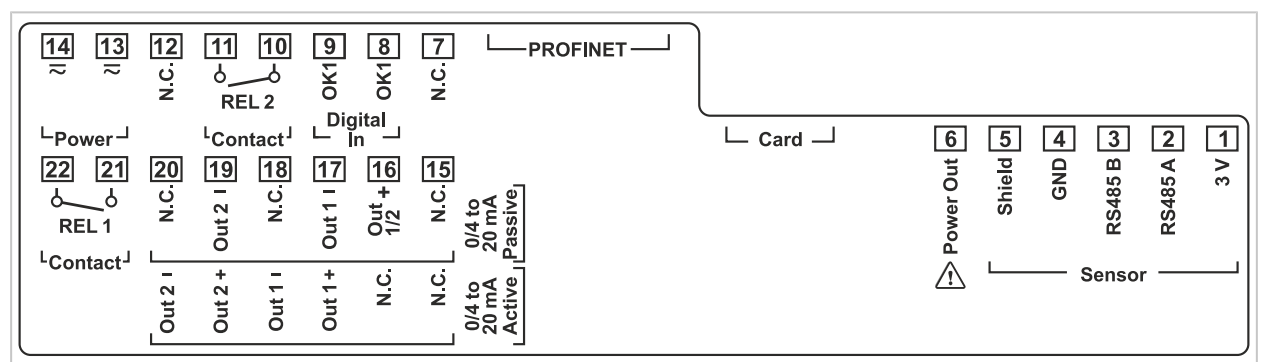

| Terminal                                  | Connection            |                     |                                                                                    |  |
|-------------------------------------------|-----------------------|---------------------|------------------------------------------------------------------------------------|--|
| Sensor (Memosens or                       | 1                     | 3 V                 |                                                                                    |  |
| other digital sensor)                     | 2                     | RS485 A             |                                                                                    |  |
|                                           | 3                     | RS485 B             |                                                                                    |  |
|                                           | 4                     | GND                 |                                                                                    |  |
|                                           | 5                     | Shield              |                                                                                    |  |
|                                           | 6                     | Power out           | Power output<br>for supplying power to special sensors or<br>external transmitters |  |
|                                           | Card                  | Memory card         |                                                                                    |  |
|                                           | PROFINET              | RJ45 socket         |                                                                                    |  |
|                                           | 7 N.C., no connection |                     |                                                                                    |  |
| Digital                                   | 8                     | OK1                 |                                                                                    |  |
| <b>control input</b><br>Optocoupler input | 9                     | OK1                 |                                                                                    |  |
| Relay contact                             | 10                    | Relay 2             | Contact rating $\rightarrow$ Specifications, p. 216                                |  |
| REL 2                                     | 11                    | Relay 2             |                                                                                    |  |
|                                           | 12                    | N.C., no connection |                                                                                    |  |
| Power supply                              | 13                    | Power               | Power supply input                                                                 |  |
| 24 V 230 V AC/DC                          | 14                    | Power               |                                                                                    |  |
| Current outputs                           |                       | Active              | Passive                                                                            |  |
| Out 1/2                                   | 15                    | N.C., no connection | N.C., no connection                                                                |  |
| (0)4 mA 20 mA                             | 16                    | N.C., no connection | + Out 1/2                                                                          |  |
|                                           | 17                    | + Out 1             | - Out 1                                                                            |  |
|                                           | 18                    | - Out 1             | N.C., no connection                                                                |  |
|                                           | 19                    | + Out 2             | - Out 2                                                                            |  |
|                                           | 20                    | - Out 2             | N.C., no connection                                                                |  |
| Relay contact                             | 21                    | Relay 1             | Contact rating $\rightarrow$ Specifications, p. 216                                |  |
| REL 1                                     | 22                    | Relay 1             |                                                                                    |  |

#### See also

 $\rightarrow$  Power Supply (Power), p. 216

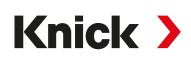

## 3.7 Electrical Installation

**A** WARNING! The device does not have a power switch. An appropriately arranged and accessible disconnecting device for the transmitter must be present in the system installation. The disconnecting device must disconnect all non-grounded, current-carrying wires and be labeled such that the associated transmitter can be identified.

A WARNING! The power cord may carry voltages that are dangerous to touch. Only install the product in a voltage-free state. Secure the system against accidental restart.

**NOTICE!** Strip the insulation from the wires using a suitable tool to prevent damage. Stripping length max. 7 mm.

**NOTICE!** Damage to the screw terminals due to excessive tightening torque. Tighten the screw terminals with a maximum torque of 0.6 Nm.

- 01. Before commencing with the installation, make sure that all lines to be connected are deenergized.
- 02. Wire the connections.
  - → Ethernet Connection, p. 27
  - → Installing Active and Passive Current Outputs, p. 28
  - → Relay Contacts: Protective Wiring, p. 28
- 03. Deactivate unused current outputs in the parameter settings or use insertable jumpers.  $\rightarrow$  Current Outputs, p. 55
- 04. Connect the power supply cables.
- 05. When measuring with analog sensors or a second Memosens sensor: Insert the measuring module into the module slot. → Connecting an Analog Sensor/Second Memosens Channel, p. 31
- 06. Connect the sensor(s).  $\rightarrow$  Sensor Connection, p. 30
- 07. Check whether all connections are correctly wired.
- 08. Open the front unit and tighten the enclosure screws in diagonal sequence with a Phillips head screwdriver. Tightening torque 0.5 ... 2 Nm
- 09. Before switching on the power supply, make sure its voltage is within the specified range (values  $\rightarrow$  Specifications, p. 216).
- 10. Switch on the power supply.

### 3.7.1 Ethernet Connection

Star topology:

- Adapter cable RJ45/M12 D type ZU1073
- PROFINET cable with RJ45 socket ZU1072
- PROFINET cable with user-configured connector

Ring topology:

 Adapter cable RJ45/M12 A type ZU1166 with Y cable M12 A type/D type ZU1164 and RJ45 socket ZU1072

**Note:** To ensure correct data transmission, a suitable PROFINET cable must be connected to the RJ45 socket.

#### **Ring Topology Connection**

Stratos Multi E461N supports two Ethernet interfaces for connection in a ring topology. In this case, the ZU1166 adapter cable connected to the ZU1164 Y cable is connected to the RJ45 socket

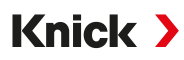

#### **RJ45 Socket Wiring**

| Pin | Name | PN Port  | M12 Socket 1 with<br>ZU1166 Adapter Cable<br>and ZU1164 Y Cable | M12 socket 2<br>with ZU1166 Adapter<br>Cable and ZU1164<br>Y Cable | Description        |
|-----|------|----------|-----------------------------------------------------------------|--------------------------------------------------------------------|--------------------|
| 1   | TX1+ | 2 (PHY1) | Pin 1                                                           |                                                                    | Transmitted data + |
| 2   | TX1- | 2 (PHY1) | Pin 3                                                           |                                                                    | Transmitted data - |
| 3   | RX1+ | 2 (PHY1) | Pin 2                                                           |                                                                    | Received data +    |
| 4   | TX0+ | 1 (PHY0) |                                                                 | Pin 1                                                              | Transmitted data + |
| 5   | ТХ0- | 1 (PHY0) |                                                                 | Pin 3                                                              | Transmitted data - |
| 6   | RX1- | 2 (PHY1) | Pin 4                                                           |                                                                    | Received data -    |
| 7   | RX0+ | 1 (PHY0) |                                                                 | Pin 2                                                              | Received data +    |
| 8   | RX0- | 1 (PHY0) |                                                                 | Pin 4                                                              | Received data -    |

**Note:** PN port 2 (PHY1) is used in the event of a star topology connection.

See also

→ Accessories, p. 189

### 3.7.2 Installing Active and Passive Current Outputs

The current outputs directly supply current (0/4 ... 20 mA) to a load according to the selected process variable.

Passive current outputs require an external supply voltage.

**Note:** Observe the specifications and connected loads.  $\rightarrow$  Specifications, p. 216

#### **Terminal Assignment Diagram**

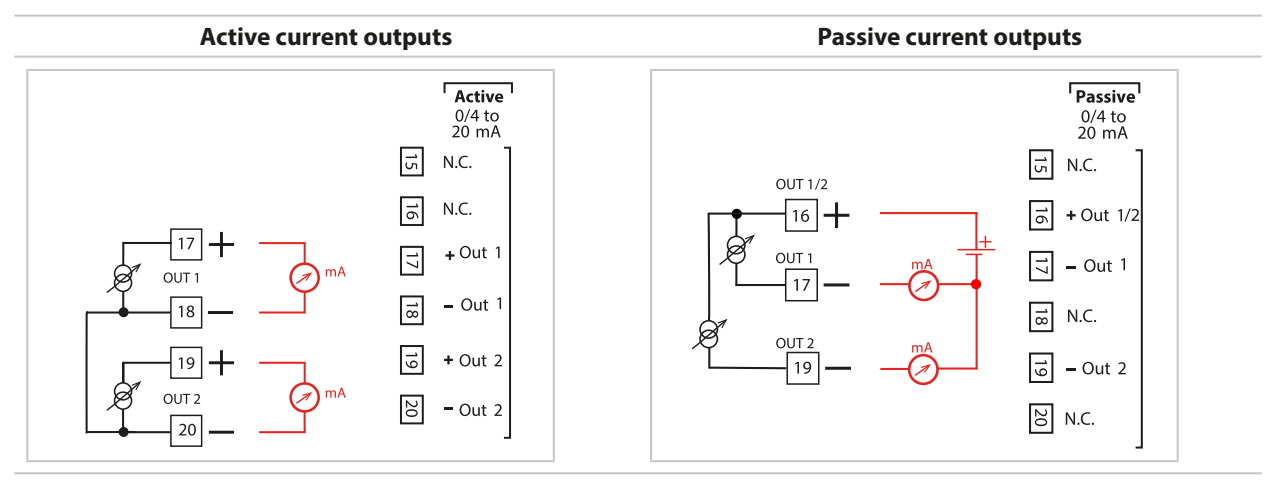

### 3.7.3 Relay Contacts: Protective Wiring

Relay contacts are subject to electrical erosion. With inductive and capacitive loads in particular, this will reduce the service life of the contacts. For suppressing sparks and arcing, use components such as RC combinations, non-linear resistors, series resistors, and diodes.

**NOTICE!** The permissible load capability of the relay contact must not be exceeded, even during switching operations.  $\rightarrow$  Specifications, p. 216

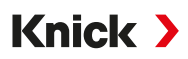

#### **Note on Relay Contacts**

As delivered, the relay contacts are suitable for low signal currents (as of approx. 1 mA). If currents above approx. 100 mA are switched, the gold plating is destroyed during the switching process. After that, the contacts will not reliably switch low currents.

Parameter setting for relay contacts  $\rightarrow$  Relay Contacts, p. 58

Wiring of relay contacts  $\rightarrow$  Terminal Assignment, p. 26

#### **Typical AC Application with Inductive Load**

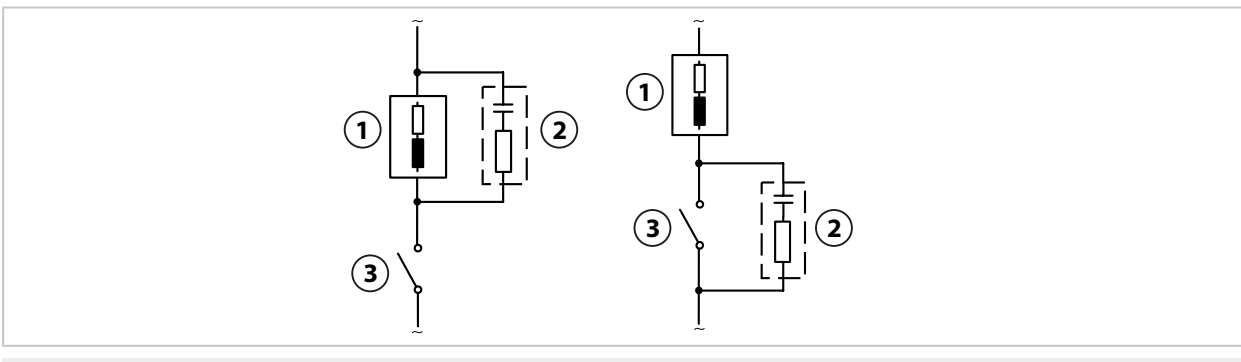

1 Load

3 Contact

2 Typical RC combination, e.g., capacitor 0.1  $\mu\text{F}$  resistance 100  $\Omega/1$  W

#### **Typical DC Application with Inductive Load**

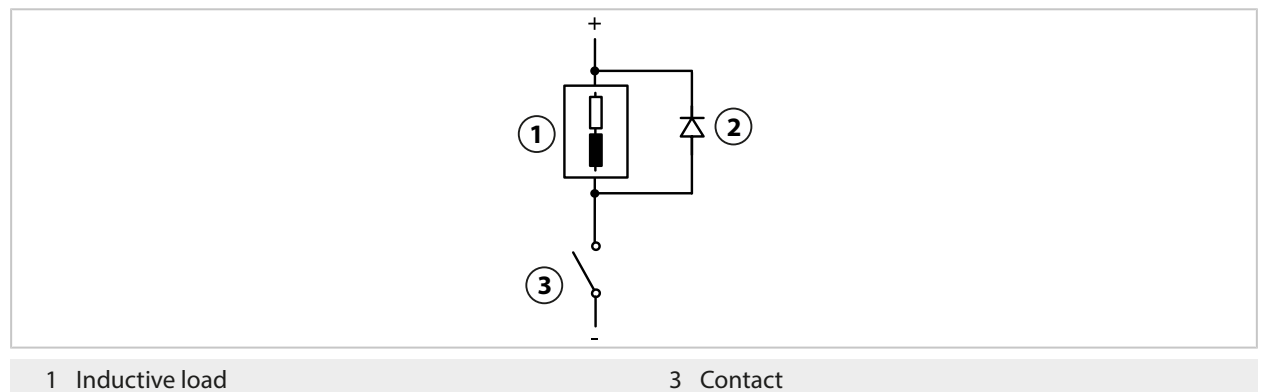

2 Free-wheeling diode, e.g., 1N4007 (note polarity)

## Typical AC/DC Application with Capacitive Load

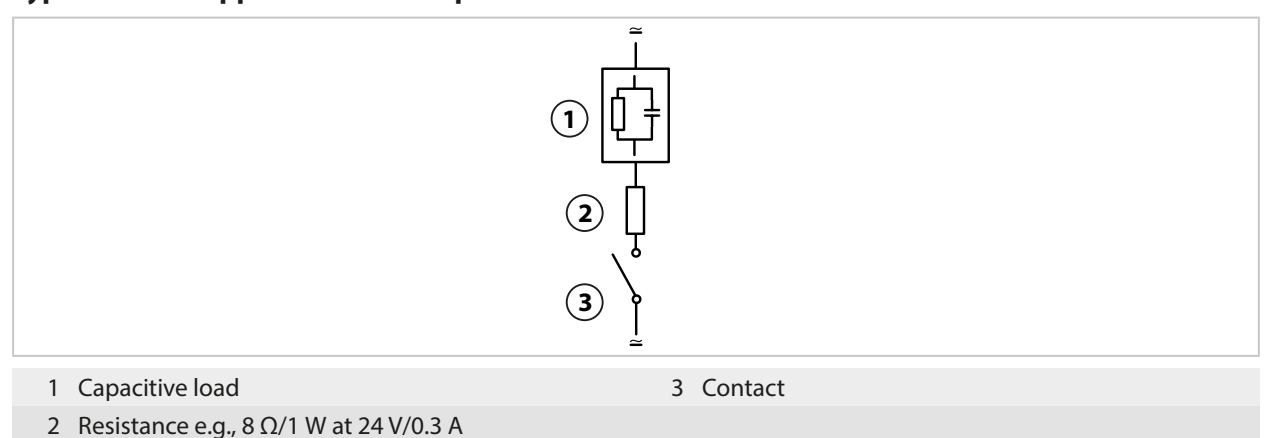

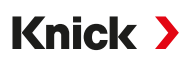

## 3.8 Sensor Connection

## 3.8.1 Connecting a Memosens Sensor/Optical Oxygen Sensor (LDO)

Top view of terminals for Memosens/LDO sensor. The figure shows the opened device, rear side of the front unit.

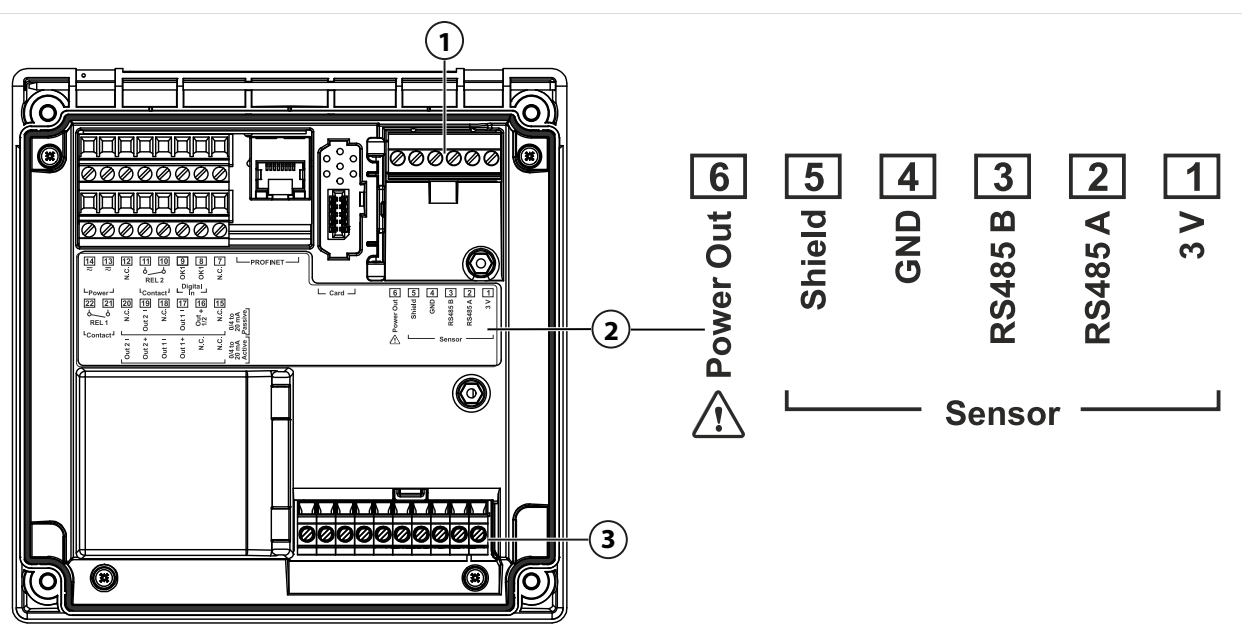

- 1 RS-485 interface: Standard sensor connection for digital sensors (Memosens sensor/LDO SE740 sensor)
- 2 Terminal plate with terminal assignments for digital sensor

3 Sensor connection for analog sensors or second Memosens sensor via measuring module

| Memosens sensor |             |                          | SE 740 o | SE 740 optical oxygen sensor (LDO) |                  |  |
|-----------------|-------------|--------------------------|----------|------------------------------------|------------------|--|
| Terminal        | Wire color  | Memosens cable<br>wiring | Terminal | Wire color                         | M12 cable wiring |  |
| 1               | Brown       | +3 V                     | 1        | -                                  |                  |  |
| 2               | Green       | RS-485 A                 | 2        | Gray                               | RS-485 A         |  |
| 3               | Yellow      | RS-485 B                 | 3        | Pink                               | RS-485 B         |  |
| 4               | White       | GND                      | 4        | Brown                              | GND              |  |
| 5               | Transparent | Shield                   | 5        | -                                  | -                |  |
| 6               |             |                          | 6        | White                              | Power out        |  |

- 01. Using an appropriate sensor cable, connect a Memosens sensor or the SE740 optical oxygen sensor (LDO) to the RS-485 interface (1) of the Stratos Multi.
- 02. Close the device and tighten the screws on the front.
- 03. Next, select the measurement method and set the sensor parameters: From the measuring mode, press the *left softkey: Menu*.
  - $\checkmark$  Menu Selection opens.
- 04. Select Parameter Setting 
  Sensor Selection [I] [II] .
  Note: Function check (HOLD) is active.
- 05. Press enter to open Sensor Selection [1].
- 06. Select the process variable, mode, and functionality, and confirm with *enter*. Set further parameters with the *left softkey: Back*.
- 07. To end the configuration go back to measuring mode, e.g., with the *right softkey: Back to Meas.*.

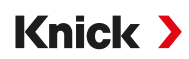

## 3.8.2 Connecting an Analog Sensor/Second Memosens Channel

**A CAUTION! Electrostatic discharge (ESD).** The modules' signal inputs are sensitive to electrostatic discharge. Take measures to protect against ESD before inserting the module and connecting the inputs.

### Measuring Modules for Connecting Analog Sensors: pH, ORP, Oxygen, Conductivity

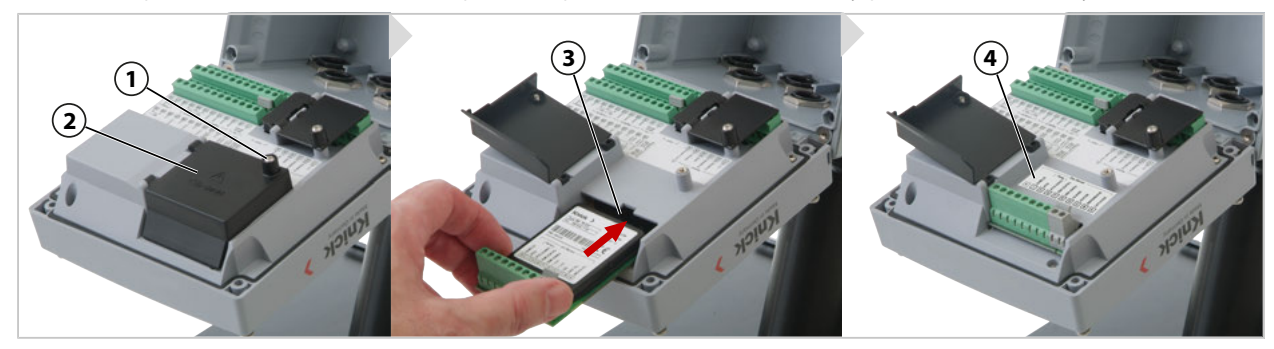

- 01. Switch off the power supply of the device.
- 02. Open the device (loosen the 4 screws on the front).
- 03. Loosen the screw (1) on the module cover (2) ("ESD shield") and open the flap.
- 04. Insert the module into the module slot (3).
- 05. Attach the module plate sticker (4).
- 06. Strip the wires with a suitable tool. Stripping length 7 mm
- 07. Connect the sensor and, if required, the separate temperature detector.  $\rightarrow$  Channel II Wiring Examples, p. 229
- 08. Check whether all connections are correctly connected.
- 09. Close the module cover (2) and tighten the screw (1).
- 10. Close the device and tighten the screws on the front. Tightening torque 0.5 ... 2 Nm
- 11. Switch on the power supply.

#### Selecting a Measurement Method and Setting the Sensor Parameters

- 01. From the measuring mode, press the *left softkey: Menu*.  $\sqrt{}$  Menu Selection opens.
- 02. Select Parameter Setting > Sensor Selection [I] [II].

| PAR                                |        |  |  |  |  |  |
|------------------------------------|--------|--|--|--|--|--|
| Sensor Selection 💷 (Administrator) |        |  |  |  |  |  |
|                                    |        |  |  |  |  |  |
| 🖆 Sensor Selection 🔟               |        |  |  |  |  |  |
| Power Out                          | ▼ Off  |  |  |  |  |  |
|                                    |        |  |  |  |  |  |
|                                    |        |  |  |  |  |  |
|                                    |        |  |  |  |  |  |
| Back                               | A Lock |  |  |  |  |  |

Note: Function check (HOLD) is active.

- 03. Press enter to open Sensor Selection [II].
- 04. Select the module and mode, and confirm with *enter*. Set further parameters with the *left softkey: Back*.
- 05. To end the configuration go back to measuring mode, e.g., with the *right softkey: Back to Meas.*

### Measuring Module for Connecting a Second Memosens Sensor

If you want to measure two process variables using Memosens sensors, you must insert an MK-MS095N Memosens module for the second channel.

Knick >

- 01. Insert a Memosens module into the module slot and connect it (see above).
- 02. Next, select the measurement method and set the sensor parameters: From the measuring mode, press the *left softkey: Menu*.
   √ Menu Selection opens.
- 03. Select Parameter Setting 
  Sensor Selection [I] [II] .
  Note: Function check (HOLD) is active.
- 04. Press enter to open Sensor Selection [II].
- 05. Select module MK-MS.
- 06. Select the process variable, mode, and functionality, and confirm with *enter*. Set further parameters with the *left softkey: Back*.
- 07. To end the configuration go back to measuring mode, e.g., with the *right softkey: Back to Meas.*.

## 3.9 Terminal Assignments of Measuring Modules

Installation of the measuring modules

→ Connecting an Analog Sensor/Second Memosens Channel, p. 31

For the terminal assignments of the connected measuring module, see the module plate sticker (1) under the module cover on the rear of the front unit.

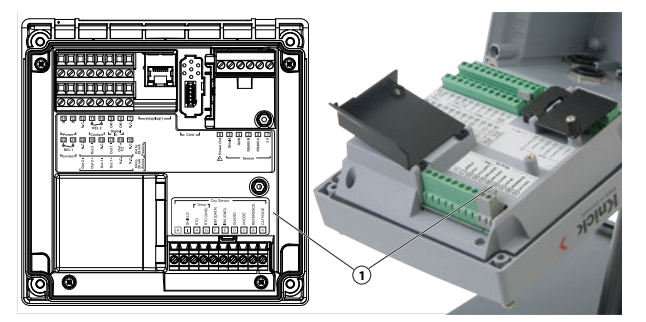

## pH/ORP Measuring Module

Order No. MK-PH015N

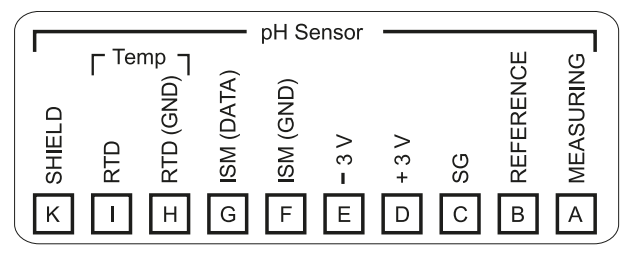

### **Oxygen Measuring Module**

Order No. MK-OXY046N

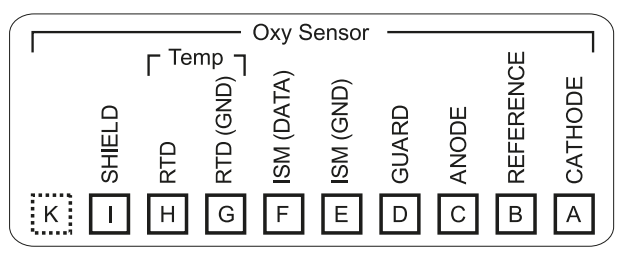

### **Module for Contacting Conductivity Measurement**

Order No. MK-COND025N

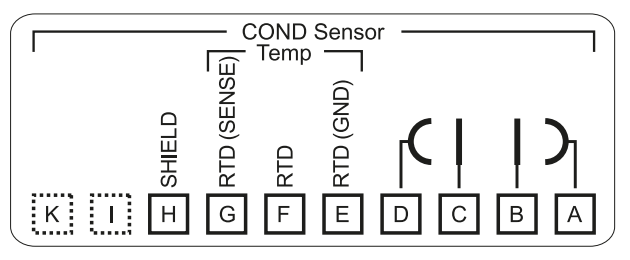

### Module for Inductive Conductivity Measurement

Order No. MK-CONDI035N

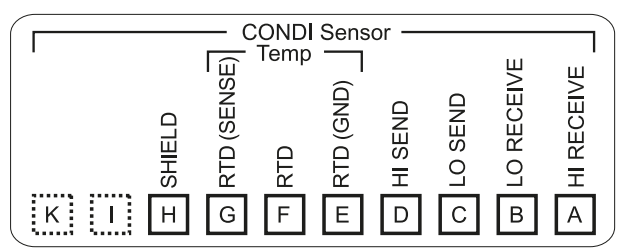

### **Module for Dual Conductivity Measurement**

Order No. MK-CC065N

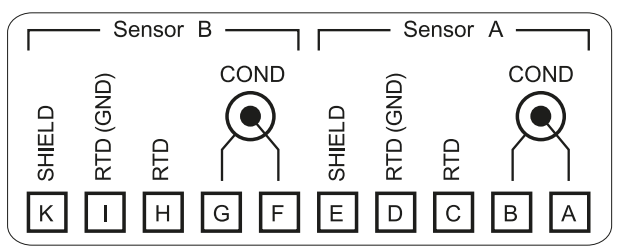

## **Memosens Module**

Order No. MK-MS095N

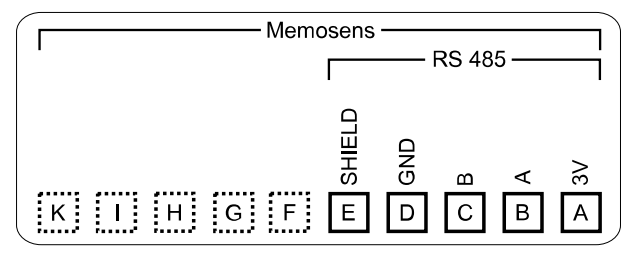

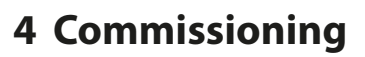

**Note:** Upon request, Knick will provide safety briefings and product training during initial commissioning of the product. More information is available from the relevant local contacts.

Knick >

- 01. Install the enclosure.  $\rightarrow$  Installation, p. 17
- 02. Wire the connections.  $\rightarrow$  Electrical Installation, p. 27
- 03. Connect the sensor(s).  $\rightarrow$  Sensor Connection, p. 30
- 04. Set the device parameters.  $\rightarrow$  Parameter Setting, p. 40
- 05. Integrate in the PROFINET system. → PROFINET, p. 104

## 4.1 Final Check During Commissioning

- · Are the Stratos Multi and all its cables externally intact and strain-relieved?
- Are the cables routed without loops or crossovers?
- Have all the wires been correctly connected in accordance with their terminal assignments?
- Was the tightening torque of the screw terminals correctly adhered to?
- Are all connectors firmly engaged?
- Are all cable glands installed, tight, and leak-proof?
- Is the device closed and correctly screwed together?
- Does the supply voltage (power supply) accord with the voltage indicated on the nameplate?

# 5 Operation and Use

## 5.1 Changing the User Interface Language

Requirements

- Stratos Multi is connected to the power supply.
- Measuring mode is shown on the display.

### Steps

- 01. Left softkey: Menu. The Menu Selection opens.
- 02. Press right softkey: Lingua. Press the right arrow key and set the language of the user interface.
- 03. Confirm with *enter*.

Note: The user interface language can also be changed in the Parameter Setting menu.

Parameter Setting ▶ General ▶ Language → Parameter Setting, General, p. 48

# 5.2 Display and Keypad

## Display

Stratos Multi features a 4.3" TFT color graphic display. The Calibration, Maintenance, Parameter Setting, and Diagnostics menus each have their own color. The device is operated with plain text in different languages. Messages are output as icons and plain text.

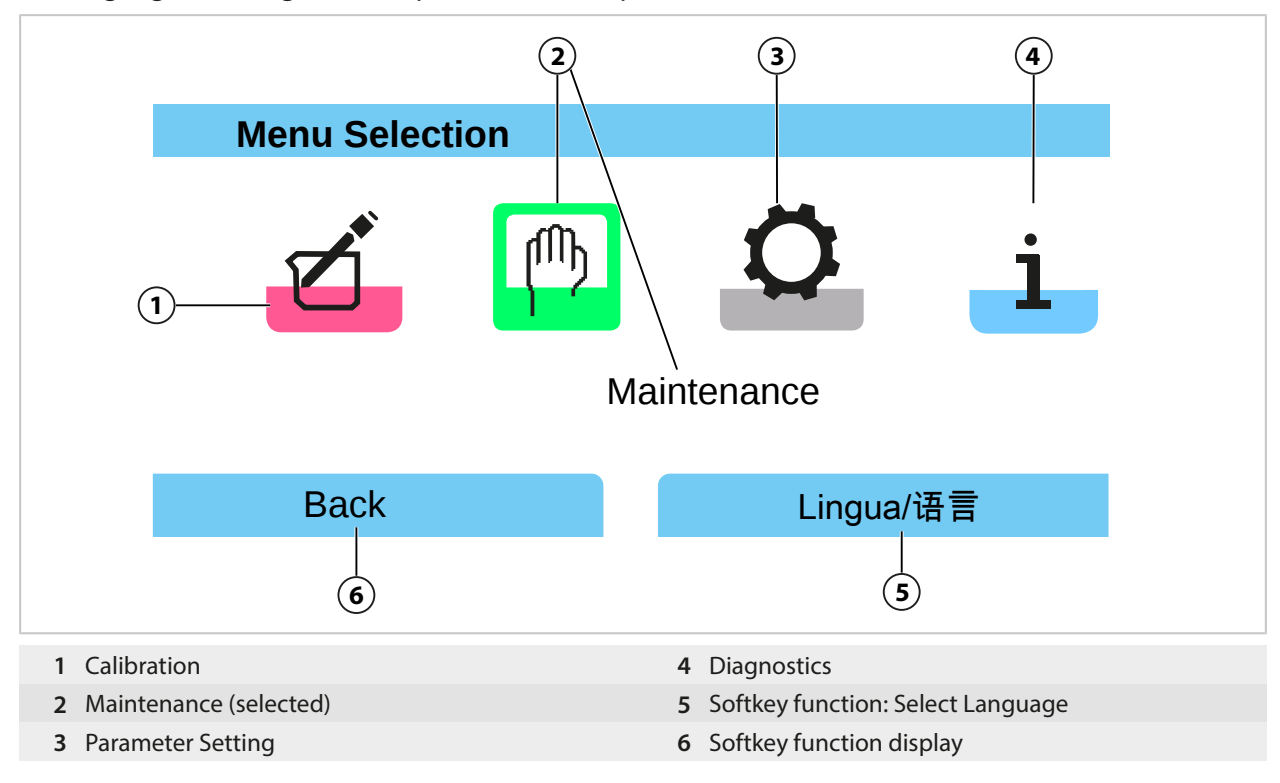

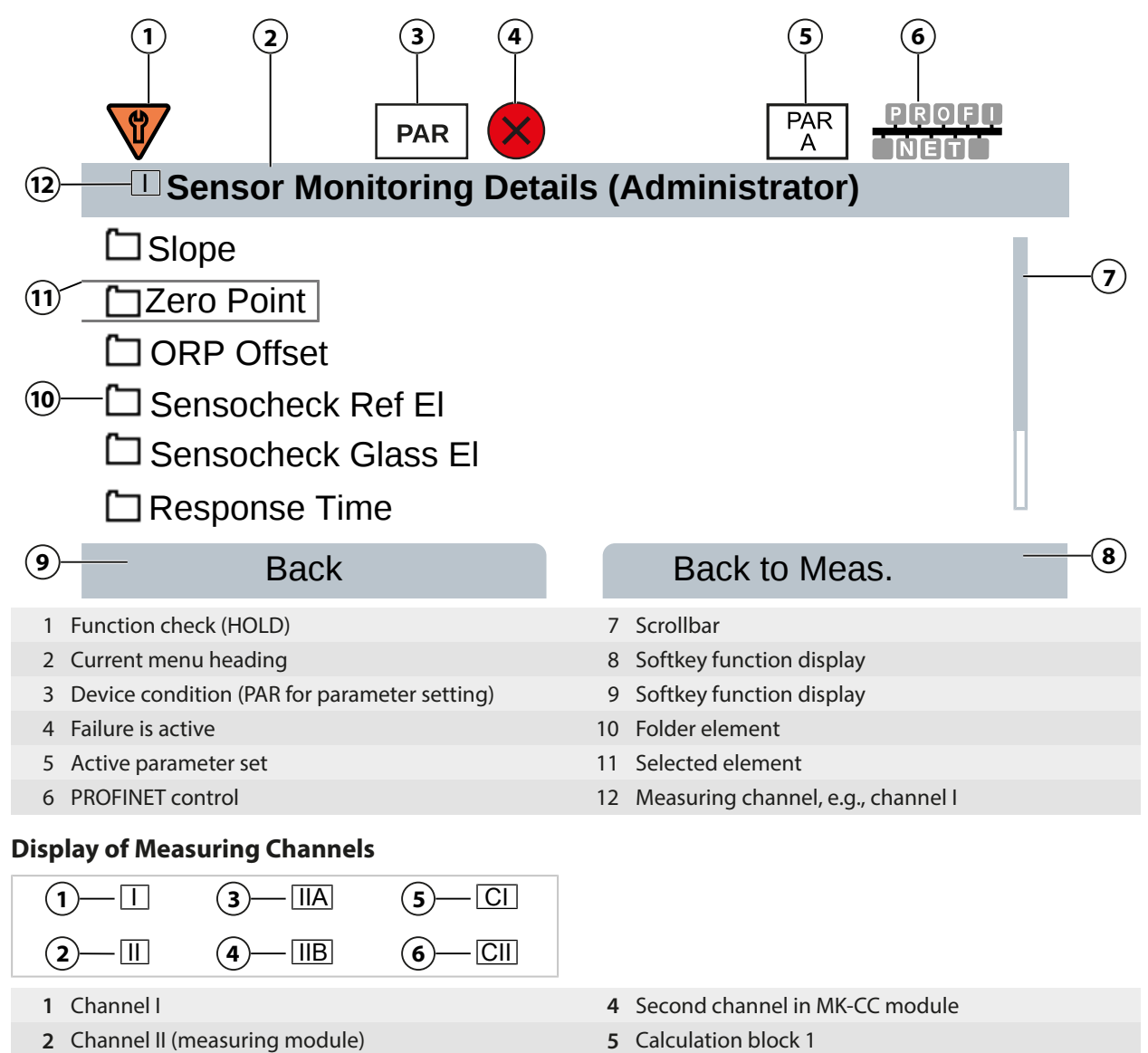

3 First channel in MK-CC module

6 Calculation block 2

**Overview of icons**  $\rightarrow$  Symbols and Markings on the Display, p. 252
# Keypad

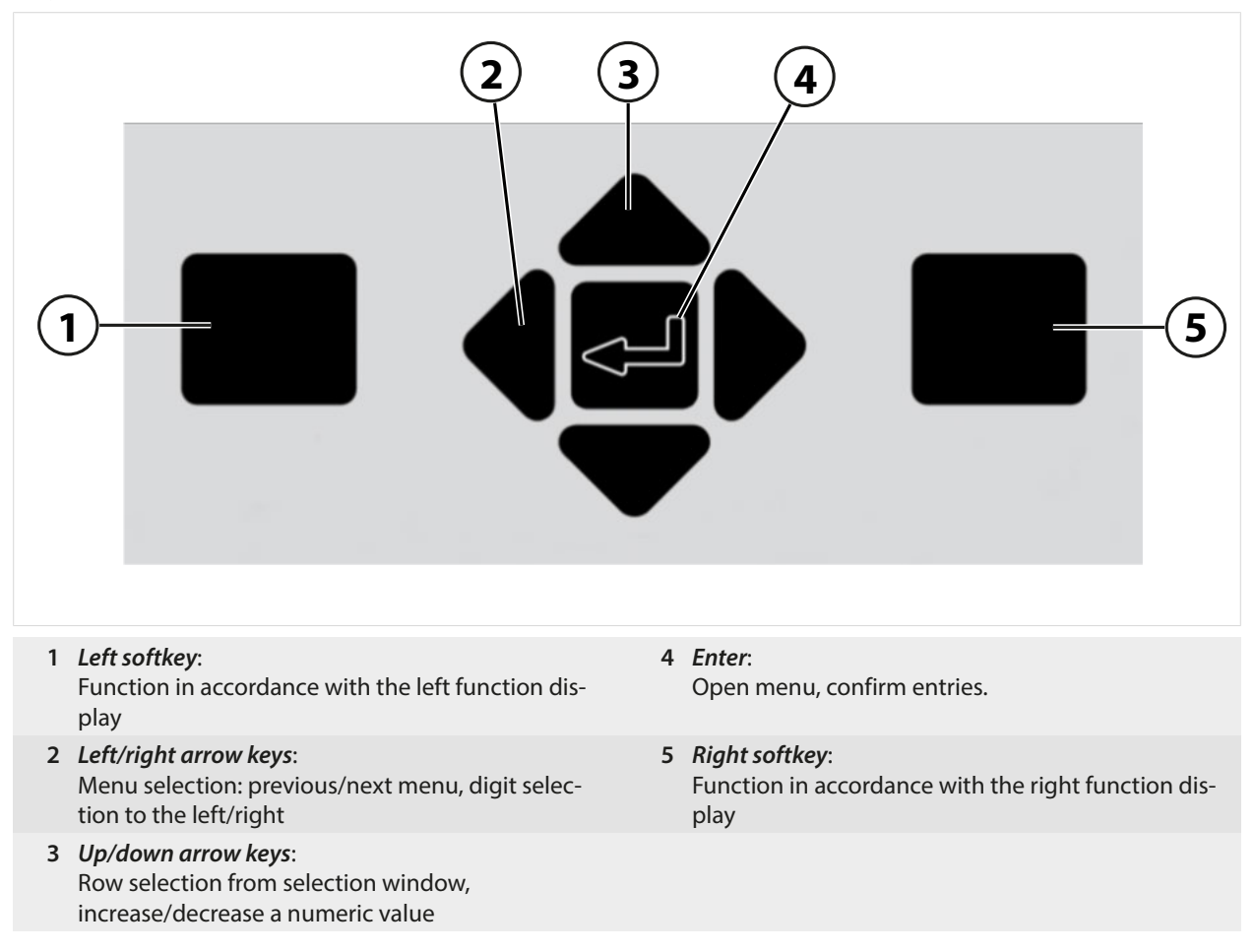

#### **Entering Text and Numbers; Selecting Signs**

- 01. Select a number with the *Left/right arrow keys*.
- 02. Enter numbers or letters with the *Up/down arrow keys*.
- Change sign if required:
- 03. Switch to signs with the left *arrow key*.
- 04. Set the sign value with the *up* or *down arrow keys*.
- 05. Confirm with *enter*.

**Note:** If you enter values outside the specified value range, an information window showing the permissible value range is shown.

| PAR                          |               |
|------------------------------|---------------|
| 🗉 Delta Function (Administra | ator)         |
| Delta Function               | pH<br>6:00    |
| Back                         | Back to Meas. |

# 5.3 Menu Structure Overview

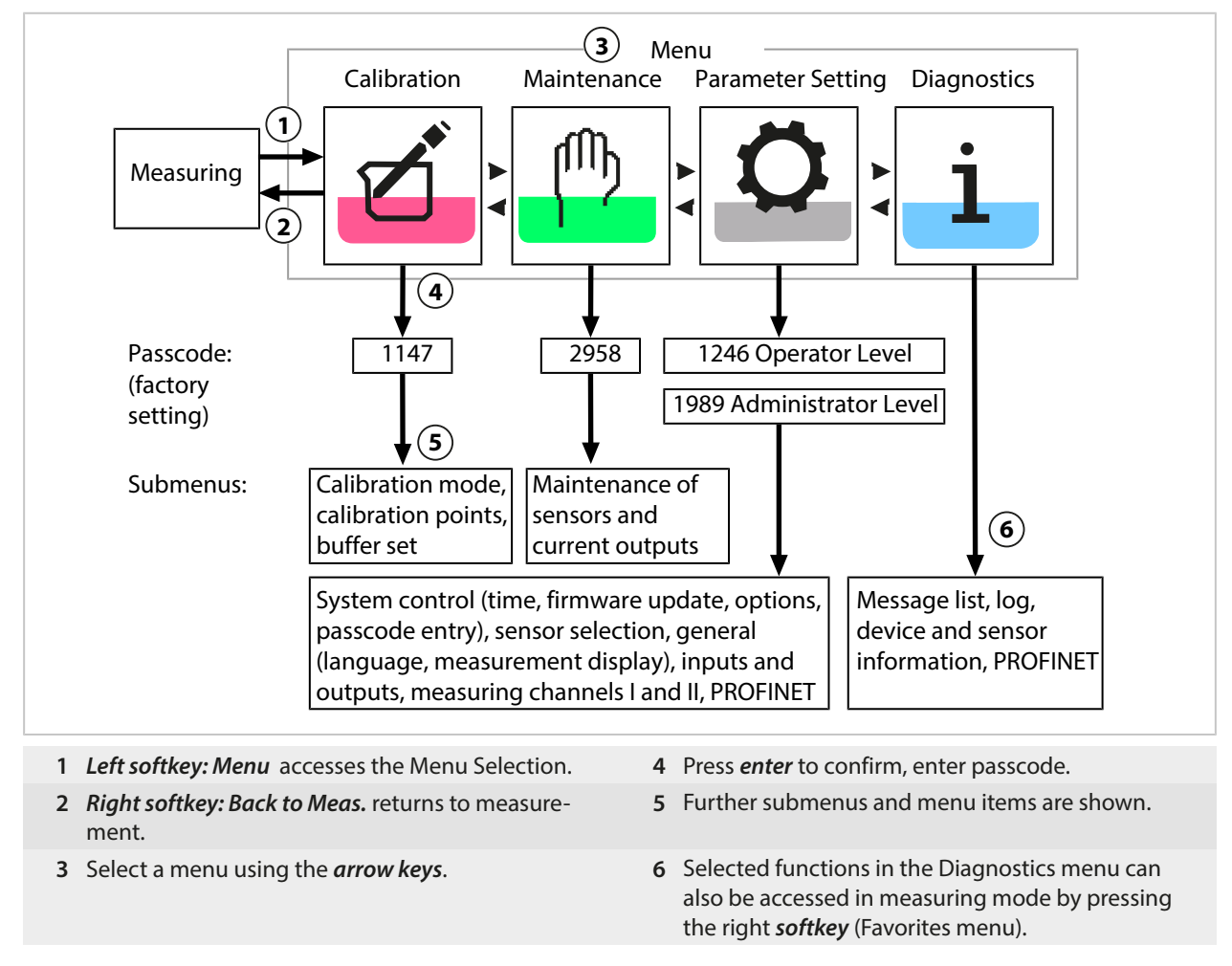

# 5.4 Access Control

Access to the device functions is regulated and limited by individually adjustable passcodes. This prevents the unauthorized modification of device settings or manipulation of the measurement results.

Set passcodes under Parameter Setting ▶ System Control ▶ Passcode Entry → Passcode Entry, p. 48

# 5.5 Operating States

# Function Check Mode (HOLD Function)

After activating parameter setting, calibration, or maintenance, the Stratos Multi enters function check mode (HOLD). PROFINET communication and the relay contacts/current outputs behave in accordance with the parameter settings. The state transmitted via PROFINET is in part dependent on the operating mode.

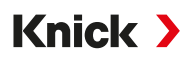

**A** CAUTION! In function check mode (HOLD), the current outputs may be frozen at the last measured value or set to a fixed value. Measurement operations must not be carried out while the device is in function check mode (HOLD), as the system may behave unexpectedly and put users at risk.

| Operating mo              | de                 | Current Out       | puts ( | Contacts <sup>1)</sup> | Timeout <sup>2)</sup> |
|---------------------------|--------------------|-------------------|--------|------------------------|-----------------------|
| Measure                   |                    |                   |        |                        | -                     |
| Diagnostics               |                    |                   |        |                        | -                     |
| Calibration <sup>3)</sup> |                    | 8888              |        |                        | -                     |
| Maintenance <sup>3)</sup> |                    |                   |        |                        |                       |
| Sensor                    | monitor            | <b>***</b>        |        |                        | -                     |
| Curren                    | t source           |                   |        |                        | -                     |
| Parameter sett            | ing <sup>3)</sup>  |                   |        |                        | 20 min                |
| Rinse function            | 3)                 |                   |        | 4)                     | At end of rinse time  |
|                           | Active (output fu  | nctions normally) |        | Manual cor             | trol of the outputs   |
| -                         | Last value or fixe | d default value   | 888    | Depending              | on parameter setting  |

# 5.6 Measurement Display

#### The following settings are possible:

| 2, 4, 6, or 8 values<br>without measuring channel selection | Any display of measured values from the measuring channels and the device possible |
|-------------------------------------------------------------|------------------------------------------------------------------------------------|
| 2 or 4 values with measuring channel selection              | Any display of measured values from the measuring channels                         |

Settings are made in the Measurement Display submenu:

Parameter Setting 
General 
Measurement Display

An overview of display options can be found in the Parameter Setting chapter.

→ Parameter Setting, General, p. 48

The *right softkey: Back to Meas.* returns you to measurements from any menu level. You may have to confirm that the system is ready for measurement.

If required, the display can be configured to switch off after not having been used for a user-defined period of time.

This setting can be changed in the Display submenu:

Parameter Setting 
General 
Display

Display shutdown can be configured as follows:

- No shutdown
- After 5 minutes
- After 30 minutes

<sup>3)</sup> Function check (HOLD) is active.

<sup>&</sup>lt;sup>1)</sup> The relay contacts are only available in PROFINET mode. Analog current outputs and relay contacts cannot be used at the same time.

<sup>&</sup>lt;sup>2)</sup> "Timeout" means that the device will return to measuring mode after 20 minutes without key activity.

<sup>&</sup>lt;sup>4)</sup> Rinse contact is active.

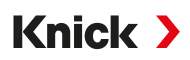

# **6** Parameter Setting

**A CAUTION! Faulty parameter settings or adjustments can result in faulty outputs.** A system specialist must therefore commission Stratos Multi, set all its parameters, make all necessary adjustments, and protect it from unauthorized modifications.

**Note:** PROFINET configuration → *PROFINET*, *p*. 104

## **Opening Parameter Setting**

Left softkey: Menu Menu Selection > Parameter Setting

- 01. From the measuring mode, press the *left softkey: Menu*.
  - $\checkmark$  The Menu Selection opens.

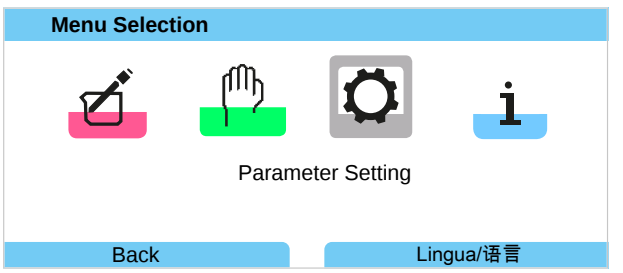

- 02. Using the right *arrow key*, select the Parameter Setting menu and confirm with *enter*.
- 03. Select the relevant operating level and enter any required passcode.
  - ✓ The Parameter Setting menu contains items for things such as inputs and outputs, sensor selection I and II, system control, and general parameter setting. Parameter setting is automatically ended 20 minutes after the last registered keystroke, after which Stratos Multi returns to measuring mode (timeout).

**Note:** Function check (HOLD) is active. PROFINET communication and the relay contacts/current outputs behave in accordance with the parameter settings. Return to measuring mode to exit the function check, e.g., with the *right softkey: Back to Meas*.

# 6.1 Operating Levels

There are three access levels in the Parameter Setting menu:

- Viewing Level (all data)
- Operator Level (operational data)
- Administrator Level (all data)

| PAR                            |            |
|--------------------------------|------------|
| Parameter Setting              |            |
| Viewing Level (all data)       |            |
| Operator Level (operational    | data)      |
| Administrator Level (all data) |            |
|                                |            |
|                                |            |
|                                |            |
| Back                           | Rescue TAN |

#### **Viewing Level**

- Display of all settings
- Settings cannot be changed on the viewing level.

#### **Operator Level**

- Access to all functions that are enabled on the Administrator level.
- Locked functions are displayed in gray and cannot be edited.

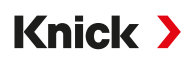

#### Administrator Level

- Access to all settings, including passcode settings. → Passcode Entry, p. 48
- Releasing or locking functions for access from the operator level. Functions that can be locked for the operator level are marked with the "lock" icon. → Locking a Function, p. 41

**Note:** For reasons of clarity, the step to "Select the relevant operating level and enter any required passcode" is omitted in the parameter setting description set out in this document. Parameter setting is generally carried out at Administrator level.

# 6.2 Locking a Function

Example: Locking access to the setting options for relay contact K1 from the operator level

- 01. Open Parameter Setting.
- 02. Select Administrator Level.
- 03. Enter passcode (factory setting 1989).
- 04. Select submenu:

|                | Inputs/Out  | puts 🕨   | Relay | / Contac | cts 🕨 | Contact K1 |
|----------------|-------------|----------|-------|----------|-------|------------|
| 1              |             | PAR      |       |          |       |            |
| Re             | lay Contact | s (Admir | า.)   |          |       |            |
| ГЭ́Со<br>ГЭ́Со | ontact K1   |          |       |          |       |            |
|                | Back        |          |       |          | A Lo  | ck         |

#### 05. Right softkey: Lock

√ The Contact K1 submenu is now marked with the "lock" icon. This function can no longer be accessed from the operator level.

The *Softkey* function automatically changes to *Unlock*.

 $\checkmark$  On the operator level, the locked function is shown in gray.

| PAR                          |               |
|------------------------------|---------------|
| Relay Contacts (Operato      | or)           |
| ſ₫Contact K1<br>ſ₫Contact K2 |               |
| Back                         | Back to Meas. |

| Menu                      | Description                                                      |
|---------------------------|------------------------------------------------------------------|
| System Control            | $\rightarrow$ System Control, p. 42                              |
| General                   | $\rightarrow$ Parameter Setting, General, p. 48                  |
| Inputs/Outputs            | $\rightarrow$ Inputs/Outputs, p. 55                              |
| Sensor Selection [I] [II] | $\rightarrow$ Sensor Selection [I] [II], p. 63                   |
| [l] [Sensor]              | Channel I parameter settings: Menu depends on sensor selection.  |
| [II] [Sensor]             | Channel II parameter settings: Menu depends on sensor selection. |
| PROFINET                  | $\rightarrow$ PROFINET, p. 104                                   |

# 6.3 Parameter Setting Menus

# 6.4 System Control

| Submenu                  | Description                                                                                                    |
|--------------------------|----------------------------------------------------------------------------------------------------|
| Memory Card              | This menu item is shown if a Data Card is inserted:<br>Settings for logbook and measurement recorder data recording. The memory card can<br>be formatted. $\rightarrow$ <i>Memory Card, p.</i> 43     |
| Transfer Configuration   | When a Data Card is inserted, the transmitter configuration can be saved and transferred to another transmitter. $\rightarrow$ <i>Transfer Configuration</i> , <i>p.</i> 43                           |
| Parameter Sets           | Two parameter sets (A, B) are available in the device. If a Data Card is inserted, up to five parameter sets can be saved on or loaded from the Data Card. $\rightarrow$ <i>Parameter Sets, p. 44</i> |
| Function Control         | Allocate functions for activation via softkey or optocoupler input OK1. $\rightarrow$ Function Control, p. 45                                                                                         |
| Calculation Blocks       | TAN option FW-E020: Calculate existing process variables to new variables. $\rightarrow$ Calculation Blocks (FW-E020), p. 205                                                                         |
| Time/Date                | Define date and time format; entry of date, time, and weekday. $\rightarrow$ <i>Time/Date</i> , <i>p</i> . 46                                                                                         |
| Meas. Point Description  | Free entry of a tag number and annotations; can be opened in the Diagnostics menu. $\rightarrow$ Measuring Point Description, p. 46                                                                   |
| Firmware Update          | This menu item is shown if an FW update card is inserted. TAN option FW-E106: Firmware update with FW update card. $\rightarrow$ Firmware Update (FW-E106), p. 215                                    |
| Option Activation        | Activation of add-on options via TAN. The TAN is only valid for the Stratos Multi with the associated serial number. $\rightarrow$ Option Activation, p. 47                                           |
| Logbook                  | Select events to be logged (Failure/Maintenance Required); can be opened in the Diagnostics menu. $\rightarrow$ Logbook, p. 47                                                                        |
| Buffer Table             | TAN option FW-E002: Define a buffer set.<br>→ pH Buffer Table: Entry of Individual Buffer Set (FW-E002), p. 197                                                                                       |
| Concentration Table      | TAN option FW-E009: Define a special concentration solution for conductivity measurement. $\rightarrow$ Concentration Determination (FW-E009), p. 198                                                 |
| Restore Factory Settings | Reset all parameter settings to factory settings. $\rightarrow$ Restore Factory Settings, p. 48                                                                                                    |
| Passcode Entry           | Change passcodes. $\rightarrow$ Passcode Entry, p. 48                                                                                                    |

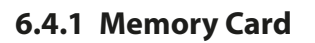

This menu is displayed when the ZU1080-S-\*-D Data Card is inserted.

With activated TAN option FW-E104 Logbook: Switch recording of logbook entries on the Data Card on/off.  $\rightarrow$  Logbook (FW-E104), p. 214

With activated TAN option FW-E103 Measurement recorder: Enable/disable recording of measurement recorder on the Data Card.  $\rightarrow$  Measurement Recorder (FW-E103), p. 212

Knick >

The decimal separator can be set as a point or comma.

The Data Card can be formatted, in which case all saved entries are deleted.

See also

 $\rightarrow$  Memory Card, p. 190

# 6.4.2 Transfer Configuration

All device settings can be saved on a memory card (ZU1080-S-\*-D Data Card): → Memory Card, p. 190

Parameter Setting 
System Control 
Transfer Configuration

**Note:** The inserted Data Card is shown on the display.

- With "Configuration" selection: Select "Save" to write all the device settings (except passcodes) to the Data Card. Backup file generated on the Data Card: param/config.par
- With "Configuration" selection: Select "Load" to read all the device settings from the Data Card and apply them to the device.

## Transferring all Device Settings from One Device to Other Devices

Requirements

- The devices all feature identical hardware.
- TAN options (add-on functions): All required TAN options must be enabled before they can be transferred.

#### Steps

- 01. Parameter Setting > System Control > Transfer Configuration
- 02. "Configuration" menu item: "Save"
- 03. Press *right softkey: Execute* to start the transmission.  $\checkmark$  The device settings are saved to the Data Card.
- 04. Open/Close Memory Card submenu
- 05. Press *right softkey: Close* to end the access to the memory card.
- 06. Remove the Data Card.

 $\checkmark$  You can transfer the device settings to other, identically equipped devices.

- 07. Insert the data card upon which the device settings are saved into the next device to be configured.
- 08. Parameter Setting 
  System Control
  Transfer Configuration
- 09. "Configuration" menu item: "Load"
- Press *right softkey: Execute* to start the transmission.
   ✓ The device settings are read from the Data Card and applied.
- 11. Open/Close Memory Card submenu
- 12. Press *right softkey: Close* to end the access to the memory card.
- 13. Remove the Data Card.

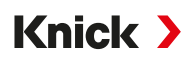

## 6.4.3 Parameter Sets

Stratos Multi provides two complete selectable parameter sets (A/B) for different measurement tasks. The currently activated set can be signaled by a relay contact.  $\rightarrow$  *Relay Contacts, p. 58* 

Parameter set "B" only permits setting of process-related parameters.

Parameter Setting 

System Control

Parameter Sets

#### **Save Parameter Set**

The active parameter set is transferred to the Data Card.

**Note:** The parameter set saved on the Data Card is overwritten.

#### **Load Parameter Set**

A parameter set stored on the Data Card is transferred to the device.

**Note:** This overwrites the current parameter set in the device.

Up to 5 parameter sets can be stored on the Data Card with TAN option FW-E102.  $\rightarrow$  Parameter Sets 1-5 (FW-E102), p. 210

#### Select Parameter Set A/B

Note: Switching parameter sets only works locally on the device, not via PROFINET.

The control element for selecting the parameter set (optocoupler input OK1 or softkey) is selected under:

Parameter Setting 
System Control
Function Control

The currently active parameter set is shown in the status line by an icon:

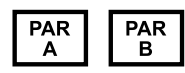

Selection via a signal at optocoupler input OK1:

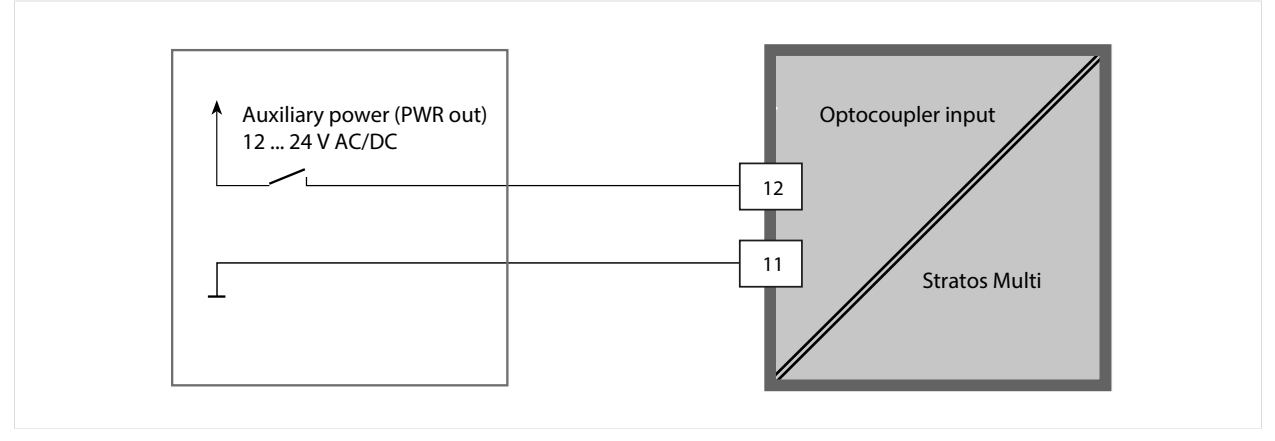

0 ... 2 V AC/DC: Parameter Set A active

10 ... 30 V AC/DC: Parameter Set B Active

**Note:** The selection has no effect when using parameter sets from a memory card. Switching between parameter sets A and B is possible if they are saved in the device.

# 6.4.4 Function Control

The following functions can be activated by softkey or optocoupler input OK1:

Input OK1:

- Parameter set selection → Parameter Sets, p. 44
- Flow  $\rightarrow$  Flow, p. 120
- Function check
- Function check (channel)

Right softkey:

- Off
- Value rotation
- Parameter set selection
- Favorites menu

The selection is made in the Function Control submenu:

Parameter Setting 
System Control 
Function Control

**Favorites Menu** 

|    | •               |              |                       |   |
|----|-----------------|--------------|-----------------------|---|
| рН | 07:00<br>25.3∘c | 0154<br>25.3 | <u>μS</u><br>cm<br>β℃ |   |
|    | Menu            |              | Menu —                | D |

If "Favorites Menu" was assigned to the right softkey, certain menu items in the Diagnostics menu can be specified as "Favorites".

Setting a favorite:

01. Select the desired submenu.

| DIAG                                                                                                    |                |
|----------------------------------------------------------------------------------------------------|----------------|
| Diagnostics                                                                                                    |                |
| <ul> <li>Message List</li> <li>Logbook</li> <li>Device Information</li> <li>Network Information</li> <li>PROFINET Diagnostics</li> <li>PROFINET Monitor</li> </ul> |                |
| Back                                                                                                    | ⇔ Set Favorite |

#### 02. Right softkey: Set Favorite

✓ A heart icon is shown at the front of the menu line. The softkey function changes to *Delete Favorite*.

#### Deleting a favorite:

03. Open the menu and select the submenu set as a favorite.

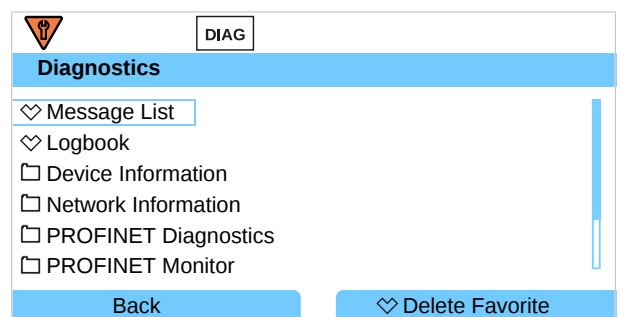

#### 04. Right softkey: Delete Favorite

✓ The heart icon disappears from in front of the menu line. The softkey function changes to Set Favorite.

# 6.4.5 Calculation Blocks (TAN Option FW-E020)

Calculation blocks convert existing process variables to new variables.

The menu is only shown if the TAN option is activated.  $\rightarrow$  Calculation Blocks (FW-E020), p. 205

Parameter Setting 
System Control 
Calculation Blocks

# 6.4.6 Time/Date

The time and date in the installed real-time clock are required for:

- · Controlling calibration and cleaning cycles
- Displaying the time on the display
- Assigning times to the calibration data in the sensor head of digital sensors
- The diagnostic functions, e.g., time stamp of logbook entries

Note: No automatic switchover from and to daylight savings time.

The settings are made in the Time/Date submenu:

Parameter Setting 
System Control 
Time/Date

# 6.4.7 Measuring Point Description

You can enter the measuring point and annotations (e.g., date of last maintenance):

- Select points: Left/right arrow keys
- Select characters A-Z 0-9 \_ # \* + / : < = > Space: Up/down arrow keys

The settings are made in the Parameter Setting > System Control > Meas. Point Description submenu.

If Memosens sensors are used, you can also enter one measuring point description per sensor channel. The entries are made in the Sensor Data submenu of the corresponding Memosens sensor.

Display of the measuring point description in the Diagnostics menu

 $\rightarrow$  Measuring Point Description, p. 154

# 6.4.8 Firmware Update (TAN Option FW-E106)

For a firmware update, the TAN option FW-E106 and a FW update card are required.  $\rightarrow$  Firmware Update (FW-E106), p. 215

The menu is not shown until the TAN option is activated and the FW update card is inserted.

Parameter Setting 
System Control 
Firmware Update

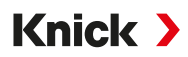

# 6.4.9 Option Activation

Add-on functions (TAN options) expand the functionality of the device system. TAN options are device-related. Therefore, you must specify the serial number of the device in addition to the relevant order no. for this function when ordering a TAN option. The manufacturer then supplies a TAN (transaction number) for activating the add-on function. This TAN is only valid for the device with the associated serial number.

You can find the serial number of your device under:

Diagnostics 
Device Information

Overview and description of the individual TAN options → TAN Options, p. 197

## **Activate TAN Option**

- 01. Parameter Setting 
  System Control 
  Option Activation
- 02. Select the option to be enabled.
- 03. Set to "Active" using the *arrow keys*.

 $\checkmark$  Enter the TAN at the prompt. The current serial number is shown.

04. Enter the TAN and confirm with OK.

 $\checkmark$  The option is available.

**Note:** An activated TAN option can be deactivated and reactivated without having to re-enter the TAN.

## 6.4.10 Logbook

The logbook records the last 100 events with date and time, and displays them on the device.

In addition, when using the Data Card and TAN option FW-E104, 20,000 entries or more can be stored on the Data Card.  $\rightarrow$  Logbook (FW-E104), p. 214

Parameter Setting 

System Control

Logbook

- Select whether to log failure and/or maintenance required messages in the logbook.
- Delete the logbook entries

#### **Display of the Logbook Entries**

The entries can be viewed in the Diagnostics menu.  $\rightarrow$  Logbook, p. 153

Menu Selection 
Diagnostics 
Logbook

#### 6.4.11 Measurement Recorder (TAN Option FW-E103)

With TAN option FW-E103: Delete the data stored on the measurement recorder.

The menu is only shown if the TAN option is activated.

Parameter Setting 
System Control 
Measurement Recorder

See also → Measurement Recorder (FW-E103), p. 212

# 6.4.12 Buffer Table (TAN Option FW-E002)

The menu is only shown if the TAN option is activated.

Parameter Setting 
System Control
Buffer Table

See also

→ pH Buffer Table: Entry of Individual Buffer Set (FW-E002), p. 197

# 6.4.13 Concentration Table (TAN Option FW-E009)

The menu is only shown if the TAN option is activated.

Parameter Setting 
System Control 
Concentration Table

See also

→ Concentration Determination (FW-E009), p. 198

# 6.4.14 Restore Factory Settings

Allows the parameters to be reset to their factory settings:

Parameter Setting 
System Control 
Restore Factory Settings

**NOTICE!** After confirming with "Yes", all individual parameter settings are overwritten with the factory settings.

The reset function in the device menu does not reset the PROFINET network settings.

 $\rightarrow$  Resetting the Device, p. 107

# 6.4.15 Passcode Entry

Passcodes (Factory Setting)

| Calibration         | 1147 |
|---------------------|------|
| Maintenance         | 2958 |
| Operator Level      | 1246 |
| Administrator Level | 1989 |

Passcodes can be changed or deactivated in the Passcode Entry submenu:

Parameter Setting > System Control > Passcode Entry

Note: The passcode for the administrator level cannot be deactivated.

**Note:** If you lose the passcode for the administrator level, system access is locked! The manufacturer can generate a rescue TAN. If you have any questions, please contact Knick Elektronische Messgeräte GmbH & Co. KG using the information provided on the last page of this document.

# 6.5 Parameter Setting, General

**Note:** Function check (HOLD) is active.

| Submenu              | Description                                                                                                    |
|----------------------|----------------------------------------------------------------------------------------------------|
| Language             | User interface language: German (factory setting), English, French, Italian, Spanish, Por-<br>tuguese, Chinese, Korean, Swedish                                                            |
| Units/Formats        | Temperature unit °C (factory setting) or °F.<br>Other units and formats depending on the selected process variable, e.g., pressure in<br>mbar, kPa, psi<br>Display format pH xx.xx or xx.x |
| Measurement Display  | Values to be displayed (up to 8) $\rightarrow$ Configuring the Measurement Display, p. 49                                                                                                  |
| Display              | Display color, brightness, and display auto-off (factory setting: none) $\rightarrow$ Display, p. 54                                                                                       |
| Measurement recorder | TAN option FW-E103: Recording measured and additional values<br>→ Measurement Recorder (FW-E103), p. 212                                                                                   |

### 6.5.1 Configuring the Measurement Display

Parameter Setting 
General 
Measurement Display

- 01. Set the number of values to be displayed:2 values (1 channel), 2 values (2 channels), 4 values (2 channels),2 values, 4 values, 6 values, 8 values
- 02. As required, assign channels and variables to be displayed.
- 03. Confirm with *enter*.

#### **Measurement Display, Example with 2 Values**

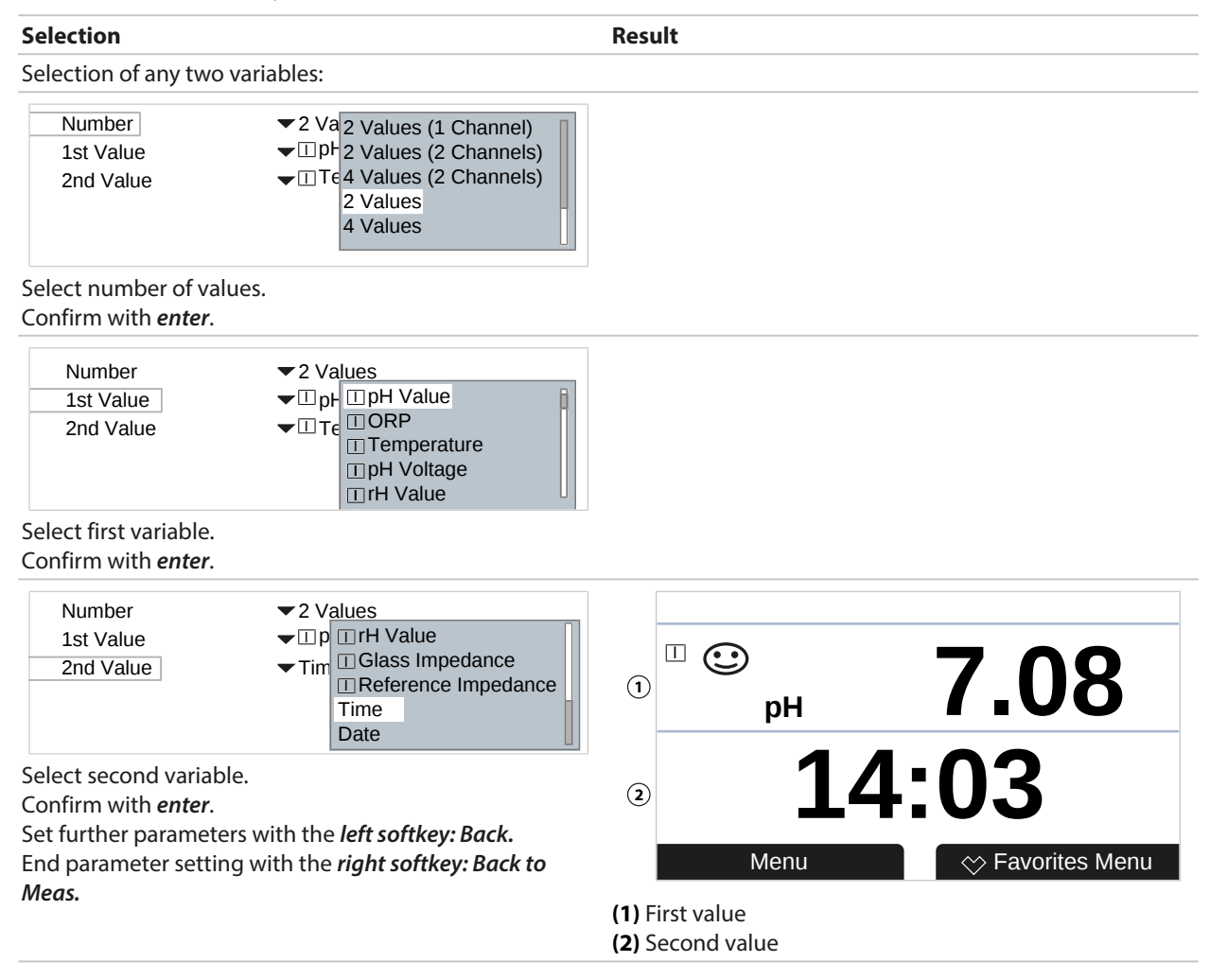

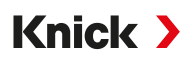

#### Measurement Display, Example with 2 Values (1 Channel)

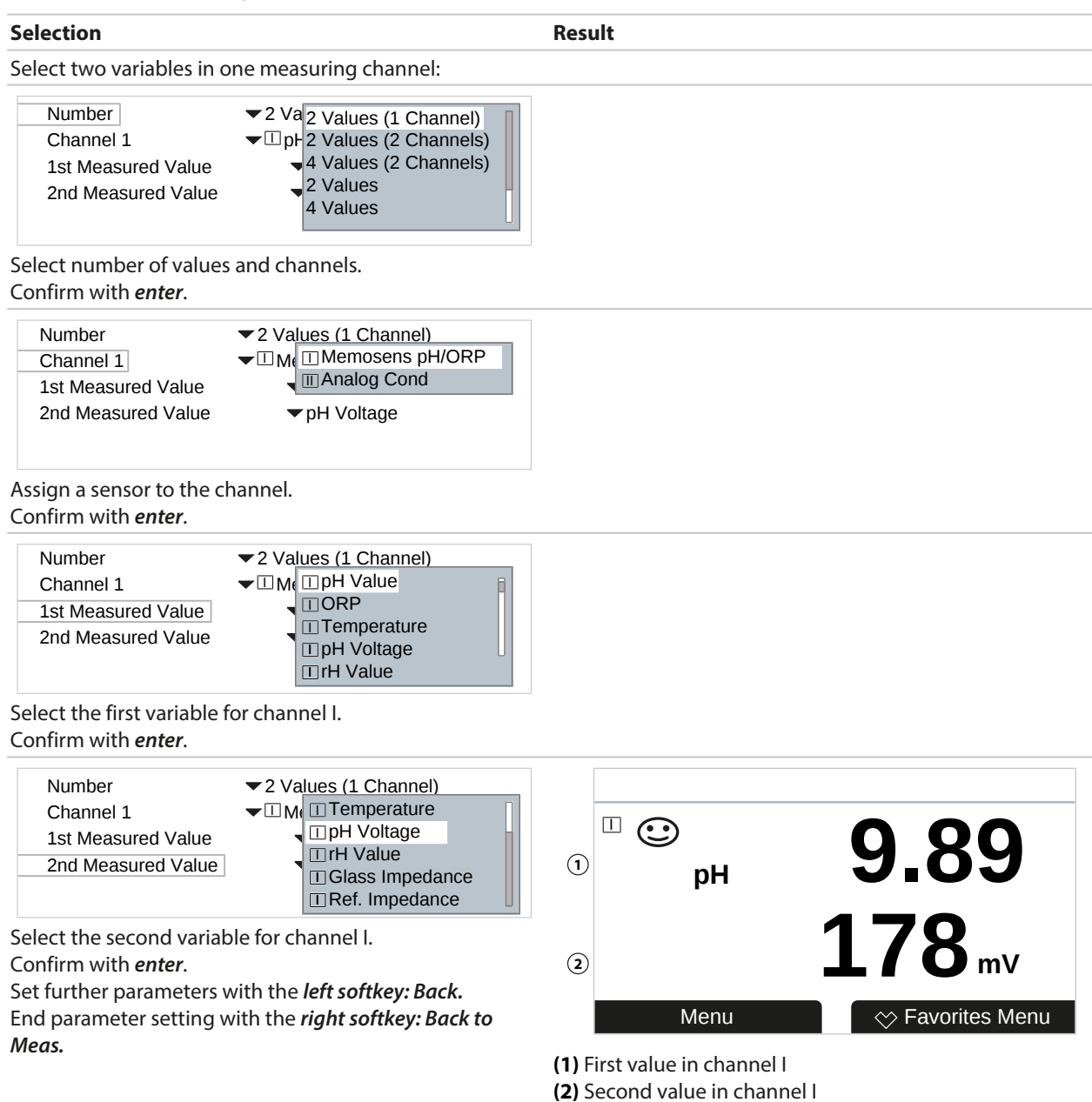

#### Measurement Display, Example with 2 Values (2 Channels)

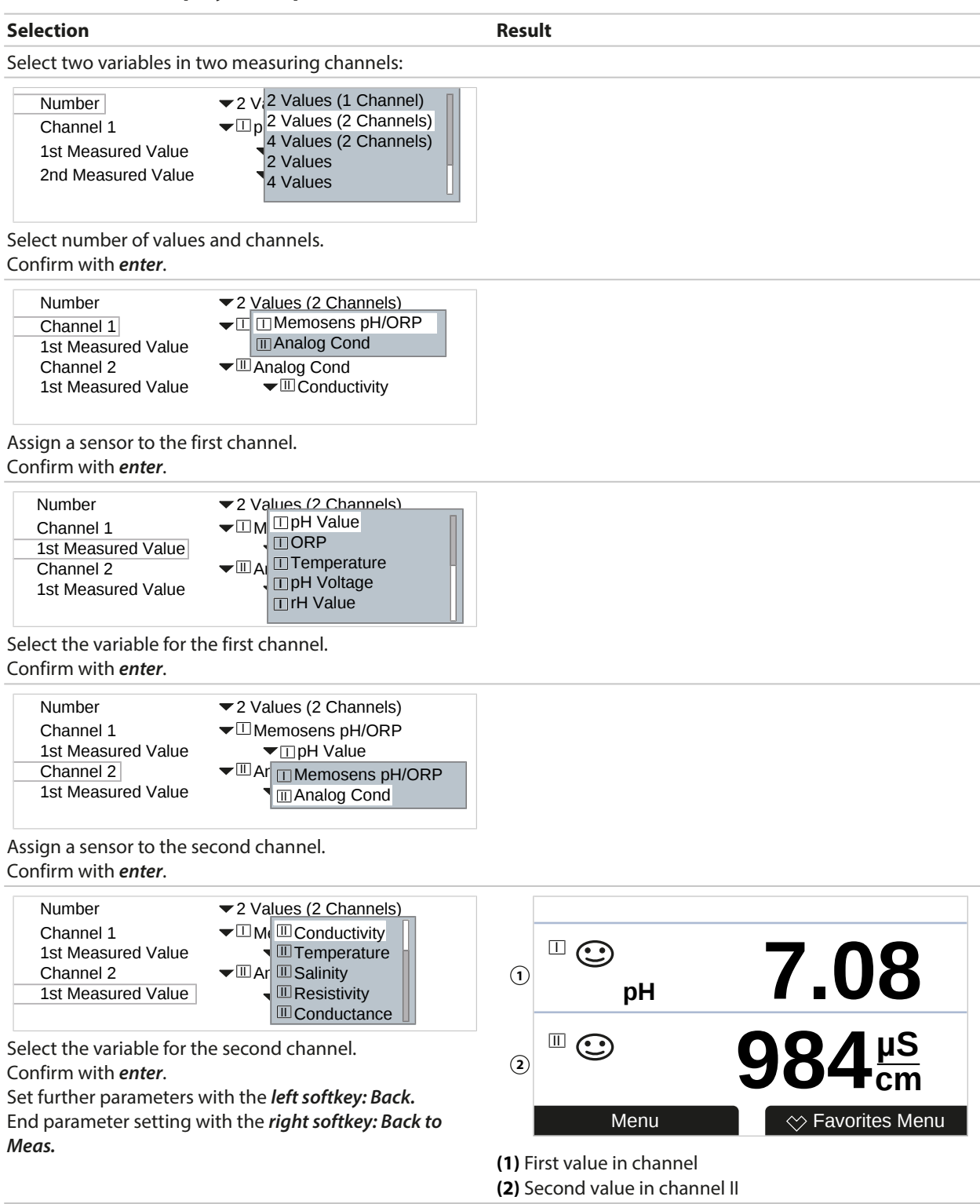

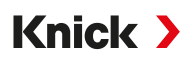

# Measurement Display, Example with 4 (6, 8) Values

| Selection                                                                                                    |                                                                                                    | Result                                                                                                    |                                                                                                    |
|----------------------------------------------------------------------------------------------------|----------------------------------------------------------------------------------------------------|----------------------------------------------------------------------------------------------------|----------------------------------------------------------------------------------------------------|
| Select any four (six, eight                                                                                                    | ) variables:                                                                                                    |                                                                                                    |                                                                                                    |
| Number<br>1st Value<br>2nd Value<br>3rd Value<br>4th Value<br>Select number of values.                                                                                                    | ▼ 4 Va<br>4 Values (2 Channels)<br>□ p + 2 Values<br>□ T = 4 Values<br>□ T = 6 Values<br>□ C = 8 Values                                                                                    |                                                                                                    |                                                                                                    |
| Confirm with <i>enter</i> .                                                                                                    |                                                                                                    |                                                                                                    |                                                                                                    |
| Number<br>1st Value<br>2nd Value<br>3rd Value<br>4th Value                                                                                                    | <ul> <li>✓ 4 Values</li> <li>✓ pt □ pH Value</li> <li>✓ T (□ ORP</li> <li>✓ □ C □ Temperature</li> <li>○ pH Voltage</li> <li>▼ □ rH Value</li> </ul>                                       |                                                                                                    |                                                                                                    |
| Select first variable.<br>Confirm with <i>enter</i> .                                                                                                    |                                                                                                    |                                                                                                    |                                                                                                    |
| Number<br>1st Value<br>2nd Value<br>3rd Value<br>4th Value                                                                                                    | <ul> <li>✓ 4 Values</li> <li>✓ pH Val</li> <li>○ pH Vol</li> <li>○ Conductivity</li> <li>○ Condu</li> <li>○ Condu</li> <li>○ Salinity</li> <li>○ Resisti</li> <li>○ Resistivity</li> </ul> |                                                                                                    |                                                                                                    |
| Select second variable.<br>Confirm with <i>enter</i> .                                                                                                    |                                                                                                    |                                                                                                    |                                                                                                    |
| Number<br>1st Value<br>2nd Value<br>3rd Value<br>4th Value                                                                                                    | <ul> <li>✓ 4 Values</li> <li>✓ □ pH Valu</li> <li>□ Conductivity</li> <li>□ Tempe</li> <li>□ Temperature</li> <li>□ Salinity</li> <li>□ Resistivi</li> <li>□ Conductance</li> </ul>        |                                                                                                    |                                                                                                    |
| Select third variable.<br>Confirm with <i>enter</i> .                                                                                                    |                                                                                                    |                                                                                                    |                                                                                                    |
| Number<br>1st Value<br>2nd Value<br>3rd Value<br>4th Value<br>Select fourth variable.<br>Confirm with <i>enter</i> .<br>Set further parameters w<br>End parameter setting wi<br><i>Meas.</i> | <ul> <li>✓ 4 Values</li> <li>✓ pH Val</li> <li>✓ Tempe</li> <li>✓ Condut</li> <li>✓ Resistive</li> <li>✓ Condut</li> <li>✓ Resistive</li> <li>✓ Datum</li> </ul>                           | 1 pH 6.40<br>2 178 mV<br>Menu                                                                                    | <ul> <li>□ (1.135 mS/cm)</li> <li>③</li> <li>① (1.135 mS/cm)</li> <li>④</li> <li>① (1.135 mS/cm)</li> <li>④</li> <li>④</li> <li>① (1.135 mS/cm)</li> <li>④</li> <li>④</li> <li>① (1.135 mS/cm)</li> <li>④</li> </ul> |
|                                                                                                    |                                                                                                    | <ul> <li>(1) First value</li> <li>(2) Second value</li> <li>(3) Third value</li> <li>(4) Fourth value</li> </ul> |                                                                                                    |

#### Measurement Display, Example with 4 Values (2 Channels)

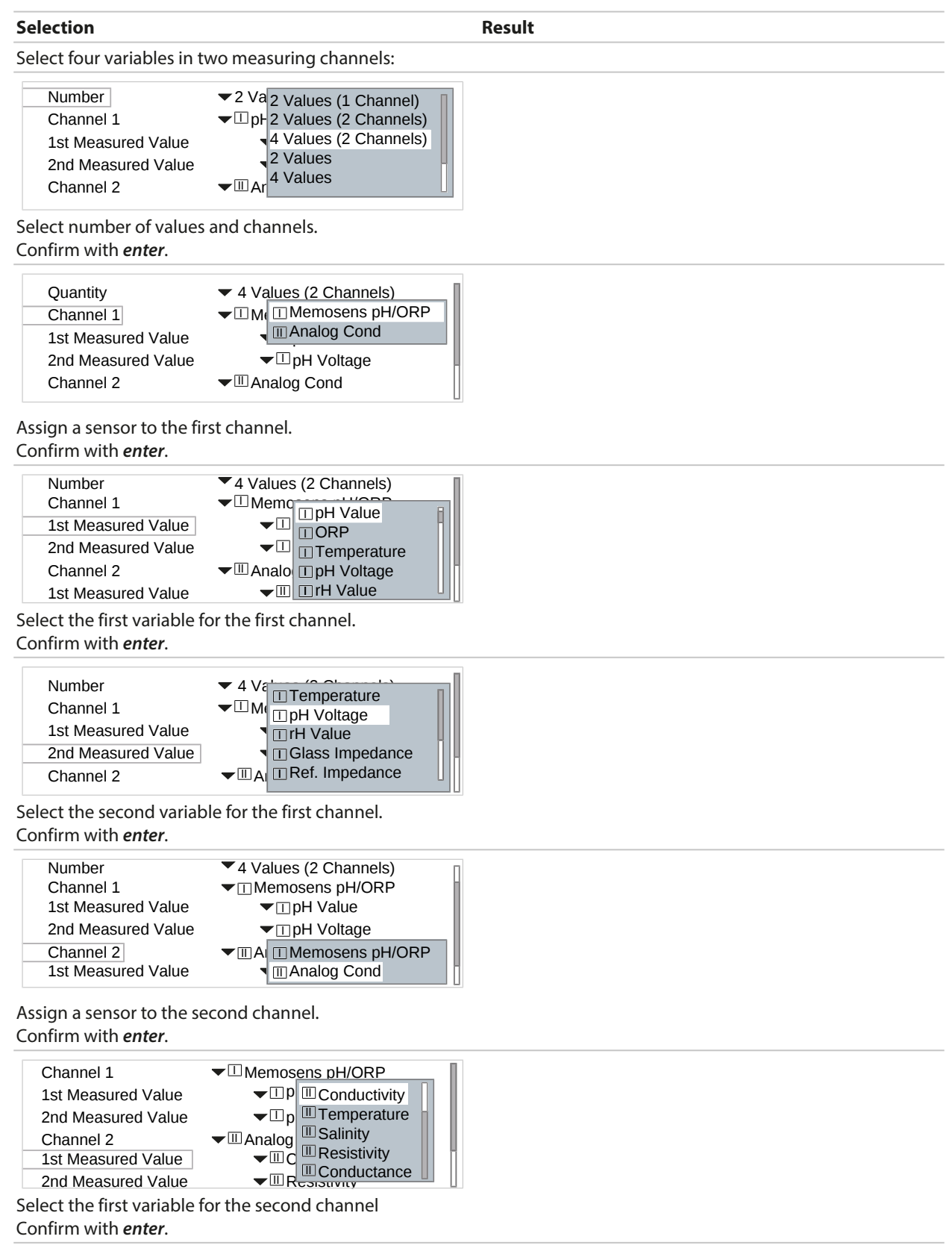

| Selection                                                                                                    | Result                                                        |              |
|----------------------------------------------------------------------------------------------------|---------------------------------------------------------------|--------------|
| Channel 1<br>1st Measured Value                                                                                            |                                                               |              |
| Channel 2                                                                                                    |                                                               |              |
| 1st Measured Value     Image: Conductance       2nd Measured Value     Image: Conductance                                  | ① pH 4.00 1.135 mS/c                                          | m 3          |
| Select the second variable for the second channel.<br>Confirm with <i>enter</i> .                                          | <ul><li>2 178 mV</li><li>0.00 MΩci</li></ul>                  | <b>n</b> (4) |
| Set further parameters with the <i>left softkey: Back.</i><br>End parameter setting with the <i>right softkey: Back to</i> | Menu 💛 Favorites Menu                                         | ų            |
| Meas.                                                                                                    | (1) First value in channel l<br>(2) Second value in channel l |              |

(3) First value in channel II(4) Second value in channel II

6.5.2 Display

It is possible to change the color and brightness of the display. The following settings are possible:

| Menu item     | Description                                                                                                    |
|---------------|----------------------------------------------------------------------------------------------------|
| Display Color | White,<br>NE107 (factory setting): If a NAMUR message is present for a measured value, the measured<br>value has backlighting in accordance with the NAMUR color. |
|               | Limits at which a message is generated can be defined for the "Failure" and "Out of Specification" messages.                                                      |
|               | Parameter Setting  II [II] [Sensor]  Messages  Messages [Process Variable]  Monitoring                                                                            |
| Brightness    | Factory setting: 80 %                                                                                                    |
| Shutdown      | None (factory setting), after 5 min, after 30 min                                                                                                    |

The settings are made in the Display submenu:

Parameter Setting 
General 
Display

#### Note on Display Auto-off

The display switches off completely 5 or 30 minutes after the last keystroke is registered. Press any key to switch the display back on.

### 6.5.3 Measurement Recorder (TAN Option FW-E103)

The measurement recorder logs measured values and additional values depending on its parameter setting. The last 100 entries are graphically presented on the display of the Stratos Multi.

The menu is only shown if the TAN option is activated.

Parameter Setting 
General 
Measurement Recorder

```
See also

→ Measurement Recorder (FW-E103), p. 212
```

# 6.6 Inputs/Outputs

The following inputs and outputs are available:

• Two current outputs <sup>1)</sup> 0/4 ... 20 mA for transmitting variables such as measured value or temperature (factory setting); active or passive configuration possible  $\rightarrow$  Current Outputs, p. 55

Knick >

- Two freely configurable floating switching outputs  $^{2)} \rightarrow Relay Contacts, p. 58$
- One digital control input OK1  $\rightarrow$  Control Inputs, p. 62

# 6.6.1 Current Outputs

The current outputs are deactivated ex works.

The current outputs cannot be enabled in PROFINET mode.

The following settings are possible:

| Menu item                | Description                                                                                                    |                                                                                                    |
|--------------------------|----------------------------------------------------------------------------------------------------|----------------------------------------------------------------------------------------------------|
| Usage                    | Enable/disable current                                                                                                    | output.                                                                                                    |
| Process Variable         | Selection of all availabl                                                                                                    | e process variables                                                                                                    |
| Current Range            | 420 mA or 020 mA                                                                                                    | Λ                                                                                                    |
| Characteristic           | Linear<br>Trilinear (entry of addit<br>Function (entry of a 50<br>Logarithmic $\rightarrow$ Charact<br>Table (with TAN option<br>$\rightarrow$ Current Characteristic | ional vertex points required)<br>% point required)<br>eristic Curves, p. 56<br>FW-E006 "Current characteristic")<br>c (FW-E006), p. 198 |
| Output                   | Output current range 4                                                                                                    | 20 mA or 0 20 mA                                                                                                    |
| Start 0(4) mA            | Start of measuring spa                                                                                                    | n                                                                                                    |
| End 20 mA                | End of measuring span                                                                                                    |                                                                                                    |
| Output Filter            | Input of a filter time co                                                                                                    | nstant. $\rightarrow$ Output Filter, p. 57                                                                                              |
| Function Check           | Current output behavior in Function Check mode.                                                                                                    |                                                                                                    |
|                          | Curr. Measured Value                                                                                                    | The currently measured value appears at the current output.                                                                             |
|                          | Last Measured Value                                                                                                    | The last measured value is held at the current output.                                                                                  |
|                          | Fixed Value                                                                                                    | The current output supplies a fixed value of 0 22 mA.                                                                                   |
| Behavior during Messages | Failure                                                                                                    | Current output behavior in case of failure message: Off, 3.6 mA, 22 mA                                                                  |
|                          | Delay                                                                                                    | Input of a delay of 0600 s in the event of a failure message.                                                                           |

The settings are made in the Current Outputs submenu:

Parameter Setting 
Inputs/Outputs 
Current Outputs

<sup>&</sup>lt;sup>1)</sup> Not with activated PROFINET communication

<sup>&</sup>lt;sup>2)</sup> Only with activated PROFINET communication

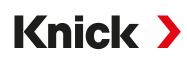

#### Setting the Measuring Span: Start (0/4 mA) and End (20 mA)

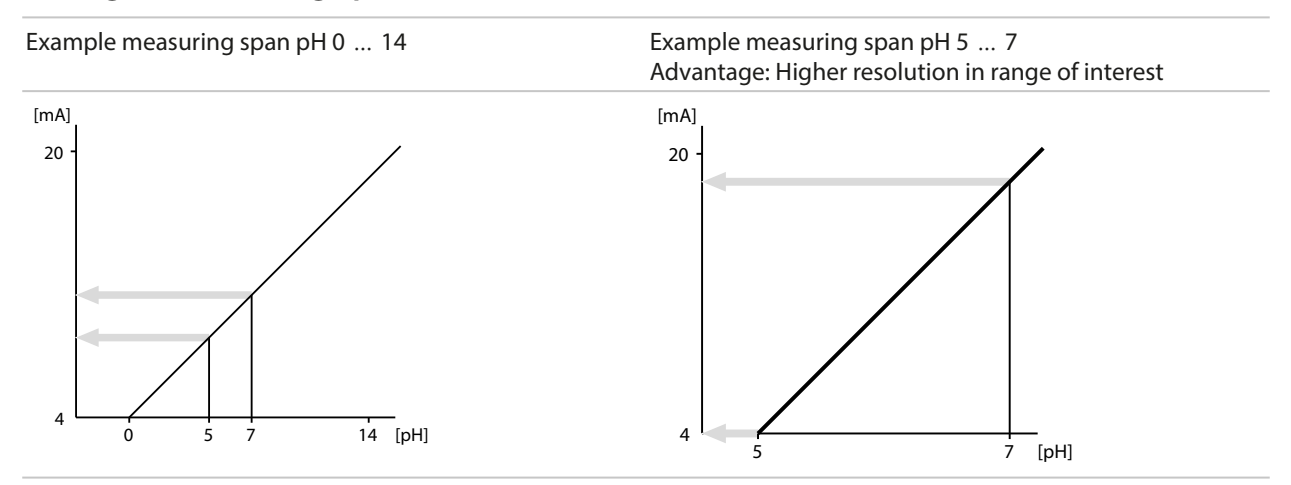

## **Characteristic Curves**

#### **Linear Characteristic**

The process variable is represented by a linear output current curve.

Output 4 ... 20 mA, span pH 0 ... 14 Output 4 ... 20 mA, span pH 5 ... 9

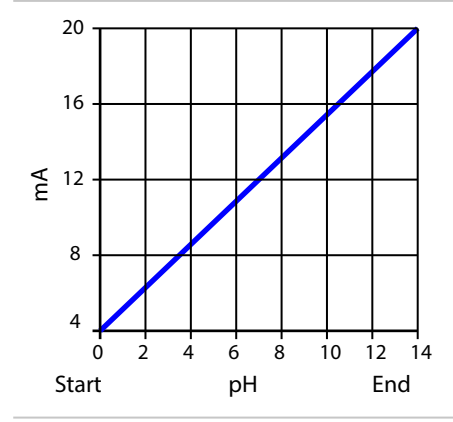

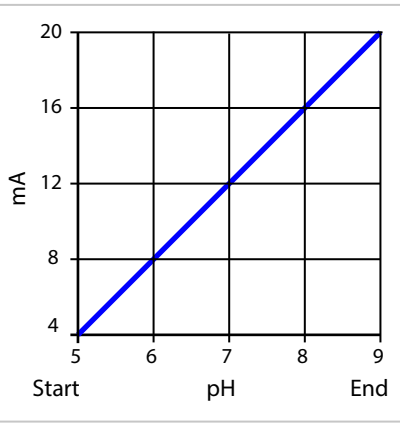

#### Trilinear/Bilinear Characteristic

Requires two additional vertex points to be entered.

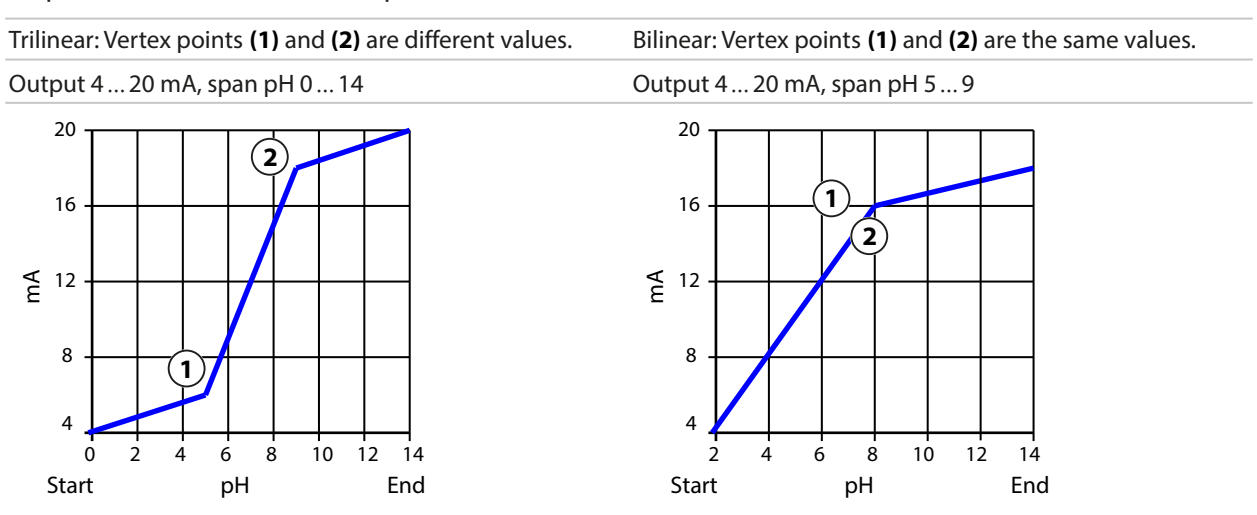

#### Function/Logarithmic Characteristic

Non-linear curve of the output current, enables measurement across multiple decades, e.g., the measurement of very small measured values with high resolution and measurement of large measured values (low resolution). Requires entry of value for 50% output current.

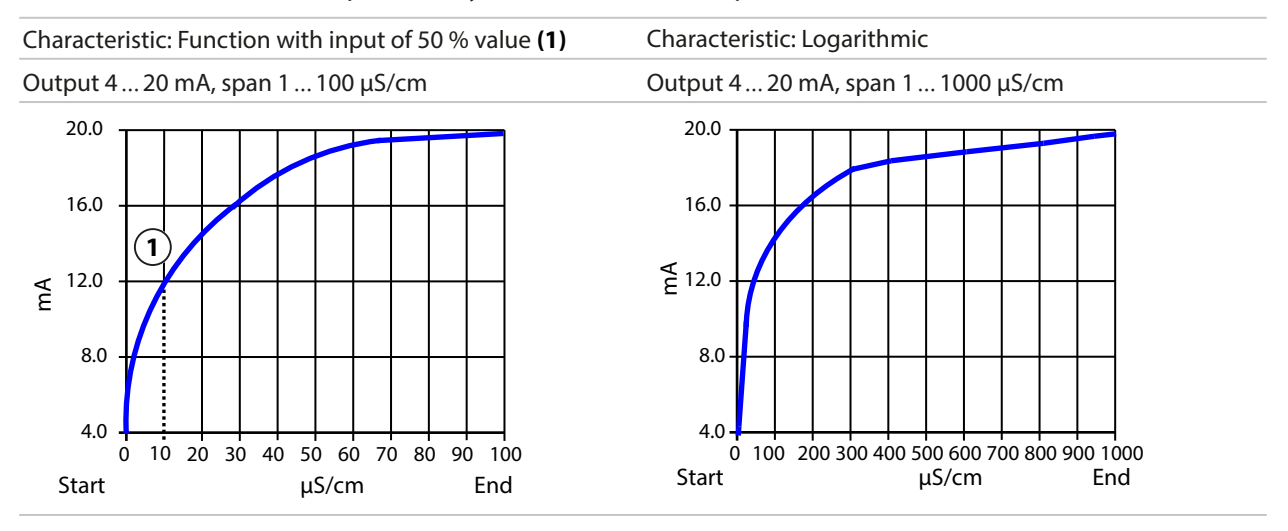

## **Output Filter**

To smooth the current output, a low-pass filter with adjustable time interval can be switched on. When there is a jump at the input (100 %), the output level is at 63 % after the time interval has been reached. The time interval can be set in the 0 ... 120 s range. If the time interval is set to 0 s, the current output follows the input variable.

Note: The filter acts only on the current output, not on the display or the limit values.

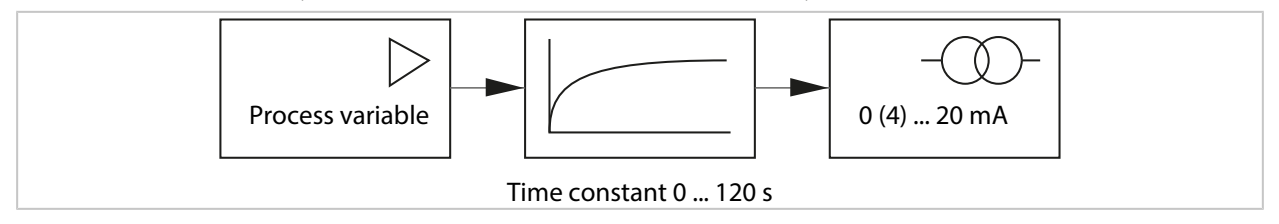

# **Current During Function Check (HOLD)**

Depending on the parameter setting, the current outputs switch to one of the following states:

- Currently measured value: The currently measured value appears at the current output.
- Last measured value (factory setting): The last measured value is held at the current output.
- Fixed value: The current output supplies a fixed value of 0 ... 22 mA.

#### Message when the Current Range is Exceeded

In the ex works state, the "Failure" message is generated when the output current range is exceeded (< 3.8 mA or > 20.5 mA). This setting can be changed in the parameter settings for the respective measuring channel in the Messages menu:

Parameter Setting 
[I] [II] [Sensor] 
Messages

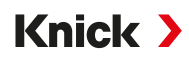

# 6.6.2 Relay Contacts

Up to two free relay contacts K1, K2 can be configured. The relay contacts are only available if PROFINET communication is enabled.

The contact parameters can be set as normally open or normally closed contact independently of each other.

| Menu item    | Selection           | Description                                    |
|--------------|---------------------|------------------------------------------------|
| Contact Type | Normally Open N/O   | The relay contact closes when it is activated. |
|              | Normally Closed N/C | The relay contact opens when it is activated.  |

The additional setting options depend on the selected usage.

The settings are made in the Relay Contacts submenu:

Parameter Setting 
Inputs/Outputs 
Relay Contacts

Notes on wiring  $\rightarrow$  Relay Contacts: Protective Wiring, p. 28

# Usage of Relay Contacts

The following usages are possible:

- Off
- Failure
- Maintenance Required
- Out of Specification
- Function check
- Limit Value
- Rinse Contact
- Rinse Contact (Channel) (if using two channels)
- Parameter Set B Active
- USP output (with conductivity sensor only)
- Sensoface
- Sensoface (Channel) (if using two channels)
- DO 1 / DO 2

## **Usage: Failure**

- 01. Inputs/Outputs > Relay Contacts.
- 02. Select the desired contact with *up/down arrow keys* and *enter*.
- 03. Specify Usage : "Failure"
- 04. Set the contact parameters.

Failure is active:

- If a set value has exceeded or fallen below "Failure Limit Hi" or "Failure Limit Lo" respectively
- If the measuring range limits of the device were exceeded
- For other failure messages

This means that the measuring equipment no longer operates properly or that process parameters have reached a critical value.

The relay contact is not activated for "Function Check" (HOLD).

The measurement display has red backlighting (can be switched off): Parameter Setting 
General Display Display Color: "NE107" (factory setting)

#### **Usage: Maintenance Required**

- 01. Inputs/Outputs > Relay Contacts.
- 02. Select the desired contact with up/down arrow keys and enter.
- 03. Specify Usage: Maintenance Required
- 04. Set the contact parameters.

Maintenance Required is active:

• If messages that require maintenance appear

This means that the equipment is still operating properly but should be serviced, or that process parameters have reached a value requiring intervention. Typical example: The transmitter detected a worn sensor.

The relay contact is not activated for "Function Check" (HOLD).

The measurement display has blue backlighting (can be switched off): Parameter Setting 
General Display Display Color: "NE107" (factory setting)

#### **Usage: Out of Specification**

- 01. Inputs/Outputs > Relay Contacts.
- 02. Select the desired contact with up/down arrow keys and enter.
- 03. Specify Usage : "Out of Spec."
- 04. Set the contact parameters.

Out of specification is active:

- If a value has exceeded or fallen below "Out of Specification Hi" or "Out of Specification Lo"
- If the device has detected deviations from the permitted ambient conditions or process conditions
- If faults indicating that the measurement uncertainty is probably greater than to be expected under normal operating conditions are present

The relay contact is not activated for "Function Check" (HOLD).

The measurement display has yellow backlighting (can be switched off): Parameter Setting 
General Display Display Color: "NE107" (factory setting)

#### **Usage: Function Check**

- 01. Inputs/Outputs > Relay Contacts.
- 02. Select the desired contact with *up/down arrow keys* and *enter*.
- 03. Specify Usage : Function check
- 04. Set the contact parameters.

Function Check (HOLD) is active:

- For calibration (only the relevant channel)
- For maintenance (Current Source, Relay Test)
- For parameter setting on the operator level and the administrator level
- During an automated rinse cycle

The current outputs respond as configured:

Parameter Setting 
Inputs/Outputs 
Current Outputs 
Function Check

The measurement display has orange backlighting (can be switched off): Parameter Setting 
General Display Display Color: "NE107" (factory setting)

#### **Usage: Limit Value**

- 01. Inputs/Outputs 
   Relay Contacts.
- 02. Select the desired contact with *up/down arrow keys* and *enter*.
- 03. Specify Usage : "Limit Value"

#### 04. Set the contact parameters.

| PAR                 |                    |    |
|---------------------|--------------------|----|
| Contact K1 (Admin.) |                    |    |
| Usage               | ✓Limit Value       |    |
| Process Variable    | ▼ⅢpH Value         |    |
| Limit Value         | рН 3.00            |    |
| Hysteresis          | рН 0.10            |    |
| Effective Direction | ✓ Minimum          | Ī. |
| Contact Type        | ▼Normally Open N/O | Ц  |
| Back                | Back to Meas.      |    |

#### Hysteresis

Hysteresis prevents small fluctuations in the measured value around the limit from constantly triggering a switching operation.

Hysteresis is adjustable and can be activated with an ON/OFF delay time.

In the measurement display, an icon is used to indicate if the limit has been exceeded or fallen below.

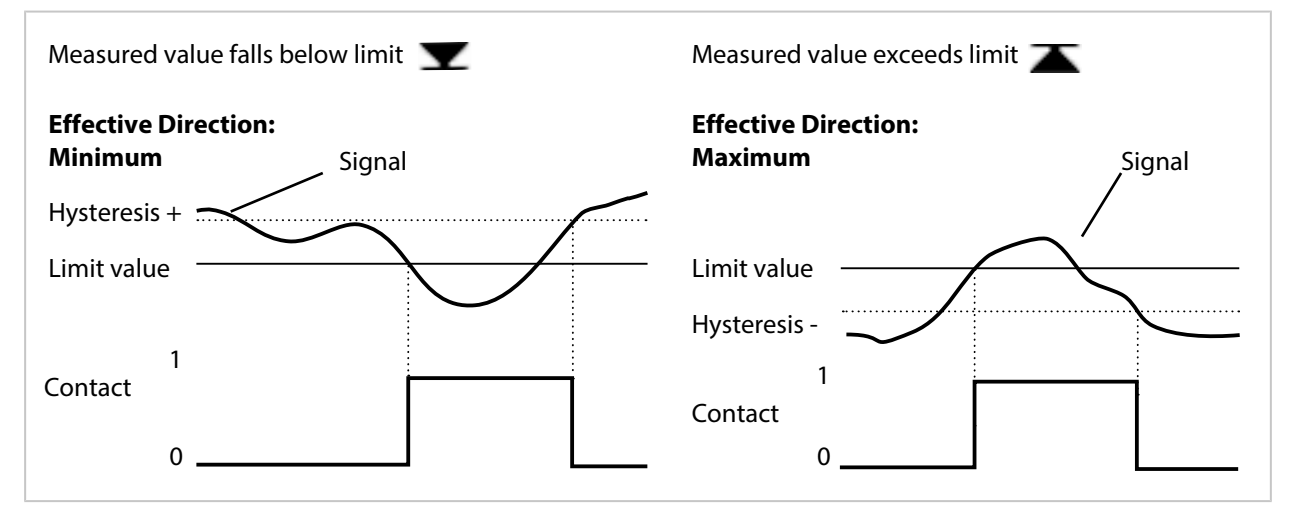

#### **Usage: Rinse Contact**

Relay contacts can be used to signal a rinse process.

#### Time Response

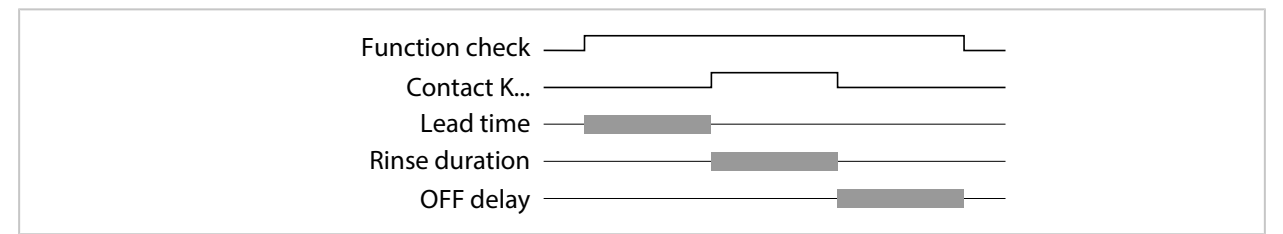

**Note:** Function Check (HOLD) is activated from the start of the lead time until the end of the OFF delay. The current outputs and remaining relay contacts behave in accordance with the parameter settings.

## **Configuring the Rinse Contact**

- 01. Inputs/Outputs 
  Relay Contacts 
  Contact K...
- 02. Usage "Rinse Contact"
- 03. If Usage : "Rinse Contact (Channel)" is selected: Select the channel.
- 04. Select Contact Type (e.g., "Normally Open N/O").
- 05. Enter the Rinsing Interval.
- 06. Enter the Rinse Lead Time.
- 07. Enter the Rinse Duration .
- 08. Enter the Meas. Lead Time.
- 09. Logbook Entry "Off/On"

#### Notes for Configuration of the "Rinse Contact" Function

- Up to 3 rinse functions (contacts K1 ... K3) can be configured independently of each other.
- Multiple rinse functions are not synchronized with each other.
- The "Function Check" (HOLD) operating state (e.g., during parameter setting) delays the execution of the "Rinse Contact" function.

If Usage "Rinse Contact (Channel)" is selected, the contact is assigned to a sensor channel. Advantage: The activated "Function Check" (HOLD) operating state only applies to the respective sensor channel.

#### **Rinse Contact Usage Example 1**

- 01. Parameter Setting Contact K1: Usage "Limit Value" (for sensor channel 1)
- 02. Parameter Setting Contact K2: Usage "Rinse Contact"
- 03. Contact K1 is switched due to an off-limit condition.
- 04. Contact K2 is switched by a rinse function.
  - ✓ For the overall device, the "Function Check" (HOLD) operating state is activated. Contact K1 is deactivated although the off-limit condition was not remedied yet.

#### Rinse Contact Usage Example 2

- 01. Parameter Setting Contact K1: Usage "Limit Value" (for sensor channel 1)
- 02. Parameter Setting Contact K2: Usage "Rinse Contact (Channel)"
- 03. Contact K1 is switched due to an off-limit condition.
- 04. Contact K2 is switched by a rinse function.
  - ✓ For sensor channel 2, the "Function Check" (HOLD) operating state is activated. Contact K1 remains active.

#### **Usage: USP Output**

Can be activated when using a conductivity sensor and the USP function  $\rightarrow$  USP Function, p. 84

- 01. Inputs/Outputs > Relay Contacts.
- 02. Select the desired contact with up/down arrow keys and enter.
- 03. Specify Usage: "USP Output"
- 04. Assign USP channel.
- 05. Set the contact parameters.

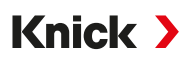

## **Usage: Sensoface**

Sensoface messages can be output via a relay contact.

If using two sensors, the corresponding Sensoface messages can be assigned to different contacts:

- 01. Inputs/Outputs > Relay Contacts.
- 02. Select the desired contact with *up/down arrow keys* and *enter*.
- 03. Specify Usage: "Sensoface (Channel)"
- 04. Select Channel.

| PAR                        |                                                                      |
|----------------------------|----------------------------------------------------------------------|
| Contact K1 (Administrator) |                                                                      |
| Usage<br>Channel           | <ul> <li>✓ Sensoface Channel</li> <li>✓ Men □ Memosens pH</li> </ul> |
| Contact Type               | ▼N/O III Memosens Cond                                               |
| ON Delay                   | 0 s                                                                  |
| OFF Delay                  | 0 s                                                                  |
| Back                       |                                                                      |

05. Set the contact parameters.

## Usage: DO 1 / DO 2

If PROFINET communication is enabled, DO 1 can be assigned to relay contact K1 (REL 1), DO 2 to relay contact K2 (REL 2).

- 01. Inputs/Outputs > Relay Contacts.
- 02. Select the desired contact with the *up/down arrow keys* and *enter*.
- 03. Usage: DO 1 / DO 2
- 04. Set the contact parameters.

# 6.6.3 Control Inputs

Stratos Multi features a digital optocoupler input OK2.

The following functions (depending on the parameter setting) can be started via the control signals:

Input OK1 : off, parameter set selection, flow, function check total, or function check channel

The function of optocoupler input OK1 is defined in the System Control :
 Parameter Setting ▶ System Control ▶ Function Control → Function Control, p. 45

The switch level for the control signal must be specified: Parameter Setting > Inputs/Outputs > Control Inputs > Input OK...

Input Level : Active 10 ... 30 V or active < 2 V

6.7 Sensor Selection [I] [II]

Note: Function check (HOLD) is active.

Stratos Multi is factory-set to the pH value measurement method with Memosens sensor. This measurement method also provides redox potential measurement. The measurement method can be changed to measure conductivity or oxygen in the Parameter Setting menu:

Knick >

To prepare Stratos Multi for measurements, the operating mode of the used measuring channel must be set:

Parameter Setting > Sensor Selection [I] [II]

Sensor Selection [I] (measuring channel I): Memosens sensor or SE740 optical oxygen sensor (LDO)

Sensor Selection [II] (measuring channel II): Second Memosens sensor, analog sensor, or ISM sensor (TAN option FW-E053) via measuring module

#### **Automatic Process Variable Detection**

If Memosens sensors are connected directly, the process variable can be set to "Auto". In this case, the sensor is automatically detected by the device, which sets itself to the correct process variable. This does not apply to the MK-MS095N Memosens module.

**NOTICE!** Parameters that are dependent on process variables (e.g., measurement display, current outputs, contacts, ...) are set separately; this step is not automatic.

If "Auto" is not used with a Memosens sensor, and in general when using analog sensors, the operating mode must be set to the used sensor. The parameters that are dependent on process variables can then be set when a sensor is not connected.

#### **Power Out**

The output voltage of terminal 6 is selected in the Power Out menu item: 3.1 V, 14 V, 24 V. This output voltage is used to supply power to special sensors or external transmitters. The voltage at terminal 6 is automatically adjusted when using the SE740 optical oxygen sensor. The menu item is then not available.

#### **Identifying a Memosens Sensor**

A connected Memosens sensor is displayed as follows: sensor name, manufacturer, serial number, date of last adjustment

All relevant and typical sensor parameters are automatically transferred to the Stratos Multi.

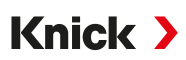

# 6.8 pH Process Variable

Note: Function check (HOLD) is active.

**Note:** After changing the process variable or measuring mode, Stratos Multi retains its settings but needs to be reconfigured.

#### Selecting a Memosens pH Sensor

Parameter Setting 
Sensor Selection [I] [II] 
Sensor Selection [I]

Selection of the Memosens pH sensor connected to the RS-485 interface (terminals 1...5):

| Process variable: | Auto or pH                                     |
|-------------------|------------------------------------------------|
| Mode:             | Memosens                                       |
| Functionality:    | pH, ISFET or pH/ORP (depending on sensor type) |

#### Selecting a Second Memosens pH Sensor

Parameter Setting Sensor Selection [I] [II] Sensor Selection [II]

Selection of a second Memosens pH sensor connected to the MK-MS095N measuring module:

| Module:           | MK-MS                                          |
|-------------------|------------------------------------------------|
| Process variable: | pH                                             |
| Mode:             | Memosens                                       |
| Functionality:    | pH, ISFET or pH/ORP (depending on sensor type) |

Adjustable parameters for Memosens pH sensors Parameter Setting > [I] [II] Memosens pH :

| Submenu              | Description                                                                                                    |                                                                                                    |  |
|----------------------|----------------------------------------------------------------------------------------------------|----------------------------------------------------------------------------------------------------|--|
| Input Filter         | Enable/disable suppression of interference pulses.                                                                                                    |                                                                                                    |  |
| Sensor Data          | Enable/disable display of Se                                                                                                    | ensoface messages and Sensoface icons.                                                                                                    |  |
| → Sensor Data, p. 67 | Sensor Monitoring Details                                                                                                    | Option to enter individual limit values for monitoring slope and<br>zero point.<br>Enable/disable Sensocheck sensor monitoring. Specify whether<br>Sensocheck should generate a failure or maintenance required<br>message.<br>Option to enter individual values up to triggering a message for<br>settling time, sensor wear, sensor operating time, and SIP<br>counter; for pH/ORP sensor also CIP counter and autoclaving<br>counter; for ISFET sensor also operating point and leakage cur-<br>rent. |  |
|                      | Tag Description                                                                                                    | Entry of information about the measuring point and annotations (e.g., date of last maintenance)                                                                                                    |  |
| Cal Presettings      | Presetting of calibration mode with corresponding parameters, parameter configuration of drift check and calibration timer. $\rightarrow$ <i>Calibration Presettings</i> , <i>p.</i> 70                                                                                                 |                                                                                                    |  |
| TC Process Medium    | $\rightarrow$ Temperature Compensation of Process Medium, p. 71                                                                                                    |                                                                                                    |  |
| ORP / rH Value       | With Memosens pH/ORP sensor:<br>Selection of the reference electrode:<br>Ag/AgCl, KCl 1 mol, Ag/AgCl, KCl 3 mol, Hg,Tl/TlCl, KCl 3.5 mol, Hg/Hg <sub>2</sub> SO <sub>4</sub> , K <sub>2</sub> SO <sub>4</sub> sat.<br>Enable/disable ORP conversion to standard hydrogen electrode SHE. |                                                                                                    |  |
|                      | Calculate rH with or without factor.                                                                                                    |                                                                                                    |  |
| Delta Function       | Display deviations from a preset value (delta value):<br>Output value = measured value – delta value $\rightarrow$ Delta Function, p. 71                                                                                                    |                                                                                                    |  |
| Messages             | Enable/disable messages for individual process variables or specify individual limit values.<br>$\rightarrow$ Messages, p. 72                                                                                                    |                                                                                                    |  |

### Selecting a Digital ISM pH Sensor (TAN Option FW-E053)

Parameter Setting Sensor Selection [I] [II] Sensor Selection [II]

Selection of an ISM pH sensor connected to the MK-PH015N measuring module:

Module: MK-PH Mode: ISM

Adjustable parameters for ISM pH sensors Parameter Setting > [II] ISM pH :

| Submenu              | Description                                                                                                    |                                                                                                    |  |
|----------------------|----------------------------------------------------------------------------------------------------|----------------------------------------------------------------------------------------------------|--|
| Input Filter         | Enable/disable suppression of interference pulses.                                                                                       |                                                                                                    |  |
| Sensor Data          | Enable/disable display of Sensoface messages and Sensoface icons.                                                                        |                                                                                                    |  |
| → Sensor Data, p. 67 | Sensor Monitoring Details                                                                                                    | Entry option for individual limit values for monitoring slope, zero<br>point, ORP offset, Sensocheck, reference electrode/glass elec-<br>trode. Settling time, sensor operating time, TTM maintenance<br>timer, DLI lifetime indicator, CIP/SIP counters, autoclaving<br>counter.<br>Specify whether to generate a failure or maintenance required<br>message if values are exceeded. |  |
|                      | Tag Description                                                                                                    | Entry of information about the measuring point and annotations (e.g., date of last maintenance)                                                                                                    |  |
| Cal Presettings      | Presetting of calibration mode with corresponding parameters, parameter configuration of calibration timer and ORP check.                |                                                                                                    |  |
| TC Process Medium    | $\rightarrow$ Temperature Compensation of Process Medium, p. 71                                                                          |                                                                                                    |  |
| ORP / rH Value       | Selection of the reference electrode:<br>Ag/AgCl, KCl 1 mol, Ag/AgCl, KCl 3 mol, Hg,Tl/TlCl, KCl 3.5 mol, Hg/Hg₂SO₄, K₂SO₄ sat.          |                                                                                                    |  |
|                      | Enable/disable ORP conversion to standard hydrogen electrode SHE.                                                                        |                                                                                                    |  |
|                      | Calculate rH with or without factor.                                                                                                    |                                                                                                    |  |
| Delta Function       | Display deviations from a preset value (delta value):<br>Output value = measured value – delta value $\rightarrow$ Delta Function, p. 71 |                                                                                                    |  |
| Messages             | Enable/disable messages for individual process variables or specify individual limit values. $\rightarrow$ Messages, p. 72               |                                                                                                    |  |

Additional information on use of ISM sensors → Digital ISM-Sensors (FW-E053), p. 209

#### Selecting an Analog pH Sensor

Parameter Setting 
Sensor Selection [I] [II] 
Sensor Selection [II]

Selection of a pH sensor or pH/ORP sensor connected to the MK-PH015N measuring module:

Module: MK-PH Mode: Analog

Adjustable parameters for analog sensors Parameter Setting > [II] Analog pH :

| Submenu                             | Description                                                                                                    |                                                                                                |
|-------------------------------------|----------------------------------------------------------------------------------------------------|------------------------------------------------------------------------------------------------|
| Input Filter                        | Enable/disable suppression of interference pulses.                                                                                      |                                                                                                |
| Sensor Data<br>→ Sensor Data, p. 67 | Sensoface, temperature mo<br>ing on the sensor type.                                                                                    | nitoring, and the details of sensor monitoring can be set, depend-                             |
|                                     | Temperature Detection                                                                                                    | Select temperature detector; set measuring and calibration temperatures.                       |
|                                     | Sensor Monitoring Details                                                                                                    | Set slope, zero point, Sensocheck of reference and glass electrodes, and select settling time. |
| Cal Presettings                     | Presetting of calibration mode and calibration timer with corresponding parameters. $\rightarrow$ <i>Calibration Presettings, p. 70</i> |                                                                                                |

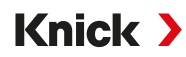

| Submenu           | Description                                                                                                    |
|-------------------|----------------------------------------------------------------------------------------------------|
| TC Process Medium | $\rightarrow$ Temperature Compensation of Process Medium, p. 71                                                                                                    |
| ORP / rH Value    | With pH/ORP sensor:<br>Selection of the reference electrode:<br>Ag/AgCl, KCl 1 mol, Ag/AgCl, KCl 3 mol, Hg,Tl/TlCl, KCl 3.5 mol, Hg/Hg <sub>2</sub> SO <sub>4</sub> , K <sub>2</sub> SO <sub>4</sub> sat.<br>Enable/disable ORP conversion to standard hydrogen electrode SHE. |
|                   | Calculate rH with or without factor.                                                                                                    |
| Delta Function    | Display deviations from a preset value (delta value):<br>Output value = measured value – delta value $\rightarrow$ Delta Function, p. 71                                                                                                    |
| Messages          | Enable/disable messages for individual process variables or specify individual limit values.<br>$\rightarrow$ Messages, p. 72                                                                                                    |

#### Selecting an Analog Pfaudler pH Sensor with TAN Option FW-E017 (Pfaudler Sensors)

| Parameter Setting | Sensor Selection [I] [II] | Sensor Selection [II] |
|-------------------|---------------------------|-----------------------|
|-------------------|---------------------------|-----------------------|

Selection of a Pfaudler pH sensor connected to the MK-PH015N measuring module:

Module: MK-PH Mode: Analog

Adjustable parameters for analog Pfaudler sensors Parameter Setting 
 [II] Analog pH :

| Submenu              | Description                                                                                                    |                                                                                                    |
|----------------------|----------------------------------------------------------------------------------------------------|----------------------------------------------------------------------------------------------------|
| Input Filter         | Enable/disable suppression of interference pulses.                                                                                       |                                                                                                    |
| Sensor Data          | Sensor Type Pfaudler Standard (enameled pH sensor)                                                                                       |                                                                                                    |
| → Sensor Data, p. 67 |                                                                                                    | Pfaudler Diff. (enameled pH differential sensor)                                                                                                    |
|                      |                                                                                                    | Glass El. Diff. (pH differential sensor with glass electrode)                                                                                                    |
|                      | Sensoface                                                                                                    | Set Sensoface.                                                                                                    |
|                      | Temperature Detection                                                                                                    | Select temperature detector; set measuring and calibration temperatures.                                                                                                    |
|                      | Sensor Monitoring Details                                                                                                    | Set slope, zero point, and Sensocheck of reference and glass<br>electrodes.<br>Select "Individual" monitoring and enter sensor values in<br>accordance with sensor data sheet |
| Cal Presettings      | Presetting of calibration mode with corresponding parameters.<br>$\rightarrow$ Calibration Presettings, p. 70                            |                                                                                                    |
| TC Process Medium    | $\rightarrow$ Temperature Compensation of Process Medium, p. 71                                                                          |                                                                                                    |
| Delta Function       | Display deviations from a preset value (delta value):<br>Output value = measured value – delta value $\rightarrow$ Delta Function, p. 71 |                                                                                                    |
| Messages             | Enable/disable messages fo $\rightarrow$ Messages, p. 72                                                                                 | r individual process variables or specify individual limit values.                                                                                                    |

Additional information on use of Pfaudler sensors  $\rightarrow$  Pfaudler Sensors (FW-E017), p. 203

## 6.8.1 Sensor Data

#### **Memosens Sensors**

Memosens sensors provide relevant sensor data automatically.

#### **Analog Sensors**

The sensor type must be selected if using analog sensors:

Parameter Setting 
 [II] Analog ... 
 Sensor Data

| PAR                       |               |
|---------------------------|---------------|
| 💷 Sensor Data             |               |
| Sensor Type               | Standard      |
| Sensoface                 | On            |
| Temperature Detection     |               |
| Sensor Monitoring Details |               |
|                           |               |
|                           |               |
| Back                      | Back to Meas. |

01. In Temperature Detection, select the used temperature probe and whether the temperature is to be measured automatically or manually during measurement and/or calibration.

| PAR                                                    |                                                                                                    |
|--------------------------------------------------------|----------------------------------------------------------------------------------------------------|
| III Temperature Detection                              | n (Admin.)                                                                                                    |
| Temperature Probe<br>Measuring Temp<br>Cal Temperature | <ul> <li>Pt1</li> <li>Pt100</li> <li>Aute</li> <li>Pt1000</li> <li>NTC 30k</li> <li>NTC 8.55k</li> <li>Balco 3 kΩ</li> </ul> |
| Back                                                   |                                                                                                    |

#### Sensoface

The Sensoface icons provide users with diagnostic information on the wear and required maintenance of the sensor. In measuring mode, an icon (happy, neutral, or sad smiley) is shown on the display to reflect the continuous monitoring of the sensor parameters.

You can set the current output parameters such that a Sensoface message generates a 22 mA error signal.

Parameter Setting > Inputs/Outputs > Current Outputs > Current Output I... > Behavior during Messages Sensoface messages can also be output via a relay contact:

Parameter Setting ▶ Inputs/Outputs ▶ Relay Contacts ▶ Contact K... ▶ Usage → Usage: Sensoface, p. 62

If Sensoface is selected, the Sensoface messages of all channels are output via the selected contact.

If Sensoface (Channel) is selected, you can output the Sensoface messages of a specific channel via the selected contact.

Sensoface monitors the pH sensor on the basis of the following parameters: slope, zero point, glass impedance (if Sensocheck is enabled), settling time, calibration timer, wear

#### Enabling/Disabling Sensoface

Sensoface is enabled and disabled in the Sensor Data submenu:

Parameter Setting 
 [I] [II] [Sensor] 
 Sensor Data

Note: After a calibration, a smiley is always displayed for confirmation, even if Sensoface is disabled.

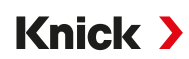

#### **Adjusting Sensor Monitoring**

- 01. Sensor Data 
  Sensor Monitoring Details
- 02. Open a sensor parameter, e.g., Slope.
- 03. Set Monitoring of the slope to automatic or individual.
- 04. If you select "Individual": The nominal slope and the min./max. limit values can be entered.
- 05. In the Message menu item, select whether and how off-limit values should be displayed:

Off No message, but the parameter is still shown in the Diagnostics menu and on the sensor diagram.

Failure A failure message is shown for off-limit conditions; the corresponding NAMUR icon 😣 is displayed. If "Display Color NE107" is set, the measurement display is shown with red backlighting.

Maintenance A maintenance required message is shown in off-limit conditions; the corresponding NAMUR icon is displayed. If "Display Color NE107" is set, the measurement display is shown with blue backlighting.

- 06. Set the sensor monitoring details for other sensor data, e.g., zero point, Sensocheck, settling time, sensor wear, or sensor operating time.
- 07. With *left softkey: Back*, apply the sensor monitoring settings and set additional parameters. Or

With the *right softkey: Back to Meas.*, confirm the sensor monitoring settings and end the function check (HOLD).

#### **CIP/SIP Counters**

CIP/SIP counters are available for the following pH sensor types:

|              | Memosens pH | Memosens pH/ORP | ISM pH/ORP <sup>1)</sup> |
|--------------|-------------|-----------------|--------------------------|
| CIP Counters |             | +               | +                        |
| SIP Counters | +           | +               | +                        |

CIP/SIP cycles are used to clean or sterilize wetted parts in the process. Depending on the application, either one chemical (alkaline solution, water) or multiple chemicals (alkaline solution, water, acidic solution, water) are used.

- CIP temperature > 55 °C/131 °F
- SIP temperature > 115 °C/239 °F

When a sensor is installed, cleaning (cleaning in place) and sterilization (sterilization in place) cycles are counted to measure the load on the sensor, e.g., in biotechnology applications.

**Note:** If measurements are generally taken at high temperatures (> 55 °C/131 °F), the counters should be switched off.

When a CIP/SIP counter is enabled, a maximum number of cycles can be entered. A message can be used to signal that the specified counter status is reached.

**Note:** A CIP or SIP cycle is only entered into the logbook 2 hours after the start to ensure that the cycle is complete.

Note: With Memosens sensors, an entry is also made in the sensor.

<sup>&</sup>lt;sup>1)</sup> With TAN option FW-E053

Knick >

# Setting CIP/SIP Counters

- 01. Sensor Monitoring Details > CIP Counter / SIP Counter
- 02. Monitoring : "Off" or "Individual"
- 03. If you select "Individual": Enter the maximum number of CIP/SIP cycles.
- 04. In the Message menu item, select whether and how off-limit values should be displayed:

Off No message.

Failure A failure message is shown for off-limit conditions; the corresponding NAMUR icon 😣 is displayed. If "Display Color NE107" is set, the measurement display is shown with red backlighting.

Mainte- A maintenance required message is shown in off-limit conditions; the corresponding NAMUR icon  $\Leftrightarrow$  is nance displayed. If "Display Color NE107" is set, the measurement display is shown with blue backlighting.

#### **Autoclaving Counter**

An autoclaving counter is available for the following sensor types:

- Memosens pH/ORP
- ISM pH/ORP (with TAN option FW-E053)

Autoclaving cycles are counted to help measure the load on the sensor.

#### **Setting the Autoclaving Counter**

- 01. Sensor Monitoring Details 
  Autoclaving Counter
- 02. Monitoring : "Off" or "Individual"
- 03. If you select "Individual": Enter the maximum number of autoclaving cycles.
- 04. In the Message menu item, select whether and how off-limit values should be displayed:

Off No message.

Failure A failure message is shown for off-limit conditions; the corresponding NAMUR icon S is displayed. If "Display Color NE107" is set, the measurement display is shown with red backlighting.

Mainte- A maintenance required message is shown in off-limit conditions; the corresponding NAMUR icon  $\clubsuit$  is nance displayed. If "Display Color NE107" is set, the measurement display is shown with blue backlighting.

After each autoclaving process, the autoclaving counter must be manually incremented in the Maintenance menu of the device:

Maintenance 
[I][II] [Sensor] 
Autoclaving Counter

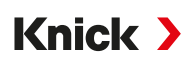

## 6.8.2 Calibration Presettings

The calibration presettings can be defined in the parameter settings or adjusted directly in the Calibration menu prior to the calibration.

Calibration Mode : Presetting of calibration mode, e.g., Calimatic, Manual, Product Calibration, Data Entry, Temperature

If Calimatic automatic calibration is selected, the buffer set to be used must also be selected.

Calibration Points : Selection of how many calibration points should be used in the calibration

Drift Check : Sets the sensitivity of the drift check (fine, standard, coarse)

| PAR                                                                                                    |                                                                                                    |
|----------------------------------------------------------------------------------------------------|----------------------------------------------------------------------------------------------------|
| Cal Presettings (Admi                                                                                   | nistrator)                                                                                                    |
| Calibration Mode<br>Buffer Set<br>Calibration Points<br>Drift Check<br>DCalibration Timer<br>DCRP Check | <ul> <li>✓ Calimatic</li> <li>✓ Knick Knick CaliMat</li> <li>✓ Autor Mettler-Toledo</li> <li>✓ Stant Merck/Riedel DIN19267<br/>NIST Standard</li> </ul> |
| Back                                                                                                    |                                                                                                    |

#### **Calibration Timer**

When a preset calibration interval elapses, the calibration timer generates a message text to indicate that calibration is required. If "Auto" is selected, the interval is set to 168 h. If "Individual" is selected, a customized interval can be specified.

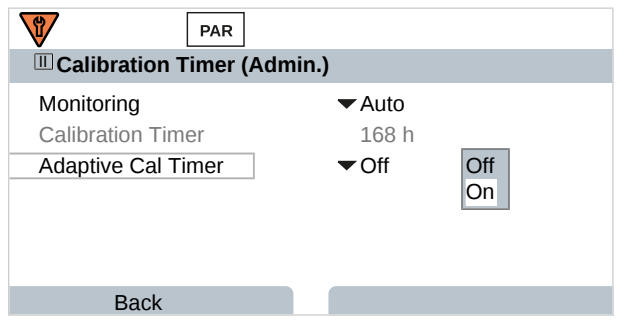

**Note:** If Sensoface is enabled, a neutral smiley is displayed once 80 % of the interval has expired. Once the entire interval has expired, a sad smiley is shown, a Maintenance Required message is generated, and the corresponding NAMUR icon  $\clubsuit$  is displayed and the measurement display is shown with blue backlighting (display color: NE107). NE107). If the current outputs have the correct parameter setting, a 22 mA error signal is generated.

Adaptive Cal Timer : The time until the next calibration is automatically shortened, depending on the temperature and pH value.

Old sensor = timer elapses faster.

The following measuring conditions shorten the adaptive calibration timer interval:

- Temperatures above 30 °C/86 °F
- pH ranges below pH 2 or above pH 12

The message text is displayed in the Diagnostics menu:

#### Diagnostics Message List

The calibration timer is reset to the initial value after each calibration.

The settings are made in the Cal Presettings submenu:

Parameter Setting 
[I] [II] [Sensor] 
Cal Presettings

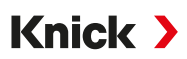

## 6.8.3 Temperature Compensation of Process Medium

**Note:** If temperature compensation of the process medium is enabled, "TC" is shown on the display in measuring mode.

The following selection is available for temperature compensation:

- Linear with input of a temperature coefficient TC
- Ultrapure water
- Table

#### Linear Temperature Compensation of Process Medium

If the pH value of the medium changes in linear fashion with the temperature, the temperature coefficient TC can be determined for temperature compensation in %/K as follows:

| $IC = (pH_{25} - pH_T) \times 100 / (25 ^{\circ}C - 1)$ | ) [%/K] |
|---------------------------------------------------------|---------|
|---------------------------------------------------------|---------|

| pH <sub>25</sub> pH value at 25 °C |               |
|------------------------------------|---------------|
|                                    |               |
| $pH_{T}$ pH value at measuring     | temperature T |
| T Measuring temperature            | e [°C]        |

#### Table

When using process media with a known temperature behavior of the pH value, the pH output value can be corrected with a table. The percentage deviation from the measured value in % can be entered for temperatures between 0 and 95 °C in increments of 5 °C. The pH output value is then corrected by the corresponding percentage deviation from the measured value in %, depending on the measuring temperature. Table values are linearly interpolated. If the temperature falls below or exceeds the specified value (< 0 °C or > 95 °C), the last value in the table is used for calculation.

Complete the table with the following values in increments of 5 °C:

 $((pH_{25} / pH_{T}) - 1) \times 100 [\%]$ 

| pH <sub>25</sub> | pH value at 25 ℃                    |
|------------------|-------------------------------------|
| рН <sub>т</sub>  | pH value at measuring temperature T |

The settings are made in the TC Process Medium submenu:

Parameter Setting 
 [I] [II] ... pH 
 TC Process Medium

**Note:** If the delta function and TC correction are enabled at the same time, the TC correction is carried out first and the delta value is then deducted.

# 6.8.4 Delta Function

**Note:** If the delta function is enabled, " $\Delta$ " is shown on the display in measuring mode.

If a delta value is specified, the measuring system calculates the difference output value = measured value – delta value

The delta value can be set using the "+" or "-" signs. If using a negative sign, the delta value is added to the measured value.

The delta value is adjusted in the Delta Function submenu:

Parameter Setting 
 [I] [II] [Sensor] 
 Delta Function

All outputs are controlled by the output value; the displays show the output value.

**Note:** If the delta function and TC correction are enabled at the same time, the TC correction is carried out first and the delta value is then deducted.

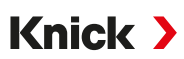

# 6.8.5 Messages

All values determined by the measuring module or sensor can generate messages.

Messages can be configured for the following process variables:

- pH Value
- ORP (with pH/ORP sensor)
- rH value (with pH/ORP sensor)
- Temperature
- pH Voltage

## **Setting Parameters for Messages**

Individual process variable limits for the monitoring range can be selected in the Messages submenu:

Parameter Setting 
[I] [II] [Sensor] 
Messages 
Messages [Process Variable] 
Monitoring

- Max. Device Limits: Messages are generated when the process variable is outside the measuring range. The "failure" or "out of specification" icons are shown; the corresponding relay contact is enabled. The current outputs can signal a 22 mA message (user-defined).
- Variable Limits: Upper and lower limits at which a message is generated can be defined for the "Failure" and "Out of Specification" messages.

**Note:** If display color NE107 is selected in Parameter Setting (factory setting), measured values are backlit in accordance with their NAMUR color when NAMUR messages are available.

Parameter Setting 
General 
Display

#### **Displaying Messages**

- 01. Switch to the Diagnostics menu if the "Failure" ⊗, "Maintenance Required" ◆ or "Out of Specification" ▲ icons are flashing on the display: Menu Selection ➤ Diagnostics ➤ Message List
  - ✓ All active messages are displayed in the Message List menu item with the following information: Error number, type (Failure, Maintenance Required, Out of Specification), channel, message text.

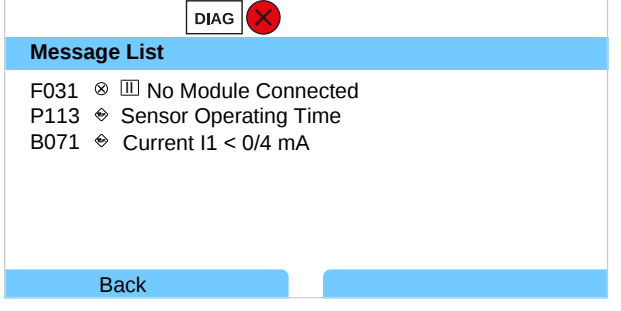

02. You can scroll forwards and backwards with the *up/down arrow keys*.

The error message disappears from the display around 2 s after troubleshooting.

You will find an overview of message texts with notes on troubleshooting in the "Troubleshooting" chapter.  $\rightarrow$  Troubleshooting, p. 161
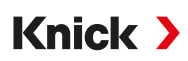

# 6.9 ORP Process Variable

Note: Function check (HOLD) is active.

**Note:** After changing the process variable or measuring mode, Stratos Multi retains its settings but needs to be reconfigured.

Parameter setting for a Memosens pH/ORP sensor (combo sensor)  $\rightarrow$  pH Process Variable, p. 64

### **Selecting a Memosens ORP Sensor**

Parameter Setting 
Sensor Selection [I] [II] 
Sensor Selection [I]

Selection of a Memosens ORP sensor connected to the RS-485 interface (terminals 1...5):

| Process variable: | Auto or pH |
|-------------------|------------|
| Mode:             | Memosens   |
| Functionality:    | ORP        |

#### **Selecting a Second Memosens ORP Sensor**

Parameter Setting 
Sensor Selection [I] [II] 
Sensor Selection [II]

Selection of a second Memosens ORP sensor connected to the MK-MS095N measuring module:

| Module:           | MK-MS    |
|-------------------|----------|
| Process variable: | рН       |
| Mode:             | Memosens |
| Functionality:    | ORP      |

Adjustable parameters for Memosens ORP sensors Parameter Setting > [I] Memosens ORP :

| Submenu              | Description                                                                                                    |                                                                                                    |
|----------------------|----------------------------------------------------------------------------------------------------|----------------------------------------------------------------------------------------------------|
| Input Filter         | Enable/disable suppression of interference pulses.                                                                                       |                                                                                                    |
| Sensor Data          | Enable/disable display of Sensoface messages and Sensoface icons.                                                                        |                                                                                                    |
| → Sensor Data, p. 74 | Sensor Monitoring Details                                                                                                    | Option to enter individual limit values for monitoring ORP off-<br>set.<br>Option to enter individual values before a message for sensor |
|                      |                                                                                                    | operating time and SIP counter is triggered.                                                                                             |
|                      | Tag Description                                                                                                    | Entry of information about the measuring point and annota-<br>tions (e.g., date of last maintenance)                                     |
| Cal Presettings      | Presetting of the calibration mode, configuration of the calibration timer and ORP check. $\rightarrow$ Calibration Presettings, p. 75   |                                                                                                    |
| ORP / rH Value       | Selection of the reference e<br>Ag/AgCl, KCl 1 mol, Ag/AgC                                                                               | lectrode:<br>I, KCI 3 mol, Hg,TI/TICI, KCI 3.5 mol, Hg/Hg <sub>2</sub> SO <sub>4</sub> , K <sub>2</sub> SO <sub>4</sub> sat.             |
|                      | Enable/disable ORP conversion to standard hydrogen electrode SHE.                                                                        |                                                                                                    |
|                      | If using a pH sensor connected via a module at the same time, calculate rH with or without factor.                                       |                                                                                                    |
| Delta Function       | Display deviations from a preset value (delta value):<br>Output value = measured value – delta value $\rightarrow$ Delta Function, p. 75 |                                                                                                    |
| Messages             | Enable/disable messages for individual process variables or specify individual limit values.<br>$\rightarrow$ Messages, p. 76            |                                                                                                    |

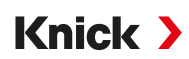

## Selecting an Analog ORP Sensor

Parameter Setting 
Sensor Selection [I] [II] 
Sensor Selection [II]

Selection of an ORP sensor connected to the MK-PH015N measuring module:

Module: MK-PH

Mode: Analog

When using an analog ORP sensor, the menus are the same as for an analog pH sensor: Parameter Setting 
[II] Analog pH

# 6.9.1 Sensor Data

Memosens sensors provide relevant sensor data automatically.

# Sensoface

The Sensoface icons provide users with diagnostic information on the wear and required maintenance of the sensor. In measuring mode, an icon (happy, neutral, or sad smiley) is shown on the display to reflect the continuous monitoring of the sensor parameters.

You can set the current output parameters such that a Sensoface message generates a 22 mA error signal.

Parameter Setting 
Inputs/Outputs 
Current Outputs 
Current Output I... 
Behavior during Messages
Sensoface messages can also be output via a relay contact:

Parameter Setting ▶ Inputs/Outputs ▶ Relay Contacts ▶ Contact K... ▶ Usage → Usage: Sensoface, p. 62

If Sensoface is selected, the Sensoface messages of all channels are output via the selected contact.

If Sensoface (Channel) is selected, you can output the Sensoface messages of a specific channel via the selected contact.

# Enabling/Disabling Sensoface

Sensoface is enabled and disabled in the Sensor Data submenu:

Parameter Setting 
 [I] [II] [Sensor] 
 Sensor Data

Note: After a calibration, a smiley is always displayed for confirmation, even if Sensoface is disabled.

# **Adjusting Sensor Monitoring**

- 01. Sensor Data > Sensor Monitoring Details
- 02. Open a sensor parameter, e.g., ORP Offset.
- 03. Set Monitoring the ORP offset to automatic or individual.
- 04. If you select "Individual": The nominal ORP offset and the min./max. limit values can be entered.
- 05. In the Message menu item, select whether and how off-limit values should be displayed:
  - Off No message.
  - Failure A failure message is shown for off-limit conditions; the corresponding NAMUR icon 😵 is displayed. If "Display Color NE107" is set, the measurement display is shown with red backlighting.
  - Maintenance A maintenance required message is shown in off-limit conditions; the corresponding NAMUR icon is displayed. If "Display Color NE107" is set, the measurement display is shown with blue backlighting.
- 06. Set the sensor monitoring details for additional sensor data like sensor operating time or SIP counter.

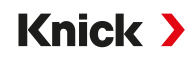

07. With *left softkey: Back*, apply the sensor monitoring settings and set additional parameters. Or

With the *right softkey: Back to Meas.*, confirm the sensor monitoring settings and end the function check (HOLD).

# 6.9.2 Calibration Presettings

The calibration presettings can be defined in the parameter settings or adjusted directly in the Calibration menu prior to the calibration.

Calibration Mode : Presetting of calibration mode, e.g., ORP Data Entry, ORP Adjustment, ORP Check, Temperature

Calibration timer: When a preset calibration interval elapses, the calibration timer generates a message text to indicate that calibration is required. If "Auto" is selected, the interval is set to 168 h. If "Individ-ual" is selected, a customized interval can be specified.

**Note:** If Sensoface is enabled, a neutral smiley is displayed once 80 % of the interval has expired. Once the entire interval has expired, a sad smiley is shown, a Maintenance Required message is generated, and the corresponding NAMUR icon (\*) is displayed and the measurement display is shown with blue backlighting (display color: NE107). NE107). If the current outputs have the correct parameter setting, a 22 mA error signal is generated.

ORP check : Settings for test period in seconds and test difference in millivolts

| PAR                                                                 |                                                                                                    |
|---------------------------------------------------------------------|----------------------------------------------------------------------------------------------------|
| Cal Presettings (Admini                                             | istrator)                                                                                                    |
| Calibration Mode<br>Drift Check<br>□Calibration Timer<br>□ORP Check | <ul> <li>✓ OR Data Entry</li> <li>✓ Sta ORP Data Entry<br/>ORP Adjustment<br/>ORP Check<br/>Temperature</li> </ul> |
| Back                                                                |                                                                                                    |

The settings are made in the Cal Presettings submenu:

```
Parameter Setting 
  [I] [II] [Sensor] 
  Cal Presettings
```

# 6.9.3 Delta Function

**Note:** If the delta function is enabled, " $\Delta$ " is shown on the display in measuring mode.

If a delta value is specified, the measuring system calculates the difference output value = measured value – delta value

The delta value can be set using the "+" or "-" signs. If using a negative sign, the delta value is added to the measured value.

The delta value is adjusted in the Delta Function submenu:

Parameter Setting 
 [I] [II] [Sensor] 
 Delta Function

All outputs are controlled by the output value; the displays show the output value.

**Note:** If the delta function and TC correction are enabled at the same time, the TC correction is carried out first and the delta value is then deducted.

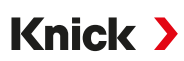

# 6.9.4 Messages

All values determined by the measuring module or sensor can generate messages.

Messages can be configured for the following process variables:

- ORP voltage
- Temperature

# **Setting Parameters for Messages**

Individual process variable limits for the monitoring range can be selected in the Messages submenu:

Parameter Setting 
[I] [II] [Sensor] 
Messages 
Messages [Process Variable] 
Monitoring

- Max. Device Limits: Messages are generated when the process variable is outside the measuring range. The "failure" or "out of specification" icons are shown; the corresponding relay contact is enabled. The current outputs can signal a 22 mA message (user-defined).
- Variable Limits: Upper and lower limits at which a message is generated can be defined for the "Failure" and "Out of Specification" messages.

**Note:** If display color NE107 is selected in Parameter Setting (factory setting), measured values are backlit in accordance with their NAMUR color when NAMUR messages are available.

Parameter Setting 
General 
Display

## **Displaying Messages**

- 01. Switch to the Diagnostics menu if the "Failure" ⊗, "Maintenance Required" ◆ or "Out of Specification" ▲ icons are flashing on the display: Menu Selection ➤ Diagnostics ➤ Message List
  - ✓ All active messages are displayed in the Message List menu item with the following information: Error number, type (Failure, Maintenance Required, Out of Specification), channel, message text.

| Message List                                                                                 |
|----------------------------------------------------------------------------------------------|
| F031 ⊗ III No Module Connected<br>P113 ⇔ Sensor Operating Time<br>B071 ⇔ Current I1 < 0/4 mA |
| Back                                                                                         |

02. You can scroll forwards and backwards with the *up/down arrow keys*.

The error message disappears from the display around 2 s after troubleshooting.

You will find an overview of message texts with notes on troubleshooting in the "Troubleshooting" chapter.  $\rightarrow$  Troubleshooting, p. 161

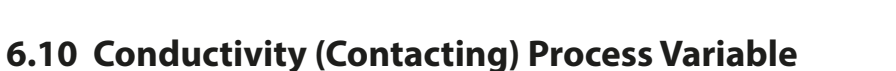

**Note:** Function check (HOLD) is active.

**Note:** After changing the process variable or measuring mode, Stratos Multi retains its settings but needs to be reconfigured.

Knick >

#### **Selecting a Memosens Conductivity Sensor**

Parameter Setting 
Sensor Selection [I] [II] 
Sensor Selection [I]

Selection of a Memosens conductivity sensor connected to the RS-485 interface (terminals 1...5):

| Process variable: | Auto or conductivity                                                |
|-------------------|---------------------------------------------------------------------|
| Mode:             | Memosens                                                            |
| Functionality:    | 2-electrode sensor or 4-electrode sensor (depending on sensor type) |

## Selecting a Second Memosens Conductivity Sensor

Parameter Setting 
Sensor Selection [I] [II] 
Sensor Selection [II]

Selection of a second Memosens conductivity sensor connected to the MK-MS095N measuring module:

| Module:           | MK-MS                                                               |
|-------------------|---------------------------------------------------------------------|
| Process variable: | Conductivity                                                        |
| Mode:             | Memosens                                                            |
| Functionality:    | 2-electrode sensor or 4-electrode sensor (depending on sensor type) |

## Adjustable parameters for Memosens pH conductivity sensor

Parameter Setting > [I] [II] Memosens Cond :

| Submenu              | Description                                                                                                    |                                                                                                    |
|----------------------|----------------------------------------------------------------------------------------------------|----------------------------------------------------------------------------------------------------|
| Input Filter         | Set parameters for suppression of interference pulses. $\rightarrow$ Input Filter, p. 78                                      |                                                                                                    |
| Sensor Data          | Enable/disable display of Sensoface messages and Sensoface icons.                                                             |                                                                                                    |
| → Sensor Data, p. 80 | Sensor Monitoring Details                                                                                                    | Option to enter individual limit values for monitoring cell con-<br>stants.                                                       |
|                      |                                                                                                    | Disable Sensocheck sensor monitoring or select whether<br>Sensocheck should generate failure or maintenance required<br>messages. |
|                      |                                                                                                    | Option to enter individual limits before a message for SIP counter, CIP counter, and sensor operating time is triggered.          |
|                      | Meas. Point Description                                                                                                    | Entry of information about the measuring point and annotations (e.g., date of last maintenance)                                   |
| Cal Presettings      | Presetting of calibration mode with corresponding parameters.<br>$\rightarrow$ Calibration Presettings, p. 82                 |                                                                                                    |
| TC Process Medium    | $\rightarrow$ Temperature Compensation of Process Medium, p. 83                                                               |                                                                                                    |
| Concentration        | $\rightarrow$ Concentration (TAN Option FW-E009), p. 83                                                                       |                                                                                                    |
| TDS                  | Enable/disable the TDS function $\rightarrow$ TDS Function, p. 83                                                             |                                                                                                    |
| USP                  | Enable/disable USP function for monitoring ultrapure water and set the USP limit value.<br>$\rightarrow$ USP Function, p. 84  |                                                                                                    |
| Messages             | Enable/disable messages for individual process variables or specify individual limit values.<br>$\rightarrow$ Messages, p. 85 |                                                                                                    |

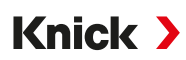

## Selecting an Analog Conductivity Sensor

Parameter Setting 
Sensor Selection [I] [II] 
Sensor Selection [I]

Selection of a conductivity sensor connected to the MK-COND025N measuring module:

Module: MK-COND Mode: Analog

Adjustable parameters for analog conductivity sensors Parameter Setting > [II] Analog Cond :

| Submenu                                    | Description                                                                                                    |                                                                                                    |
|--------------------------------------------|----------------------------------------------------------------------------------------------------|----------------------------------------------------------------------------------------------------|
| Input Filter                               | Set parameters for suppression of interference pulses. $\rightarrow$ Input Filter, p. 78                                      |                                                                                                    |
| Sensor Data $\rightarrow$ Sensor Data n 80 | Sensor Type                                                                                                    | Select the sensor type used: 2-electrode sensor, 4-electrode sensor, SE600, SE602, SE603, SE604, SE610, SE620, SE630.                      |
| ,,                                         | Nominal Cell Constant                                                                                                    | Enter if 2-electrode sensor or 4-electrode sensor is selected.                                                                             |
|                                            | Sensoface                                                                                                    | Enable/disable display of Sensoface messages and Sensoface icons.                                                                          |
|                                            | Sensocheck                                                                                                    | Disable or select whether Sensocheck should generate failure or maintenance required messages.                                             |
|                                            | Temperature Detection                                                                                                    | Set measuring and calibration temperature.<br>If 2-electrode sensor or 4-electrode sensor is selected: Select the<br>temperature detector. |
| Cal Presettings                            | Presetting of calibration mode with corresponding parameters.<br>$\rightarrow$ Calibration Presettings, p. 82                 |                                                                                                    |
| TC Process Medium                          | $\rightarrow$ Temperature Compensation of Process Medium, p. 83                                                               |                                                                                                    |
| Concentration                              | $\rightarrow$ Concentration (TAN Option FW-E009), p. 83                                                                       |                                                                                                    |
| TDS                                        | Enable/disable the TDS function $\rightarrow$ TDS Function, p. 83                                                             |                                                                                                    |
| USP                                        | Enable/disable USP function for monitoring ultrapure water and set the USP limit value.<br>$\rightarrow$ USP Function, p. 84  |                                                                                                    |
| Messages                                   | Enable/disable messages for individual process variables or specify individual limit values.<br>$\rightarrow$ Messages, p. 85 |                                                                                                    |

# 6.10.1 Input Filter

Selection of the filter behavior:

| Parameter Setting  Administrator Level  [I] [II] Cond  Input Filter  Filter |                                                                                                    |                                                                                                    |
|-----------------------------------------------------------------------------|----------------------------------------------------------------------------------------------------|----------------------------------------------------------------------------------------------------|
| Selection                                                                   | Description                                                                                                    | Use                                                                                                    |
| Off                                                                         | The measured value is not filtered.                                                                                                    | If there are no faults at the sensor due to the<br>medium (e.g., due to gas bubbles, contamina-<br>tion, short-term temperature fluctuations).                      |
| Noise Suppression                                                           | Only individual measured value outliers are discarded.                                                                                                    | If transients are present for < 1 s.                                                                                                    |
| Mean Value                                                                  | The mean value is calculated using the mea-<br>sured values within the set filter time.<br>Filter time range: 2 30 s                                                                                                    | If there are no faults at the sensor and the mean measured value over the set filter period is required.                                                            |
| Smart                                                                       | The dynamic filter automatically adjusts to<br>the measuring signal. Small fluctuations are<br>stabilized very well. Measured value faults are<br>discarded via the set filter time. A larger jump<br>in measured value will be delayed by the set<br>filter time.<br>Filter time range: 230 s | If there are transients at the sensor over the<br>set filter period and they should not distort<br>the measured value, e.g., for gas bubbles in<br>the liquid flow. |

An additional time range must only be specified for the "Mean Value" and "Smart" selections:

| PAR                   |                                                 |
|-----------------------|-------------------------------------------------|
| Input Filter (Admin.) |                                                 |
| Filter<br>Filter Time | Off<br>Noise Suppression<br>Mean Value<br>Smart |
| Back                  |                                                 |
| PAR                   |                                                 |
| Input Filter (Admin.) |                                                 |
| Filter<br>Filter Time | ▼ Smart<br>30 s                                 |
| Back                  | Back to Meas.                                   |

Example of filter behavior with the "Smart" and "Filter time 30 s" settings:

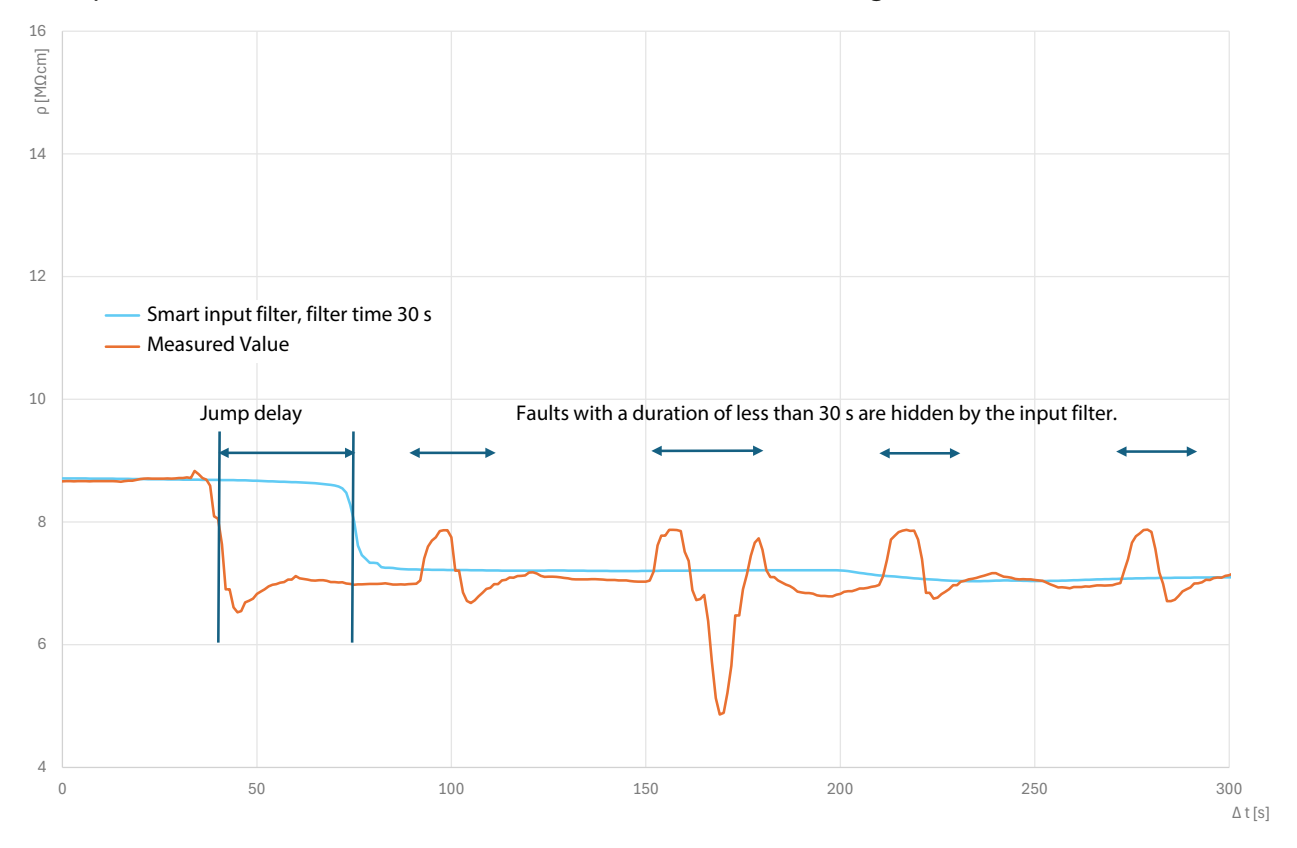

# 6.10.2 Sensor Data

Memosens sensors provide relevant sensor data automatically.

The sensor type must be selected if using analog sensors:

```
Parameter Setting 

[II] Analog ... 

Sensor Data
```

| PAR                                                                                     |                                                                                      |
|-----------------------------------------------------------------------------------------|--------------------------------------------------------------------------------------|
| III Sensor Data                                                                         |                                                                                      |
| Sensor Type<br>Nom. Cell Constant<br>Sensoface<br>Sensocheck<br>D Temperature Detection | <ul> <li>✓ 2-El. Sensor</li> <li>✓ 1.000 /cm</li> <li>✓ On</li> <li>✓ Off</li> </ul> |
| Back                                                                                    | Back to Meas.                                                                        |

- 01. Select the Sensor Type.
- 02. Enter the sensor's nominal cell constant.
- 03. In Temperature Detection, select the used temperature probe and whether the temperature is to be measured automatically or manually during measurement and/or calibration.

## Sensoface

The Sensoface icons provide users with diagnostic information on the wear and required maintenance of the sensor. In measuring mode, an icon (happy, neutral, or sad smiley) is shown on the display to reflect the continuous monitoring of the sensor parameters.

You can set the current output parameters such that a Sensoface message generates a 22 mA error signal.

Parameter Setting 
Inputs/Outputs 
Current Outputs 
Current Output I... 
Behavior during Messages

Sensoface messages can also be output via a relay contact:

Parameter Setting ▶ Inputs/Outputs ▶ Relay Contacts ▶ Contact K... ▶ Usage → Usage: Sensoface, p. 62

If Sensoface is selected, the Sensoface messages of all channels are output via the selected contact.

If Sensoface (Channel) is selected, you can output the Sensoface messages of a specific channel via the selected contact.

Sensoface monitors the conductivity sensor based on the following parameters:

Cell constant, polarization (if Sensocheck is enabled)

For Memosens sensors, also: Number of CIP and SIP cycles compared to the "Sensor Monitoring Details" specification.

#### **Enabling/Disabling Sensoface**

Sensoface is enabled and disabled in the Sensor Data submenu:

Parameter Setting 
 [I] [II] [Sensor] 
 Sensor Data

Note: After a calibration, a smiley is always displayed for confirmation, even if Sensoface is disabled.

Knick >

# **Adjusting Sensor Monitoring**

Note: Function active for digital sensors.

- 01. Sensor Data > Sensor Monitoring Details
- 02. Open a sensor parameter, e.g., Cell Constant.
- 03. Set cell constant Monitoring to automatic or individual.
- 04. If you select "Individual": The nominal cell constant and the min./max. limit values can be entered.
- 05. In the Message menu item, select whether and how off-limit values should be displayed:

Off No message.

Failure A failure message is shown for off-limit conditions; the corresponding NAMUR icon 😣 is displayed. If "Display Color NE107" is set, the measurement display is shown with red backlighting.

- Maintenance A maintenance required message is shown in off-limit conditions; the corresponding NAMUR icon is displayed. If "Display Color NE107" is set, the measurement display is shown with blue backlighting.
- 06. Set the sensor monitoring details for additional sensor data, e.g., Sensocheck, sensor operating time or SIP counter.
- 07. With *left softkey: Back*, apply the sensor monitoring settings and set additional parameters. Or

With the *right softkey: Back to Meas.*, confirm the sensor monitoring settings and end the function check (HOLD).

# **CIP/SIP Counters**

CIP/SIP counters are available for the following conductivity sensor types:

• Memosens 2-electrode/4-electrode sensors

CIP/SIP cycles are used to clean or sterilize wetted parts in the process. Depending on the application, either one chemical (alkaline solution, water) or multiple chemicals (alkaline solution, water, acidic solution, water) are used.

- CIP temperature > 55 °C/131 °F
- SIP temperature > 115 °C/239 °F

When a sensor is installed, cleaning (cleaning in place) and sterilization (sterilization in place) cycles are counted to measure the load on the sensor, e.g., in biotechnology applications.

**Note:** If measurements are generally taken at high temperatures (> 55 °C/131 °F), the counters should be switched off.

When a CIP/SIP counter is enabled, a maximum number of cycles can be entered. A message can be used to signal that the specified counter status is reached.

**Note:** A CIP or SIP cycle is only entered into the logbook 2 hours after the start to ensure that the cycle is complete.

Note: With Memosens sensors, an entry is also made in the sensor.

# Setting CIP/SIP Counters

- 01. Sensor Monitoring Details > CIP Counter / SIP Counter
- 02. Monitoring : "Off" or "Individual"
- 03. If you select "Individual": Enter the maximum number of CIP/SIP cycles.
- 04. In the Message menu item, select whether and how off-limit values should be displayed:

Off No message.

FailureA failure message is shown for off-limit conditions; the corresponding NAMUR icon S is displayed. If<br/>"Display Color NE107" is set, the measurement display is shown with red backlighting.

Mainte- A maintenance required message is shown in off-limit conditions; the corresponding NAMUR icon  $\Leftrightarrow$  is nance displayed. If "Display Color NE107" is set, the measurement display is shown with blue backlighting.

# 6.10.3 Calibration Presettings

The calibration presettings can be defined in the parameter settings or adjusted directly in the Calibration menu prior to the calibration.

**Calibration Mode**: Presetting of calibration mode, e.g., Automatic, Manual, Product Calibration, Data Entry, Temperature

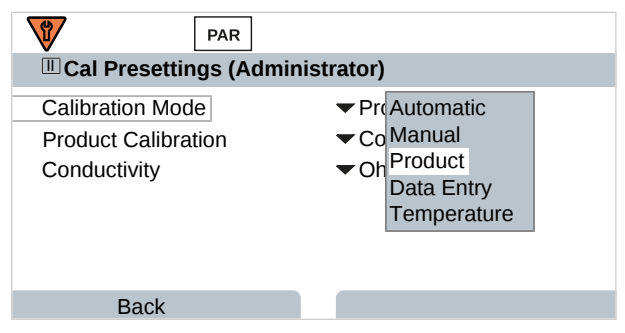

More options are available depending on the calibration mode.

| Automatic                             | Product calibration          |                                                  |
|---------------------------------------|------------------------------|--------------------------------------------------|
| Selection of the calibration solution | Conductivity:                | Selection: with/without temperature compensation |
|                                       | Concentration: <sup>1)</sup> | Selection of the medium                          |

Presetting of calibration in the Cal Presettings menu item:

Parameter Setting > [I] [II] ... Cond > Cal Presettings

<sup>&</sup>lt;sup>1)</sup> First enable TAN option FW-E009.  $\rightarrow$  Concentration Determination (FW-E009), p. 198

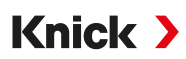

# 6.10.4 Temperature Compensation of Process Medium

**Note:** If temperature compensation of the process medium is enabled, "TC" is shown on the display in measuring mode.

The following selection is available for temperature compensation:

- Off
- Linear (entry of temperature coefficient TC)
- EN 27888 (natural water)
- Ultrapure water (with different trace impurities)

#### **Trace Impurities in Ultrapure Water**

| NaCl   | Neutral ultrapure water, for conductivity measurement in water treatment downstream of gravel bed filter |
|--------|----------------------------------------------------------------------------------------------------|
| HCI    | Acidic ultrapure water, for conductivity measurement downstream of cation filter                         |
| $NH_3$ | Ammoniacal ultrapure water                                                                               |
| NaOH   | Alkaline ultrapure water                                                                                 |
|        |                                                                                                    |

The settings are made in the TC Process Medium submenu:

Parameter Setting 
[I] [II] ... Cond(I) 
TC Process Medium

# 6.10.5 Concentration (TAN Option FW-E009)

With TAN option FW-E009, the substance concentration in percent by weight (wt%) can be determined for  $H_2SO_4$ ,  $H_2SO_4$ ,  $HNO_3$ , HCl, NaOH, NaCl, and Oleum from the measured conductivity and temperature values. A custom solution can also be specified.

The menu is only shown if the TAN option is activated.

Parameter Setting > [I] [II] ... Cond(I) > Concentration

See also

→ Concentration Determination (FW-E009), p. 198

# 6.10.6 TDS Function

TDS (total dissolved solids) = weight of dissolved solids that influence conductivity

The TDS function provides a quick way of determining the evaporation residue of water. A TDS factor must be entered for this purpose.

The factor establishes a simple linear relationship between measured conductivity and evaporation residue. It is dependent on the composition of the medium and must be empirically determined by the user.

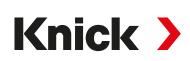

# 6.10.7 USP Function

## Monitoring Ultrapure Water in the Pharmaceutical Industry

The conductivity of ultrapure water in the pharmaceutical industry can be monitored online in accordance with the "USP" (U.S. Pharmacopeia) guideline, Appendix 5, Section 645 "Water Conductivity". Conductivity is measured without temperature compensation and is compared to limit values. The water can be used without further testing if the conductivity is below the USP limit value.

# **Setting the USP Function Parameters**

The USP value can be configured as a process variable USP% for output (display, current output, limit value, measurement recorder)

The settings are made in the USP submenu:

Parameter Setting > [I] [II] ... Cond(I) > USP

Reduced Limit Value: The USP limit value can be reduced to as low as 10 %.

Monitoring: Select whether and how off-limit values should be displayed.

Off No message, but the parameter is still shown in the Diagnostics menu.

Failure A failure message is shown for off-limit conditions; the corresponding NAMUR icon S is displayed. If "Display Color NE107" is set, the measurement display is shown with red backlighting.

Mainte- A maintenance required message is shown in off-limit conditions; the corresponding NAMUR icon  $\clubsuit$  is nance displayed. If "Display Color NE107" is set, the measurement display is shown with blue backlighting.

# **USP Function: Specifying a Relay Contact**

The USP function can also be assigned to a relay contact.

Parameter Setting ▶ Inputs/Outputs ▶ Relay Contacts ▶ Contact K... → Usage: USP Output, p. 61

# Displaying the USP Function in the Diagnostics Menu

Diagnostics 
[I] [II] ... Cond(I) 
USP Function

The USP limit value, the reduced limit value and conductivity are displayed.

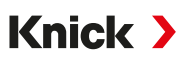

# 6.10.8 Messages

All values determined by the measuring module or sensor can generate messages.

Message parameters can be set for the following process variables:

- Conductivity
- Resistivity
- Concentration (with TAN option FW-E009)
- Temperature
- Salinity

# **Setting Parameters for Messages**

Individual process variable limits for the monitoring range can be selected in the Messages submenu:

Parameter Setting 
[I] [II] [Sensor] 
Messages 
Messages [Process Variable] 
Monitoring

- Max. Device Limits: Messages are generated when the process variable is outside the measuring range. The "failure" or "out of specification" icons are shown; the corresponding relay contact is enabled. The current outputs can signal a 22 mA message (user-defined).
- Variable Limits: Upper and lower limits at which a message is generated can be defined for the "Failure" and "Out of Specification" messages.

**Note:** If display color NE107 is selected in Parameter Setting (factory setting), measured values are backlit in accordance with their NAMUR color when NAMUR messages are available.

Parameter Setting 
General 
Display

#### **Displaying Messages**

- 01. Switch to the Diagnostics menu if the "Failure" ⊗, "Maintenance Required" ◆ or "Out of Specification" <u>∧</u> icons are flashing on the display: Menu Selection > Diagnostics > Message List
  - ✓ All active messages are displayed in the Message List menu item with the following information: Error number, type (Failure, Maintenance Required, Out of Specification), channel, message text.

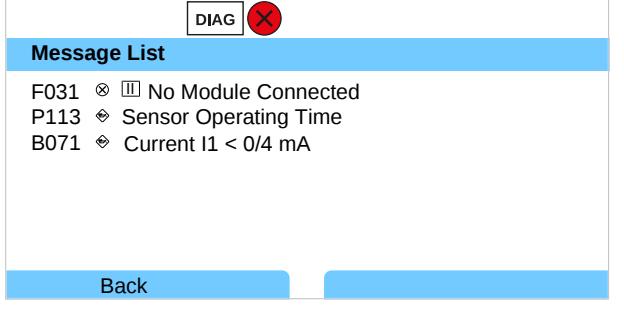

02. You can scroll forwards and backwards with the *up/down arrow keys*.

The error message disappears from the display around 2 s after troubleshooting.

You will find an overview of message texts with notes on troubleshooting in the "Troubleshooting" chapter.  $\rightarrow$  Troubleshooting, p. 161

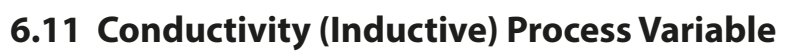

**Note:** Function check (HOLD) is active.

**Note:** After changing the process variable or measuring mode, Stratos Multi retains its settings but needs to be reconfigured.

Knick >

## Selecting a Digital Toroidal Conductivity Sensor

Parameter Setting 
Sensor Selection [I] [II] 
Sensor Selection [I]

Selection of a Memosens toroidal conductivity sensor connected to the RS-485 interface (terminals 1 ... 5):

| Process variable: | Auto or conductivity (induct.) |
|-------------------|--------------------------------|
| Mode:             | Memosens                       |
| Functionality:    | Condl                          |

Selection of an SE670/SE680K toroidal digital conductivity sensor connected to the RS-485 interface (terminals 1 ... 5):

| Process variable: | Conductivity (Induct.) |
|-------------------|------------------------|
| Mode:             | Other Digital          |
| Functionality:    | SE670/SE680K           |

# Selecting a Second Digital Toroidal Conductivity Sensor

Parameter Setting > Sensor Selection [I] [II] > Sensor Selection [II]

Selection of a second Memosens conductivity sensor connected to the MK-MS095N measuring module:

| Module:           | MK-MS                  |
|-------------------|------------------------|
| Process variable: | Conductivity (Induct.) |
| Mode:             | Memosens               |
| Functionality:    | Condl                  |

Selection of a second SE670/SE680K digital toroidal conductivity sensor connected to the MK-MS095N measuring module:

| Module:           | MK-MS                  |
|-------------------|------------------------|
| Process variable: | Conductivity (Induct.) |
| Mode:             | Other Digital          |

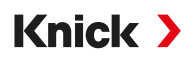

## Adjustable Parameters for Digital or Memosens Sensors for Inductive Conductivity Parameter Setting [I] [II] Digital/Memosens Condl:

| Submenu              | Description                                                                                                    |                                                                                                    |  |
|----------------------|----------------------------------------------------------------------------------------------------|----------------------------------------------------------------------------------------------------|--|
| Input Filter         | Enable/disable suppression of interference pulses.                                                                            |                                                                                                    |  |
| Sensor Data          | Enable/disable display of the Sensoface icon.                                                                                 |                                                                                                    |  |
| → Sensor Data, p. 88 | If "Other Digital" is selected:                                                                                               |                                                                                                    |  |
|                      | Sensocheck                                                                                                    | Monitoring the primary and secondary coils.<br>Disable or select whether Sensocheck should generate failure or<br>maintenance required messages.                                                                                                    |  |
|                      | If "Memosens" is selected:                                                                                                    |                                                                                                    |  |
|                      | Sensor Monitoring Details                                                                                                    | Option to enter individual limit values for monitoring the cell<br>factor.<br>Sensocheck: Monitoring the primary and secondary coils.<br>Disable or select whether Sensocheck should generate failure or<br>maintenance required messages.<br>Option to enter individual values until a message for SIP counter<br>and sensor operating time is triggered. |  |
|                      | Meas. Point Description                                                                                                    | Entry of information about the measuring point and annotations (e.g., date of last maintenance)                                                                                                    |  |
| Cal Presettings      | Presetting of calibration mode with corresponding parameters.<br>$\rightarrow$ Calibration Presettings, p. 90                 |                                                                                                    |  |
| TC Process Medium    | $\rightarrow$ Temperature Compensation of Process Medium, p. 91                                                               |                                                                                                    |  |
| Concentration        | $\rightarrow$ Concentration (TAN Option FW-E009), p. 91                                                                       |                                                                                                    |  |
| TDS                  | Enable/disable the TDS function. $\rightarrow$ TDS Function, p. 91                                                            |                                                                                                    |  |
| USP                  | Enable/disable USP function for monitoring ultrapure water and set the USP limit value.<br>$\rightarrow$ USP Function, p. 92  |                                                                                                    |  |
| Messages             | Enable/disable messages for individual process variables or specify individual limit values.<br>$\rightarrow$ Messages, p. 93 |                                                                                                    |  |

#### Selecting an Analog Toroidal Conductivity Sensor

Parameter Setting 
Sensor Selection [I] [II] 
Sensor Selection [II]

Selection of a toroidal conductivity sensor connected to the MK-CONDI035N measuring module:

Module: MK-CONDI Mode: Analog

Adjustable Parameters for Analog Toroidal Conductivity Sensors Parameter Setting > [II] Analog CondI :

| Submenu                             | Description                                                                                       |                                                                                                    |
|-------------------------------------|---------------------------------------------------------------------------------------------------|----------------------------------------------------------------------------------------------------|
| Input Filter                        | Enable/disable suppression of interference pulses.                                                |                                                                                                    |
| Sensor Data<br>→ Sensor Data, p. 88 | Sensor Type                                                                                       | Select the sensor type used: SE655, SE656, SE660, ISC40, ISC40S, 5000 TC, Other<br>If "Other" is selected, enter additional sensor data.   |
|                                     | Sensoface                                                                                         | Enable/disable display of Sensoface messages and Sensoface icons.                                                                          |
|                                     | Sensocheck                                                                                        | Monitoring the primary and secondary coils. Disable or select whether Sensocheck should generate failure or maintenance required messages. |
|                                     | Temperature Detection                                                                             | Select temperature detector; set measuring and calibration temperatures.                                                                   |
| Cal Presettings                     | Presetting of calibration mode with corresponding parameters.<br>→ Calibration Presettings, p. 90 |                                                                                                    |

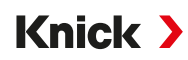

| TC Process Medium | $\rightarrow$ Temperature Compensation of Process Medium, p. 91                                                               |
|-------------------|----------------------------------------------------------------------------------------------------|
| Concentration     | $\rightarrow$ Concentration (TAN Option FW-E009), p. 91                                                                       |
| TDS               | Enable/disable the TDS function. $\rightarrow$ TDS Function, p. 91                                                            |
| USP               | Enable/disable USP function for monitoring ultrapure water and set the USP limit value.<br>$\rightarrow$ USP Function, p. 92  |
| Messages          | Enable/disable messages for individual process variables or specify individual limit values.<br>$\rightarrow$ Messages, p. 93 |

# 6.11.1 Sensor Data

Memosens sensors provide relevant sensor data automatically.

The sensor type must be selected if using analog sensors:

Parameter Setting 
 [II] Analog ... 
 Sensor Data

| PAR              |               |
|------------------|---------------|
| III Sensor Data  |               |
| Sensor Type      | ✓ Other       |
| Sensor Coding    | F0031         |
| Nom. Cell Factor | 1.980 /cm     |
| Transfer Ratio   | ▼100.00       |
| Sensoface        | ▼On           |
| Sensocheck       | Off           |
| Back             | Back to Meas. |

- 01. Select the Sensor Type.
- 02. Enter the sensor coding, nominal cell factor, and transfer ratio.
- 03. In Temperature Detection, select the used temperature probe and whether the temperature is to be measured automatically or manually during measurement and/or calibration.
   Note: The sensor coding for unknown sensor types can be requested from Knick (see the back page of this document for contact details)

# Sensoface

The Sensoface icons provide users with diagnostic information on the wear and required maintenance of the sensor. In measuring mode, an icon (happy, neutral, or sad smiley) is shown on the display to reflect the continuous monitoring of the sensor parameters.

You can set the current output parameters such that a Sensoface message generates a 22 mA error signal.

Parameter Setting 
Inputs/Outputs 
Current Outputs 
Current Output I... 
Behavior during Messages
Sensoface messages can also be output via a relay contact:

Parameter Setting ▶ Inputs/Outputs ▶ Relay Contacts ▶ Contact K... ▶ Usage → Usage: Sensoface, p. 62

If Sensoface is selected, the Sensoface messages of all channels are output via the selected contact.

If Sensoface (Channel) is selected, you can output the Sensoface messages of a specific channel via the selected contact.

Sensoface monitors the toroidal conductivity sensor based on the following parameters: Cell factor, zero point, and when Sensocheck is activated: Primary/secondary coil and cables Additionally for Memosens sensors: Number of SIP cycles in comparison to the "Sensor Monitoring Details" specification.

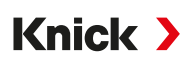

# **Enabling/Disabling Sensoface**

Sensoface is enabled and disabled in the Sensor Data submenu:

Parameter Setting 
 [I] [II] [Sensor] 
 Sensor Data

Note: After a calibration, a smiley is always displayed for confirmation, even if Sensoface is disabled.

# **Adjusting Sensor Monitoring**

Note: Function active for digital sensors.

- 01. Sensor Data > Sensor Monitoring Details
- 02. Open a sensor parameter, e.g., Cell Constant.
- 03. Set cell constant Monitoring to automatic or individual.
- 04. If you select "Individual": The nominal cell constant and the min./max. limit values can be entered.
- 05. In the Message menu item, select whether and how off-limit values should be displayed:

| Off              | No message.                                                                                                    |
|------------------|----------------------------------------------------------------------------------------------------|
| Failure          | A failure message is shown for off-limit conditions; the corresponding NAMUR icon 😵 is displayed. If "Display Color NE107" is set, the measurement display is shown with red backlighting.                    |
| Mainte-<br>nance | A maintenance required message is shown in off-limit conditions; the corresponding NAMUR icon<br>is displayed. If "Display Color NE107" is set, the measurement display is shown with blue back-<br>lighting. |

- 06. Set the sensor monitoring details for additional sensor data, e.g., Sensocheck, sensor operating time or SIP counter.
- 07. With *left softkey: Back*, apply the sensor monitoring settings and set additional parameters. Or

With the *right softkey: Back to Meas.*, confirm the sensor monitoring settings and end the function check (HOLD).

## **SIP Counters**

SIP counters are available for the following conductivity sensor types:

Inductive Memosens conductivity sensors

SIP cycles are used to sterilize wetted parts in the process. Depending on the application, either one chemical (alkaline solution, water) or multiple chemicals (alkaline solution, water, acidic solution, water) are used.

• SIP temperature > 115 °C/239 °F

When a sensor is installed, sterilization (sterilization in place) cycles are counted to measure the load on the sensor, e.g., in biotechnology applications.

**Note:** If measurements are generally taken at high temperatures (> 55 °C/131 °F), the counters should be switched off.

When a SIP counter is enabled, a maximum number of cycles can be entered. A message can be used to signal that the specified counter status is reached.

**Note:** A SIP cycle is not entered into the logbook until 2 hours after it started to ensure that the cycle is complete.

**Note:** With Memosens sensors, an entry is also made in the sensor.

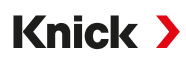

# **Setting SIP Counters**

- 01. Sensor Monitoring Details 
  SIP Counter
- 02. Monitoring : Off or individual
- 03. If you select "Individual": Enter the maximum number of SIP cycles.
- 04. In the Message menu item, select whether and how off-limit values should be displayed:

Off No message.

FailureA failure message is shown for off-limit conditions; the corresponding NAMUR icon S is displayed. If<br/>"Display Color NE107" is set, the measurement display is shown with red backlighting.

Mainte- A maintenance required message is shown in off-limit conditions; the corresponding NAMUR icon  $\Leftrightarrow$  is nance displayed. If "Display Color NE107" is set, the measurement display is shown with blue backlighting.

# 6.11.2 Calibration Presettings

The calibration presettings can be defined in the parameter settings or adjusted directly in the Calibration menu prior to the calibration.

**Calibration Mode**: Presetting of calibration mode, e.g., Automatic, Manual, Product Calibration, Zero Point, Installation Factor, Data Entry, Temperature

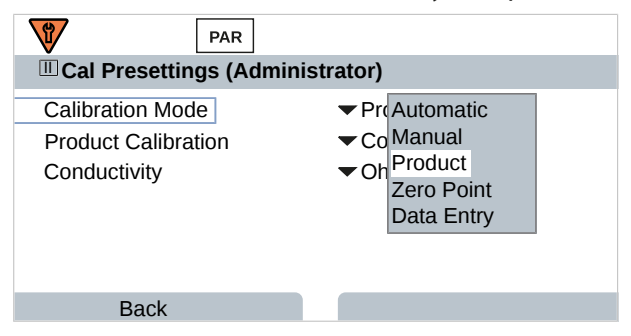

More options are available depending on the calibration mode.

| Automatic                             | Product calibrati            | Product calibration                              |  |
|---------------------------------------|------------------------------|--------------------------------------------------|--|
| Selection of the calibration solution | Conductivity:                | Selection: with/without temperature compensation |  |
|                                       | Concentration: <sup>1)</sup> | Selection of the medium                          |  |

Presetting of calibration in the Cal Presettings menu item:

Parameter Setting 
 [I] [II] ... CondI 
 Cal Presettings

<sup>&</sup>lt;sup>1)</sup> First enable TAN option FW-E009.  $\rightarrow$  Concentration Determination (FW-E009), p. 198

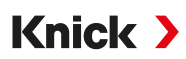

# 6.11.3 Temperature Compensation of Process Medium

**Note:** If temperature compensation of the process medium is enabled, "TC" is shown on the display in measuring mode.

The following selection is available for temperature compensation:

- Off
- Linear (entry of temperature coefficient TC)
- EN 27888 (natural water)
- Ultrapure water (with different trace impurities)

#### **Trace Impurities in Ultrapure Water**

| The estimate we had a in the TO Decess Market or endowed and |                                                                                                    |  |
|--------------------------------------------------------------|----------------------------------------------------------------------------------------------------|--|
| NaOH                                                         | Alkaline ultrapure water                                                                                 |  |
| $NH_3$                                                       | Ammoniacal ultrapure water                                                                               |  |
| HCI                                                          | Acidic ultrapure water, for conductivity measurement downstream of cation filter                         |  |
| NaCl                                                         | Neutral ultrapure water, for conductivity measurement in water treatment downstream of gravel bed filter |  |

The settings are made in the TC Process Medium submenu:

Parameter Setting 
 [I] [II] ... Cond(I) 
 TC Process Medium

# 6.11.4 Concentration (TAN Option FW-E009)

With TAN option FW-E009, the substance concentration in percent by weight (wt%) can be determined for  $H_2SO_4$ ,  $H_2SO_4$ ,  $HNO_3$ , HCl, NaOH, NaCl, and Oleum from the measured conductivity and temperature values. A custom solution can also be specified.

The menu is only shown if the TAN option is activated.

Parameter Setting > [I] [II] ... Cond(I) > Concentration

See also

→ Concentration Determination (FW-E009), p. 198

# 6.11.5 TDS Function

TDS (total dissolved solids) = weight of dissolved solids that influence conductivity

The TDS function provides a quick way of determining the evaporation residue of water. A TDS factor must be entered for this purpose.

The factor establishes a simple linear relationship between measured conductivity and evaporation residue. It is dependent on the composition of the medium and must be empirically determined by the user.

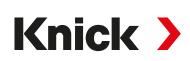

# 6.11.6 USP Function

## Monitoring Ultrapure Water in the Pharmaceutical Industry

The conductivity of ultrapure water in the pharmaceutical industry can be monitored online in accordance with the "USP" (U.S. Pharmacopeia) guideline, Appendix 5, Section 645 "Water Conductivity". Conductivity is measured without temperature compensation and is compared to limit values. The water can be used without further testing if the conductivity is below the USP limit value.

# **Setting the USP Function Parameters**

The USP value can be configured as a process variable USP% for output (display, current output, limit value, measurement recorder)

The settings are made in the USP submenu:

Parameter Setting > [I] [II] ... Cond(I) > USP

Reduced Limit Value: The USP limit value can be reduced to as low as 10 %.

Monitoring: Select whether and how off-limit values should be displayed.

Off No message, but the parameter is still shown in the Diagnostics menu.

Failure A failure message is shown for off-limit conditions; the corresponding NAMUR icon ⊗ is displayed. If "Display Color NE107" is set, the measurement display is shown with red backlighting.

Mainte-<br/>nanceA maintenance required message is shown in off-limit conditions; the corresponding NAMUR icon <br/>(a is blayed. If "Display Color NE107" is set, the measurement display is shown with blue backlighting.

# **USP Function: Specifying a Relay Contact**

The USP function can also be assigned to a relay contact.

Parameter Setting ▶ Inputs/Outputs ▶ Relay Contacts ▶ Contact K... → Usage: USP Output, p. 61

# Displaying the USP Function in the Diagnostics Menu

Diagnostics 
[I] [II] ... Cond(I) 
USP Function

The USP limit value, the reduced limit value and conductivity are displayed.

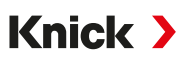

# 6.11.7 Messages

All values determined by the measuring module or sensor can generate messages.

Message parameters can be set for the following process variables:

- Conductivity
- Resistivity
- Concentration (with TAN option FW-E009)
- Temperature
- Salinity

# **Setting Parameters for Messages**

Individual process variable limits for the monitoring range can be selected in the Messages submenu:

Parameter Setting 
[I] [II] [Sensor] 
Messages 
Messages [Process Variable] 
Monitoring

- Max. Device Limits: Messages are generated when the process variable is outside the measuring range. The "failure" or "out of specification" icons are shown; the corresponding relay contact is enabled. The current outputs can signal a 22 mA message (user-defined).
- Variable Limits: Upper and lower limits at which a message is generated can be defined for the "Failure" and "Out of Specification" messages.

**Note:** If display color NE107 is selected in Parameter Setting (factory setting), measured values are backlit in accordance with their NAMUR color when NAMUR messages are available.

Parameter Setting 
General 
Display

#### **Displaying Messages**

- 01. Switch to the Diagnostics menu if the "Failure" ⊗, "Maintenance Required" ◆ or "Out of Specification" <u>∧</u> icons are flashing on the display: Menu Selection > Diagnostics > Message List
  - ✓ All active messages are displayed in the Message List menu item with the following information: Error number, type (Failure, Maintenance Required, Out of Specification), channel, message text.

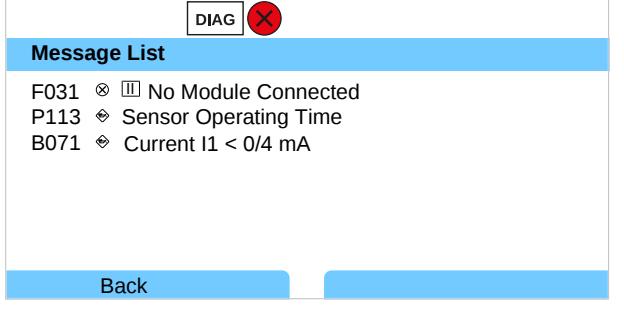

02. You can scroll forwards and backwards with the *up/down arrow keys*.

The error message disappears from the display around 2 s after troubleshooting.

You will find an overview of message texts with notes on troubleshooting in the "Troubleshooting" chapter.  $\rightarrow$  Troubleshooting, p. 161

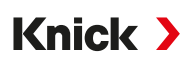

# 6.12 Dual Conductivity Measurement

## Analog 2-Channel Conductivity Measurement with the MK-CC065N Measuring Module

The module can operate with two 2-electrode conductivity sensors, each with a Pt1000 temperature probe.

Select the MK-CC065N measuring module:

| Parameter Setting                   | Sensor     | Selection [I] [I | I] 🕨       | Sensor | Selection [II | ] |
|-------------------------------------|------------|------------------|------------|--------|---------------|---|
| Module:                             | MK-CC      |                  |            |        |               |   |
| Mode:                               | Analog     |                  |            |        |               |   |
| Parameter Setting                   | III] Ana   | log Cond-Con     | d          |        |               |   |
| PA                                  | R          |                  |            |        |               |   |
| III Analog Cond-Co                  | ond (Admir | ı.)              |            |        |               |   |
| IIA Analog Cond     IIB Analog Cond |            |                  |            |        |               |   |
|                                     |            |                  |            |        |               |   |
|                                     |            |                  |            |        |               |   |
| Deals                               |            | Book to Moor     |            |        |               |   |
| Васк                                |            | Back to Meas     | <b>)</b> . |        |               |   |

Parameter setting → Conductivity (Contacting) Process Variable, p. 78

## 2-Channel Conductivity Measurement with Memosens

A 2-channel conductivity measurement can also be performed with two Memosens sensors or one Memosens and one analog sensor. In this case, a Memosens sensor is directly connected to the device, a second conductivity sensor via the MK-COND025N or MK-MS095N modules.

Parameter setting → Conductivity (Contacting) Process Variable, p. 77

#### Layout of the Measuring Point

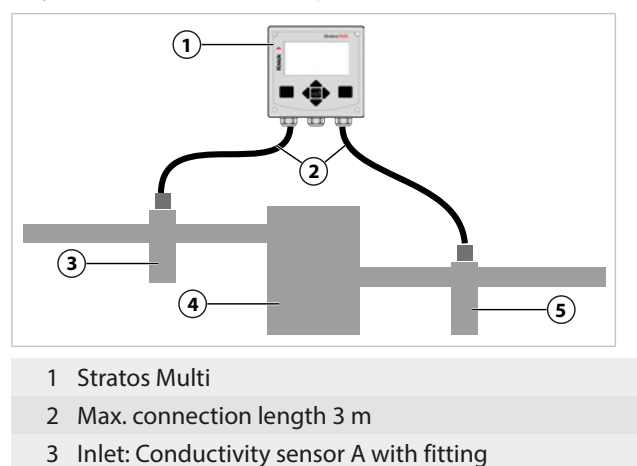

- 4 Cation exchanger
- 5 Outlet: Conductivity sensor B with fitting

# **Calculation Blocks (TAN Option FW-E020)**

With TAN option FW-E020, "Calculation Blocks", the measured conductivity values can be converted into new variables.  $\rightarrow$  Calculation Blocks (FW-E020), p. 205

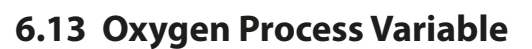

Note: Function check (HOLD) is active.

**Note:** After changing the process variable or measuring mode, Stratos Multi retains its settings but needs to be reconfigured.

Knick >

Note: Oxygen measurements in low oxygen concentrations require TAN option FW-E015.

### Selecting a Memosens Oxygen Sensor

Parameter Setting Sensor Selection [I] [II] Sensor Selection [I]

Selection of the Memosens oxygen sensor connected to the RS-485 interface (terminals 1...5):

| Process variable: | Auto or oxygen |
|-------------------|----------------|
| Mode:             | Memosens       |
| Functionality:    | Amperometric   |

#### Selecting a Second Memosens Oxygen Sensor

Parameter Setting > Sensor Selection [I] [II] > Sensor Selection [II]

Selection of a second Memosens oxygen sensor connected to the MK-MS095N measuring module:

| Module:           | MK-MS        |
|-------------------|--------------|
| Process variable: | Oxygen       |
| Mode:             | Memosens     |
| Functionality:    | Amperometric |

Adjustable parameters for Memosens oxygen sensors Parameter Setting > [I] [II] Memosens Oxy :

| Submenu              | Description                                                                                                    |                                                                                                    |  |
|----------------------|----------------------------------------------------------------------------------------------------|----------------------------------------------------------------------------------------------------|--|
| Input Filter         | Noise Suppression                                                                                                    | Suppression of interference pulses: Off, weak, medium, strong                                                                                                    |  |
|                      | Input Filter                                                                                                    | Setting in seconds                                                                                                    |  |
| Sensor Data          | Measure in                                                                                                    | Liquids, gases                                                                                                    |  |
| → Sensor Data, p. 98 | Sensoface                                                                                                    | Enable/disable display of Sensoface messages and Sensoface icons.                                                                                                    |  |
|                      | Sensor Monitoring Details                                                                                                    | Option to enter individual limit values for monitoring individual<br>parameters.<br>Disable Sensocheck sensor monitoring or select whether<br>Sensocheck should generate failure or maintenance required<br>messages.<br>Option to enter individual limits until a message for settling time,<br>sensor wear, sensor operating time, SIP counter is triggered. |  |
|                      | Meas. Point Description                                                                                                    | Entry of information about the measuring point and annotations (e.g., date of last maintenance)                                                                                                    |  |
| Cal Presettings      | Presetting of calibration mode and calibration timer. $\rightarrow$ Calibration Presettings, p. 101                                    |                                                                                                    |  |
| Pressure Correction  | Manual input of pressure during measurement and calibration or pressure correction via AO 1. $\rightarrow$ Pressure Correction, p. 102 |                                                                                                    |  |
| Salinity Correction  | Salinity, chlorinity, conducti                                                                                                    | vity $\rightarrow$ Salinity Correction, p. 102                                                                                                    |  |
| Messages             | Enable/disable messages for values. $\rightarrow$ Messages, p. 102                                                                     | r the individual process variables, or specify individual limit                                                                                                    |  |

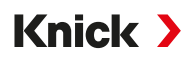

## Selecting the SE740 (LDO) Optical Oxygen Sensor

Parameter Setting Sensor Selection [I] [II] Sensor Selection [I]

Selection of the SE740 oxygen sensor connected to the RS-485 interface (terminals 1...6):

| Process variable: | Auto or oxygen |
|-------------------|----------------|
| Mode:             | Other Digital  |
| Functionality:    | SE740          |

**Note:** The voltage at terminal 6 (Power Out) is automatically set to 14 V when the SE740 optical oxygen sensor is used. The Power Out menu item is not available.

Adjustable parameters for the SE740 optical oxygen sensor Parameter Setting • [I] Digital Oxy

| Submenu              | Description                                                                                                    |                                                                                                    |  |
|----------------------|----------------------------------------------------------------------------------------------------|----------------------------------------------------------------------------------------------------|--|
| Input Filter         | Noise Suppression                                                                                                    | Suppression of interference pulses: Off, weak, medium, strong                                                                                                    |  |
|                      | Input Filter                                                                                                    | Setting in seconds                                                                                                    |  |
| Sensor Data          | Measure in                                                                                                    | Liquids, gases                                                                                                    |  |
| → Sensor Data, p. 98 | Sensoface                                                                                                    | Enable/disable display of Sensoface messages and Sensoface icons.                                                                                                    |  |
|                      | Sensor Monitoring                                                                                                    | Selection of whether a failure or maintenance required message is                                                                                                    |  |
|                      | Details                                                                                                    | are exceeded.                                                                                                    |  |
|                      |                                                                                                    | Disable Sensocheck sensor monitoring or select whether Sensocheck<br>should generate failure or maintenance required messages.<br>Option to enter individual values until a message for sensor wear,<br>sensor operating time, CIP counter, O <sub>2</sub> measurement with CIP/SIP,<br>autoclaving counter is triggered |  |
| Cal Presettings      | Presetting of calibration mode and calibration timer. $\rightarrow$ Calibration Presettings, p. 101                                    |                                                                                                    |  |
| Pressure Correction  | Manual input of pressure during measurement and calibration or pressure correction via AO 1. $\rightarrow$ Pressure Correction, p. 102 |                                                                                                    |  |
| Salinity Correction  | Salinity, chlorinity, con                                                                                                    | ductivity $\rightarrow$ Salinity Correction, p. 102                                                                                                    |  |
| Messages             | Enable/disable messag values. $\rightarrow$ Messages, p.                                                                               | es for the individual process variables, or specify individual limit 102                                                                                                    |  |

# Selecting a Digital ISM Oxygen Sensor (TAN Option FW-E053)

Parameter Setting 
Sensor Selection [I] [II] 
Sensor Selection [II]

Selection of an ISM oxygen sensor connected to the MK-OXY046N measuring module:

Module: MK-OXY ISM

Mode:

Adjustable parameters for ISM oxygen sensors Parameter Setting > [II] ISM Oxy

| Submenu              | Description                                                                                                    |                                                                                                    |  |
|----------------------|----------------------------------------------------------------------------------------------------|----------------------------------------------------------------------------------------------------|--|
| Input Filter         | Noise Suppression                                                                                                    | Suppression of interference pulses: Off, weak, medium, strong                                                                                                    |  |
|                      | Input Filter                                                                                                    | Setting in seconds                                                                                                    |  |
| Sensor Data          | Measure in                                                                                                    | Liquids, gases                                                                                                    |  |
| → Sensor Data, p. 98 | Sensoface                                                                                                    | Enable/disable display of Sensoface messages and Sensoface icons.                                                                                                    |  |
|                      | Sensor Monitoring<br>Details                                                                                                    | Option to enter individual limit values for monitoring slope, zero<br>point, Sensocheck impedance, settling time, sensor operating time,<br>TTM maintenance timer, DLI Lifetime Indicator, CIP/SIP counters,<br>autoclaving counter, membrane body replacement, interior body<br>replacement.<br>Specify whether to generate a failure or maintenance required<br>message if values are exceeded. |  |
| Cal Presettings      | Presetting of calibration mode and calibration timer. $\rightarrow$ Calibration Presettings, p. 101                                    |                                                                                                    |  |
| Pressure Correction  | Manual input of pressure during measurement and calibration or pressure correction via AO 1. $\Rightarrow$ Pressure Correction, p. 102 |                                                                                                    |  |
| Salinity Correction  | Salinity, chlorinity, conductivity $\rightarrow$ Salinity Correction, p. 102                                                           |                                                                                                    |  |
| Messages             | Enable/disable messages for the individual process variables, or specify individual limit values. $\rightarrow$ Messages, p. 102       |                                                                                                    |  |

Additional information on use of ISM sensors  $\rightarrow$  Digital ISM-Sensors (FW-E053), p. 209

#### Selecting an Analog Oxygen Sensor

Parameter Setting 
Sensor Selection [I] [II] 
Sensor Selection [II]

Selection of an oxygen sensor connected to the MK-OXY046N measuring module:

Module: MK-OXY Mode: Analog

Adjustable parameters for analog oxygen sensors Parameter Setting 
 [II] Analog Oxy

| Submenu              | Description           |                                                                                                    |
|----------------------|-----------------------|----------------------------------------------------------------------------------------------------|
| Input Filter         | Noise Suppression     | Suppression of interference pulses: Off, weak, medium, strong                                                                                         |
|                      | Input Filter          | Setting in seconds                                                                                                    |
| Sensor Data          | Measure in            | Liquids, gases                                                                                                    |
| → Sensor Data, p. 98 | Sensor Type           | Standard or other                                                                                                    |
|                      | Temperature detector  | ΝΤC 22 kΩ, ΝΤC 30 kΩ                                                                                                    |
|                      | Sensor Polarization   | Automatic or individual<br>If you select "Individual", you can enter separate values for polar-<br>ization during measurement and during calibration. |
|                      | Membrane compensation | If "Other Sensor Type" is selected                                                                                                    |
|                      | Sensoface             | Enable/disable display of Sensoface messages and Sensoface icons.                                                                                     |

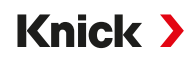

| Submenu             | Description                                                                                                    |                                                                                                    |  |  |
|---------------------|----------------------------------------------------------------------------------------------------|----------------------------------------------------------------------------------------------------|--|--|
|                     | Sensor Monitoring Details                                                                                                    | Option to enter individual limit values for monitoring zero point<br>and slope.<br>Disable Sensocheck sensor monitoring or select whether<br>Sensocheck should generate failure or maintenance required<br>messages.<br>Option to enter individual limits until a message for settling time<br>is triggered. |  |  |
| Cal Presettings     | Presetting of calibration mo                                                                                                    | de and calibration timer. $\rightarrow$ <i>Calibration Presettings, p. 101</i>                                                                                                    |  |  |
| Pressure Correction | Manual input of pressure during measurement and calibration or pressure correction via AO 1. $\rightarrow$ Pressure Correction, p. 102 |                                                                                                    |  |  |
| Salinity Correction | Salinity, chlorinity, conducti                                                                                                    | vity $\rightarrow$ Salinity Correction, p. 102                                                                                                    |  |  |
| Messages            | Enable/disable messages fo $\rightarrow$ Messages, p. 102                                                                              | r individual process variables or specify individual limit values.                                                                                                    |  |  |

# 6.13.1 Sensor Data

#### **Display Example for Analog Oxygen Sensor**

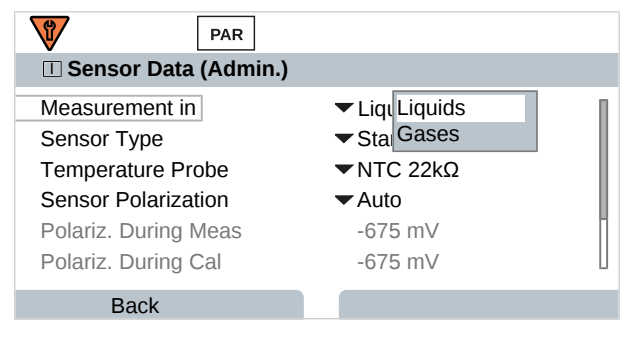

- 01. Select whether to measure in liquids or gases.
- 02. If measuring in gases: Enter relative humidity of the process medium.
- 03. If using an analog sensor: Select sensor type and temperature detector used.
- 04. If using an analog sensor: Select whether the polarization voltage should be selected automatically or individually during measurement and calibration.
   Note: The default polarization voltage of -675 mV is appropriate for most measurements.

**Note:** The default polarization voltage of -675 mV is appropriate for most measu

The settings are made in the Sensor Data submenu:

Parameter Setting 

[I] [II] ... Oxy 

Sensor Data

## Sensoface

The Sensoface icons provide users with diagnostic information on the wear and required maintenance of the sensor. In measuring mode, an icon (happy, neutral, or sad smiley) is shown on the display to reflect the continuous monitoring of the sensor parameters.

You can set the current output parameters such that a Sensoface message generates a 22 mA error signal.

Parameter Setting 
Inputs/Outputs 
Current Outputs 
Current Output I... 
Behavior during Messages
Sensoface messages can also be output via a relay contact:

```
Parameter Setting ▶ Inputs/Outputs ▶ Relay Contacts ▶ Contact K... ▶ Usage → Usage: Sensoface, p. 62
```

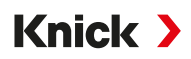

If Sensoface is selected, the Sensoface messages of all channels are output via the selected contact.

If Sensoface (Channel) is selected, you can output the Sensoface messages of a specific channel via the selected contact.

Sensoface monitors the oxygen sensor for slope, zero point, settling time, and sensor wear. Sensoface is displayed if Sensocheck was enabled during parameter setting.

## Enabling/Disabling Sensoface

Sensoface is enabled and disabled in the Sensor Data submenu:

Parameter Setting 
 [I] [II] [Sensor] 
 Sensor Data

Note: After a calibration, a smiley is always displayed for confirmation, even if Sensoface is disabled.

# **Adjusting Sensor Monitoring**

- 01. Sensor Data Sensor Monitoring Details
- 02. Open a sensor parameter, e.g., Slope.
- 03. Set Monitoring of the slope to automatic or individual.
- 04. If you select "Individual": The nominal slope and the min./max. limit values can be entered.
- 05. In the Message menu item, select whether and how off-limit values should be displayed:

Off No message, but the parameter is still shown in the Diagnostics menu and on the sensor diagram.

Failure A failure message is shown for off-limit conditions; the corresponding NAMUR icon 😵 is displayed. If "Display Color NE107" is set, the measurement display is shown with red backlighting.

- Maintenance A maintenance required message is shown in off-limit conditions; the corresponding NAMUR icon is displayed. If "Display Color NE107" is set, the measurement display is shown with blue backlighting.
- 06. Set the sensor monitoring details for other sensor data, e.g., zero point, Sensocheck, settling time, sensor wear, or sensor operating time.
- 07. With *left softkey: Back*, apply the sensor monitoring settings and set additional parameters. Or

With the *right softkey: Back to Meas.*, confirm the sensor monitoring settings and end the function check (HOLD).

# **CIP/SIP Counters**

CIP/SIP counters are available for the following oxygen sensor types:

|              | Memosens Oxy | SE740 | ISM Oxy <sup>1)</sup> |
|--------------|--------------|-------|-----------------------|
| CIP Counters |              | +     | +                     |
| SIP Counters | +            |       | +                     |

CIP/SIP cycles are used to clean or sterilize wetted parts in the process. Depending on the application, either one chemical (alkaline solution, water) or multiple chemicals (alkaline solution, water, acidic solution, water) are used.

- CIP temperature > 55 °C/131 °F
- SIP temperature > 115 °C/239 °F

<sup>&</sup>lt;sup>1)</sup> With TAN option FW-E053

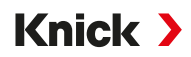

When a sensor is installed, cleaning (cleaning in place) and sterilization (sterilization in place) cycles are counted to measure the load on the sensor, e.g., in biotechnology applications.

**Note:** If measurements are generally taken at high temperatures (> 55 °C/131 °F), the counters should be switched off.

When a CIP/SIP counter is enabled, a maximum number of cycles can be entered. A message can be used to signal that the specified counter status is reached.

**Note:** A CIP or SIP cycle is only entered into the logbook 2 hours after the start to ensure that the cycle is complete.

Note: With Memosens sensors, an entry is also made in the sensor.

#### **Setting CIP/SIP Counters**

- 01. Sensor Monitoring Details 
  CIP Counter / SIP Counter
- 02. Monitoring : "Off" or "Individual"
- 03. If you select "Individual": Enter the maximum number of CIP/SIP cycles.
- 04. In the Message menu item, select whether and how off-limit values should be displayed:
- Off No message.

FailureA failure message is shown for off-limit conditions; the corresponding NAMUR icon S is displayed. If<br/>"Display Color NE107" is set, the measurement display is shown with red backlighting.

Mainte- A maintenance required message is shown in off-limit conditions; the corresponding NAMUR icon  $\clubsuit$  is nance displayed. If "Display Color NE107" is set, the measurement display is shown with blue backlighting.

## **Oxygen Measurement with CIP**

When the SE740 optical oxygen sensor is used, the temperature can be monitored during the CIP process. When a set temperature is exceeded, the sensor automatically stops oxygen measurement to extend the service life of the membrane. The measured oxygen value is frozen, the temperature continues to be measured.

- 01. Sensor Monitoring Details > O2 Meas. with CIP
- 02. Monitoring : "Automatic" or "Individual"
- 03. If you select "Individual": Enter the maximum cut-off temperature.
- 04. In the Message menu item, select whether and how off-limit values should be displayed:

Off No message, but the parameter is still shown in the Diagnostics menu and on the sensor diagram.

Failure A failure message is shown for off-limit conditions; the corresponding NAMUR icon 😵 is displayed. If "Display Color NE107" is set, the measurement display is shown with red backlighting.

Mainte- A maintenance required message is shown in off-limit conditions; the corresponding NAMUR icon ance is displayed. If "Display Color NE107" is set, the measurement display is shown with blue backlighting.

# **Autoclaving Counter**

An autoclaving counter is available for the following oxygen sensor types:

- Optical oxygen sensor SE740
- ISM oxygen sensors (with TAN option FW-E053)

Autoclaving cycles are counted to help measure the load on the sensor.

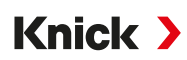

#### Setting the Autoclaving Counter

- 01. Sensor Monitoring Details 
  Autoclaving Counter
- 02. Monitoring : "Off" or "Individual"
- 03. If you select "Individual": Enter the maximum number of autoclaving cycles.
- 04. In the Message menu item, select whether and how off-limit values should be displayed:

| Off              | No message.                                                                                                    |
|------------------|----------------------------------------------------------------------------------------------------|
| Failure          | A failure message is shown for off-limit conditions; the corresponding NAMUR icon ⊗ is displayed. If "Display Color NE107" is set, the measurement display is shown with red backlighting.                         |
| Mainte-<br>nance | A maintenance required message is shown in off-limit conditions; the corresponding NAMUR icon<br>tion is displayed. If "Display Color NE107" is set, the measurement display is shown with blue back-<br>lighting. |

After each autoclaving process, the autoclaving counter must be manually incremented in the Maintenance menu of the device:

Maintenance 
[I][II] [Sensor] 
Autoclaving Counter

## 6.13.2 Calibration Presettings

The calibration presettings can be defined in the parameter settings or adjusted directly in the Calibration menu prior to the calibration.

Calibration Mode : Presetting of calibration mode, e.g., In Air, In Water, Data Entry, Product Calibration, Zero Calibration, Temperature

If you select "Product Calibration" calibration mode, you must also select the measured value: Sat. %air, concentration (gas), partial pressure

Calibration Timer : When a preset calibration interval elapses, the calibration timer generates a message text to indicate that calibration is required. If "Auto" is selected, the interval is set to 720 h. If "Individ-ual" is selected, a customized interval can be specified.

| PAR                                     |                                    |  |
|-----------------------------------------|------------------------------------|--|
| Cal Presettings (Administrator)         |                                    |  |
| Calibration Mode<br>Product Calibration | ▼ Product<br>▼Sat, %Air            |  |
| □Calibration Timer                      | Conc. (Liquid)<br>Partial Pressure |  |
| Back                                    |                                    |  |

The settings are made in the Cal Presettings submenu:

Parameter Setting 
[I] [II] ... Oxy 
Cal Presettings

**Note:** If Sensoface is enabled, a neutral smiley is displayed once 80 % of the interval has expired. Once the entire interval has expired, a sad smiley is shown, a Maintenance Required message is generated, and the corresponding NAMUR icon (\*) is displayed and the measurement display is shown with blue backlighting (display color: NE107). NE107). If the current outputs have the correct parameter setting, a 22 mA error signal is generated.

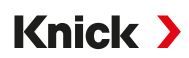

# 6.13.3 Pressure Correction

The pressure used for measurement or calibration can be manually specified (factory setting 1013 mbar); alternatively, the value of an external pressure transmitter can be provided via PROFINET AO 1 (analog output).  $\rightarrow$  *PROFINET Commands, p. 111* 

The settings are made in the Pressure Correction submenu:

Parameter Setting 
[I] [II] ... Oxy 
Pressure Correction

# 6.13.4 Salinity Correction

The solubility of oxygen in water depends on its salinity. The correction is made by either directly entering the salinity in g/kg, entering the chlorinity in g/kg, or entering the conductivity in  $\mu$ S/cm and the temperature.

The settings are made in the Salinity Correction submenu:

Parameter Setting 
 [I] [II] ... Oxy 
 Salinity Correction

## 6.13.5 Messages

All values determined by the measuring module or sensor can generate messages.

Message parameters can be set for the following process variables:

- Sat. %Air
- Saturation %O<sub>2</sub>
- Concentration
- Partial Pressure
- Temperature
- Process Pressure

# **Setting Parameters for Messages**

Individual process variable limits for the monitoring range can be selected in the Messages submenu:

Parameter Setting 
[I] [II] [Sensor] 
Messages 
Messages [Process Variable] 
Monitoring

- Max. Device Limits: Messages are generated when the process variable is outside the measuring range. The "failure" or "out of specification" icons are shown; the corresponding relay contact is enabled. The current outputs can signal a 22 mA message (user-defined).
- Variable Limits: Upper and lower limits at which a message is generated can be defined for the "Failure" and "Out of Specification" messages.

**Note:** If display color NE107 is selected in Parameter Setting (factory setting), measured values are backlit in accordance with their NAMUR color when NAMUR messages are available.

Parameter Setting 
General 
Display

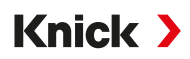

# **Displaying Messages**

- 01. Switch to the Diagnostics menu if the "Failure" ⊗, "Maintenance Required" ◆ or "Out of Specification" <u>∧</u> icons are flashing on the display: Menu Selection → Diagnostics → Message List
  - ✓ All active messages are displayed in the Message List menu item with the following information: Error number, type (Failure, Maintenance Required, Out of Specification), channel, message text.

| DIAG                                                                                         |
|----------------------------------------------------------------------------------------------|
| Message List                                                                                 |
| F031 ⊗ III No Module Connected<br>P113 ♦ Sensor Operating Time<br>B071 ♦ Current I1 < 0/4 mA |
| Back                                                                                         |

02. You can scroll forwards and backwards with the *up/down arrow keys*.

The error message disappears from the display around 2 s after troubleshooting.

You will find an overview of message texts with notes on troubleshooting in the "Troubleshooting" chapter.  $\rightarrow$  Troubleshooting, p. 161

# 6.14 PROFINET

# 6.14.1 System Integration

# **Initial Commissioning**

PROFINET devices are identified in the network by the following parameters:

IP address, MAC address and name of station.

- IP address ex factory: 0.0.0.0
- MAC address, see terminal plate.
- Name of station not assigned ex factory (empty).

The IP configuration and name of station must be set using a suitable engineering tool.

Configuration using the TIA Portal from Siemens is described on the following pages.

| Use                                    | ΤοοΙ                   |  |  |
|----------------------------------------|------------------------|--|--|
| Integration into the PROFINET system   | Engineering tool       |  |  |
| Name of station and IP address         | Engineering tool       |  |  |
| Device configuration                   | Local device           |  |  |
| Backup/saving the device configuration | Data Card ZU1080-S-N-D |  |  |

Knick >

# Installing the GSDML File

For system integration, a PROFINET device master file (GSDML file) is required.

The current version of the GSDML file is available in the download section of the Knick website.

 $\rightarrow$  www.knick-international.com

The procedure for installing the GSDML file depends on the engineering tool used. Simatic TIA Portal V15 is used in the example.

- 01. Open the Extras > Manage device description files (GSD) menu.
- 02. Search button: Select the directory of the GSDML file to be installed.
- 03. Select the GSDML file from the list.
- 04. Install button: The GSDML is installed and added to the hardware catalog.

# Knick >

| Ha | irdware catalog |                     | <b>a</b> 🗉 🕨 |
|----|-----------------|---------------------|--------------|
| Op | otions          |                     |              |
|    |                 |                     |              |
| ~  | Catalog         |                     |              |
| 6  | earch>          |                     | tini Lini    |
|    | Filter Profile: | <all></all>         |              |
|    | Controllers     |                     |              |
|    | 🛅 нмі           |                     |              |
|    | PC Systems      |                     |              |
|    | Drives & starte | rs .                |              |
|    | Metwork comp    | onents              |              |
| •  | Detecting & Mo  | nitoring            |              |
|    | Distributed I/O |                     |              |
| •  | Power supply a  | nd distribution     |              |
| •  | Field devices   |                     |              |
| •  | Other field dev | ces                 |              |
|    | Additional E    | thernet devices     |              |
|    | ▼ ■ PROFINETIO  |                     |              |
|    | Drives          |                     |              |
|    | Encoders        |                     |              |
|    | • Gateway       |                     |              |
|    | I/O             |                     |              |
|    | ▼ 🛄 Sensors     |                     |              |
|    | 👻 🧾 Knick       |                     |              |
|    | T La Ana        | Ilysis              |              |
|    |                 | Stratos Multi E461N |              |
|    | Image: Sieme    | NS AG               |              |
|    | PROFIBUS D      | 2                   |              |

# Project Planning in the TIA Portal

- 01. Select Stratos Multi E461N in the product catalog: Other Field Devices ▶ PROFINET IO ▶ Sensors ▶ Knick ▶ Analysis : "Stratos Multi E461N"
- 02. Drag and drop "Stratos Multi E461N" into the network view and put it next to the CPU icon.
- 03. Assign Stratos Multi E461N to the PROFINET IO controller: Click the interface of the Stratos Multi E461N, hold the mouse key and drag a connection to the CPU icon.
- 04. Double-click "Stratos Multi E461N": The device properties open in the inspector window.
- 05. Configure the PROFINET interface of Stratos Multi E461N: Assign an IP address and PROFINET name of station.Note: The PROFINET controller and the field device must be in the same subnet.

#### Stratos Multi E461N

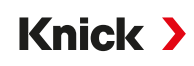

| Stratos_Multi_E461N → Devices & networks     |                                         |                        |                  | _ <b>= =</b> ×  |
|----------------------------------------------|-----------------------------------------|------------------------|------------------|-----------------|
|                                              |                                         | 🚰 Topology view        | h Network view   | Device view     |
| Network                                      | <b>■ □ 0</b> ±                          | 8 <b>7</b> - 111 - 111 |                  |                 |
|                                              |                                         |                        |                  | ^               |
|                                              |                                         |                        |                  |                 |
| S71500<br>CPU 1511C-1 PN                     | os-multi-E<br>s Multi E4<br>20          |                        |                  | Network data    |
| < m                                          |                                         | > 100                  | <b>1</b> 96      |                 |
| stratos-multi-E461N [Stratos Multi E461N]    |                                         | <b>Properties</b>      | 🗓 Info 🔒 🗓 Diagi | nostics 🗖 🗖 🤝 🤝 |
| General IO tags System constants Texts       |                                         |                        |                  |                 |
| General                                      |                                         |                        |                  |                 |
| ▼ PROFINET interface [X1] Ethernet addresses |                                         |                        |                  |                 |
| General Interface networked wit              |                                         |                        |                  |                 |
| Advanced options                             | et: PN/IF 1                             |                        |                  |                 |
| Shared Device                                | Add new subnet                          |                        |                  |                 |
|                                              |                                         |                        |                  |                 |
| IP protocol                                  |                                         |                        |                  |                 |
|                                              |                                         |                        |                  |                 |
|                                              | Set iP address in the project           |                        |                  |                 |
|                                              | IP address: 192.168.                    | 16 . 1                 |                  |                 |
|                                              | Subnet mask: 255 . 255 .                | 255.0                  |                  |                 |
| -                                            | Synchronize router settings with IC     | ) controller           |                  |                 |
| -                                            | Use router                              |                        |                  |                 |
|                                              | Router address: 0.0.                    | 0.0                    |                  |                 |
|                                              | O IP address is set directly at the dev | vice                   |                  |                 |
| PROFINET                                     |                                         |                        |                  |                 |
|                                              | 🛃 Generate PROFINET device name a       | automatically          |                  |                 |
| PROFINET device na                           | ne: stratos-multi-e461n                 |                        |                  |                 |
| Converted na                                 | ne: stratos-multi-e461n                 |                        |                  |                 |
| Device num                                   | er: 1                                   |                        |                  |                 |
|                                              |                                         |                        |                  |                 |

# Assigning Names of Stations and IP Address Online

- 01. Connect the device to the PROFINET network.
- 02. TIA Portal: Project Navigation > Devices > Online Access Points.
- 03. Select the network interface of the device.
- 04. Double-click "Update reachable devices":√ Reachable devices are displayed with the corresponding MAC address.
- 05. Select the device.
- 06. Online & Diagnostics > Functions : Assign the IP address and name of station.
- 07. Next, download the project and check whether or not the communication is functioning.

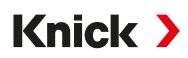

# 6.14.2 Changing the Device

Using the neighborhood detection function, the control system assigns the PROFINET device name and the IP address to the newly added device (Stratos Multi E461N).

**Note:** If the device is replaced, all PROFINET settings, but none of the other device parameter settings, are automatically applied. Before replacing the device, save the configuration on a ZU1080-S-N-D Data Card.

# 6.14.3 Resetting the Device

## **Resetting the Device Parameters**

In the Stratos Multi E461N device menu:

Parameter Setting 
System Control 
Restore Factory Settings

The reset function in the device menu does not reset the PROFINET network settings.

In the TIA Portal:

#### Functions Reset to Factory Settings

| Test CPU 1215 mit Stratos Muli | i • Ungrouped devices • stratos-multi- | E461N [Stratos Multi E461N] | _@=× |
|--------------------------------|----------------------------------------|-----------------------------|------|
| ✓ Diagnostics<br>General       | Reset to factory settings              |                             |      |
| Diagnostic status              |                                        |                             |      |
| Channel diagnostics            |                                        |                             |      |
| PROFINET interface [X1]        | MAC address:                           | 00 - 19 - 10 - 01 - 00 - 58 |      |
| ✓ Functions                    | IP address:                            | 192.168.0.2                 |      |
| Assign IP address              | PROFINIT device exercit                | stratos multive/61n         |      |
| Assign PROFINET device na      | PROFINE I device name:                 | Suatoshidure+orn            |      |
| Reset to factory settings      |                                        | Retain I&M data             |      |
|                                |                                        | 🔿 Delete I&M data           |      |
|                                |                                        | Reset                       |      |

The reset function via PROFINET does not reset the Stratos Multi to its factory settings.

# **Resetting the PROFINET Network Settings**

In the engineering tool using the DCP service command RESET\_COMMUNICATION\_PARAMETER.

# 6.14.4 Function Blocks (AI, AO, DO)

The device provides 20 analog input blocks (Al 1 ... Al 20), one analog output block (AO1), and two digital output blocks (DO1, DO2).

The function blocks have fixed positions in the GSDML file and cannot be removed. This makes it possible to add additional process variables to the cyclic I/O data in the device menu without having to adjust the PROFINET project with the engineering tool.

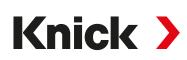

# 6.14.5 Cyclic Data Transfer

Cyclic data transfer has two transport directions:

#### **Input Data**

Data transfer from the field device (device) to the process control system (controller): Input data is provided by the analog input function blocks.

## **Output Data**

Data transfer from the process control system (controller) to the field device (device): Output data is processed by the analog output and digital output function blocks.

# Coding Cyclic Commands (I/O Data)

Input frame: (device -> controller): 140 bytes

| Alx (channel n sensor X) |                              | IOPSx     | IOCSx     |
|--------------------------|------------------------------|-----------|-----------|
| Value                    | Status                       |           |           |
| Float                    | Unsigned8                    | Unsigned8 | Unsigned8 |
| Alx: 1 20                |                              |           |           |
| Channel n:1, 2           |                              |           |           |
| Sensor X: A, B           |                              |           |           |
| Output frame: (co        | ntroller -> device): 15 byte | es        |           |
| AO1                      |                              | IOPS1     | IOCS1     |
| Value                    | Status                       |           |           |
| Float                    | Unsigned8                    | Unsigned8 | Unsigned8 |
| DO1 (relay contact 1)    |                              | IOPS2     | IOCS2     |
| Value                    | Status                       |           |           |
| Unsigned8                | Unsigned8                    | Unsigned8 | Unsigned8 |
| DO2 (relay contact 2)    |                              | IOPS3     | IOCS3     |
| Value                    | Status                       |           |           |
| Unsigned8                | Unsigned8                    | Unsigned8 | Unsigned8 |
# Knick >

## 6.14.6 Configuring the Measured Values

Stratos Multi E461N provides 20 analog input blocks (Al1 ... Al20).

The measured values to be transmitted by an AI are assigned on the device:

01. Parameter Setting 
Administrator Level 
PROFINET 
Measured Values

02. Select process variables for Al1 to Al20.

| <b>V</b> | PAR              | PROFI.                      |   |
|----------|------------------|-----------------------------|---|
| Measur   | ed Values (Admir | n.)                         |   |
| AI 1     |                  | ▼□ Sat. %Air                | П |
| AI 2     |                  |                             |   |
| AI 3     |                  | - I Temperature             |   |
| AI 4     |                  |                             |   |
| AI 5     |                  | ✓ II Sensor Current (25 °C) |   |
| AI 6     |                  | ▼ Off                       | L |
| E        | Back             | Back to Meas.               |   |

The measured values available are determined by the connected sensor and the configuration.

When configuring the measured values in the control system, a measured value must be selected for Al1 to Al20. Since the measured values are not automatically recognized by the control system, the device measured values Al1 to Al20 must be correctly assigned to the control system.

## **Available Measured Values**

Note: The available selection depends on the sensor type used.

| Data Source: pH/ORP Measurement |                     |          |  |  |  |
|---------------------------------|---------------------|----------|--|--|--|
| Measured Values                 | Unit of Measurement | State    |  |  |  |
| pH value                        | рН                  | Variable |  |  |  |
| ORP                             | mV                  | Variable |  |  |  |
| Temperature                     | °C                  | Variable |  |  |  |
| pH voltage                      | mV                  | Variable |  |  |  |
| rH value                        |                     | Variable |  |  |  |
| Glass impedance                 | Ω                   | Variable |  |  |  |
| Reference impedance             | Ω                   | Variable |  |  |  |
| pH zero point                   | рН                  | Constant |  |  |  |
| pH slope                        | mV/pH               | Constant |  |  |  |
| ISFET operating point           | mV                  | Constant |  |  |  |
| ORP offset                      | %                   | Constant |  |  |  |
| Sensoface                       |                     | Constant |  |  |  |
| Calibration timer               | h                   | Variable |  |  |  |
| Wear                            | %                   | Variable |  |  |  |
| Remaining lifetime              | d                   | Variable |  |  |  |
| TTM maintenance timer           | d                   | Variable |  |  |  |
| DLI Lifetime Indicator          | h                   | Variable |  |  |  |
| Operating time                  | d                   | Constant |  |  |  |
| SIP counter                     |                     | Constant |  |  |  |
| CIP counter                     |                     | Constant |  |  |  |
| Autoclaving counter             |                     | Constant |  |  |  |

# Knick >

| Data Source: Oxygen Measurem | nent                 |          |
|------------------------------|----------------------|----------|
| Measured Values              | Unit of Measurement  | State    |
| Sat. %Air                    | %                    | Variable |
| Saturation %O2               | %                    | Variable |
| Temperature                  | °C                   | Variable |
| Conc. (liquid)               | mg/l, μg/l, ppm, ppb | Variable |
| Conc. (gas)                  | Vol%                 | Variable |
| Sensor current               | nA                   | Variable |
| Partial pressure             | mbar, mmHg           | Variable |
| Sensor current (25 °C)       | nA                   | Variable |
| Process pressure             | mbar, kPa, psi       | Variable |
| Oxy zero point               | nA                   | Constant |
| Oxy slope                    | nA                   | Constant |
| Stern-Volmer constant        |                      | Constant |
| Phase angle                  | 0                    | Constant |
| Sensoface                    |                      | Constant |
| Calibration timer            | h                    | Variable |
| Wear                         | %                    | Variable |
| Membrane wear                | %                    | Constant |
| Interior body wear           | %                    | Constant |
| Impedance                    | Ω                    | Variable |
| TTM maintenance timer        | d                    | Variable |
| DLI Lifetime Indicator       | h                    | Variable |
| Operating time               | d                    | Constant |
| SIP counter                  |                      | Constant |
| CIP counter                  |                      | Constant |
| Autoclaving counter          |                      | Constant |
|                              |                      |          |

## Data Source: Conductivity Measurement

| Measured Values     | Unit of Measurement | State    |
|---------------------|---------------------|----------|
| Conductivity        | S/cm                | Variable |
| Temperature         | °C                  | Variable |
| Salinity            | %0                  | Variable |
| Concentration       | %                   | Variable |
| Resistivity         | MΩ·cm               | Variable |
| USP value           |                     | Variable |
| TDS                 | mg/l                | Variable |
| Conductance         | MΩ·cm               | Variable |
| Resistance          |                     | Variable |
| Cell constant       | cm <sup>-1</sup>    | Constant |
| Installation factor |                     | Constant |
| Zero point          |                     | Constant |
| Sensoface           |                     | Constant |
| Operating time      | d                   | Constant |
| SIP counter         |                     | Constant |
| CIP counter         |                     | Constant |

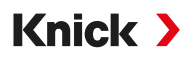

## 6.14.7 PROFINET Commands

Note: The most significant byte is stored first, i.e., at the lowest memory address (big endian order).

| Slot | Subslot      | Index  | Access | Parameter             | Description                                                                                                    |
|------|--------------|--------|--------|-----------------------|----------------------------------------------------------------------------------------------------|
| Devi | ce settings: |        |        |                       |                                                                                                    |
| 0    | 4            | 0      | rd/wr  | LOCAL_OP_ENABLE       | Local operation enable / KeyLock<br>1 byte ENUM                                                                                                    |
|      |              |        |        |                       | Byte = 0 (key lock)<br>Byte = 1 (local operation enable)                                                                                                    |
| 0    | 4            | 1      | rd/wr  | TEMPERATURE_UNIT      | Unit of measure for temperature<br>1 byte ENUM                                                                                                    |
|      |              |        |        |                       | Byte = 2 (°C)<br>Byte = 3 (°F)                                                                                                    |
| 0    | 4            | 2      | rd/wr  | PRESSURE_UNIT         | Unit of measure for pressure<br>1 byte ENUM                                                                                                    |
|      |              |        |        |                       | Byte = 2 (mbar)<br>Byte = 3 (kPa)<br>Byte = 4 (psi)                                                                                                    |
| 0    | 4            | 3      | rd/wr  | CONCENTRATION_UNIT    | Unit of measure for concentration<br>1 byte ENUM                                                                                                    |
|      |              |        |        |                       | Byte = 5 (mg/l)<br>Byte = 6 (ppm)                                                                                                    |
| 0    | 4            | 4      | rd/wr  | PARTIAL_PRESSURE_UNIT | Unit of measure for part. pressure<br>1 byte ENUM                                                                                                    |
|      |              |        |        |                       | Byte = 7 (mbar)<br>Byte = 8 (mmHg)                                                                                                    |
| Devi | ce configura | ation: |        |                       |                                                                                                    |
| 0    | 3            | 0      | rd     | DEVICE_CONFIG         | Current module/sensor channel configuration in<br>Stratos<br>4 byte flag register                                                                                                    |
|      |              |        |        |                       | Flag register[0]:<br>Flag 0: Channel 1 / sensor A<br>Flag 1: Channel 1 / sensor B<br>Flag 2: Channel 2 / sensor A<br>Flag 3: Channel 2 / sensor B<br>Flag 4 -7: unused                                         |
|      |              |        |        |                       | <u>Flag register[1]:</u><br>Flag 0-7: unused                                                                                                    |
|      |              |        |        |                       | Channel / sensor present: Flag = 1                                                                                                    |
|      |              |        |        |                       | Flag register[2]:<br>Flag 0: Sensor at channel 1 / sensor A<br>Flag 1: Sensor at channel 1 / sensor B<br>Flag 2: Sensor at channel 2 / sensor A<br>Flag 3: Sensor at channel 2 / sensor B<br>Flag 4 -7: unused |
|      |              |        |        |                       | <u>Flag register[3]:</u><br>Flag 0-7: unused                                                                                                    |
|      |              |        |        |                       | Sensor connected Flag = 1                                                                                                    |

# Knick >

| Slot | Subslot      | Index     | Access     | Parameter    | Description                                                                                       |
|------|--------------|-----------|------------|--------------|---------------------------------------------------------------------------------------------------|
| Inpu | t frame (cyo | lic data: | device-> c | controller): |                                                                                                   |
| 1    | 1            | -         | rd         | Al1          | Measured value 1: from channel n sensor n<br>4 byte FLOAT – measured value<br>1 byte U8 – status  |
| 1    | 2            | -         | rd         | AI2          | Measured value 2: from channel n sensor n<br>4 byte FLOAT – measured value<br>1 byte U8 – status  |
| 1    | 3            | -         | rd         | AI3          | Measured value 3: from channel n sensor n<br>4 byte FLOAT – measured value<br>1 byte U8 – status  |
| 1    | 4            | -         | rd         | Al4          | Measured value 4: from channel n sensor n<br>4 byte FLOAT – measured value<br>1 byte U8 – status  |
| 1    | 5            | -         | rd         | AI5          | Measured value 5: from channel n sensor n<br>4 byte FLOAT – measured value<br>1 byte U8 – status  |
| 1    | 6            | -         | rd         | Al6          | Measured value 6: from channel n sensor n<br>4 byte FLOAT – measured value<br>1 byte U8 – status  |
| 1    | 7            | -         | rd         | AI7          | Measured value 7: from channel n sensor n<br>4 byte FLOAT – measured value<br>1 byte U8 – status  |
| 1    | 8            | -         | rd         | A18          | Measured value 8: from channel n sensor n<br>4 byte FLOAT – measured value<br>1 byte U8 – status  |
| 1    | 9            | -         | rd         | AI9          | Measured value 9: from channel n sensor n<br>4 byte FLOAT – measured value<br>1 byte U8 – status  |
| 1    | 10           | -         | rd         | AI10         | Measured value 10: from channel n sensor n<br>4 byte FLOAT – measured value<br>1 byte U8 – status |
| 1    | 11           | -         | rd         | AI11         | Measured value 11: from channel n sensor n<br>4 byte FLOAT – measured value<br>1 byte U8 – status |
| 1    | 12           | -         | rd         | AI12         | Measured value 12: from channel n sensor n<br>4 byte FLOAT – measured value<br>1 byte U8 – status |
| 1    | 13           | -         | rd         | AI13         | Measured value 13: from channel n sensor n<br>4 byte FLOAT – measured value<br>1 byte U8 – status |
| 1    | 14           | -         | rd         | AI14         | Measured value 14: from channel n sensor n<br>4 byte FLOAT – measured value<br>1 byte U8 – status |
| 1    | 15           | -         | rd         | AI15         | Measured value 15: from channel n sensor n<br>4 byte FLOAT – measured value<br>1 byte U8 – status |
| 1    | 16           | -         | rd         | AI16         | Measured value 16: from channel n sensor n<br>4 byte FLOAT – measured value<br>1 byte U8 – status |
| 1    | 17           | -         | rd         | AI17         | Measured value 17: from channel n sensor n<br>4 byte FLOAT – measured value<br>1 byte U8 – status |
| 1    | 18           | -         | rd         | AI18         | Measured value 18: from channel n sensor n<br>4 byte FLOAT – measured value<br>1 byte U8 – status |

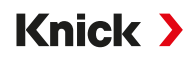

| Slot | Subslot      | Index      | Access      | Parameter             | Description                                                                                                    |  |
|------|--------------|------------|-------------|-----------------------|----------------------------------------------------------------------------------------------------|--|
| 1    | 19           | -          | rd          | AI19                  | Measured value 19: from channel n sensor n<br>4 byte FLOAT – measured value<br>1 byte U8 – status                                                           |  |
| 1    | 20           | -          | rd          | AI20                  | Measured value 20: from channel n sensor n<br>4 byte FLOAT – measured value<br>1 byte U8 – status                                                           |  |
| Outp | ut frame (c  | yclic data | : controlle | er -> device):        |                                                                                                    |  |
| 3    | 1            | -          | wr          | AO1                   | External process pressure measured value<br>4 byte FLOAT – measured value<br>1 byte U8 – status                                                             |  |
| 4    | 1            | -          | wr          | DO1                   | Relay contact 1 status:<br>1 byte U8 – value<br>(0: passive, > 0: active)<br>1 byte U8 – status                                                             |  |
| 4    | 2            | -          | wr          | DO2                   | Relay contact 2 status:<br>1 byte U8 – value<br>(0: passive, > 0: active)<br>1 byte U8 – status                                                             |  |
| Chan | nel 1 senso  | or A sense | or descript | ion:                  |                                                                                                    |  |
| 11   | 1            | 60         | rd          | SNS_DESC_1A           | 1A: Sensor ID<br>64 bytes ASCII                                                                                                    |  |
|      |              |            |             |                       | Byte 0 31: Sensor ID<br>Byte 32 63: Sensor serial number                                                                                                    |  |
| Chan | inel 1 senso | or A produ | uct calibra | tion:                 |                                                                                                    |  |
| 11   | 1            | 62         | rd/wr       | CAL_PRD_MODE_1A       | 1A: Product calibration mode<br>1 byte ENUM                                                                                                    |  |
|      |              |            |             |                       | For oxygen only:<br>Mode = 0: Standard (saturation in liquids)<br>Mode = 1: Alternative (concentration in gases or<br>liquids)                              |  |
|      |              |            |             |                       | Other process variables:<br>Mode = 0: Standard                                                                                                    |  |
| 11   | 1            | 63         | rd/wr       | CAL_PRD_SAMPLE_1A     | 1A: Take sample value, cancel.<br>1 byte ENUM                                                                                                    |  |
|      |              |            |             |                       | Sample = 0x00: No action (default).<br>Sample = 0x01: Triggers step 1 product calibra-<br>tion.<br>Sample = 0xA5: Cancels running product calibra-<br>tion. |  |
| 11   | 1            | 64         | rd          | CAL_PRD_STORED_VAL_1A | 1A: Query saved sample value.<br>4 byte FLOAT                                                                                                    |  |
|      |              |            |             |                       | Sample value                                                                                                    |  |
| 11   | 1            | 65         | rd/wr       | CAL_PRD_TRUE_VAL_1A   | 1A: Transfer lab value, calculate calibration val-<br>ues.<br>4 byte FLOAT                                                                                  |  |
|      |              |            |             |                       | Lab value, triggers step 2 product calibration.                                                                                                    |  |

# Knick >

| Slot | Subslot      | Index     | Access      | Parameter             | Description                                                                                                    |
|------|--------------|-----------|-------------|-----------------------|----------------------------------------------------------------------------------------------------|
| 11   | 1            | 66        | rd          | CAL_PRD_STEP_1A       | 1A: Current product calibration step<br>1 byte ENUM                                                                                                    |
|      |              |           |             |                       | Step = 0 or 1: Product calibration not running.<br>Step = 3: Sample value was taken.<br>Step = 2, 4, 5: Intermediate states<br>Step = 255: Product calibration not supported. |
| 11   | 1            | 67        | rd          | CAL_CAL_RESULT_1A     | 1A: Calibration result<br>1 byte ENUM                                                                                                    |
|      |              |           |             |                       | Result = 0: Successful<br>Result = 1: Error or canceled                                                                                                    |
| Chan | inel 1 senso | r B sensc | or descript | ion:                  |                                                                                                    |
| 11   | 2            | 60        | rd          | SNS_DESC_1B           | 1B: Sensor ID<br>See sensor description channel 1 sensor A.                                                                                                    |
| Chan | nel 1 senso  | r B produ | uct calibra | tion:                 |                                                                                                    |
| 11   | 2            | 62        | rd/wr       | CAL_PRD_MODE_1B       | 1B: Product calibration mode<br>See product calibration channel 1 sensor A.                                                                                                   |
| 11   | 2            | 63        | rd/wr       | CAL_PRD_SAMPLE_1B     | 1B: Take sample value, cancel.<br>See product calibration channel 1 sensor A.                                                                                                 |
| 11   | 2            | 64        | rd          | CAL_PRD_STORED_VAL_1B | 1B: Read saved sample value.<br>See product calibration channel 1 sensor A.                                                                                                   |
| 11   | 2            | 65        | rd/wr       | CAL_PRD_TRUE_VAL_1B   | 1B: Transfer lab value, calculate calibration values.<br>See product calibration channel 1 sensor A.                                                                          |
| 11   | 2            | 66        | rd          | CAL_PRD_STEP_1B       | 1B: Current product calibration step<br>See product calibration channel 1 sensor A.                                                                                           |
| 11   | 2            | 67        | rd          | CAL_CAL_RESULT_1B     | 1B: Calibration result<br>See product calibration channel 1 sensor A.                                                                                                    |
| Chan | inel 2 senso | r A senso | or descript | ion:                  |                                                                                                    |
| 12   | 1            | 60        | rd          | SNS_DESC_2A           | 2A: Sensor ID<br>See sensor description channel 1 sensor A.                                                                                                    |
| Chan | nel 2 senso  | r A prod  | uct calibra | tion:                 |                                                                                                    |
| 12   | 1            | 62        | rd/wr       | CAL_PRD_MODE_2A       | 2A: Product calibration mode<br>See product calibration channel 1 sensor A.                                                                                                   |
| 12   | 1            | 63        | rd/wr       | CAL_PRD_SAMPLE_2A     | 2A: Take sample value, cancel.<br>See product calibration channel 1 sensor A.                                                                                                 |
| 12   | 1            | 64        | rd          | CAL_PRD_STORED_VAL_2A | 2A: Read saved sample value.<br>See product calibration channel 1 sensor A.                                                                                                   |
| 12   | 1            | 65        | rd/wr       | CAL_PRD_TRUE_VAL_2A   | 2A: Transfer lab value, calculate calibration val-<br>ues.<br>See product calibration channel 1 sensor A.                                                                     |
| 12   | 1            | 66        | rd          | CAL_PRD_STEP_2A       | 2A: Current product calibration step<br>See product calibration channel 1 sensor A.                                                                                           |
| 12   | 1            | 67        | rd          | CAL_CAL_RESULT_2A     | 2A: Calibration result<br>See product calibration channel 1 sensor A.                                                                                                    |
| Chan | inel 2 senso | r B sensc | or descript | on:                   |                                                                                                    |
| 12   | 2            | 60        | rd          | SNS_DESC_2B           | 2B: Sensor ID<br>See sensor description channel 1 sensor A.                                                                                                    |

| Slot | Subslot                               | Index | Access | Parameter             | Description                                                                                          |  |  |  |  |
|------|---------------------------------------|-------|--------|-----------------------|----------------------------------------------------------------------------------------------------|--|--|--|--|
| Char | annel 2 sensor B product calibration: |       |        |                       |                                                                                                    |  |  |  |  |
| 12   | 2                                     | 62    | rd/wr  | CAL_PRD_MODE_2B       | 2B: Product calibration mode<br>See product calibration channel 1 sensor A.                          |  |  |  |  |
| 12   | 2                                     | 63    | rd/wr  | CAL_PRD_SAMPLE_2B     | 2B: Take sample value, cancel.<br>See product calibration channel 1 sensor A.                        |  |  |  |  |
| 12   | 2                                     | 64    | rd     | CAL_PRD_STORED_VAL_2B | 2B: Read saved sample value.<br>See product calibration channel 1 sensor A.                          |  |  |  |  |
| 12   | 2                                     | 65    | rd/wr  | CAL_PRD_TRUE_VAL_2B   | 2B: Transfer lab value, calculate calibration values.<br>See product calibration channel 1 sensor A. |  |  |  |  |
| 12   | 2                                     | 66    | rd     | CAL_PRD_STEP_2B       | 2B: Current product calibration step<br>See product calibration channel 1 sensor A.                  |  |  |  |  |
| 12   | 2                                     | 67    | rd     | CAL_CAL_RESULT_2B     | 2B: Calibration result<br>See product calibration channel 1 sensor A.                                |  |  |  |  |

## 6.14.8 Key Lock

A key lock activated via the process control system is indicated on the device by the following pop-up window: "Keys Locked by DCS". Message "F234 Key Lock is Active" also appears in the message list and in the logbook.

## 6.14.9 Diagnostics

#### **Displaying Network Information**

Menu Selection 
Diagnostics 
Network Information

| DIAG                  | <u>PROFI</u><br>Net |
|-----------------------|---------------------|
| Network Information   |                     |
| □Name of station      | stratos-multi-e461n |
| Ipv4 Address          | 192,168,016,010     |
| IPv4 subnet mask      | 255,255,255,000     |
| IPv4 Standard Gateway | 000,000,000,000     |
| MAC Address           | 00:19:10:00:00:00   |
|                       |                     |
| Back                  | Back to Meas.       |

#### **PROFINET Diagnostics**

Menu Selection Diagnostics PROFINET Diagnostics

#### The values below indicate functioning PROFINET communication:

| Stack state    | 0x00000FB   |  |
|----------------|-------------|--|
| Last error     | 0x0000000   |  |
| Phy link state | ОК          |  |
| Config state   | Application |  |
| Comm state     | Operate     |  |
| Comm error     | 0x0000000   |  |

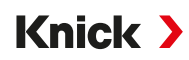

## **PROFINET Monitor**

PROFINET monitor displays values transferred in cyclic data transfer.

Analog input: Als transferred from the field device (device) to the process control system (controller):

Analog output: AOs transferred from the process control system (controller) to the field device (device):

| Menu Selection | Þ | Diagnostics | Þ | PROFINET | Monitor |
|----------------|---|-------------|---|----------|---------|
|----------------|---|-------------|---|----------|---------|

|       | DIAG           | <u>PROFI</u><br>NÉT |
|-------|----------------|---------------------|
| Analo | g Input        |                     |
| AI 1  | 1.123e+02 %Air | 0x80 GOOD (G)       |
| AI 2  | 5.307e+00 mg/l | 0x80 GOOD (G)       |
| AI 3  | 6.000e+01 °C   | 0x80 GOOD (G)       |
| AI 4  | 1.013e+03 mbar | 0x80 GOOD (G)       |
| AI 5  | -6.994e+01 nA  | 0x80 GOOD (G)       |
| AI 6  | nan            | 0x27 BAD (F)        |
|       | Back           | Back to Meas.       |

"nan" = not a number (no measured value available)

#### **Measured Value Status**

| Description                              | Hex value / display | NE107 signal |                      |
|------------------------------------------|---------------------|--------------|----------------------|
| BAD maintenance alarm <sup>1)</sup>      | 0x24 0x27           | $\bigotimes$ | Failure              |
| BAD process related                      | BAD (F)             | $\bigotimes$ | Failure              |
| UNCERTAIN invalid process con-<br>dition | 0x28 0x2B           |              | Out of specification |
| UNCERTAIN maintenance de-<br>manded      | BAD (F)             | <b>\$</b>    | Maintenance required |
| GOOD maintenance demanded                | 0x78 0x7B           | $\diamond$   | Maintenance required |
| BAD function check <sup>2)</sup>         | 0x68 0x7B           | V            | Function check       |
| GOOD function check <sup>2)</sup>        | 0xA8 0xAB           | V            | Function check       |
| GOOD ok <sup>3)</sup>                    | 0x3C                |              | Good                 |

<sup>&</sup>lt;sup>1)</sup> If AI configuration = off: Status 0x27

<sup>&</sup>lt;sup>2)</sup> If function check is active.

<sup>&</sup>lt;sup>3)</sup> If value is good or message is disabled.

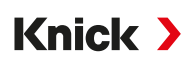

## 6.14.10 PROFINET Diagnostic Information

Diagnostic events are reported to the PROFINET controller and displayed, for example, in the TIA Portal. Every event generates an entry in the diagnostics buffer.

Details of the event can be displayed by double-clicking on the red icon by the controller icon.

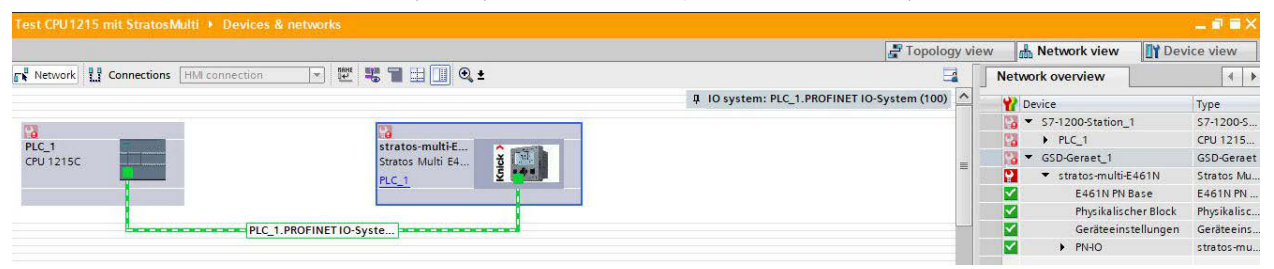

## **Diagnostics Buffer Menu (TIA Portal)**

Transmission of diagnostic information can be enabled or disabled in the device menu:

Parameter Setting 
PROFINET 
Alarms/Diagnostics

| Source           | Error Type | Extended<br>Error Type | State   | Maintenance | Error Text                          |
|------------------|------------|------------------------|---------|-------------|-------------------------------------|
| DIGI             | 300        |                        | Error   | D           | Firmware Error                      |
| DIGI             | 301        |                        | Error   | D           | System Failure                      |
| DIGI             | 302        |                        | Error   | D           | FRONT Indicates an Error            |
| DIGI             | 303        |                        | Error   | D           | Internal Bus Error                  |
| DIGI             | 304        |                        | Error   | D           | Adjustment Data                     |
| DIGI             | 305        |                        | Error   | D           | Configuration Data Loss             |
| DIGI             | 307        |                        | Error   | D           | Value out of Specification          |
| DIGI             | 309        |                        | Alarm   | MD          | Value out of Range                  |
| DIGI             | 311        |                        | Alarm   | MD          | Inconsistent Parameter Setting      |
| DIGI             | 312        |                        | Warning | MR          | Value out of Range                  |
| DIGI             | 313        |                        | Warning | MR          | Device is in Maintenance            |
| DIGI             | 314        |                        | Warning | MR          | Measurement Recorder Full           |
| DIGI             | 315        |                        | Warning | MR          | Memory Card Full                    |
| DIGI             | 316        |                        | Warning | MR          | Memory Card                         |
| DIGI             | 317        |                        | Warning | MR          | Audit Trail Card                    |
| DIGI             | 318        | 1                      | Info    | QD          | In Function Check                   |
| CHANNEL / SENSOR | 400        |                        | Error   | D           | Firmware Error                      |
| CHANNEL / SENSOR | 401        |                        | Error   | D           | Configuration Data Loss             |
| CHANNEL / SENSOR | 403        |                        | Error   | D           | No sensor connected                 |
| CHANNEL / SENSOR | 404        |                        | Error   | D           | Wrong Sensor Connected              |
| CHANNEL / SENSOR | 405        |                        | Error   | D           | Sensor Devaluated                   |
| CHANNEL / SENSOR | 406        |                        | Error   | D           | Sensor Defective                    |
| CHANNEL / SENSOR | 407        |                        | Error   | D           | Adjustment Data                     |
| CHANNEL / SENSOR | 408        |                        | Error   | D           | Sensor Memory (Cal Data)            |
| CHANNEL / SENSOR | 409        |                        | Error   | D           | Value out of Specification          |
| CHANNEL / SENSOR | 410        |                        | Alarm   | MD          | Value out of Range                  |
| CHANNEL / SENSOR | 411        |                        | Alarm   | MD          | Man. Value out of Specification     |
| CHANNEL / SENSOR | 412        |                        | Alarm   | MD          | New Sensor – Adjustment<br>Required |
| CHANNEL / SENSOR | 414        |                        | Alarm   | MD          | TTM maintenance timer               |
| CHANNEL / SENSOR | 415        |                        | Alarm   | MD          | O2 Measurement OFF (Temp)           |

| Source           | Error Type | Extended<br>Error Type | State   | Maintenance | Error Text                                   |
|------------------|------------|------------------------|---------|-------------|----------------------------------------------|
| CHANNEL / SENSOR | 416        |                        | Warning | MR          | Value out of Range                           |
| CHANNEL / SENSOR | 417        |                        | Warning | MR          | Calibration Mode Active                      |
| CHANNEL / SENSOR | 418        |                        | Warning | MR          | CIP counter                                  |
| CHANNEL / SENSOR | 419        |                        | Warning | MR          | SIP counter                                  |
| CHANNEL / SENSOR | 420        |                        | Warning | MR          | Autoclaving counter                          |
| CHANNEL / SENSOR | 421        | 1                      | Info    | QD          | Function Check Active in<br>Calibration Mode |
| CHANNEL / SENSOR | 422        | 1                      | Info    | QD          | Error in Buffer Table                        |
| BASE_PN          | 500        |                        | Error   | D           | Firmware Error                               |
| BASE_PN          | 501        |                        | Error   | D           | Configuration Data Loss                      |
| BASE_PN          | 19         | 1                      | Error   | D           | KBUS Communication                           |
| DIGI             | 300        |                        | Error   | D           | Firmware Error                               |

DIGI = digital basic unit

BASE\_PN = PROFINET basic unit

D = diagnostics

MD = maintenance demanded

MR = maintenance required

QD = qualified diagnosis

## 6.14.11 Communication Status

## Display

Active PROFINET communication is indicated by the PROFINET icon in the device's status display.

#### LEDs

(at Ethernet socket)

| LED    | Name  | Meaning          |                  |                                                       |
|--------|-------|------------------|------------------|-------------------------------------------------------|
| Yellow | TX/RX | Receive/Transmit | Off              | Device does not transmit/receive any Ethernet frames. |
|        |       |                  | On<br>(flickers) | Device transmitting/receiving Ethernet frames.        |
| Green  | LINK  | Connection       | Off              | Connection not active                                 |
|        |       |                  | On               | Connection active                                     |
|        |       |                  | Flashing         | Data transmission                                     |

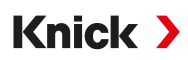

## 6.14.12 I&M Functions

I&M functions provide device data in a manufacturer-independent format. Data transfer is acyclic. Stratos Multi E461N supports the following standardized I&M functions.

I&M\_0: Index 0xAFF0, access: Read only

| Element | Name                     | Description         |  |
|---------|--------------------------|---------------------|--|
| 1       | VendorIDHigh             | 0                   |  |
| 2       | VendorIDLow              | 0x61 (97) = Knick   |  |
| 3       | Order ID                 | 094516              |  |
| 4       | IM_Serial_Number         |                     |  |
| 5       | IM_Hardware_Revision     |                     |  |
| 6       | IM_Software_Revision     |                     |  |
| 7       | IM_RevisionCounter       |                     |  |
| 8       | IM_Profile_ID            |                     |  |
| 9       | IM_Profile_Specific_Type | 5 (generic device). |  |
| 10      | IM_Version               |                     |  |
| 11      | IM_Supported             |                     |  |

#### I&M\_1: Index 0xAFF1, access: Read/write

| Element | Name            | Data type         | Description                   |
|---------|-----------------|-------------------|-------------------------------|
| 1       | IM_Tag_Function | VisibleString(32) | Device function               |
|         |                 |                   | Presetting = empty string     |
| 2       | IM_Tag_Location | VisibleString(22) | Device location <sup>1)</sup> |

#### I&M\_2: Index 0xAFF2, access: Read/write

| Element | Name    | Data type         | Description               |  |
|---------|---------|-------------------|---------------------------|--|
| 1       | IM_Date | VisibleString(16) | Device function           |  |
|         |         |                   | Presetting = empty string |  |

## I&M\_3: Index 0xAFF3, access: Read/write

| Element | Name          | Data type         | Description               |
|---------|---------------|-------------------|---------------------------|
| 1       | IM_Descriptor | VisibleString(54) | Description <sup>2)</sup> |

Presetting as in device menu: Parameter Setting ► System Control ► Meas. Point Description ► Meas. Point
 Presetting as in device menu:

Parameter Setting 
System Control 
Meas. Point Description 
Annotation

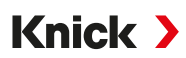

## 6.15 Flow

Stratos Multi can calculate flow for limit value messages or for monitoring an ion exchanger. A pulse generator is connected to control input OK1 for this purpose.

## **Parameter Setting**

The "Flow" function must first be assigned to control input OK1.

- 01. System Control 
  Function Control
- 02. Input OK1 : Select "Flow".
- 03. Parameter Setting main menu: 2x left softkey: Back
- 04. Inputs/Outputs > Control Inputs > Flow
- 05. Enter the number of pulses per liter.
- 06. If required, enable monitoring of the minimum and maximum flow.

The flow measurement can process up to 100 pulses per second at the signal input of control input OK1.

| Flow Monitoring when an External Flow Transmitter is Connected |  |  |
|----------------------------------------------------------------|--|--|
| lure message                                                   |  |  |
| 5 liters/h                                                     |  |  |
| 25 liters/h                                                    |  |  |
| <b>xte</b><br>fail                                             |  |  |

The flow messages can activate a relay contact and/or trigger a 22 mA message via a current output (user-defined).

# 7 Calibration/Adjustment

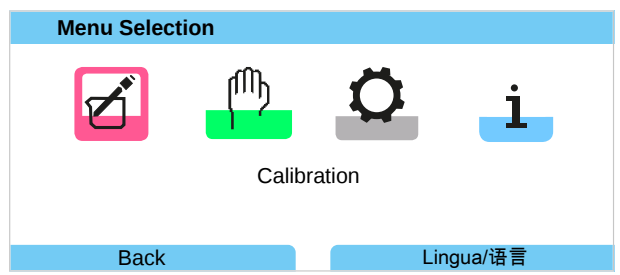

**Note:** During calibration, the function check mode (HOLD) is active for each of the calibrated measuring channels. The outputs respond as configured.

During calibration, Stratos Multi remains in calibration mode until stopped by qualified personnel. When calibration mode is exited, a confirmation prompt is displayed to ensure that the system is ready for operation again.

Assigning passcodes helps to ensure that only qualified personnel with access rights are allowed to do calibrations and adjustments.

The passcodes can be changed or disabled:

Parameter Setting ► System Control ► Passcode Entry → Passcode Entry, p. 48

## Adjustment

Adjustment involves transferring the calibration values obtained during calibration to the device or the digital sensor.

Display of calibration values in the adjustment record:

Menu Selection 
Diagnostics 
I/II [Sensor] 
Cal/Adj Record [Process Variable]

**NOTICE!** Without adjustment, a transmitter will supply an imprecise or incorrect measured value. For it to measure properly Stratos Multi, must be adjusted. When using analog sensors, adjustment is required following sensor replacement.

Adjustments may also be made later:

- 01. After completing calibration, press the *left softkey*: *Calibrate*.
  - $\checkmark$  The "Calibration Was Successful" information window appears.
- 02. Right softkey: Close
- 03. Either: Exit the Calibration menu with *left softkey*: *Back* and then open it again
- 04. Or: Remain in the Calibration menu and open Calibration again.
  - $\checkmark$  A selection window appears.

| CAL                         |
|-----------------------------|
| III Calibration             |
| Start New Calibration       |
| Show/Adjust Cal Data Record |
|                             |
|                             |
|                             |
|                             |
| Back                        |

05. Select "Show/Adjust Cal Data Record".

 $\checkmark$  The calibration record is displayed.

06. Right softkey: Adjust

**Note:** The calibration data is saved in the Memosens sensor. This means that Memosens sensors can be cleaned, reconditioned, calibrated, and adjusted away from the measuring point, e.g., in a laboratory. Sensors in the system are replaced on-site by adjusted sensors.

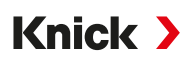

# First Adjustment

Note: Function active for ISM pH/ORP sensors and amperometric ISM oxygen sensors.

When you open the Calibration menu, you can choose to save the current calibration as the first adjustment.

The adjustment record values are then shown as a reference in the Statistics diagnostics menu.  $\rightarrow$  Statistics, p. 156

## 7.1 Calibration/Adjustment Memosens

Menu Selection 
Calibration 
[I] [II] Memosens ...

**Note:** The calibration data is saved in the Memosens sensor. This means that Memosens sensors can be cleaned, reconditioned, calibrated, and adjusted away from the measuring point, e.g., in a laboratory. Sensors in the system are replaced on-site by adjusted sensors.

# 7.2 pH Process Variable Calibration/Adjustment

**Note:** During calibration, the function check mode (HOLD) is active for each of the calibrated measuring channels. The outputs respond as configured.

- · Calibration: Detect deviations without readjustment of calibration data
- · Adjustment: Detect deviations with readjustment of calibration data

**NOTICE!** When using analog sensors, adjustment is required following sensor replacement.

## 7.2.1 Explanations for pH Calibration/Adjustment

Each pH sensor has an individual zero point and an individual slope. Both values change as a result of aging and wear. The voltage supplied by the pH sensor is corrected by Stratos Multi for the zero point and the electrode slope of the pH sensor, and displayed as the pH value.

During calibration, first the deviation of the sensor is determined (zero point, slope). The sensor is immersed in buffer solutions with a precisely known pH value for this purpose. Stratos Multi measures the voltages of the sensor and the temperature of the buffer solution, and uses this information to calculate the zero point and slope of the sensor.

| Zero Point  | The pH value at which the pH sensor supplies the voltage 0 mV. The zero point is different for each sensor and changes with age and wear.                                |
|-------------|----------------------------------------------------------------------------------------------------|
| Slope       | The slope of a sensor is the voltage change per pH unit. With an ideal sensor, it is -59.2 mV/pH.                                                                        |
| Temperature | The temperature of the process solution must be logged, since the pH measurement is tempera-<br>ture-dependent. Many sensors feature an integrated temperature detector. |

There are limit values that are calculated during calibration when monitoring glass and reference impedances. The following limit values apply to standard glass electrodes:

- Temperature range: 0 ... 80 °C (32 ... 176 °F)
- Impedance range: 50 ... 250 MΩ at 25 °C (77 °F)

Knick >

## 7.2.2 Calibration Procedure

## **One-point Calibration**

The sensor is calibrated with just one buffer solution. A one-point calibration is useful and permissible if the measured values are close to the sensor zero point, such that the change in sensor slope is of minor significance. The zero point of the sensor is subsequently adjusted. The slope remains unchanged.

## **Two-point Calibration**

The sensor is calibrated with two buffer solutions. This makes it possible to calculate the zero point and slope of the sensor. The zero point and slope of the sensor are subsequently adjusted. Two-point calibration is required in the following cases, for example, the:

- Sensor was replaced
- pH measured value covers a large range
- pH measured value is far away from the sensor zero point
- pH value must be measured with high precision
- Sensor is subject to heavy wear

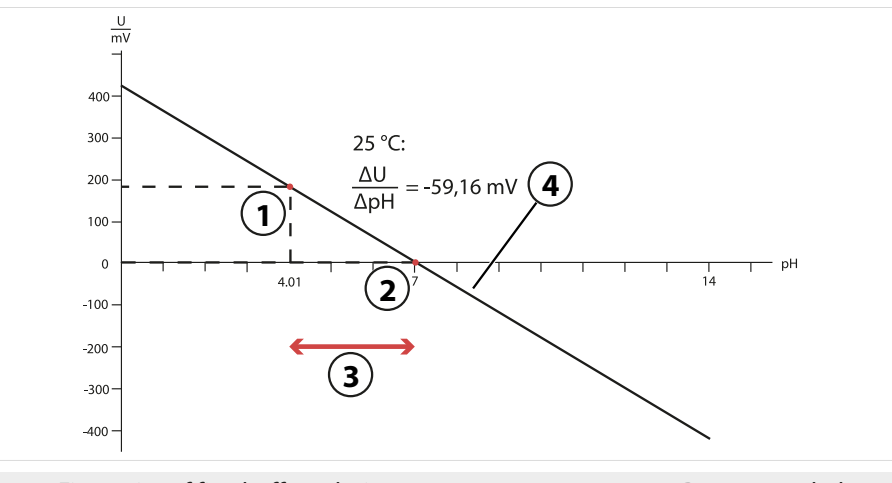

- First point of first buffer solution
   Second point of second buffer solution
- **3** Recommended measuring range
- 4 Result of ideal calibration at 25 °C (77 °F)

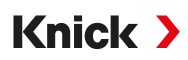

## **Three-point Calibration**

The sensor is calibrated with three buffer solutions.

The zero point and slope are calculated with a line of best fit in accordance with DIN 19268. The zero point and slope of the sensor are subsequently adjusted.

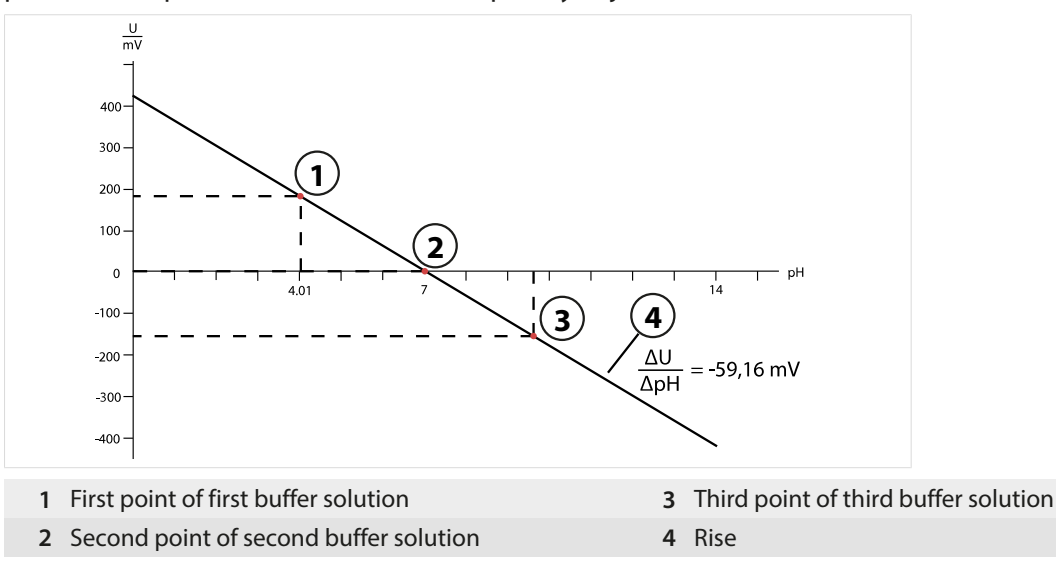

## 7.2.3 Temperature Compensation during Calibration

The slope of the pH sensor is temperature-dependent. The measured voltage must therefore be corrected by the temperature influence.

The pH value of the buffer solution is temperature-dependent. During calibration, the temperature of the buffer solution must therefore be known so that the actual pH value can be obtained from the buffer table.

#### **Automatic Temperature Compensation**

Stratos Multi measures the temperature of the buffer solution with the temperature detector integrated into the pH sensor.

## Sensors without Integrated Temperature Detector

If the sensor does not have an integrated temperature detector:

- Connect an external temperature detector and select it in the Parameter Setting menu. → Channel II Wiring Examples, p. 229
- Specify the manual temperature for calibration.

The settings are made in the Temperature Detection submenu:

Menu Selection 
Parameter Settings 
[II] Analog ... 
Sensor Data 
Temperature Detection

## 7.2.4 Calibration/Adjustment Options

- Calimatic: Automatic buffer recognition
- Manual: Manual entry of buffer values
- Product: Calibration by sampling
- Data entry: Data entry of premeasured sensors
- Temperature: Temperature detector adjustment

Knick >

## 7.2.5 Calibration Mode: Calimatic

#### **Calibration with Automatic Buffer Recognition**

During automatic calibration with Knick, the sensor is immersed in one, two or three buffer solutions. Stratos Multi automatically detects the nominal buffer value on the basis of the sensor voltage and the measured temperature. The buffer solutions can be used in any order, but they must be part of the buffer set defined during parameter setting. Calimatic accounts for the temperature dependence of the buffer value. All calibration data is converted to a reference temperature of 25 °C/77 °F.

## **Calibration Procedure**

**NOTICE!** Faulty calibration results in faulty output values. Use only new, undiluted buffer solutions that are part of the configured buffer set.

## Calibration ▶ [I] [II] ... pH

When you access calibration, the calibration values selected in the calibration presettings are used. These settings can still be changed in the Calibration menu. If you do not want to perform calibration, use the left *softkey* to go back one level and abort the calibration.

- 01. Select "Calimatic" Calibration Mode and confirm with *enter*.
  - $\checkmark$  Number of calibrations points and buffer set configured as in Cal Presettings.  $\Rightarrow$  Calibration Presettings, p. 70
- 02. If required, change the number of calibration points and the buffer set.
- 03. Remove the sensor from the medium and rinse it in deionized water.

**A** CAUTION! Risk of electrostatic charging. Do not wipe the sensor or dab it dry.

- 04. Immerse sensor in 1st buffer solution.
- 05. Start calibration with *right softkey: Next*.
  - Calibration with first buffer is performed.
     The following parameters are displayed: Sensor voltage, calibration temperature, nominal buffer value, and settling time.

The time for the measuring voltage to stabilize can be shortened with the *left softkey: Exit* (without drift check: reduced accuracy of calibration values). The settling time indicates how long the sensor needs until the measuring voltage is stable. If the sensor voltage or the measured temperature fluctuate considerably, the calibration procedure is aborted after around 2 minutes. In this case, calibration needs to be restarted. Return the sensor to the process once this has been successfully completed. Make sure that the temperature of the sensor and the temperature of the buffer solution are not too far apart. The ideal temperature is 25 °C/77 °F.

- 06. For one-point calibration: Exit calibration with the *softkey*.
- 07. For two-point calibration: Rinse the sensor well with deionized water.
- 08. Immerse sensor in 2nd buffer solution.
- 09. Start calibration with *right softkey: Next*.

   √ Calibration with second buffer is performed.
- 10. Proceed as for one-point calibration.
- 11. For three-point calibration, the process uses the third buffer accordingly.
- ✓ The calibration record is displayed. Confirm with *right softkey: Adjust*, the calibration values obtained during calibration for calculation of the process variables are applied to the device. When using a Memosens sensor, the calibration values are saved in the sensor.

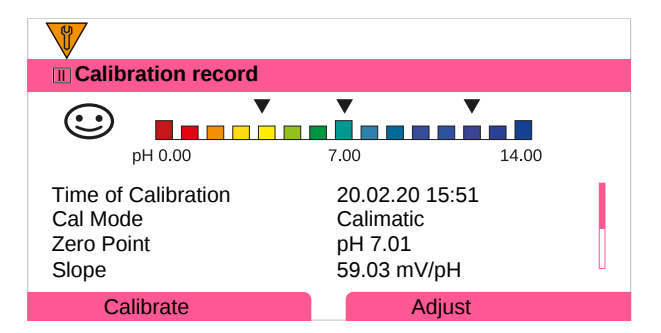

## 7.2.6 Calibration Mode: Manual

During calibration with manual entry of buffer values, the sensor is immersed in one, two, or three buffer solutions. Stratos Multi displays the measured temperature. The temperature-corrected buffer values must then be manually entered. For this purpose, take the buffer value that goes with the displayed temperature from the buffer table (e.g., on the bottle). Intermediate values must be interpolated. All calibration data is converted to a reference temperature of 25 °C/77 °F

## **Calibration Procedure**

**NOTICE!** Faulty calibration results in faulty output values. Use only new, undiluted buffer solutions that are part of the configured buffer set.

Calibration ▶ [I] [II] ... pH

When you access calibration, the calibration values selected in the calibration presettings are used. These settings can still be changed in the Calibration menu. If you do not want to perform calibration, use the left **softkey** to go back one level and abort the calibration.

01. Select "Manual" Calibration Mode and confirm with *enter*.

 $\checkmark$  Number of calibration points configured as in Cal Presettings.  $\rightarrow$  Calibration Presettings, p. 70

- 02. If required, change the number of calibration points.
- 03. 1. the first buffer value.
- 04. Continue with *right softkey: Next*.
- 05. Remove the sensor from the medium and rinse it well in deionized water.

**A** CAUTION! Risk of electrostatic charging. Do not wipe the sensor or dab it dry.

- 06. Immerse sensor in 1st buffer solution.
- 07. Start calibration with *right softkey: Next*.
  - $\checkmark$  Calibration with first buffer is performed.

The following parameters are displayed: Sensor voltage, calibration temperature, nominal buffer value, and settling time.

The time for the measuring voltage to stabilize can be shortened with the *left softkey: Exit* (without drift check: reduced accuracy of calibration values). The settling time indicates how long the sensor needs until the measuring voltage is stable. If the sensor voltage or the measured temperature fluctuate considerably, the calibration procedure is aborted after around 2 minutes. In this case, calibration needs to be restarted. Return the sensor to the process once this has been successfully completed. Make sure that the temperature of the sensor and the temperature of the buffer solution are not too far apart. The ideal temperature is 25 °C/77 °F.

- 08. For one-point calibration: Exit calibration with the *softkey*.
- 09. For two-point calibration: Rinse the sensor well with deionized water.
- 10. Immerse sensor in 2nd buffer solution.
- 11. Enter the second temperature-corrected buffer value.

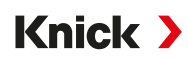

- 12. Start calibration with *right softkey: Next*.
  - $\checkmark$  Calibration with second buffer is performed.
- 13. Proceed as for one-point calibration.
- 14. For three-point calibration, the process uses the third buffer accordingly.
- ✓ The calibration record is displayed. Confirm with *right softkey: Adjust*, the calibration values obtained during calibration for calculation of the process variables are applied to the device. When using a Memosens sensor, the calibration values are saved in the sensor.

## 7.2.7 Calibration Mode: Product

## **Calibration by Sampling**

If the sensor cannot be removed – e.g., for sterility reasons – the zero point of the sensor can be determined by "sampling". The current measured value of the process is saved in the device for this purpose. A sample is taken directly afterward at the measuring point. The pH value of the sample is measured in the laboratory. The reference value is entered in the device. Stratos Multi calculates the zero point of the sensor from the difference between the measured value and the reference value. The slope is not changed in the process.

**Note:** Product calibration can also be carried out using PROFINET acyclic services. → PROFINET Commands, p. 111

#### **Calibration Procedure**

**NOTICE!** The sample's pH value is temperature-dependent. The reference measurement should be carried out at the sample temperature shown on the display. The sample should be transported in a vacuum flask. The sample's pH value may also be falsified if volatile substances escape.

#### Calibration ▶ [I] [II] ... pH

When you access calibration, the calibration values selected in the calibration presettings are used. These settings can still be changed in the Calibration menu. If you do not want to perform calibration, use the left **softkey** to go back one level and abort the calibration.

- 01. Select "Product" Calibration Mode and confirm with *enter*.
- 02. Prepare for sampling.
- 03. Start with *right softkey: Next*.

Product calibration is performed in 2 steps.

| CAL                     |         |  |  |  |
|-------------------------|---------|--|--|--|
| Calibration             |         |  |  |  |
| Step 1: Sampling [Save] |         |  |  |  |
| pH Value                | pH 7.07 |  |  |  |
| Temperature             | 23.3°C  |  |  |  |
| Enter Lab Value [Entry] |         |  |  |  |
|                         |         |  |  |  |
|                         |         |  |  |  |
| Entry                   | Save    |  |  |  |
| Lifti y                 | Save    |  |  |  |

#### Step 1:

04. Take sample.

 $\checkmark$  The measured value and temperature at the time of sampling are displayed.

- 05. Save with *right softkey: Save*.
  - $\checkmark$  An information window is displayed.
- 06. Right softkey: Close
- 07. If required, exit calibration with the *left softkey: Back*. **Note:** The icon indicates that product calibration has not yet been completed.

## Step 2: Lab value is present.

08. Open the Product Calibration menu again.

| CAL              |                                  |  |
|------------------|----------------------------------|--|
| Calibration      |                                  |  |
| Calibration Mode | ✓ Product<br>(Step 2: Lab Value) |  |
| Back             | Next                             |  |

09. Right softkey: Next

- 10. Enter the lab value and confirm with *enter*.
- 11. Confirm with *right softkey: Next* or repeat calibration with *left softkey: Cancel*.
- ✓ The calibration record is displayed. Confirm with *right softkey: Adjust*, the calibration values obtained during calibration for calculation of the process variables are applied to the device. When using a Memosens sensor, the calibration values are saved in the sensor.

Exception: Sample value can be determined and immediately entered on site:

- 12. Take sample.
  - $\checkmark$  The measured value and temperature at the time of sampling are displayed.
- 13. Left softkey: Entry
- 14. Enter the lab value and confirm with *enter*.
- 15. Confirm with *right softkey: Next* or repeat calibration with *left softkey: Cancel*.
- ✓ The calibration record is displayed. Confirm with *right softkey: Adjust*, the calibration values obtained during calibration for calculation of the process variables are applied to the device. When using a Memosens sensor, the calibration values are saved in the sensor.

## 7.2.8 Calibration Mode: Data Entry

Calibration by entering the calibration values for the zero point and the slope of a pre-measured sensor.

#### **Calibration Procedure**

#### Calibration ▶ [I] [II] ... pH

When you access calibration, the calibration values selected in the calibration presettings are used. These settings can still be changed in the Calibration menu. If you do not want to perform calibration, use the left **softkey** to go back one level and abort the calibration.

- 01. Select "Data Entry" Calibration Mode and confirm with *enter*.
- 02. Remove the sensor and install the pre-measured sensor.
- 03. Continue with *right softkey: Next*.
- 04. Enter the zero point and slope measured values.
- 05. With TAN option FW-E017 and with a Pfaudler pH sensor, you can also enter the pH<sub>is</sub> value for the isothermal intersection point.  $\rightarrow$  Pfaudler Sensors (FW-E017), p. 203
- ✓ The calibration record is displayed. Confirm with *right softkey: Adjust*, the calibration values obtained during calibration for calculation of the process variables are applied to the device. When using a Memosens sensor, the calibration values are saved in the sensor.

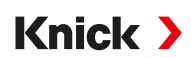

## 7.2.9 Calibration Mode: ISFET Zero Point

## Setting the ISFET Operating Point

When Memosens ISFET sensors are used for pH measurement, the individual operating point of the sensor first needs to be determined. This should be in the pH 6.5 ... pH 7.5 range. The sensor is immersed in a buffer solution with a pH value of 7.00 for this purpose.

## **Calibration Procedure**

## Calibration > [I] [II] ... pH-ISFET

When you access calibration, the calibration values selected in the calibration presettings are used. These settings can still be changed in the Calibration menu. If you do not want to perform calibration, use the left **softkey** to go back one level and abort the calibration.

- 01. Select "ISFET Zero" Calibration Mode to set the operating point for the first sensor calibration and confirm with *enter*.
- 02. Press the *right softkey: Next*.
- 03. Adjust the buffer value if necessary: Default value pH 7.00
- 04. Remove the sensor from the medium and rinse it well in deionized water.

A CAUTION! Risk of electrostatic charging. Do not wipe the sensor or dab it dry.

- 05. Immerse the sensor in buffer solution.
- 06. Start calibration with *right softkey: Next*.
  - $\checkmark$  The ISFET operating point is determined.
- 07. Apply the ISFET operating point with the *right softkey: Adjust*.
- A pH calibration, e.g., Calimatic 2-point calibration, can be performed afterward.

Note: The operating point only needs to be determined once for each ISFET sensor.

## 7.2.10 Calibration Mode: Temperature

## Adjusting the Temperature Detector

This function is used to adjust the individual tolerance of the temperature detector or cable lengths to increase temperature measurement accuracy.

The adjustment requires an accurate measurement of the process temperature with a calibrated reference thermometer. The measurement error of the reference thermometer should be less than 0.1 K. Adjustment without an accurate measurement of the process temperature may result in falsification of the displayed measured value.

For Memosens sensors, the adjustment value is saved in the sensor.

## **Calibration Procedure**

Calibration 
[I] [II] [Sensor]

- 01. Select "Temperature" Calibration Mode and confirm with *enter*.
- 02. Enter the measured process temperature and confirm with *enter*.  $\checkmark$  The temperature offset is displayed.
- 03. Press *right softkey: Save* to calibrate the temperature detector.

The data of the current adjustment and temperature offset can be opened in the Diagnostics menu:

Diagnostics 
 [I] [II] [Sensor] 
 Temp. Offset Log

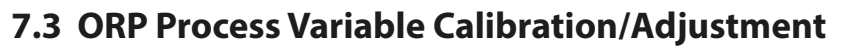

**Note:** During calibration, the function check mode (HOLD) is active for each of the calibrated measuring channels. The outputs respond as configured.

Knick >

- · Calibration: Detect deviations without readjustment of calibration data
- Adjustment: Detect deviations with readjustment of calibration data

**NOTICE!** When using analog sensors, adjustment is required following sensor replacement.

## 7.3.1 Calibration/Adjustment Options

- ORP Data Entry
- ORP Adjustment
- ORP Check
- Temperature detector adjustment

## 7.3.2 Calibration Mode: ORP Data Entry

Calibration by entering the ORP offset of a pre-measured sensor.

## **Calibration Procedure**

## Calibration [I] [II] [ORP Sensor]

When you access calibration, the calibration values selected in the calibration presettings are used. These settings can still be changed in the Calibration menu. If you do not want to perform calibration, use the left **softkey** to go back one level and abort the calibration.

- 01. Select "Enter ORP data" Calibration Mode and confirm with *enter*.
- 02. Remove the sensor and install the pre-measured sensor.
- 03. Continue with *right softkey: Next*.
- 04. Enter the ORP offset value.
- ✓ The calibration record is displayed. Confirm with *right softkey: Adjust*, the calibration values obtained during calibration for calculation of the process variables are applied to the device. When using a Memosens sensor, the calibration values are saved in the sensor.

## 7.3.3 Calibration Mode: ORP Adjustment

The sensor is immersed in an ORP buffer solution for ORP adjustment. Stratos Multi displays the measured temperature and the ORP. The temperature-corrected buffer values must then be manually entered. For this purpose, take the buffer value that goes with the displayed temperature from the buffer table (e.g., on the bottle). Intermediate values must be interpolated. All calibration data is converted to a reference temperature of 25 °C/77 °F

#### **Calibration Procedure**

## Calibration > [I] [II] [ORP Sensor]

When you access calibration, the calibration values selected in the calibration presettings are used. These settings can still be changed in the Calibration menu. If you do not want to perform calibration, use the left **softkey** to go back one level and abort the calibration.

- 01. Select "ORP adjustment" Calibration Mode and confirm with enter.
- 02. Continue with *right softkey: Next*.
- 03. Remove the sensor from the medium and rinse it well in deionized water.

## **A CAUTION! Risk of electrostatic charging.** Do not wipe the sensor or dab it dry.

04. Immerse the sensor in ORP buffer solution and wait for the ORP measured value to stabilize.

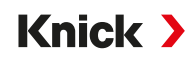

05. Start calibration with *right softkey: Next*.

 $\checkmark$  When the drift check is complete, the measured temperature and ORP are displayed.

The time for the measuring voltage to stabilize can be shortened with the *left softkey: Exit* (without drift check: reduced accuracy of calibration values). The settling time indicates how long the sensor needs until the measuring voltage is stable. If the sensor voltage or the measured temperature fluctuate considerably, the calibration procedure is aborted after around 2 minutes. In this case, calibration needs to be restarted. Return the sensor to the process once this has been successfully completed. Make sure that the temperature of the sensor and the temperature of the buffer solution are not too far apart. The ideal temperature is 25 °C/77 °F.

## 06. Enter the ORP setpoint (printed on flask) of the buffer solution in the

Calibration Mode > ORP Adjustment > Redox Buffer submenu and confirm with *enter*.

| CAL                |          |  |
|--------------------|----------|--|
| III Calibration    |          |  |
| Enter ORP Setpoint |          |  |
|                    |          |  |
| Temperature        | 23.3°C   |  |
| ORP                | 215 mV   |  |
| Redox Buffer       | 218.3 mV |  |
|                    |          |  |
| Cancel             | Next     |  |

07. Press *right softkey: Next* to end he the calibration.

✓ The calibration record is displayed. Confirm with *right softkey: Adjust*, the calibration values obtained during calibration for calculation of the process variables are applied to the device. When using a Memosens sensor, the calibration values are saved in the sensor.

## 7.3.4 Calibration Mode: ORP Check

The sensor is immersed in a solution with a known ORP value for the ORP check. The test period and the permissible test difference are specified during parameter setting:

Parameter Setting 
 [I] [II] [ORP Sensor] 
 Cal Presettings

#### **Calibration Procedure**

## Calibration > [I] [II] [ORP Sensor]

When you access calibration, the calibration values selected in the calibration presettings are used. These settings can still be changed in the Calibration menu. If you do not want to perform calibration, use the left **softkey** to go back one level and abort the calibration.

01. Select "ORP check" Calibration Mode and confirm with *enter*.

02. Remove the sensor from the medium and rinse it well in deionized water.

**A** CAUTION! Risk of electrostatic charging. Do not wipe the sensor or dab it dry.

- 03. Immerse the sensor in the ORP solution and wait for the ORP measured value to stabilize.
- 04. Start the ORP check with *right softkey: Next*.
  - $\checkmark$  When the drift check is complete, the measured temperature and ORP are displayed.
  - ✓ If the specified test difference was not exceeded, the message "ORP Check Successful" appears. If the specified test difference was exceeded, the message "ORP Check not Successful" appears.
- 05. Do an ORP adjustment if the ORP check was unsuccessful.

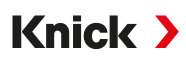

## 7.3.5 Calibration Mode: Temperature

#### Adjusting the Temperature Detector

This function is used to adjust the individual tolerance of the temperature detector or cable lengths to increase temperature measurement accuracy.

The adjustment requires an accurate measurement of the process temperature with a calibrated reference thermometer. The measurement error of the reference thermometer should be less than 0.1 K. Adjustment without an accurate measurement of the process temperature may result in falsification of the displayed measured value.

For Memosens sensors, the adjustment value is saved in the sensor.

## **Calibration Procedure**

Calibration 
[I] [II] [Sensor]

- 01. Select "Temperature" Calibration Mode and confirm with *enter*.
- 02. Enter the measured process temperature and confirm with *enter*.  $\sqrt{}$  The temperature offset is displayed.
- 03. Press *right softkey: Save* to calibrate the temperature detector.

The data of the current adjustment and temperature offset can be opened in the Diagnostics menu:

Diagnostics 
 [I] [II] [Sensor] 
 Temp. Offset Log

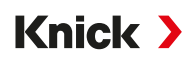

# 7.4 Conductivity (Contacting) Process Variable Calibration/Adjustment

**Note:** During calibration, the function check mode (HOLD) is active for each of the calibrated measuring channels. The outputs respond as configured.

- · Calibration: Detect deviations without readjustment of calibration data
- · Adjustment: Detect deviations with readjustment of calibration data

**NOTICE!** When using analog sensors, adjustment is required following sensor replacement.

## 7.4.1 Explanations Regarding Calibration/Adjustment with 2-/4-Electrode Sensors

Each conductivity sensor has an individual cell constant. Depending on the sensor design, the cell constant may vary over a wide range. Because the conductivity value is calculated from the measured conductance and the cell constant, the device must know the cell constant. During calibration or sensor adjustment, either the known (printed) cell constant of the conductivity sensor used is entered in the device, or it is determined automatically by measuring a calibration solution with known conductivity.

## **Notes on Calibration**

- Use only fresh calibration solutions. The parameters of the calibration solution used must be set.
- Calibration accuracy of the is crucially dependent on precise acquisition of the calibration solution temperature. Based on the measured or entered temperature, Stratos Multi calculates the setpoint of the calibration solution from a stored table.
- Note the settling time of the temperature probe.
- To determine the exact cell constant, wait for temperature equalization of the temperature detector and calibration solution before calibration.

Because the cell constant is subject to production-related fluctuations, we recommend calibrating the removed sensor with a calibration solution (e.g., saturated NaCl). The cell constants of the sensors are dependent on the installation geometry – especially in the case of fringe-field sensors:

- If the sensor is installed in a free space (minimum distances exceeded), the cell constant from the specifications can be entered directly.
   "Data entry" Calibration Mode. → Calibration Mode: Data Entry, p. 138
- If the installation space is tight (minimum distances are not reached), the sensor must be adjusted in its installed state, as the resulting cell constant has changed.
   "Product" Calibration Mode. → Calibration Mode: Product, p. 136

## 7.4.2 Temperature Compensation during Calibration

The conductivity value of the calibration solution is temperature-dependent. During calibration, the temperature of the calibration solution must therefore be known so that the actual value can be obtained from the conductivity table.

## **Automatic Temperature Compensation**

During automatic logging of the calibration temperature, Stratos Multi measures the temperature of the calibration solution using the temperature detector integrated in the Memosens sensor.

If the sensor does not have an integrated temperature detector:

- Connect an external temperature detector and select it in the Parameter Setting menu. → Channel II Wiring Examples, p. 229
- Specify the manual temperature for calibration.

The settings are made in the Temperature Detection submenu:

Menu Selection 
Parameter Settings 
[II] Analog ... 
Sensor Data 
Temperature Detection

## 7.4.3 Calibration/Adjustment Options

- Automatic calibration: Automatic with standard calibration solution
- Manual: Manual entry of a calibration solution
- Product: Product calibration (calibration with sampling)
- Data entry: Data entry of premeasured sensors
- Temperature: Temperature detector adjustment

## 7.4.4 Calibration Mode: Automatic

## Automatic Calibration with Standard Calibration Solution

During automatic calibration, the conductivity sensor is immersed in a standard calibration solution (NaCl or KCl, set during parameter setting in the Cal Presettings submenu). Stratos Multi automatically calculates the cell constant on the basis of the measured conductance and temperature. The temperature dependence of the calibration solution is taken into account.

Knick >

## Notes on Calibration

- Use only fresh calibration solutions. The parameters of the calibration solution used must be set.
- Calibration accuracy of the is crucially dependent on precise acquisition of the calibration solution temperature. Based on the measured or entered temperature, Stratos Multi calculates the setpoint of the calibration solution from a stored table.
- Note the settling time of the temperature probe.
- To determine the exact cell constant, wait for temperature equalization of the temperature detector and calibration solution before calibration.
- If the measured conductance or temperature fluctuate greatly, the calibration procedure is aborted after approx. 2 min. Repeat calibration if an error message appears.

## **Calibration Procedure**

#### Calibration **•** [I] [II] ... Cond

When you access calibration, the calibration values selected in the calibration presettings are used. These settings can still be changed in the Calibration menu. If you do not want to perform calibration, use the left **softkey** to go back one level and abort the calibration.

- 01. Select "Automatic" Calibration Mode and confirm with *enter*.
- $\checkmark$  Display of calibration solution as configured in Cal Presettings.  $\rightarrow$  Calibration Presettings, p. 82
- 02. Change the calibration solution if necessary.
- 03. Remove the sensor from the medium and rinse it well in deionized water.
- 04. Dip the sensor in the calibration solution.
- 05. Start calibration with *right softkey: Next*.
  - $\checkmark$  Calibration is performed.

The following parameters are displayed: Calibration temperature, solution table value (conductivity depending on calibration temperature), and settling time.

✓ The calibration record is displayed. Confirm with *right softkey: Adjust*, the calibration values obtained during calibration for calculation of the process variables are applied to the device. When using a Memosens sensor, the calibration values are saved in the sensor.

Knick >

## 7.4.5 Calibration Mode: Manual

#### **Manual Calibration Specifying a Calibration Solution**

During calibration with manual entry of the conductivity value of the calibration solution, the sensor is immersed in a calibration solution. Stratos Multi calculates a conductivity/calibration temperature pair value. The temperature-corrected conductivity value of the calibration solution must then be entered. For this purpose, take the conductivity value that goes with the displayed temperature from the calibration solution TC table. Conductivity intermediate values must be interpolated.

Stratos Multi automatically calculates the cell constant.

#### **Notes on Calibration**

- Use only fresh calibration solutions. The parameters of the calibration solution used must be set.
- Calibration accuracy of the is crucially dependent on precise acquisition of the calibration solution temperature. Based on the measured or entered temperature, Stratos Multi calculates the setpoint of the calibration solution from a stored table.
- Note the settling time of the temperature probe.
- To determine the exact cell constant, wait for temperature equalization of the temperature detector and calibration solution before calibration.
- If the measured conductance or temperature fluctuate greatly, the calibration procedure is aborted after approx. 2 min. Repeat calibration if an error message appears.

## **Calibration Procedure**

## Calibration **)** [I] [II] ... Cond

When you access calibration, the calibration values selected in the calibration presettings are used. These settings can still be changed in the Calibration menu. If you do not want to perform calibration, use the left **softkey** to go back one level and abort the calibration.

- 01. Select "Manual" Calibration Mode and confirm with *enter*.
- 02. Take the sensor out of the medium, rinse it well in deionized water, and dry it.
- 03. Dip the sensor in the calibration solution.
- 04. Start calibration with *right softkey: Next*.
  - $\checkmark$  Calibration is performed.

The following parameters are displayed: Calibration temperature and settling time.

- 05. Enter the conductivity.
- 06. Continue with *right softkey: Next*.
- ✓ The calibration record is displayed. Confirm with *right softkey: Adjust*, the calibration values obtained during calibration for calculation of the process variables are applied to the device. When using a Memosens sensor, the calibration values are saved in the sensor.

Knick >

## 7.4.6 Calibration Mode: Product

## **Calibration by Sampling**

If the sensor cannot be removed – e.g., for sterility reasons – its cell constant can be determined by "sampling". The currently measured value (conductivity or concentration<sup>1)</sup>) of the process is stored by Stratos Multi for this purpose. Immediately afterwards, take a sample from the process. The value of this sample is measured under process conditions (same temperature!) wherever possible. The calculated value is entered in the measuring system. Stratos Multi calculates the cell constant of the conductivity sensor from the deviation between the process measured value and the sample value.

**Note:** Product calibration can also be carried out using PROFINET acyclic services.  $\rightarrow$  *PROFINET Commands, p. 111* 

## Product Calibration without TC Compensation (With Conductivity)

A sample is taken from the process. The sample's measured value is determined in the laboratory at the temperature at which the sample was taken ("Sample Temperature", see display). It may be necessary to thermostat the sample in the laboratory accordingly. Temperature compensation of the reference transmitters must be disabled (TC = 0 %/K).

## Product Calibration with TC Compensation T<sub>ref</sub> = 25 °C/77 °F (With Conductivity)

A sample is taken from the process. During measurement in the laboratory (TC linear), the same values for reference temperature and temperature coefficient must be set in both the reference transmitter and Stratos Multi. In addition, the measuring temperature should match the sample temperature (see display) as closely as possible. The sample should be transported in a vacuum flask (Dewar) to ensure this.

**NOTICE!** Product calibration is only possible if the process medium is stable (no chemical reactions that affect conductivity). At higher temperatures, evaporation may falsify results.

## **Calibration Procedure**

## Calibration **)** [I] [II] ... Cond

When you access calibration, the calibration values selected in the calibration presettings are used. These settings can still be changed in the Calibration menu. If you do not want to perform calibration, use the left **softkey** to go back one level and abort the calibration.

- 01. Select "Product" Calibration Mode and confirm with *enter*.
- 02. Prepare for sampling.
- 03. Start with *right softkey: Next*.
- Product calibration is performed in 2 steps.

| CAL                     |             |  |  |  |
|-------------------------|-------------|--|--|--|
| Calibration             |             |  |  |  |
| Step 1: Sampling [Save] |             |  |  |  |
| Conductivity            | 1,249 mS/cm |  |  |  |
| Temperature             | 23.3°C      |  |  |  |
| Enter Lab Value [Entry] |             |  |  |  |
|                         |             |  |  |  |
|                         |             |  |  |  |
| Entry                   | 0           |  |  |  |
| Entry                   | Save        |  |  |  |

Step 1:

- 04. Take sample.
  - $\checkmark$  The measured value and temperature at the time of sampling are displayed.

<sup>&</sup>lt;sup>1)</sup> First enable TAN option FW-E009.  $\rightarrow$  Concentration Determination (FW-E009), p. 198

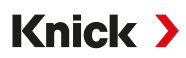

- 05. Save with *right softkey: Save*.
  - $\checkmark$  An information window is displayed.
- 06. Right softkey: Close
- 07. If required, exit calibration with the *left softkey: Back*.

**Note:** The icon indicates that product calibration has not yet been completed.

Step 2: Lab value is present.

08. Open the Product Calibration menu again.

| Calibration      |                                  |  |
|------------------|----------------------------------|--|
| Calibration Mode | ✓ Product<br>(Step 2: Lab Value) |  |
| Back             | Next                             |  |

09. Right softkey: Next

- 10. Enter the lab value and confirm with *enter*.
- 11. Confirm with *right softkey: Next* or repeat calibration with *left softkey: Cancel*.
- ✓ The calibration record is displayed. Confirm with *right softkey: Adjust*, the calibration values obtained during calibration for calculation of the process variables are applied to the device. When using a Memosens sensor, the calibration values are saved in the sensor.

Exception: Sample value can be determined and immediately entered on site:

- 12. Take sample.
  - $\checkmark$  The measured value and temperature at the time of sampling are displayed.
- 13. Left softkey: Entry
- 14. Enter the lab value and confirm with *enter*.
- 15. Confirm with *right softkey: Next* or repeat calibration with *left softkey: Cancel*.
- ✓ The calibration record is displayed. Confirm with *right softkey: Adjust*, the calibration values obtained during calibration for calculation of the process variables are applied to the device. When using a Memosens sensor, the calibration values are saved in the sensor.

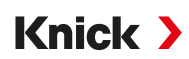

## 7.4.7 Calibration Mode: Data Entry

Enter the values for the cell constant of a sensor, related to 25 °C (77 °F)

## **Calibration Procedure**

## Calibration **)** [I] [II] ... Cond

When you access calibration, the calibration values selected in the calibration presettings are used. These settings can still be changed in the Calibration menu. If you do not want to perform calibration, use the left **softkey** to go back one level and abort the calibration.

- 01. Select "Data Entry" Calibration Mode and confirm with *enter*.
- 02. Remove the sensor and install the pre-measured sensor.
- 03. Continue with *right softkey: Next*.
- 04. Enter the cell constant of the pre-measured sensor.
- ✓ The calibration record is displayed. Confirm with *right softkey: Adjust*, the calibration values obtained during calibration for calculation of the process variables are applied to the device. When using a Memosens sensor, the calibration values are saved in the sensor.

## 7.4.8 Calibration Mode: Temperature

## Adjusting the Temperature Detector

This function is used to adjust the individual tolerance of the temperature detector or cable lengths to increase temperature measurement accuracy.

The adjustment requires an accurate measurement of the process temperature with a calibrated reference thermometer. The measurement error of the reference thermometer should be less than 0.1 K. Adjustment without an accurate measurement of the process temperature may result in falsification of the displayed measured value.

For Memosens sensors, the adjustment value is saved in the sensor.

## **Calibration Procedure**

#### Calibration [I] [II] [Sensor]

- 01. Select "Temperature" Calibration Mode and confirm with *enter*.
- 02. Enter the measured process temperature and confirm with *enter*.  $\checkmark$  The temperature offset is displayed.
- 03. Press *right softkey: Save* to calibrate the temperature detector.

The data of the current adjustment and temperature offset can be opened in the Diagnostics menu:

Diagnostics > [I] [II] [Sensor] > Temp. Offset Log

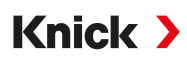

# 7.5 Conductivity (Inductive) Process Variable Calibration/Adjustment

**Note:** During calibration, the function check mode (HOLD) is active for each of the calibrated measuring channels. The outputs respond as configured.

- · Calibration: Detect deviations without readjustment of calibration data
- · Adjustment: Detect deviations with readjustment of calibration data

**NOTICE!** When using analog sensors, adjustment is required following sensor replacement.

## 7.5.1 Explanations Regarding Calibration/Adjustment with Toroidal Sensors

Each toroidal conductivity sensor has an individual cell factor. The cell factor may vary depending on the sensor design. Because the conductivity value is calculated from the measured conductance and the cell factor, the measuring system must know the cell factor. During calibration or sensor adjustment, either the known (printed) cell factor of the toroidal conductivity sensor used is entered in the measurement system, or it is determined automatically by measuring a calibration solution with known conductivity.

## **Notes on Calibration**

- Use only fresh calibration solutions. The parameters of the calibration solution used must be set.
- Calibration accuracy of the is crucially dependent on precise acquisition of the calibration solution temperature. Based on the measured or entered temperature, Stratos Multi calculates the setpoint of the calibration solution from a stored table.
- Note the settling time of the temperature probe.
- To determine the cell factor accurately, wait for temperature equalization of the temperature detector and calibration solution before calibration.

Because the cell factor is subject to production-related fluctuations, we recommend calibrating the removed sensor be calibrated with a calibration solution (e.g., saturated NaCl).

 If the installation space is tight (minimum distances are not reached), the sensor must be adjusted in its installed state, as the resulting cell factor has changed.
 Calibration Mode : "Product Calibration".

## 7.5.2 Temperature Compensation during Calibration

The conductivity value of the calibration solution is temperature-dependent. During calibration, the temperature of the calibration solution must therefore be known so that the actual value can be obtained from the conductivity table.

#### **Automatic Temperature Compensation**

During automatic logging of the calibration temperature, Stratos Multi measures the temperature of the calibration solution using the temperature detector integrated in the Memosens sensor.

If the sensor does not have an integrated temperature detector:

- Connect an external temperature detector and select it in the Parameter Setting menu. → Channel II Wiring Examples, p. 229
- Specify the manual temperature for calibration.

The settings are made in the Temperature Detection submenu:

Menu Selection 
Parameter Settings 
[II] Analog ... 
Sensor Data 
Temperature Detection

## 7.5.3 Calibration/Adjustment Options

- Automatic: Automatic with standard calibration solution
- Manual: Manual entry of a calibration solution
- Product: Product calibration (calibration with sampling)
- Zero point: Zero Point Correction
- Installation factor: Entry of an installation factor (with Memosens sensors)
- Data entry: Data entry of premeasured sensors
- Temperature: Temperature detector adjustment

## 7.5.4 Calibration Mode: Automatic

## Automatic Calibration with Standard Calibration Solution

During automatic calibration, the conductivity sensor is immersed in a standard calibration solution (NaCl or KCl, set during parameter setting). Stratos Multi automatically calculates the cell factor on the basis of the measured conductance and temperature. The temperature dependence of the calibration solution is taken into account.

Knick >

## **Notes on Calibration**

- Use only fresh calibration solutions. The parameters of the calibration solution used must be set.
- Calibration accuracy of the is crucially dependent on precise acquisition of the calibration solution temperature. Based on the measured or entered temperature, Stratos Multi calculates the setpoint of the calibration solution from a stored table.
- Note the settling time of the temperature probe.
- To determine the cell factor accurately, wait for temperature equalization of the temperature detector and calibration solution before calibration.
- If the measured conductance or temperature fluctuate greatly, the calibration procedure is aborted after approx. 2 min. Repeat calibration if an error message appears.

## **Calibration Procedure**

#### Calibration [I] [II] ... CondI

When you access calibration, the calibration values selected in the calibration presettings are used. These settings can still be changed in the Calibration menu. If you do not want to perform calibration, use the left **softkey** to go back one level and abort the calibration.

- 01. Select "Automatic" Calibration Mode and confirm with *enter*.
  - $\checkmark$  Display of calibration solution as configured in Cal Presettings.  $\rightarrow$  Calibration Presettings, p. 90
- 02. Change the calibration solution if necessary.
- 03. Take the sensor out of the medium, rinse it well in deionized water, and dry it.
- 04. Dip the sensor in the calibration solution.
- 05. Start calibration with *right softkey: Next*.
  - $\checkmark$  Calibration is performed.

The following parameters are displayed: Calibration temperature, solution table value (conductivity depending on calibration temperature), and settling time.

✓ The calibration record is displayed. Confirm with *right softkey: Adjust*, the calibration values obtained during calibration for calculation of the process variables are applied to the device. When using a Memosens sensor, the calibration values are saved in the sensor.

Knick >

## 7.5.5 Calibration Mode: Manual

#### **Manual Calibration Specifying a Calibration Solution**

During calibration with manual entry of the conductivity value of the calibration solution, the sensor is immersed in a calibration solution. Stratos Multi calculates a conductivity/calibration temperature pair value. The temperature-corrected conductivity value of the calibration solution must then be entered. For this purpose, take the conductivity value that goes with the displayed temperature from the calibration solution TC table. Conductivity intermediate values must be interpolated.

Stratos Multi automatically calculated the cell factor.

#### **Notes on Calibration**

- Use only fresh calibration solutions. The parameters of the calibration solution used must be set.
- Calibration accuracy of the is crucially dependent on precise acquisition of the calibration solution temperature. Based on the measured or entered temperature, Stratos Multi calculates the setpoint of the calibration solution from a stored table.
- Note the settling time of the temperature probe.
- To determine the cell factor accurately, wait for temperature equalization of the temperature detector and calibration solution before calibration.
- If the measured conductance or temperature fluctuate greatly, the calibration procedure is aborted after approx. 2 min. Repeat calibration if an error message appears.

## **Calibration Procedure**

## Calibration [I] [II] ... CondI

When you access calibration, the calibration values selected in the calibration presettings are used. These settings can still be changed in the Calibration menu. If you do not want to perform calibration, use the left **softkey** to go back one level and abort the calibration.

- 01. Select "Manual" Calibration Mode and confirm with *enter*.
- 02. Remove the sensor from the medium and rinse it well in deionized water.
- 03. Dip the sensor in the calibration solution.
- 04. Start calibration with *right softkey: Next*.
  - ✓ Calibration is performed. The following parameters are displayed: Calibration temperature and settling time.
- 05. Enter the conductivity.
- 06. Continue with *right softkey: Next*.
- ✓ The calibration record is displayed. Confirm with *right softkey: Adjust*, the calibration values obtained during calibration for calculation of the process variables are applied to the device. When using a Memosens sensor, the calibration values are saved in the sensor.

Knick >

## 7.5.6 Calibration Mode: Product

## **Calibration by Sampling**

If the sensor cannot be removed – e.g., for sterility reasons – its cell factor can be determined by "sampling". The currently measured value (conductivity or concentration<sup>1)</sup>) of the process is stored by Stratos Multi for this purpose. Immediately afterwards, take a sample from the process. The value of this sample is measured under process conditions (same temperature!) wherever possible. The calculated value is entered in the measuring system. Stratos Multi calculates the cell factor of the conductivity sensor from the deviation between the process measured value and the sample value.

**Note:** Product calibration can also be carried out using PROFINET acyclic services.  $\rightarrow$  *PROFINET Commands*, *p.* 111

## Product Calibration without TC Compensation (With Conductivity)

A sample is taken from the process. The sample's measured value is determined in the laboratory at the temperature at which the sample was taken ("Sample Temperature", see display). It may be necessary to thermostat the sample in the laboratory accordingly. Temperature compensation of the reference transmitters must be disabled (TC = 0 %/K).

## Product Calibration with TC Compensation T<sub>ref</sub> = 25 °C/77 °F (With Conductivity)

A sample is taken from the process. During measurement in the laboratory (TC linear), the same values for reference temperature and temperature coefficient must be set in both the reference transmitter and Stratos Multi. In addition, the measuring temperature should match the sample temperature (see display) as closely as possible. The sample should be transported in a vacuum flask (Dewar) to ensure this.

**NOTICE!** Product calibration is only possible if the process medium is stable (no chemical reactions that affect conductivity). At higher temperatures, evaporation may falsify results.

## **Calibration Procedure**

## Calibration ▶ [I] [II] ... CondI

When you access calibration, the calibration values selected in the calibration presettings are used. These settings can still be changed in the Calibration menu. If you do not want to perform calibration, use the left **softkey** to go back one level and abort the calibration.

- 01. Select "Product" Calibration Mode and confirm with *enter*.
- 02. Prepare for sampling.
- 03. Start with *right softkey: Next*.
- Product calibration is performed in 2 steps.

| CAL                     |             |  |  |  |
|-------------------------|-------------|--|--|--|
| III Calibration         |             |  |  |  |
| Step 1: Sampling [Save] |             |  |  |  |
| Conductivity            | 1,249 mS/cm |  |  |  |
| Temperature             | 23.3°C      |  |  |  |
| Enter Lab Value [Entry] |             |  |  |  |
|                         |             |  |  |  |
|                         |             |  |  |  |
| Entry                   | Covo        |  |  |  |
| Entry                   | Save        |  |  |  |

<sup>&</sup>lt;sup>1)</sup> First enable TAN option FW-E009.  $\rightarrow$  Concentration Determination (FW-E009), p. 198

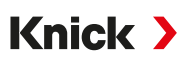

## Step 1:

- 04. Take sample.√ The measured value and temperature at the time of sampling are displayed.
- 05. Save with *right softkey: Save*.
   √ An information window is displayed.
- 06. Right softkey: Close
- 07. If required, exit calibration with the *left softkey: Back*.

**Note:** The icon indicates that product calibration has not yet been completed.

Step 2: Lab value is present.

08. Open the Product Calibration menu again.

| CAL              |                                  |  |
|------------------|----------------------------------|--|
| Calibration      |                                  |  |
| Calibration Mode | ✓ Product<br>(Step 2: Lab Value) |  |
| Back             | Next                             |  |

- 09. Right softkey: Next
- 10. Enter the lab value and confirm with *enter*.
- 11. Confirm with *right softkey: Next* or repeat calibration with *left softkey: Cancel*.
- The calibration record is displayed. Confirm with *right softkey: Adjust*, the calibration values obtained during calibration for calculation of the process variables are applied to the device. When using a Memosens sensor, the calibration values are saved in the sensor.

Exception: Sample value can be determined and immediately entered on site:

- 12. Take sample.
  - $\checkmark$  The measured value and temperature at the time of sampling are displayed.
- 13. Left softkey: Entry
- 14. Enter the lab value and confirm with *enter*.
- 15. Confirm with *right softkey: Next* or repeat calibration with *left softkey: Cancel*.
- ✓ The calibration record is displayed. Confirm with *right softkey: Adjust*, the calibration values obtained during calibration for calculation of the process variables are applied to the device. When using a Memosens sensor, the calibration values are saved in the sensor.

Knick >

## 7.5.7 Calibration Mode: Zero Point

## **Calibration Procedure**

## Calibration > [I] [II] ... CondI

When you access calibration, the calibration values selected in the calibration presettings are used. These settings can still be changed in the Calibration menu. If you do not want to perform calibration, use the left **softkey** to go back one level and abort the calibration.

- 01. Select "Zero Point" Calibration Mode and confirm with *enter*.
- 02. Take the sensor out of the medium, rinse it in deionized water, and dry it. The sensor must be dry, since zero calibration is performed in air.
- 03. Press the *right softkey: Next*.
  - $\checkmark$  Zero point correction is performed. The permissible zero offset depends on the sensor type.
- 04. Press the *right softkey: Next*.
- ✓ The calibration record is displayed. Confirm with *right softkey: Adjust*, the calibration values obtained during calibration for calculation of the process variables are applied to the device. When using a Memosens sensor, the calibration values are saved in the sensor.

Valid for Inductive Conductivity with Memosens Sensors:

The calibration values are displayed following successful zero calibration.

- 05. Press the *right softkey: Next*.
  - ✓ The message "Adjustment Successful" is displayed.

## 7.5.8 Calibration Mode: Installation Factor

If using a Memosens sensor in a tight space, enter the installation factor.

#### **Calibration Procedure**

#### Calibration [I] [II] ... CondI

When you access calibration, the calibration values selected in the calibration presettings are used. These settings can still be changed in the Calibration menu. If you do not want to perform calibration, use the left **softkey** to go back one level and abort the calibration.

- 01. Select "Installation Factor" Calibration Mode and confirm with *enter*.
- 02. Enter the installation factor.
- 03. Continue with *right softkey: Save*.
  - ✓ The message "Adjustment Successful" is displayed.
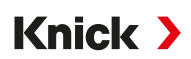

#### 7.5.9 Calibration Mode: Data Entry

Enter values for the cell factor and zero point of a sensor, with reference to 25 °C (77 °F)

If concentration measurement is activated (TAN option FW-E009), the concentration is also shown in this menu and directly adjusted with the cell factor. This makes direct calibration to the concentration value possible.

#### **Calibration Procedure**

#### Calibration > [I] [II] ... CondI

When you access calibration, the calibration values selected in the calibration presettings are used. These settings can still be changed in the Calibration menu. If you do not want to perform calibration, use the left **softkey** to go back one level and abort the calibration.

- 01. Select "Data Entry" Calibration Mode and confirm with *enter*.
- 02. Remove the sensor and install the pre-measured sensor.
- 03. Continue with *right softkey: Next*.
- 04. Enter the cell factor of the pre-measured sensor.
- ✓ The calibration record is displayed. Confirm with *right softkey: Adjust*, the calibration values obtained during calibration for calculation of the process variables are applied to the device. When using a Memosens sensor, the calibration values are saved in the sensor.

#### 7.5.10 Calibration Mode: Temperature

#### **Adjusting the Temperature Detector**

This function is used to adjust the individual tolerance of the temperature detector or cable lengths to increase temperature measurement accuracy.

The adjustment requires an accurate measurement of the process temperature with a calibrated reference thermometer. The measurement error of the reference thermometer should be less than 0.1 K. Adjustment without an accurate measurement of the process temperature may result in falsification of the displayed measured value.

For Memosens sensors, the adjustment value is saved in the sensor.

#### **Calibration Procedure**

Calibration 
[I] [II] [Sensor]

- 01. Select "Temperature" Calibration Mode and confirm with *enter*.
- 02. Enter the measured process temperature and confirm with *enter*.  $\checkmark$  The temperature offset is displayed.
- 03. Press right softkey: Save to calibrate the temperature detector.

The data of the current adjustment and temperature offset can be opened in the Diagnostics menu:

Diagnostics 
[I] [II] [Sensor] 
Temp. Offset Log

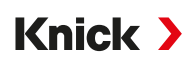

## 7.6 Calibration/Adjustment Oxygen Process Variable

**Note:** During calibration, the function check mode (HOLD) is active for each of the calibrated measuring channels. The outputs respond as configured.

- · Calibration: Detect deviations without readjustment of calibration data
- · Adjustment: Detect deviations with readjustment of calibration data

NOTICE! When using analog sensors, adjustment is required following sensor replacement.

### 7.6.1 Explanations Regarding Oxygen Calibration/Adjustment

Every oxygen sensor has an individual slope and an individual zero point. Both values change, for example, as a result of aging and wear. To achieve sufficient measurement accuracy for oxygen measurement, the sensor data should be regularly adjusted.

"Slope" is equal to the sensor current value at atmospheric oxygen saturation, 25 °C (77 °F) and 1013 mbar (14.69 psi): nA/100%. Only the "nA" measurement symbol appears on the display. This is technically not a "slope" but instead, a calibration point. The value is provided to enable the sensor to be compared to the data sheet values.

If the electrolyte, the membrane body, or both are replaced during maintenance of amperometric sensors, this change must be confirmed manually in the Maintenance menu:

Maintenance 
[I] [II] ... Oxy 
Membrane Body Replacement

→ Channel I/II Maintenance Functions, p. 158

Calibration is required after each membrane body replacement. This entry has an influence on the accuracy of the calibration.

#### **Recommendations for Calibration**

For best performance, you should always calibrate in air. Compared to water, air is an easy to handle, stable calibration solution which is safe. In most cases, however, the sensor must be removed for calibration in air. In certain processes, the sensor cannot be removed for calibration. Here, calibration must be performed directly in the process medium (e.g., with aeration).

For applications where concentration is measured, however, calibration in air has proved to be useful.

#### **Common Process Variable/Calibration Mode Combination**

| Measurement    | Calibration |
|----------------|-------------|
| Saturation:    | Water       |
| Concentration: | Air         |

If there is a temperature difference between the calibration medium and process medium, the sensor must remain in the respective medium for an equalization period before and after calibration in order to obtain stable measured values.

The type of calibration pressure detection is assigned a default value during parameter setting:

Parameter Setting ▶ [I] [II] ... Oxy ▶ Pressure Correction → Pressure Correction, p. 102

**Note:** Amperometric sensors must be sufficiently polarized prior to calibration/adjustment. Follow the information on the sensor in the user manual of the sensor to ensure that the calibration is neither falsified nor unstable.

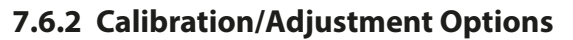

- In air/water: Automatic calibration in water/air
- Data entry: Data entry of premeasured sensors
- Product: Product calibration by entering saturation %air, concentration, or partial pressure

- Zero point: Zero correction
- Temperature: Temperature detector adjustment

#### 7.6.3 Calibration Mode: In Air

#### Automatic calibration in air

The slope is corrected with the saturation value (100% Air), similar to the air saturation of water with air. Since this analogy only applies to water-vapor saturated air (100% relative humidity) but calibration air is often less humid, the relative humidity of the calibration air must also be specified. If the relative humidity of the calibration air is unknown, the following guidelines are valid approximations of sufficiently accurate calibration:

- Ambient air: 50% relative humidity (mean value)
- Bottled gas (synthetic air): 0% relative humidity

#### **Calibration Procedure**

**Note:** The sensor membrane must be dry. Be sure to keep temperature and pressure constant during calibration. If there is a temperature difference between calibration and measured media, the sensor requires some equalization time before and after calibration.

#### Calibration **)** [I] [II] ... Oxy

When you access calibration, the calibration values selected in the calibration presettings are used. These settings can still be changed in the Calibration menu. If you do not want to perform calibration, use the left **softkey** to go back one level and abort the calibration.

- 01. Select "In Air" Calibration Mode and confirm with enter.
- 02. Take the sensor out of the medium and clean it.
- 03. Carefully dab the membrane dry with a paper tissue.
- 04. Expose the sensor to air with a known water vapor saturation and confirm with *enter*.  $\sqrt{}$  Display of the selected calibration solution (air)
- 05. Enter relative humidity, e.g.: Ambient air: 50%, bottled gas: 0%
- 06. Enter Cal Pressure : Enter the calibration pressure if "Manual" was configured.
- 07. Start with *right softkey: Next* 
  - $\checkmark$  Drift check is carried out.

The following parameters are displayed: Sensor Current, Calibration Pressure, and Settling Time.

- 08. Exit calibration with the *right softkey: Next*.
- ✓ The calibration record is displayed. Confirm with *right softkey: Adjust*, the calibration values obtained during calibration for calculation of the process variables are applied to the device. When using a Memosens sensor, the calibration values are saved in the sensor.

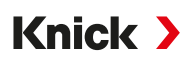

#### 7.6.4 Calibration Mode: In Water

#### **Automatic Calibration in Water**

The slope is corrected with the saturation value (100 %) related to saturation with air.

#### **Calibration Procedure**

**Note:** Ensure sufficient sensor incident flow. (See the oxygen sensor specifications.) The calibration solution must be in equilibrium with air. Oxygen exchange between water and air is very slow. Therefore, it takes a relatively long time for water to become saturated with atmospheric oxygen. If there is a temperature difference between the calibration solution and process medium, the sensor requires an equalization time of several minutes before and after calibration.

#### Calibration [I] [II] ... Oxy

When you access calibration, the calibration values selected in the calibration presettings are used. These settings can still be changed in the Calibration menu. If you do not want to perform calibration, use the left **softkey** to go back one level and abort the calibration.

- 01. Select "In Water" Calibration Mode and confirm with *enter*.
- 02. Take the sensor out of the medium and clean it.
- 03. Carefully dab the membrane dry with a paper tissue.
- 04. Expose the sensor to the calibration solution (air-saturated water), ensure sufficient incident flow, and confirm with *enter*.

√ Display of selected calibration solution (air-saturated water)

- 05. Enter Cal Pressure : Enter the calibration pressure if "Manual" was configured.
- 06. Start with *right softkey: Next*.
  - $\checkmark$  Drift check is carried out.
    - The following parameters are displayed: Sensor Current, Calibration Pressure, and Settling Time.

The time for the sensor signal to stabilize can be shortened with the *left softkey: Exit* (without drift check: reduced accuracy of calibration values). The settling time indicates how long the sensor needs until the sensor signal is stable. If the sensor signal or the measured temperature fluctuate considerably or the sensor is inadequately polarized, the calibration procedure is aborted after around 2 minutes. In this case, calibration needs to be restarted. Return the sensor to the process once this has been successfully completed. Make sure that the temperature of the sensor and the temperature of the calibration solution are not too far apart. The ideal temperature is 25 °C/77 °F.

- 07. Exit calibration with the *right softkey: Next*.
- ✓ The calibration record is displayed. Confirm with *right softkey: Adjust*, the calibration values obtained during calibration for calculation of the process variables are applied to the device. When using a Memosens sensor, the calibration values are saved in the sensor.

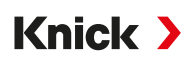

### 7.6.5 Calibration Mode: Data Entry

Entry of values for slope and zero point of the sensor, related to 25 °C/77 °F, 1013 mbar/14.69 psi. Slope = sensor current at 100% atmospheric oxygen, 25 °C/77 °F, 1013 mbar (14.69 psi)

#### **Calibration Procedure**

#### Calibration [I] [II] ... Oxy

When you access calibration, the calibration values selected in the calibration presettings are used. These settings can still be changed in the Calibration menu. If you do not want to perform calibration, use the left **softkey** to go back one level and abort the calibration.

- 01. Select "Data Entry" Calibration Mode and confirm with *enter*.
- 02. Remove the sensor and install the pre-measured sensor.
- 03. Continue with *right softkey: Next*.
- 04. Enter measured values for the zero point and slope, and confirm with *enter*.
- ✓ The calibration record is displayed. Confirm with *right softkey: Adjust*, the calibration values obtained during calibration for calculation of the process variables are applied to the device. When using a Memosens sensor, the calibration values are saved in the sensor.

#### 7.6.6 Calibration Mode: Product

#### **Calibration by Sampling**

If the sensor cannot be removed – e.g., for sterility reasons – its slope can be determined by "sampling". The current "Saturation" measured value is saved in the device for this purpose. A sample is taken directly afterward at the measuring point. The reference value is entered in the device. Stratos Multi calculates the correction values of the sensor from the difference between the measured value and reference value, and corrects the zero point for small saturation values and the slope for large values.

**Note:** Product calibration (saturation in liquids (standard) or concentration in gases or liquids (alternative)) can also be carried out using PROFINET acyclic services.  $\rightarrow$  *PROFINET Commands, p. 111* 

#### **Calibration Procedure**

**NOTICE!** Measure the reference value at temperature and pressure conditions similar to those of the process.

#### Calibration **)** [I] [II] ... Oxy

When you access calibration, the calibration values selected in the calibration presettings are used. These settings can still be changed in the Calibration menu. If you do not want to perform calibration, use the left **softkey** to go back one level and abort the calibration.

- 01. Select "Product" Calibration Mode and confirm with *enter*.
  - $\checkmark$  The process variables Saturation, Concentration, and Partial Pressure are configured as in Cal Presettings.  $\rightarrow$  Calibration Presettings, p. 101
- 02. Change the process variable, if required.
- 03. Prepare for sampling.
- 04. Start with *right softkey: Next*.

#### Product calibration is performed in 2 steps.

| CAL                     |           |  |  |
|-------------------------|-----------|--|--|
| III Calibration         |           |  |  |
| Step 1: Sampling [Save] |           |  |  |
| Saturation              | 80.3 %Air |  |  |
| Pressure                | 1014 mbar |  |  |
| Temperature             | 23.3°C    |  |  |
| Enter Lab Value [Entry] |           |  |  |
|                         |           |  |  |
| Entry                   | Save      |  |  |

#### Step 1:

05. Take sample.

 $\checkmark$  The measured value and temperature at the time of sampling are displayed.

06. Save with *right softkey: Save*.

 $\checkmark$  An information window is displayed.

- 07. Right softkey: Close
- 08. If required, exit calibration with the *left softkey: Back*.

**Note:** The icon indicates that product calibration has not yet been completed.

Step 2: Lab value is present.

09. Open the Product Calibration menu again.

| CAL              |                                  |  |  |  |
|------------------|----------------------------------|--|--|--|
| Calibration      |                                  |  |  |  |
| Calibration Mode | ✓ Product<br>(Step 2: Lab Value) |  |  |  |
| Back             | Next                             |  |  |  |

- 10. Right softkey: Next
- 11. Enter the lab value and confirm with *enter*.
- 12. Confirm with *right softkey: Next* or repeat calibration with *left softkey: Cancel*.
- The calibration record is displayed. Confirm with *right softkey: Adjust*, the calibration values obtained during calibration for calculation of the process variables are applied to the device. When using a Memosens sensor, the calibration values are saved in the sensor.

Exception: Sample value can be determined and immediately entered on site:

- 13. Take sample.
  - $\checkmark$  The measured value and temperature at the time of sampling are displayed.
- 14. Left softkey: Entry
- 15. Enter the lab value and confirm with *enter*.
- 16. Confirm with *right softkey: Next* or repeat calibration with *left softkey: Cancel*.
- ✓ The calibration record is displayed. Confirm with *right softkey: Adjust*, the calibration values obtained during calibration for calculation of the process variables are applied to the device. When using a Memosens sensor, the calibration values are saved in the sensor.

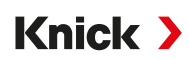

### 7.6.7 Calibration Mode: Zero Point

#### **Zero Point Correction**

For trace measurements below 500 ppb, we recommend calibrating the zero point. (TAN option FW-E015, "Oxygen Measurement in Low Oxygen Concentrations")

If a zero point correction is performed, the sensor should remain in the calibration solution for 10 ... 60 min or more (media containing CO<sub>2</sub> should remain for 120 min or more), in order to obtain a stable, drift-free values. During zero point correction, the device does not do a drift check.

#### **Calibration Procedure**

#### Calibration ▶ [I] [II] ... Oxy

When you access calibration, the calibration values selected in the calibration presettings are used. These settings can still be changed in the Calibration menu. If you do not want to perform calibration, use the left **softkey** to go back one level and abort the calibration.

- 01. Select "Zero Point" Calibration Mode and confirm with *enter*.
- 02. Press *right softkey: Next*.
  - $\checkmark$  Zero point correction is performed. The measured sensor current is shown.
- 03. Enter the input current for the zero point.
- 04. Press right softkey: Next.
- ✓ The calibration record is displayed. Confirm with *right softkey: Adjust*, the calibration values obtained during calibration for calculation of the process variables are applied to the device. When using a Memosens sensor, the calibration values are saved in the sensor.

#### 7.6.8 Calibration Mode: Temperature

#### Adjusting the Temperature Detector

This function is used to adjust the individual tolerance of the temperature detector or cable lengths to increase temperature measurement accuracy.

The adjustment requires an accurate measurement of the process temperature with a calibrated reference thermometer. The measurement error of the reference thermometer should be less than 0.1 K. Adjustment without an accurate measurement of the process temperature may result in falsification of the displayed measured value.

For Memosens sensors, the adjustment value is saved in the sensor.

#### **Calibration Procedure**

Calibration 
[I] [II] [Sensor]

- 01. Select "Temperature" Calibration Mode and confirm with *enter*.
- 02. Enter the measured process temperature and confirm with *enter*.  $\checkmark$  The temperature offset is displayed.
- 03. Press *right softkey: Save* to calibrate the temperature detector.

The data of the current adjustment and temperature offset can be opened in the Diagnostics menu:

Diagnostics 
[I] [II] [Sensor] 
Temp. Offset Log

## 8 Diagnostics

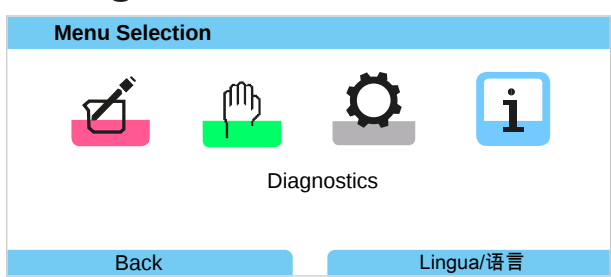

Diagnostic functions can be directly opened from the measuring mode with the *right softkey*. To do this, the Favorites menu function must be assigned to the *Softkey* (1): Parameter Setting  $\blacktriangleright$  System Control  $\blacktriangleright$  Function Control  $\rightarrow$  Function Control, p. 45

## 8.1 Diagnostics Functions

The diagnostic functions are based on NAMUR Recommendation NE 107.

#### 8.1.1 Overview of Diagnostic Functions

In diagnostics mode, you can open the following submenus without interrupting the measurement process:

| Submenu                 | Description                                                                                                    |
|-------------------------|----------------------------------------------------------------------------------------------------|
| Message List            | Shows currently active messages in plain text. $\rightarrow$ Message List, p. 152                                                                                                    |
| Logbook                 | Shows the last 100 events with date and time, e.g., calibrations, warning and failure messages, power failure, etc. With TAN option FW-E104, 20,000 entries or more can be recorded on a memory card (Data Card). $\rightarrow$ Logbook, p. 153 |
| Device Information      | Display of device information: device type, serial number, hardware/firmware version $\rightarrow$ Device Information, p. 154                                                                                                    |
| Network Information     | Displays the current IP and MAC addresses                                                                                                    |
| PROFINET Diagnostics    | Displays the values for PROFINET communication $\rightarrow$ Diagnostics, p. 115                                                                                                    |
| PROFINET Monitor        | Displays the current AI, AO, DO values $\rightarrow$ Diagnostics, p. 115                                                                                                    |
| Measurement Recorder    | With activated measurement recorder (TAN option FW-E103): Graphical display of the recorded measured values $\rightarrow$ Measurement Recorder (FW-E103), p. 212                                                                                |
| Device Test             | Display of device diagnostics and execution of a display or keypad test $\rightarrow$ Device Test, p. 154                                                                                                    |
| Meas. Point Description | Display tag number and annotation. $\rightarrow$ Measuring Point Description, p. 154                                                                                                    |
| [I] [II] [Sensor]       | Depending on the sensor type, e.g., sensor information, sensor monitor, sensor dia-<br>gram, calibration/adjustment record $\rightarrow$ Channel I/II Diagnostic Functions, p. 155                                                              |

## 8.1.2 Message List

All values determined by the measuring module or sensor can generate messages.

#### **Displaying Messages**

Diagnostics 
Message List

All active messages are displayed with the following information: Message number, type (Failure, Maintenance Required, Out of Specification), channel, message text.

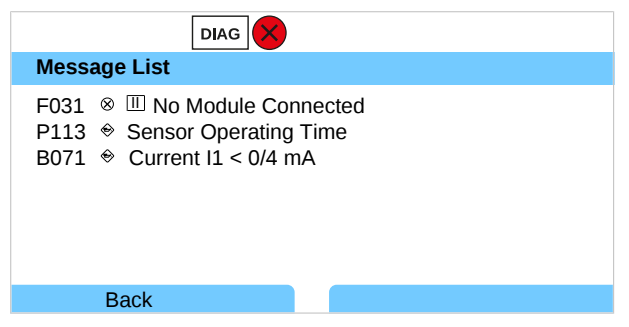

You can scroll forwards and backwards with the *up/down arrow keys*.

You will find an overview of message texts with notes on troubleshooting in the "Troubleshooting" chapter.  $\rightarrow$  Messages, p. 162

The error message disappears from the display around 2 s after troubleshooting.

#### **Setting Parameters for Messages**

Individual process variable limits for the monitoring range can be selected in the Messages submenu:

Parameter Setting 
[I] [II] [Sensor] 
Messages 
Messages [Process Variable] 
Monitoring

- Max. Device Limits: Messages are generated when the process variable is outside the measuring range. The "failure" or "out of specification" icons are shown; the corresponding relay contact is enabled. The current outputs can signal a 22 mA message (user-defined).
- Variable Limits: Upper and lower limits at which a message is generated can be defined for the "Failure" and "Out of Specification" messages.

**Note:** If display color NE107 is selected in Parameter Setting (factory setting), measured values are backlit in accordance with their NAMUR color when NAMUR messages are available.

Parameter Setting 
General 
Display

#### 8.1.3 Logbook

The logbook displays the last 100 events with message number, date, and time directly on the device, e.g., calibrations, NAMUR messages, power failure. Messages generated during function check mode (HOLD) are not saved.

Open under: Diagnostics 

Logbook

| DIAG                                                                                                    |                                                                                                    |
|----------------------------------------------------------------------------------------------------|----------------------------------------------------------------------------------------------------|
| Logbook                                                                                                    |                                                                                                    |
| F240       12/11/19       08:33 *         F240       12/11/19       08:21 *         F032       12/11/19       08:13 *         F029       12/11/19       08:13 *         F029       12/11/19       08:05 *         F227       12/11/19       08:05 | <ul> <li>□ Cal Mode is Active</li> <li>□ Cal Mode is Active</li> <li>□ Sensor Identified</li> <li>□ No Sensor Connected</li> <li>□ No Sensor Connected</li> <li>Power Supply ON</li> </ul> |
| Back                                                                                                    |                                                                                                    |

You can scroll forwards and backwards in the logbook with the *up/down arrow keys*.

When using the Data Card and TAN option FW-E104, 20,000 entries or more can be recorded on the Data Card.  $\rightarrow$  Logbook (FW-E104), p. 214

In the system control, select whether failure and/or maintenance required messages should be recorded in the logbook:

Parameter Setting ► System Control ► Logbook → Logbook, p. 47

Logbook entries can also be deleted here.

#### 8.1.4 Device Information

| DIAG                                     |                                                       |
|------------------------------------------|-------------------------------------------------------|
| Device Information                       |                                                       |
| Knick >                                  |                                                       |
| Device Type<br>Serial Number<br>Firmware | Stratos Multi E461N<br>8655400<br>01.00.00 Build 8623 |
| Back                                     |                                                       |

The following device information is displayed for the basic unit and any connected module:

- Device type
- Serial number
- Firmware versions
- Hardware versions
- Bootloader

Open under: Diagnostics > Device Information

#### 8.1.5 Device Test

#### **Device Diagnostics**

Stratos Multi periodically performs a self-test in the background.

The results can be viewed in Diagnostics 

Device Test

Device Diagnostics

If a memory card is inserted, the card type and available memory are also displayed.

| DIAG                      |               |  |  |
|---------------------------|---------------|--|--|
| Device Diagnostics        |               |  |  |
| Internal Communication OK |               |  |  |
| Real-Time Clock           | ОК            |  |  |
| Flash Checksum            | ОК            |  |  |
| Memory Card               | Data, 32 MB   |  |  |
|                           |               |  |  |
|                           |               |  |  |
| Back                      | Back to Meas. |  |  |
|                           |               |  |  |

#### **Display test**

If you select Diagnostics 
Device Test 
Device Diagnostics the device performs a display test. The display changes color from red to green to blue.

#### **Keypad test**

You can test the device keypad by selecting Diagnostics > Device Test > Keypad Test.

- 01. Press all keys one after the other.
  - $\checkmark$  A green checkmark shows that a key functions properly.
- 02. Press the *left softkey* to exit.

#### 8.1.6 Measuring Point Description

Diagnostics 
Meas. Point Description

Display the tag number and annotation

Entry in the Parameter Setting > System Control > Meas. Point Description

 $\rightarrow$  Measuring Point Description, p. 46

### 8.1.7 Channel I/II Diagnostic Functions

The submenus vary depending on the sensor type. Key functions are set out below.

#### **Sensor Information**

Note: Function active for digital sensors.

The Sensor Information submenu shows data from the currently connected digital sensor, e.g., manufacturer, order no., serial no., firmware and hardware version, last calibration, operating time:

Knick >

Diagnostics 
II [II] [Sensor] 
Sensor Information

#### **Sensor Monitor**

For diagnostic purposes, the raw measured values for the sensor type are displayed in the sensor monitor.

```
Diagnostics 

[I] [II] [Sensor] 

Sensor Monitor
```

#### Sensor Diagram

Note: Function active for pH and oxygen sensors.

The sensor diagram shows the state of the parameters of the connected sensor, including the calibration timer, at a glance.

Inactive parameters are shown in gray and set to 100% (e.g., disabled calibration timer).

The parameter values should be between the outer (100%) and inner (50%) polygon. If a value falls below the inner polygon (< 50%), a warning signal flashes.

Open under: Diagnostics > [I] [II] [Sensor] > Sensor Diagram

Example display:

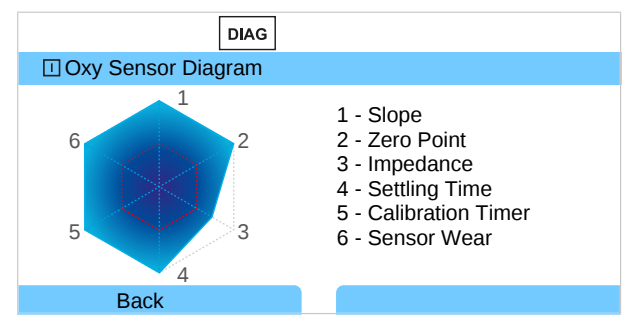

The tolerance limits (radius of the "inner circle") can be changed as required:

Parameter Setting 
[I] [II] [Sensor] 
Sensor Data 
Sensor Monitoring Details

#### **Calibration/Adjustment Record**

The calibration/adjustment record shows the data from the last calibration/adjustment performed on the currently connected sensor.

Open under: Diagnostics > [I] [II] [Sensor] > Cal/Adj Record [Process Variable]

#### Temp. Offset Log

The temp. offset log shows the data from the last temperature equalization performed on the currently connected sensor.

Open under: Diagnostics > [I] [II] [Sensor] > Temp. Offset Log

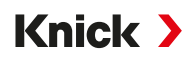

#### **Sensor Wear Monitor**

Note: Function active for digital sensors.

The sensor wear monitor shows the sensor operating time and maximum temperature during the operating time, as well as wear and the estimated remaining time. For oxygen sensors, the number of membrane replacements and calibrations is also displayed:

Diagnostics > [I] [II] [Sensor] > Sensor Wear Monitor

| DIAG                |               |
|---------------------|---------------|
| Sensor Wear Monitor |               |
| Operating Time      | 68 d          |
| Wear                | 9.5%          |
| Remaining Lifetime  | 661 d         |
| Max. Temperature    | 32°C          |
|                     |               |
| Back                | Back to Meas. |

#### Load Matrix

Note: Function active for ISM pH/ORP sensors and amperometric ISM oxygen sensors.

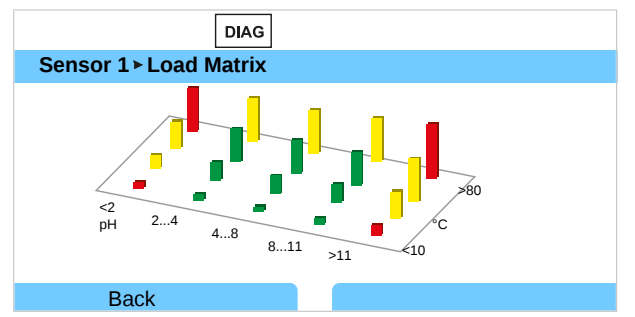

#### Bar color

| Green:  | The area that puts the least load on the sensor. |
|---------|--------------------------------------------------|
| Yellow: | The area that puts more load on the sensor.      |
| Red:    | The area that puts the most load on the sensor.  |

#### The bar height indicates the duration of the load.

#### See also

→ Digital ISM-Sensors (FW-E053), p. 209

#### Statistics

**Note:** Function active for ISM pH/ORP sensors and amperometric ISM oxygen sensors.

The statistics data provides information on the sensor product life cycle: Data from the first adjustment and the three most recent calibrations/adjustments is displayed. This data can be used to assess the performance of the sensor over its operating period.

Use the *right softkey* to switch between a graphical display and a list.

See also

- → Digital ISM-Sensors (FW-E053), p. 209
- → Calibration/Adjustment, p. 121

## 9 Maintenance Functions

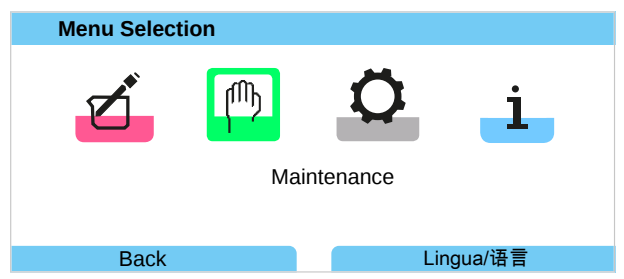

**Note:** Function check (HOLD) is active. PROFINET communication and the relay contacts/current outputs behave in accordance with the parameter settings. Return to measuring mode to exit the function check, e.g., with the *right softkey: Back to Meas*.

## 9.1 Overview of Maintenance Functions

| MAINT                                                                               |               |
|-------------------------------------------------------------------------------------|---------------|
| Maintenance                                                                         |               |
| Memosens Oxy  Manalog Cond-Cond  Cond, Cond Calculation  Current Source  Relay Test |               |
| Back                                                                                | Back to Meas. |

The maintenance menu provides different functions for checking the device function:

| Submenu                           | Description                                                                                                    |
|-----------------------------------|----------------------------------------------------------------------------------------------------|
| Open/Close Memory Card            | Only with connected Data Card $\rightarrow$ Memory Card, p. 190                                                                                                    |
| [I] [II] [Sensor]                 | Depending on sensor type, e.g.: Sensor Monitor<br>→ Channel I/II Maintenance Functions, p. 158                                                                                                    |
| [CI] [CII] Cond, Cond Calculation | When using the Cond/Cond Calculation Block to calculate the pH value before<br>and after an ion exchanger: Confirm ion exchanger replacement.<br>$\rightarrow$ Calculation Blocks (FW-E020), p. 205 |
| Current Source                    | Function test: manual control of current outputs in the complete area $\rightarrow$ Current Source, p. 159                                                                                          |
| Relay Test                        | Function test of relay contacts $\rightarrow$ Relay Test, p. 159                                                                                                    |

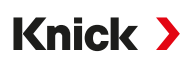

## 9.2 Channel I/II Maintenance Functions

|                           | Memosens/Analog<br>pH/Cond/Condl | Memosens<br>Oxy | SE740 | ISM Oxy <sup>1)</sup> | ISM pH <sup>1)</sup> |
|---------------------------|----------------------------------|-----------------|-------|-----------------------|----------------------|
| Sensor Monitor            | +                                | +               | +     | +                     | +                    |
| Autoclaving Counter       | + 2)                             |                 | +     | +                     | +                    |
| Membrane Body Replacement |                                  | +               |       | +                     |                      |
| Interior Body Replacement |                                  |                 |       | +                     |                      |

#### 9.2.1 Sensor Monitor

Maintenance 
[I] [II] [Sensor] 
Sensor Monitor

Display of ongoing measured values (sensor monitor) when function check (HOLD state) is active at the same time:

Because the device is in function check (HOLD) mode, certain media can be used to validate the sensor and check the measured values without influencing the signal outputs.

### 9.2.2 Autoclaving Counter

If the autoclaving counter has been enabled in the Parameter Setting menu Sensor Data 
Sensor Monitoring Details, it must be manually incremented in the Maintenance menu after each autoclaving process:

- 01. Maintenance 
  [I] [II] [Sensor] 
  Autoclaving Counter
- 02. Right softkey: Cycles+1
- 03. A confirmation prompt appears: Select "Yes" with the *left arrow key*.
- 04. Close the window by pressing the *right softkey*.

#### 9.2.3 Electrolyte Replacement/Membrane Body Replacement

If the electrolyte or membrane body of a Memosens oxygen sensor is replaced during sensor maintenance, this must be manually confirmed in the Maintenance menu.

- 01. Maintenance 
  [I] [II] Memosens Oxy 
  Membrane Body Replacement
  - ✓ A text window opens: "Membrane Body or Electrolyte Replaced?"
- 02. Left arrow key: "Yes"
- 03. Confirm with *enter*.

After the check is confirmed, the counter is automatically reset.

**Note:** The digital SE740 optical oxygen sensor automatically recognizes replacement of the membrane body. The counter is automatically incremented.

<sup>&</sup>lt;sup>1)</sup> With TAN option FW-E053

<sup>&</sup>lt;sup>2)</sup> Only for Memosens pH/ORP

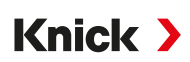

#### 9.2.4 Replacing the Membrane Body/Interior Body

If the membrane body or interior body of an ISM oxygen sensor is replaced during sensor maintenance, this must be manually confirmed in the Maintenance menu.

- 01. Maintenance 
  [I] ISM Oxy 
  Membrane Body Replacement / Interior Body Replacement
- 02. Enter the date and serial number with the *arrow keys*.
- 03. Confirm each entry with *enter*.

#### 04. Right softkey: Apply

The maximum permitted number of membrane body/interior body replacements can be specified in the parameter settings.

Parameter Setting 
 [II] ISM Oxy 
 Sensor Data 
 Sensor Monitoring Details

## 9.3 Manual Function Test

#### 9.3.1 Current Source

The output current can be manually specified for the function test (range 0 ... 22 mA):

Maintenance 
Current Source

- 01. Select the current output.
- 02. Use the *arrow keys* to enter a valid current value for the corresponding output.
- 03. Confirm with *enter*.
  - $\checkmark$  The actual output current is displayed on the bottom right line for checking.

#### 9.3.2 Relay Test

#### Maintenance Relay Test

When the menu is opened, the function of the relay contacts (relays) is checked. To check the wiring, the relays can be manually switched.

Knick >

## 10 Maintenance

## Maintenance

Stratos Multi does not require maintenance.

If maintenance is required at the measuring point (e.g., sensor replacement), function check mode (HOLD) must be activated in the device's Maintenance menu. This can also be done in the Parameter Settings menu (Operator or Administrator level).

## Repair

Users cannot repair Stratos Multi and the modules. Please direct your repair requests to Knick Elektronische Messgeräte GmbH & Co. KG at www.knick-international.com.

Knick >

# **11 Troubleshooting**

## **11.1 Failure Conditions**

Messages and errors are displayed with the corresponding NAMUR icon and the measured value display of the corresponding channel changes color.

The message is recorded in the logbook with the date and time.  $\rightarrow$  Logbook, p. 153

If messages are wired to current outputs or relay contacts, they are activated after the set delay time has elapsed.

### **Displaying Messages**

- 01. Switch to the Diagnostics menu if the "Failure" ⊗, "Maintenance Required" ◆ or "Out of Specification" ▲ icons are flashing on the display: Menu Selection ➤ Diagnostics ➤ Message List
  - ✓ All active messages are displayed in the Message List menu item with the following information: Error number, type (Failure, Maintenance Required, Out of Specification), channel, message text.

| Message List                                                                                 |
|----------------------------------------------------------------------------------------------|
| F031 ⊗ III No Module Connected<br>P113 ⇔ Sensor Operating Time<br>B071 ⇔ Current I1 < 0/4 mA |
| Back                                                                                         |

02. You can scroll forwards and backwards with the *up/down arrow keys*.

The error message disappears from the display around 2 s after troubleshooting.

Note: The message is deleted from the message list around 2 s after troubleshooting.

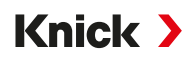

#### **General Errors**

| Error Possible Cause                         |                                                                      | Remedy                                                                    |  |
|----------------------------------------------|----------------------------------------------------------------------|---------------------------------------------------------------------------|--|
| Display is blank                             | No power supply                                                      | Check the power supply or provide a suitable power supply for the device. |  |
|                                              | Display auto-off activated.                                          | Press any key to wake the display following a possible auto-off.          |  |
| No measured value, no error message          | Sensor or module incorrectly connected.                              | Check the sensor connection/install the module properly.                  |  |
|                                              | Measurement display not configured.                                  | Set the measurement display parameters:                                   |  |
|                                              |                                                                      | Parameter Setting  General  Measurement Display                           |  |
| No connection via<br>PROFINET                | RJ45 plug or Y cable not plugged in correctly.                       | Check connection.<br>Connect plug correctly.                              |  |
|                                              | Diagnostics   PROFINET Diagnostic                                    | CS                                                                        |  |
|                                              | device menu: "Phy Link State": "No<br>Link"                          |                                                                           |  |
|                                              | PROFINET not activated in Stratos<br>Multi.                          | Parameter Setting PROFINET : "Usage": "On"                                |  |
|                                              | Incorrect IP address                                                 | Check and correct address.                                                |  |
|                                              | Diagnostics PROFINET Diagnostic<br>device menu: "Comm State": "Stop" | CS                                                                        |  |
|                                              | Incorrect name of station or name of station not unique              | Check and correct name of station.                                        |  |
|                                              | Diagnostics PROFINET Diagnostic<br>device menu: "Comm State": "Stop" | CS                                                                        |  |
|                                              | Incorrect GSDML used.                                                | Check GSDML, select correct GDSML.                                        |  |
|                                              | Diagnostics   PROFINET Diagnostic                                    | cs                                                                        |  |
|                                              | device menu: "Comm State": "Stop"                                    |                                                                           |  |
| Device does not re-<br>spond to key pressure |                                                                      | Deactivate key lock via PCS: Slot 1, Subslot 1, Index 1                   |  |

## 11.2 Messages

| Mess         | age Type                                                       | Display Color in Accordance with<br>NE107 |
|--------------|----------------------------------------------------------------|-------------------------------------------|
| $\bigotimes$ | Failure                                                        | Red                                       |
|              | Maintenance Required                                           | Blue                                      |
| <u>^</u>     | Out of Specification                                           | Yellow                                    |
| *            | Function check                                                 | Orange                                    |
| Info         | Info text, appears directly in the relevant menu.              |                                           |
|              | Massa na tuma ia adiustalala. Failuna an Maintanan sa Damuinad |                                           |

par Message type is adjustable: Failure or Maintenance Required

The colored display backlighting can be switched off: Parameter Setting 
General 
Display

Signaling via relay contacts  $\rightarrow$  Relay Contacts, p. 58

## System Control/General

| No.  | Туре         | Message Text                      | Possible Cause                                  | Remedy                                                                                                |
|------|--------------|-----------------------------------|-------------------------------------------------|----------------------------------------------------------------------------------------------------|
| F008 | $\otimes$    | Adjustment Data                   | Error in the adjustment data                    | Disable device (approx. 10 s).                                                                        |
|      |              |                                   |                                                 | If the message persists, send in the device.                                                          |
| F009 | $\otimes$    | Firmware Error                    | Error in the firmware                           | Disable device (approx. 10 s).                                                                        |
|      | •            |                                   |                                                 | Re-load the firmware.                                                                                 |
|      |              |                                   |                                                 | → Firmware Update (FW-E106), p. 215                                                                   |
|      |              |                                   |                                                 | If the message persists, send in the device.                                                          |
| F010 | $\otimes$    | Failed to Restore                 |                                                 |                                                                                                    |
|      |              | Factory Settings                  |                                                 |                                                                                                    |
| F029 | $\bigotimes$ | No Sensor Connected               | The sensor is not identified.                   | Check connections.                                                                                    |
|      | 0            |                                   |                                                 | Check cable, replace as required.                                                                     |
|      |              |                                   |                                                 | Check sensor, replace as required.                                                                    |
| F030 | $\otimes$    | Wrong Sensor                      | The connected digital sensor                    | Connect the right sensor.                                                                             |
|      | 0            | Connected                         | does not match the parameter                    | Adjust the process variable.                                                                          |
|      |              |                                   | settings.                                       | $\rightarrow$ Sensor Selection [I] [II], p. 63                                                        |
| F031 | $\otimes$    | No Module Connected               | No module is identified.                        |                                                                                                    |
|      |              |                                   | No module or wrong module is connected.         | Properly install the module and select it in the parameter settings.                                  |
|      |              |                                   | Defective module.                               | Replace module.                                                                                       |
| F032 | Info         | Sensor Identified                 | A Memosens sensor was connected.                |                                                                                                    |
| F033 | Info         | Sensor Removed                    | Sensor is no longer found.                      |                                                                                                    |
|      |              |                                   | Sensor was removed.                             | Connect the right sensor and adjust the para-<br>meter settings if required.                          |
|      |              |                                   | Defective connections/cables.                   | Check connections/cables, replace if re-<br>quired.                                                   |
| F034 | Info         | Module Identified                 | A new module was inserted.                      |                                                                                                    |
| F035 | Info         | Module Removed                    | Module is no longer found.                      |                                                                                                    |
|      |              |                                   | Module was removed.                             | Insert the right module and adjust the parameter settings if required.                                |
|      |              |                                   | Defective connections/cables.                   | Check connections/cables, replace if required.                                                        |
| F036 | $\otimes$    | Sensor Devaluated                 | Digital sensor devaluated.                      | Replace sensor.                                                                                       |
| F037 | Ś            | Firmware Update<br>Required       | Firmware is obsolete.                           | Update the firmware.<br>$\rightarrow$ Firmware Update (FW-E106), p. 215                               |
| F038 | $\otimes$    | Sensor Defective                  | Sensor defective.                               | Replace sensor.                                                                                       |
| F039 | Info         | Door Open                         | Enclosure incorrectly mounted.                  | Check enclosure, tighten enclosure screws if required. $\rightarrow$ Mounting the Enclosure, p. 17    |
| F081 | Info         | Activation Denied                 | Wrong TAN entered during option activation.     | Verify entry.                                                                                         |
| F190 | Info         | Meas. Recorder Full               | The memory of the measurement recorder is full. | Delete measurement recorder data or save to<br>Data Card.<br>→ Measurement Recorder (FW-E103), p. 212 |
| F200 | $\otimes$    | Configuration Data<br>Loss Param. | Data error in the parameter set-<br>tings       | Reset to factory settings and set completely new parameters.                                          |
| F201 | $\otimes$    | KBUS Error                        | Internal communication error                    | Disable device (approx. 10 s).                                                                        |
|      | ~            |                                   |                                                 | If the message persists, send in the device.                                                          |

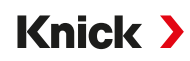

| No.  | Туре         | Message Text        | Possible Cause                                            | Remedy                                                          |
|------|--------------|---------------------|-----------------------------------------------------------|-----------------------------------------------------------------|
| F202 | (X)          | System Failure      | Internal system error                                     | Disable device (approx. 10 s).                                  |
|      | $\cup$       |                     |                                                           | If the message persists, send in the device.                    |
| F203 | $\otimes$    | Inconsistent        | The parameter settings of the                             | Check and correct the parameter settings.                       |
|      |              | Parameter Setting   | mode are inconsistent.                                    |                                                                 |
| F204 | $\otimes$    | Configuration Data  | Data error in the parameter                               | Reset to factory settings and set completely                    |
|      |              | Loss System Control | settings                                                  | new parameters.                                                 |
| F206 | $\otimes$    | Communication BASE  |                                                           |                                                                 |
| F207 | $\otimes$    | Message List Full   | Too many messages on the message list                     | Open message list and remedy error states displayed.            |
| F208 | $\otimes$    | Too Many Sensors    | Parameters were set for more                              | Either change parameter settings or connect                     |
|      |              | Configured          | sensors than are connected.                               | relevant sensors.                                               |
| F211 | $\bigotimes$ | Memory Card         |                                                           |                                                                 |
| F212 | $\otimes$    | Time/Date           | The time and date not set yet.                            | Set the time and date:                                          |
|      | Ŭ            |                     |                                                           | Parameter Setting  System Control  Time/Date                    |
| F215 | $\bigotimes$ | Memory Card Full    | The memory card is full.                                  | Replace memory card or delete data.                             |
| F227 | Info         | Power Supply ON     | Device was connected to the power supply (logbook entry). |                                                                 |
| F228 | Info         | Firmware Update     | A firmware update was per-<br>formed (logbook entry).     |                                                                 |
| F229 | Info         | Wrong Passcode      | An incorrect passcode was entered.                        | Enter the correct passcode. $\rightarrow$ Passcode Entry, p. 48 |
| F230 | Info         | Factory Setting     | The device was reset to factory settings (logbook entry). |                                                                 |
| F234 | Info         | Key Lock Active     | A key lock was set.                                       | Deactivate key lock via PCS: Slot 1, Subslot 1,<br>Index 1      |

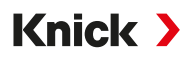

## **Current Output/Relay Contacts**

| No.  | Туре      | Message Text               | Possible Cause                                                                                      | Remedy                                                                                                    |
|------|-----------|----------------------------|----------------------------------------------------------------------------------------------------|----------------------------------------------------------------------------------------------------|
| B001 | $\otimes$ | Configuration Data         | Data error in the parameter settings                                                                | Completely reconfigure the device.                                                                                                    |
| B070 | ÷         | Current I1 Span            | Current output 1: The selected span is too small/too big.                                           | <ul> <li>Parameter Setting  Inputs/Outputs  Current Outputs</li> <li>Current Output I1</li> </ul>                                                                |
|      |           |                            |                                                                                                    | Verify start/end.                                                                                                    |
| B071 | Ð         | Current I1 < /4 mA         | Output current I1 is below the permissible limit.                                                   | Set current output I1 to 4 20 mA.<br>Parameter Setting I Inputs/Outputs Current Outputs                                                                          |
| 0.72 | •         |                            |                                                                                                    | Current Output I1 Cutput                                                                                                    |
| B015 | ÷         | Current I1 > 20 mA         | permissible limit.                                                                                  | <ul> <li>Set current output I1 to 4 20 mA.</li> <li>Parameter Setting  <ul> <li>Inputs/Outputs</li> <li>Current Output I1</li> <li>Output</li> </ul> </li> </ul> |
| B073 | $\otimes$ | Current I1 Load Error      | Current output 1: The current<br>loop is interrupted (cable break-<br>age) or the load is too high. | Check current loop.<br>Deactivate or short-circuit unused current<br>outputs.                                                                                    |
| B074 | ÷         | Current I1 Parameter       | Faulty parameter setting for current output I1                                                      | Check parameter settings:<br>Parameter Setting  Inputs/Outputs Current Output I1 Output                                                                          |
| B075 | ÷         | Current I2 Span            | Current output 2: The selected span is too small/too big.                                           | <ul> <li>Parameter Setting  Inputs/Outputs Current Output I2</li> </ul>                                                                                          |
|      |           |                            |                                                                                                    | Verify start/end.                                                                                                    |
| B076 | ÷         | Current I2 < 0/4 mA        | Output current I2 is below the permissible limit.                                                   | Set current output I2 to 4 20 mA.<br>Parameter Setting  Inputs/Outputs  Current Outputs Current Output I2  Output                                                |
| B077 | ÷         | Current I2 > 20 mA         | Output current I2 is above the permissible limit.                                                   | Set current output I2 to 4 20 mA.<br>Parameter Setting  Inputs/Outputs  Current Outputs Output                                                                   |
| B078 | $\otimes$ | Current I2 Load Error      | Current output 2: The current<br>loop is interrupted (cable break-<br>age) or the load is too high. | Check current loop.<br>Deactivate or short-circuit unused current<br>outputs.                                                                                    |
| B079 | ÷         | Current I2 Parameter       | Faulty parameter setting for current output I2                                                      | Check parameter settings:<br>Parameter Setting  Inputs/Outputs Current Outputs Current Output 12                                                                 |
| B100 | Info      | Current: Manual<br>Control | Function test of current outputs                                                                    |                                                                                                    |
| B101 | Info      | Relay: Manual Contro       | Function test of relay contacts                                                                     |                                                                                                    |
| B200 | V         | Rinse Contact Active       |                                                                                                    |                                                                                                    |
| B201 | V         | Function Check via         |                                                                                                    |                                                                                                    |
| B220 | $\otimes$ | Flow LO                    | Value below configured monitoring limit.                                                            | Check configured monitoring limit, adjust if required:<br>Inputs/Outputs  Control Inputs Flow Check process.                                                     |

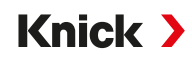

| B221 X Flow HI Value above configured monitoring limit. Value above configured monitoring limit. Check configured monitoring limit, adjust if required:<br>Inputs/Outputs > Control Inputs > Flow Check process. | No. Type Message Text |           | Message Text                                             | Possible Cause                                         | Remedy                               |
|----------------------------------------------------------------------------------------------------|-----------------------|-----------|----------------------------------------------------------|--------------------------------------------------------|--------------------------------------|
| Check process.                                                                                                    | B221                  | $\otimes$ | Flow HI         Value above configured monitoring limit. | Check configured monitoring limit, adjust if required: |                                      |
| Check process.                                                                                                    |                       |           |                                                          |                                                        | Inputs/Outputs  Control Inputs  Flow |
|                                                                                                    |                       |           |                                                          |                                                        | Check process.                       |

## pH, ORP

| No.  | o. Type Message Text |                    | Possible Cause                                                                                            | Remedy                                                                                                    |
|------|----------------------|--------------------|----------------------------------------------------------------------------------------------------|----------------------------------------------------------------------------------------------------|
| P001 | $\otimes$            | Configuration Data | Data error in the parameter settings                                                                      | Completely reconfigure the device.                                                                                                    |
| P008 | $\otimes$            | Adjustment Data    | Error in the adjustment data                                                                              | Disable device (approx. 10 s).<br>If the message persists, send in the device.                                                                             |
| P009 | $\otimes$            | Firmware Error     | Error in the firmware                                                                                     | Disable device (approx. 10 s).<br>Re-load the firmware.<br>$\rightarrow$ Firmware Update (FW-E106), p. 215<br>If the message persists, send in the device. |
| P010 | $\otimes$            | pH Range           | Value above/below measuring range.                                                                        | Check measuring range, adjust if required.                                                                                                    |
|      |                      |                    | Sensor connected incorrectly or not at all.                                                               | Check sensor connection. Connect sensor if required.                                                                                                    |
|      |                      |                    | Sensor, sensor cable or tempera-<br>ture detector defective.                                              | Check sensor, cable, and temperature detector, replace if required.                                                                                        |
|      |                      |                    | With module MK-PH015: Incorrect                                                                           | Select temperature detector used:                                                                                                    |
|      |                      |                    | temperature detector selected.                                                                            | Parameter Setting   [II] Analog pH  Sensor Data                                                                                                    |
|      |                      |                    |                                                                                                    | Temperature Detection                                                                                                    |
|      |                      |                    | With MK-PH015 module without<br>connection to solution ground:<br>No jumper between terminals B<br>and C. | Insert jumper between terminals B and C.<br>→ <i>pH Analog Wiring Examples, p. 229</i>                                                                     |
| P011 | $\otimes$            | pH LO_LO           | Value below configured monitor-<br>ing limit.                                                             |                                                                                                    |
| P012 | ⚠                    | pH LO              | Value below configured monitor-<br>ing limit.                                                             |                                                                                                    |
| P013 | ⚠                    | рН НІ              | Value above configured monitor-<br>ing limit.                                                             |                                                                                                    |
| P014 | $\otimes$            | pH HI_HI           | Value above configured monitor-<br>ing limit.                                                             |                                                                                                    |
| P015 | $\otimes$            | Temperature Range  | Value above/below measuring range.                                                                        | Check measuring range, adjust if required.                                                                                                    |
|      |                      |                    | Sensor connected incorrectly or not at all.                                                               | Check sensor connection. Connect sensor if required.                                                                                                    |
|      |                      |                    | Sensor, sensor cable or tempera-<br>ture detector defective.                                              | Check sensor, cable, and temperature detec-<br>tor, replace if required.                                                                                   |
|      |                      |                    | With module MK-PH015: Incorrect temperature detector selected.                                            | Select temperature detector used:<br>Parameter Setting    [II] Analog pH                                                                                   |
|      |                      |                    |                                                                                                    | Temperature Detection                                                                                                    |
| P016 | $\otimes$            | Temperature LO_LO  | Value below configured monitor-<br>ing limit.                                                             |                                                                                                    |
| P017 | ⚠                    | Temperature LO     | Value below configured monitor-<br>ing limit.                                                             |                                                                                                    |
| P018 | $\triangle$          | Temperature HI     | Value above configured monitor-<br>ing limit.                                                             |                                                                                                    |

| No.  | Туре      | Message Text      | Possible Cause                                                                        | Remedy                                                                                                    |
|------|-----------|-------------------|---------------------------------------------------------------------------------------|----------------------------------------------------------------------------------------------------|
| P019 | $\otimes$ | Temperature HI_HI | Value above configured monitor-<br>ing limit.                                         |                                                                                                    |
| P020 | $\otimes$ | ORP Range         | Value above/below measuring range.                                                    | Check measuring range, adjust if required.                                                                     |
|      |           |                   | No ORP sensor connected, sensor incorrectly connected.                                | Check sensor connection. Connect ORP sensor if required.                                                       |
|      |           |                   | Sensor or sensor cable defective.                                                     | Check sensor and cables, replace if required.                                                                  |
|      |           |                   | For pH measurement with mod-<br>ule MK-PH015: No jumper<br>between terminals B and C. | Insert jumper between terminals B and C.<br>$\rightarrow$ pH Analog Wiring Examples, p. 229                    |
| P021 | $\otimes$ | ORP LO_LO         | Value below configured monitor-<br>ing limit.                                         |                                                                                                    |
| P022 | ⚠         | ORP LO            | Value below configured monitor-<br>ing limit.                                         |                                                                                                    |
| P023 | ∕         | ORP HI            | Value above configured monitor-<br>ing limit.                                         |                                                                                                    |
| P024 | $\otimes$ | ORP HI_HI         | Value above configured monitor-<br>ing limit.                                         |                                                                                                    |
| P025 | $\otimes$ | rH Range          | Value above/below measuring range.                                                    | Check measuring range, adjust if required.                                                                     |
|      |           |                   | No pH/ORP combo sensor<br>connected, sensor incorrectly<br>connected.                 | Check sensor connection. Connect pH/ORP combo sensor if required.                                              |
|      |           |                   | Sensor or sensor cable defective.                                                     | Check sensor and cables, replace if required.                                                                  |
| P026 | $\otimes$ | rH LO_LO          | Value below configured monitor-<br>ing limit.                                         |                                                                                                    |
| P027 | ♪         | rHLO              | Value below configured monitor-<br>ing limit.                                         |                                                                                                    |
| P028 | ⚠         | rH HI             | Value above configured monitor-<br>ing limit.                                         |                                                                                                    |
| P029 | $\otimes$ | rH HI_HI          | Value above configured monitor-<br>ing limit.                                         |                                                                                                    |
| P045 | $\otimes$ | pH Voltage Range  | Value above/below measuring range.                                                    | Check measuring range, adjust if required.                                                                     |
|      |           |                   | Sensor connected incorrectly or not at all.                                           | Check sensor connection. Connect sensor if required.                                                           |
|      |           |                   | Sensor or sensor cable defective.                                                     | Check sensor and cables, replace if required.                                                                  |
| P046 | $\otimes$ | pH Voltage LO_LO  | Value below configured monitor-<br>ing limit.                                         |                                                                                                    |
| P047 | ♪         | pH Voltage LO     | Value below configured monitor-<br>ing limit.                                         |                                                                                                    |
| P048 | ⚠         | pH Voltage HI     | Value above configured monitor-<br>ing limit.                                         |                                                                                                    |
| P049 | $\otimes$ | pH Voltage HI_HI  | Value above configured monitor-<br>ing limit.                                         |                                                                                                    |
| P060 | par       | Sensoface: Slope  | Faulty calibration/adjustment<br>or worn/defective sensor.                            | Calibrate/adjust sensor, check for correct<br>buffer solutions and temperature. Replace<br>sensor if required. |
|      |           |                   | Sensor soon worn.                                                                     | Replace sensor soon.                                                                                           |

| No.  | Туре      | Message Text                      | Possible Cause                                                                                            | Remedy                                                                                                    |
|------|-----------|-----------------------------------|----------------------------------------------------------------------------------------------------|----------------------------------------------------------------------------------------------------|
| P061 | par       | Sensoface:<br>Zero Point          | Faulty calibration/adjustment<br>or worn/defective sensor.                                                | Calibrate/adjust sensor, check for correct<br>buffer solutions and temperature. Replace<br>sensor if required.                           |
|      |           |                                   | 😔 Sensor soon worn.                                                                                       | Replace sensor soon.                                                                                                    |
| P062 | par       | Sad Sensoface:                    | Reference impedance outside<br>limits                                                                     |                                                                                                    |
|      |           | Kerimp.                           | Sensor or sensor cable defective.                                                                         | Check sensor and cables, replace if required.                                                                                            |
|      |           |                                   | With MK-PH015 module without<br>connection to solution ground:<br>No jumper between terminals B<br>and C. | Insert jumper between terminals B and C.<br>→ pH Analog Wiring Examples, p. 229                                                          |
| P063 | par       | Sad Sensoface:                    | Glass impedance outside limits                                                                            |                                                                                                    |
|      |           | Glass Imp.                        | Sensor calibration/adjustment overdue.                                                                    | Calibrate/adjust sensor.                                                                                                    |
|      |           |                                   | Sensor or sensor cable defective.                                                                         | Check sensor and cables, replace if required.                                                                                            |
| P064 | par       | Sad Sensoface:                    | Settling time too long.                                                                                   |                                                                                                    |
|      |           | Settling Time                     | Sensor calibration/adjustment overdue.                                                                    | Calibrate/adjust sensor.                                                                                                    |
|      |           |                                   | Faulty calibration.                                                                                       | Repeat calibration/adjustment.                                                                                                    |
| P065 | $\otimes$ | Sad Sensoface: Cal<br>Timer       | Calibration timer elapsed.                                                                                | Check calibration timer setting if required.<br>Calibrate/adjust sensor.                                                                 |
| P069 | $\otimes$ | Sad Sensoface: Calim              | atic                                                                                                    | Verify calibration. Recalibrate/readjust sensor or replace sensor if required.                                                           |
| P070 | par       | Sad Sensoface: Wear               | Sensor is worn (100%).                                                                                    | Replace sensor.                                                                                                    |
| P071 | par       | Sad Sensoface:<br>Leakage Current | ISFET sensor defective.                                                                                   | Replace sensor.                                                                                                    |
| P072 | par       | Sad Sensoface:<br>Op. Point       | ISFET sensor: Operating point out of permissible range                                                    | Readjust ISFET zero point, replace sensor if required.                                                                                   |
| P073 | par       | TTM Maintenance<br>Timer          | ISM sensor: Maintenance timer elapsed.                                                                    | Clean/maintain the sensor. Next, reset the<br>counter in the Maintenance menu:<br>Maintenance  III ISM pH  Sensor Maintenance            |
| P074 | par       | Sad Sensoface: Zero               | ORP zero offset is too large.                                                                             | Readjust ORP, replace sensor if required.                                                                                                |
| P075 | par       | DLI Lifetime Indicator            | Operating time of ISM sensor exceeded.                                                                    | Replace sensor.                                                                                                    |
| P090 | $\otimes$ | Error in Buffer Table             | The conditions for the buffer table were not adhered to:                                                  | Check and correct the configuration if re-<br>quired. $\rightarrow$ pH Buffer Table: Entry of Individual<br>Buffer Set (FW-E002), p. 197 |
| P093 | Info      | Buffer Distance Too<br>Short      | Manual calibration: pH values of calibration buffer are too close to each other.                          | Check parameter settings and correct if required.                                                                                        |
| P110 | par       | CIP Counter                       | Configured number of CIP cycles exceeded.                                                                 | Calibrate/adjust sensor or replace sensor if required.                                                                                   |
| P111 | par       | SIP Counter                       | Configured number of SIP cycles exceeded.                                                                 | Calibrate/adjust sensor or replace sensor if required.                                                                                   |
| P112 | par       | Autoclaving Counter               | Configured number of autoclav-<br>ings exceeded.                                                          | Calibrate/adjust sensor or replace sensor if required.                                                                                   |
| P113 | par       | Sensor Operating<br>Time          | Sensor operating time exceeded.                                                                           | Replace sensor.                                                                                                    |

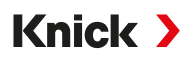

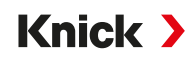

| No.  | Туре      | Message Text                         | Possible Cause                                                                              | Remedy                                                                                                    |
|------|-----------|--------------------------------------|---------------------------------------------------------------------------------------------|----------------------------------------------------------------------------------------------------|
| P120 | $\otimes$ | Wrong Sensor                         | If sensor check is active: An im-<br>permissible sensor is connected                        | Connect correct sensor or deactivate func-<br>tion.                                                                                      |
| P121 | $\otimes$ | Sensor Error<br>(Factory Settings)   | to the device.<br>Digital sensor delivers an error.<br>Sensor no longer functions prop-     | Replace sensor.                                                                                                    |
| P122 | ÷         | Sensor Memory<br>(Cal Data)          | Digital sensor delivers an error.<br>The calibration data are faulty.                       | Calibrate/adjust sensor.                                                                                                    |
| P123 | ÷         | New Sensor –<br>Adjustment Required  | A new digital sensor was con-<br>nected.                                                    | Adjust sensor.                                                                                                    |
| P124 | ÷         | Sensor Date                          | Sensor calibration date is not plausible.                                                   | Verify set date:<br>Parameter Setting  System Control  Time/Date                                                                         |
| P130 | Info      | SIP Cycle Counted                    | A SIP cycle was entered in the Maintenance menu.                                            |                                                                                                    |
| P131 | Info      | CIP Cycle Counted                    | A CIP cycle was entered in the Maintenance menu.                                            |                                                                                                    |
| P201 | Info      | Calibration:<br>Temperature          | The calibration temperature is impermissible.                                               | Verify calibration. Note the information in the Calibration chapter.<br>$\rightarrow$ pH Process Variable Calibration/Adjustment, p. 122 |
| P202 | Info      | Calibration: Buffer<br>Unknown       | Calibration error during auto-<br>matic Calimatic calibration: Buffer<br>not recognized.    | Verify calibration. Note the information in the Calibration chapter.<br>$\Rightarrow$ Calibration Mode: Calimatic, p. 125                |
|      |           |                                      | Incorrect buffer set selected.                                                              | Select the buffer set used in the parameter settings:                                                                                    |
|      |           |                                      |                                                                                             | Parameter Setting  [I] [II] [Sensor]  Cal Presettings                                                                                    |
|      |           |                                      | Buffer corrupted.                                                                           | Use the new buffer solution.                                                                                                    |
| P203 | Info      | Calibration: Identical<br>Buffers    | Calibration error during auto-<br>matic Calimatic calibration: The<br>same buffer was used. | Use different buffer solutions.                                                                                                    |
|      |           |                                      | Sensor or sensor cable defective.                                                           | Check sensor and cables, replace if required.                                                                                            |
| P204 | Info      | Calibration: Buffers<br>Interchanged | Calibration error during manual calibration: Buffer order differs from specifications.      | Repeat the calibration and note the specified order. $\rightarrow$ <i>Calibration Mode: Manual, p. 126</i>                               |
| P205 | Info      | Calibration: Sensor                  | Drift criterion not adhered to during calibration.                                          |                                                                                                    |
|      |           | Unstable                             | Faulty calibration.                                                                         | Repeat calibration/adjustment.                                                                                                    |
|      |           |                                      | Sensor cable/connection faulty.                                                             | Check sensor cable/connection, replace if required.                                                                                      |
|      |           |                                      | Sensor worn.                                                                                | Replace sensor.                                                                                                    |
| P206 | Info      | Calibration: Slope                   | Slope outside of permissible limits                                                         | Repeat calibration/adjustment or replace sensor.                                                                                         |
| P207 | Info      | Calibration: Zero Point              | Zero point outside of permissible<br>limits                                                 | Repeat calibration/adjustment or replace sensor.                                                                                         |
| P208 | Info      | Calibration: Sensor<br>Failure       | Sensor defective.                                                                           | Replace sensor.                                                                                                    |

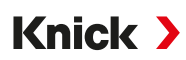

## Calculation Block pH/pH

| No.  | Туре        | Message Text            | Possible Cause                                                 | Remedy                                               |
|------|-------------|-------------------------|----------------------------------------------------------------|------------------------------------------------------|
| A001 | $\otimes$   | Configuration Data Loss | Data error in the parameter settings                           | Completely reconfigure the device.                   |
| A010 | $\otimes$   | pH Diff Range           | pH value difference: Value above/<br>below device limits.      | Check both pH values.                                |
|      |             |                         | Sensor or sensor cable incorrectly connected.                  | Check sensor/cable connections, correct if required. |
| A011 | $\otimes$   | pH Diff LO_LO           | Value below configured monitoring limit.                       |                                                      |
| A012 | $\triangle$ | pH Diff LO              | Value below configured monitoring limit.                       |                                                      |
| A013 | $\triangle$ | pH Diff HI              | Value above configured monitoring limit.                       |                                                      |
| A014 | $\otimes$   | pH Diff HI_HI           | Value above configured monitoring limit.                       |                                                      |
| A015 | $\otimes$   | Temperature Diff Range  | Temperature value difference. Value above/below device limits. | Check both temperature values.                       |
|      |             |                         | Sensor or sensor cable incorrectly connected.                  | Check sensor/cable connections, correct if required. |
| A016 | $\otimes$   | Temperature Diff LO_LO  | Value below configured monitoring limit.                       |                                                      |
| A017 | $\triangle$ | Temperature Diff LO     | Value below configured monitoring limit.                       |                                                      |
| A018 | $\triangle$ | Temperature Diff HI     | Value above configured monitoring limit.                       |                                                      |
| A019 | $\otimes$   | Temperature Diff HI_HI  | Value above configured monitoring limit.                       |                                                      |
| A020 | $\otimes$   | ORP Diff Range          | ORP value difference. Value above/<br>below device limits.     | Check both ORP values.                               |
|      |             |                         | Sensor or sensor cable incorrectly connected.                  | Check sensor/cable connections, correct if required. |
| A021 | $\otimes$   | ORP Diff LO_LO          | Value below configured monitoring limit.                       |                                                      |
| A022 | $\triangle$ | ORP Diff LO             | Value below configured monitoring limit.                       |                                                      |
| A023 | $\triangle$ | ORP Diff HI             | Value above configured monitoring limit.                       |                                                      |
| A024 | $\otimes$   | ORP Diff HI_HI          | Value above configured monitoring limit.                       |                                                      |
| A045 | $\otimes$   | pH Voltage Diff Range   | Different pH voltage: Value above/<br>below device limits.     | Check both pH voltage values.                        |
|      |             |                         | Sensor or sensor cable incorrectly connected.                  | Check sensor/cable connections, correct if required. |
| A046 | $\otimes$   | pH Voltage Diff LO_LO   | Value below configured monitoring limit.                       |                                                      |
| A047 | $\triangle$ | pH Voltage Diff LO      | Value below configured monitoring limit.                       |                                                      |
| A048 | $\triangle$ | pH Voltage Diff HI      | Value above configured monitoring limit.                       |                                                      |
| A049 | $\otimes$   | pH Voltage Diff HI_HI   | Value above configured monitoring limit.                       |                                                      |

| No.  | Туре               | Message Text             | Possible Cause                      | Remedy                           |
|------|--------------------|--------------------------|-------------------------------------|----------------------------------|
| A200 |                    | Param. Calculation Block | Faulty configuration of calculation | Check parameter settings:        |
|      | $\bigtriangledown$ |                          | blocks.                             | Parameter Setting  System Contro |
|      |                    |                          |                                     | Calculation Blocks               |

## Conductivity (Contacting)

| No.  | Туре      | Message Text       | Possible Cause                                               | Remedy                                                                                         |
|------|-----------|--------------------|--------------------------------------------------------------|------------------------------------------------------------------------------------------------|
| C001 | $\otimes$ | Configuration Data | Data error in the parameter settings                         | Completely reconfigure the device.                                                             |
| C008 | $\otimes$ | Adjustment Data    | Error in the adjustment data                                 | Disable device (approx. 10 s). If the message persists, send in the device.                    |
| C009 | $\otimes$ | Firmware Error     | Error in the firmware                                        | Disable device (approx. 10 s).<br>Re-load the firmware.<br>→ Firmware Update (FW-E106), p. 215 |
|      |           |                    |                                                              | If the message persists, send in the device.                                                   |
| C010 | $\otimes$ | Conductivity Range | Value above/below measuring range.                           | Check measuring range, adjust if required.                                                     |
|      |           |                    | Sensor connected incorrectly or not at all.                  | Check sensor connection. Connect sensor if required.                                           |
|      |           |                    | Sensor cable connected incorrectly or defective.             | Check sensor cable, replace if required.                                                       |
|      |           |                    | With module MK-COND025:<br>Incorrect cell constant set.      | Check parameter settings, correct if re-<br>quired.                                            |
|      |           |                    |                                                              | Parameter Setting   [II] Analog Cond   Sensor Data                                             |
| C011 | $\otimes$ | Conductivity LO_LO | Value below configured monitor-<br>ing limit.                |                                                                                                |
| C012 | ⚠         | Conductivity LO    | Value below configured monitor-<br>ing limit.                |                                                                                                |
| C013 | A         | Conductivity HI    | Value above configured monitor-<br>ing limit.                |                                                                                                |
| C014 | $\otimes$ | Conductivity HI_HI | Value above configured monitor-<br>ing limit.                |                                                                                                |
| C015 | $\otimes$ | Temperature Range  | Value above/below measuring range.                           | Check measuring range, adjust if required.                                                     |
|      |           |                    | Sensor connected incorrectly or not at all.                  | Check sensor connection. Connect sensor if required.                                           |
|      |           |                    | Sensor, sensor cable or tempera-<br>ture detector defective. | Check sensor, cable, and temperature detec-<br>tor, replace if required.                       |
|      |           |                    | With module MK-COND025:                                      | Select temperature detector used:                                                              |
|      |           |                    | Incorrect temperature detector                               | Parameter Setting  [II] Analog Cond Sensor Data                                                |
|      |           |                    | selected.                                                    | Temperature Detection                                                                          |
| C016 | $\otimes$ | Temperature LO_LO  | Value below configured monitor-<br>ing limit.                |                                                                                                |
| C017 | A         | Temperature LO     | Value below configured monitor-<br>ing limit.                |                                                                                                |
| C018 | A         | Temperature HI     | Value above configured monitor-<br>ing limit.                |                                                                                                |
| C019 | $\otimes$ | Temperature HI_HI  | Value above configured monitor-<br>ing limit.                |                                                                                                |
| C020 | $\otimes$ | Resistivity Range  | Value above/below measuring range.                           | Check measuring range, adjust if required.                                                     |

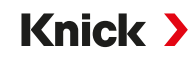

| No.  | Type Message Text |                     | Possible Cause                                            | Remedy                                                                      |  |
|------|-------------------|---------------------|-----------------------------------------------------------|-----------------------------------------------------------------------------|--|
|      |                   |                     | Sensor connected incorrectly or not at all.               | Check sensor connection. Connect sensor if required.                        |  |
|      |                   |                     | Sensor cable connected incorrectly or defective.          | Check sensor cable, replace if required.                                    |  |
|      |                   |                     | With module MK-COND025:<br>Incorrect cell constant set.   | Check parameter settings, correct if required.                              |  |
|      |                   |                     |                                                           | Parameter Setting <ul> <li>[II] Analog Cond</li> <li>Sensor Data</li> </ul> |  |
| C021 | $\otimes$         | Resistivity LO_LO   | Value below configured monitor-<br>ing limit.             |                                                                             |  |
| C022 | ⚠                 | Resistivity LO      | Value below configured monitor-<br>ing limit.             |                                                                             |  |
| C023 | ⚠                 | Resistivity HI      | Value above configured monitor-<br>ing limit.             |                                                                             |  |
| C024 | $\otimes$         | Resistivity HI_HI   | Failure: Value above configured monitoring limit.         |                                                                             |  |
| C025 | $\otimes$         | Concentration Range | Value above/below measuring range.                        | Check measuring range, adjust if required.                                  |  |
|      |                   |                     | Sensor connected incorrectly or not at all.               | Check sensor connection. Connect sensor if required.                        |  |
|      |                   |                     | Sensor cable connected incor-<br>rectly or defective.     | Check sensor cable, replace if required.                                    |  |
|      |                   |                     | With module MK-COND025: In-<br>correct cell constant set. | Check parameter settings, correct if required.                              |  |
|      |                   |                     |                                                           | Parameter Setting   [II] Analog Cond   Sensor Data                          |  |
| C026 | $\otimes$         | Concentration LO_LO | Value below configured monitor-<br>ing limit.             |                                                                             |  |
| C027 | ⚠                 | Concentration LO    | Value below configured monitor-<br>ing limit.             |                                                                             |  |
| C028 | ♪                 | Concentration HI    | Value above configured monitor-<br>ing limit.             |                                                                             |  |
| C029 | $\otimes$         | Concentration HI_HI | Value above configured monitor-<br>ing limit.             |                                                                             |  |
| C040 | $\otimes$         | Salinity Range      | Value above/below measuring range.                        | Check measuring range, adjust if required.                                  |  |
|      |                   |                     | Sensor connected incorrectly or not at all.               | Check sensor connection. Connect sensor if required.                        |  |
|      |                   |                     | Sensor cable connected incorrectly or defective.          | Check sensor cable, replace if required.                                    |  |
|      |                   |                     | With module MK-COND025:<br>Incorrect cell constant set.   | Check parameter settings, correct if required.                              |  |
|      |                   |                     |                                                           | Parameter Setting <ul> <li>[II] Analog Cond</li> <li>Sensor Data</li> </ul> |  |
| C041 | $\otimes$         | Salinity LO_LO      | Value below configured monitor-<br>ing limit.             |                                                                             |  |
| C042 | A                 | Salinity LO         | Value below configured monitor-<br>ing limit.             |                                                                             |  |
| C043 | ⚠                 | Salinity HI         | Value above configured monitor-<br>ing limit.             |                                                                             |  |
| C044 | $\otimes$         | Salinity HI_HI      | Value above configured monitor-<br>ing limit.             |                                                                             |  |
| C045 | (X)               | Conductance Range   | Value above measuring range.                              | Check measuring range, adjust if required.                                  |  |
|      | 0                 |                     | Sensor connected incorrectly or not at all.               | Check sensor connection. Connect sensor if required.                        |  |

| No.  | Туре        | e Message Text                      | Possible Cause                                                         | Remedy                                                     |
|------|-------------|-------------------------------------|------------------------------------------------------------------------|------------------------------------------------------------|
|      |             |                                     | Wrong sensor for the measuring range                                   | Connect the right sensor.                                  |
|      |             |                                     | Sensor cable defective (short circuit).                                | Replace cable.                                             |
| C060 | par         | Sad Sensoface:                      | The sensor is polarized.                                               |                                                            |
|      |             | Polarization                        | Sensor is not suitable for the mea-<br>suring range or process medium. | Connect a suitable sensor.                                 |
| C062 | par         | Sad Sensoface: Cell                 | Faulty calibration.                                                    | Repeat calibration/adjustment, replace sensor if required. |
|      |             | Constant                            | With module MK-COND025: Incorrect cell constant set.                   | Check parameter settings, correct if required.             |
|      |             |                                     |                                                                        | Parameter Setting      [II] Analog Cond      Sensor Data   |
| C070 | $\otimes$   | TDS Range                           | Value above/below measuring range.                                     | Check measuring range, adjust if required.                 |
|      |             |                                     | Sensor connected incorrectly or not at all.                            | Check sensor connection. Connect sensor if required.       |
|      |             |                                     | Sensor cable connected incorrectly or defective.                       | Check sensor cable, replace if required.                   |
|      |             |                                     | With module MK-COND025:<br>Incorrect cell constant set.                | Check parameter settings, correct if required.             |
|      |             |                                     |                                                                        | Parameter Setting    [II] Analog Cond    Sensor Data       |
| C071 | $\otimes$   | TDS LO_LO                           | Value below configured monitor-<br>ing limit.                          |                                                            |
| C072 | $\triangle$ | TDS LO                              | Value below configured monitor-<br>ing limit.                          |                                                            |
| C073 | ⚠           | TDS HI                              | Value above configured monitor-<br>ing limit.                          |                                                            |
| C074 | $\otimes$   | TDS HI_HI                           | Value above configured monitor-<br>ing limit.                          |                                                            |
| C090 | par         | USP Limit                           | The configured USP limit value was exceeded.                           |                                                            |
| C091 | par         | Reduced USP Limit                   | The configured reduced USP limit value was exceeded.                   |                                                            |
| C110 | par         | CIP Counter                         | Configured number of CIP cycles exceeded.                              | Calibrate/adjust sensor or replace sensor if required.     |
| C111 | par         | SIP Counter                         | Configured number of SIP cycles exceeded.                              | Calibrate/adjust sensor or replace sensor if required.     |
| C113 | par         | Sensor Operating Tim                | ne <sup>S</sup> ensor operating time exceeded.                         | Replace sensor.                                            |
| C122 | Info        | Sensor Memory (Cal<br>Data)         | Digital sensor delivers an error.<br>The calibration data are faulty.  | Calibrate/adjust sensor.                                   |
| C123 | Info        | New Sensor –<br>Adjustment Required | A new digital sensor was connected.                                    | Adjust sensor.                                             |
| C124 | Info        | Sensor Date                         | Sensor calibration date is not                                         | Verify set date:                                           |
| C204 | le f        |                                     |                                                                        |                                                            |
| C204 | Info        | Calibration: Sensor<br>Unstable     | during calibration.                                                    |                                                            |
|      |             |                                     | Faulty calibration.                                                    | Repeat calibration/adjustment.                             |
|      |             |                                     | Sensor cable/connection faulty.                                        | Check sensor cable/connection, replace if required.        |
|      |             |                                     | Sensor worn.                                                           | Replace sensor.                                            |

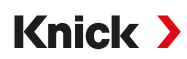

#### **Calculation Block Cond/Cond**

| No.  | Туре        | Message Text            | Possible Cause                                                  | Remedy                                               |
|------|-------------|-------------------------|-----------------------------------------------------------------|------------------------------------------------------|
| E001 | $\otimes$   | Configuration Data Loss | Data error in the parameter settings                            | Completely reconfigure the device.                   |
| E010 | $\otimes$   | Conductivity Diff Range | Conductivity value difference: Value above/below device limits. | Check both conductivity values.                      |
|      |             |                         | Sensor or sensor cable incorrectly connected.                   | Check sensor/cable connections, correct if required. |
| E011 | $\otimes$   | Conductivity Diff LO_LO | Value below configured monitoring limit.                        |                                                      |
| E012 | $\triangle$ | Conductivity Diff LO    | Value below configured monitoring limit.                        |                                                      |
| E013 | $\triangle$ | Conductivity Diff HI    | Value above configured monitoring limit.                        |                                                      |
| E014 | $\otimes$   | Conductivity Diff HI_HI | Value above configured monitoring limit.                        |                                                      |
| E015 | $\otimes$   | Temperature Diff Range  | Temperature value difference. Value above/below device limits.  | Check both temperature values.                       |
|      |             |                         | Sensor or sensor cable incorrectly connected.                   | Check sensor/cable connections, correct if required. |
| E016 | $\otimes$   | Temperature Diff LO_LO  | Value below configured monitoring limit.                        |                                                      |
| E017 | $\triangle$ | Temperature Diff LO     | Value below configured monitoring limit.                        |                                                      |
| E018 | $\triangle$ | Temperature Diff HI     | Value above configured monitoring limit.                        |                                                      |
| E019 | $\otimes$   | Temperature Diff HI_HI  | Value above configured monitoring limit.                        |                                                      |
| E020 | $\otimes$   | Resistivity Diff Range  | Resistivity difference. Value above/<br>below device limits.    | Check both resistance values.                        |
|      |             |                         | Sensor or sensor cable incorrectly connected.                   | Check sensor/cable connections, correct if required. |
| E021 | $\otimes$   | Resistivity Diff LO_LO  | Value below configured monitoring limit.                        |                                                      |
| E022 | $\triangle$ | Resistivity Diff LO     | Value below configured monitoring limit.                        |                                                      |
| E023 | $\triangle$ | Resistivity Diff HI     | Value above configured monitoring limit.                        |                                                      |
| E024 | $\otimes$   | Resistivity Diff HI_HI  | Failure: Value above configured monitoring limit.               |                                                      |
| E030 | $\otimes$   | RATIO Range             | Ratio: Value above/below device limits.                         | Check both conductivity values.                      |
| E031 | $\otimes$   | RATIO LO_LO             | Value below configured monitoring limit.                        |                                                      |
| E032 | $\triangle$ | RATIO LO                | Value below configured monitoring limit.                        |                                                      |
| E033 | $\triangle$ | RATIO HI                | Value above configured monitoring limit.                        |                                                      |
| E034 | $\otimes$   | RATIO HI_HI             | Value above configured monitoring limit.                        |                                                      |
| E035 | $\otimes$   | PASSAGE Range           | Passage: Value above/below device limits.                       | Check both conductivity values.                      |

| No.  | Туре         | Message Text             | Possible Cause                                                                        | Remedy                                                                                     |             |
|------|--------------|--------------------------|---------------------------------------------------------------------------------------|--------------------------------------------------------------------------------------------|-------------|
| E036 | $\otimes$    | PASSAGE LO_LO            | Value below configured monitoring limit.                                              |                                                                                            |             |
| E037 | $\triangle$  | PASSAGE LO               | Value below configured monitoring limit.                                              |                                                                                            |             |
| E038 | $\triangle$  | PASSAGE HI               | Value above configured monitoring limit.                                              |                                                                                            |             |
| E039 | $\otimes$    | PASSAGE HI_HI            | Value above configured monitoring limit.                                              |                                                                                            |             |
| E045 | $\otimes$    | REJECTION Range          | Rejection: Value above/below device limits.                                           | Check both conductivity values.                                                            |             |
| E046 | $\otimes$    | REJECTION LO_LO          | Value below configured monitoring limit.                                              |                                                                                            |             |
| E047 | $\triangle$  | <b>REJECTION LO</b>      | Value below configured monitoring limit.                                              |                                                                                            |             |
| E048 | $\triangle$  | <b>REJECTION HI</b>      | Value above configured monitoring limit.                                              |                                                                                            |             |
| E049 | $\otimes$    | <b>REJECTION HI_HI</b>   | Value above configured monitoring limit.                                              |                                                                                            |             |
| E050 | $\otimes$    | DEVIATION Range          | Deviation: Value above/below device limits.                                           | Check both conductivity values.                                                            |             |
| E051 | $\otimes$    | DEVIATION LO_LO          | Value below configured monitoring limit.                                              |                                                                                            |             |
| E052 | $\triangle$  | DEVIATION LO             | Value below configured monitoring limit.                                              |                                                                                            |             |
| E053 | $\triangle$  | DEVIATION HI             | Value above configured monitoring limit.                                              |                                                                                            |             |
| E054 | $\otimes$    | DEVIATION HI_HI          | Value above configured monitoring limit.                                              |                                                                                            |             |
| E055 | $\otimes$    | Remaining Capacity Range | Rem. capacity ion exchanger cannot be calculated.                                     |                                                                                            |             |
| E056 | $\otimes$    | Degassed Conductivity    | Value above/below device limits.                                                      | Check both conductivity values.                                                            |             |
| E057 | $\bigotimes$ | Rem. Capacity Ion        | Value above/below device limits.                                                      |                                                                                            |             |
|      | $\otimes$    | Exchanger                | Remaining capacity of the ion<br>exchanger < 20%                                      | Check ion exchanger, replace filter or ion exchanger if required.                          |             |
|      |              |                          | Remaining capacity of the ion<br>exchanger < 0%                                       | Replace ion exchanger.<br>After replacing ion exchanger, con-<br>firm in Maintenance menu: |             |
|      |              |                          |                                                                                       | Maintenance    [CI] [CII] Calculation                                                      | ו Cond-Cond |
| E060 | (X)          | pH Range                 | For selection Parameter Setting                                                       | Check both conductivity values.                                                            |             |
|      | $\cup$       |                          | [CI/II] Calculation Cond/Cond                                                         |                                                                                            |             |
|      |              |                          | pH Value : "Usage": "pH-VGB-                                                          |                                                                                            |             |
|      |              |                          | S-006":pH measuring range outside<br>permissible range of VGB technical<br>guideline. |                                                                                            |             |
|      |              |                          | Alkalizing agent used does not                                                        | Check the choice of alkalizing                                                             |             |
|      |              |                          | match parameter setting.                                                              | agent.                                                                                     |             |
|      |              |                          | Concorr or concorr or bla and a d                                                     | Check the ion exchanger.                                                                   |             |
|      |              |                          | incorrectly or defective.                                                             | replace if required.                                                                       |             |

| No.  | Туре               | Message Text             | Possible Cause                              | Remedy                            |
|------|--------------------|--------------------------|---------------------------------------------|-----------------------------------|
| E061 | $\otimes$          | pH LO_LO                 | Value below configured monitoring limit.    |                                   |
| E062 | $\triangle$        | pH LO                    | Value below configured monitoring limit.    |                                   |
| E063 | $\triangle$        | рН НІ                    | Value above configured monitoring limit.    |                                   |
| E064 | $\otimes$          | pH HI_HI                 | Value above configured monitoring limit.    |                                   |
| E200 |                    | Param. Calculation Block | Faulty configuration of calculation blocks. | Check parameter settings:         |
|      | $\bigtriangledown$ |                          |                                             | Parameter Setting  System Control |
|      |                    |                          |                                             | Calculation Blocks                |

## Conductivity (Inductive)

| No.  | Туре      | e Message Text     | Possible Cause                                               | Remedy                                                                                                    |
|------|-----------|--------------------|--------------------------------------------------------------|----------------------------------------------------------------------------------------------------|
| T001 | $\otimes$ | Configuration Data | Data error in the parameter settings                         | Completely reconfigure the device.                                                                                                    |
| T008 | $\otimes$ | Adjustment Data    | Error in the adjustment data                                 | Disable device (approx. 10 s).<br>If the message persists, send in the device.                                                                             |
| T009 | $\otimes$ | Firmware Error     | Error in the firmware                                        | Disable device (approx. 10 s).<br>Re-load the firmware.<br>$\rightarrow$ Firmware Update (FW-E106), p. 215<br>If the message persists, send in the device. |
| T010 | $\otimes$ | Conductivity Range | Value above/below measuring range.                           | Check measuring range, adjust if required.                                                                                                    |
|      |           |                    | Sensor connected incorrectly or not at all.                  | Check sensor connection. Connect sensor if required.                                                                                                    |
|      |           |                    | Sensor cable connected incorrectly or defective.             | Check sensor cable, replace if required.                                                                                                    |
|      |           |                    | With module MK-CONDI035:<br>Incorrect cell factor set.       | Check parameter settings, correct if required.<br>Parameter Setting ▶ [II] Analog Condl ▶ Sensor Data                                                      |
| T011 | $\otimes$ | Conductivity LO_LO | Value below configured monitor-<br>ing limit.                |                                                                                                    |
| T012 | ⚠         | Conductivity LO    | Value below configured monitor-<br>ing limit.                |                                                                                                    |
| T013 | ⚠         | Conductivity HI    | Value above configured monitor-<br>ing limit.                |                                                                                                    |
| T014 | $\otimes$ | Conductivity HI_HI | Value above configured monitor-<br>ing limit.                |                                                                                                    |
| T015 | $\otimes$ | Temperature Range  | Value above/below measuring range.                           | Check measuring range, adjust if required.                                                                                                    |
|      |           |                    | Sensor connected incorrectly or not at all.                  | Check sensor connection. Connect sensor if required.                                                                                                    |
|      |           |                    | Sensor, sensor cable or tempera-<br>ture detector defective. | Check sensor, cable, and temperature detec-<br>tor, replace if required.                                                                                   |
|      |           |                    | With module MK-CONDI035:                                     | Select temperature detector used:                                                                                                    |
|      |           |                    | Incorrect temperature detector selected.                     | <ul> <li>Parameter Setting ▶ [II] Analog Condl ▶ Sensor Data</li> <li>▶ Temperature Detection</li> </ul>                                                   |
| T016 | $\otimes$ | Temperature LO_LO  | Value below configured monitor-<br>ing limit.                |                                                                                                    |
| T017 | ⚠         | Temperature LO     | Value below configured monitor-<br>ing limit.                |                                                                                                    |
| T018 | ⚠         | Temperature HI     | Value above configured monitor-<br>ing limit.                |                                                                                                    |
| T019 | $\otimes$ | Temperature HI_HI  | Value above configured monitor-<br>ing limit.                |                                                                                                    |
| T020 | $\otimes$ | Resistivity Meas.  | Value above/below measuring range.                           | Check measuring range, adjust if required.                                                                                                    |
|      |           | naliye             | Sensor connected incorrectly or not at all.                  | Check sensor connection. Connect sensor if required.                                                                                                    |
|      |           |                    | Sensor cable connected incorrectly or defective.             | Check sensor cable, replace if required.                                                                                                    |
|      |           |                    | With module MK-CONDI035:<br>Incorrect cell factor set.       | Check parameter settings, correct if required.<br>Parameter Setting  [II] Analog Condl  Sensor Data                                                        |

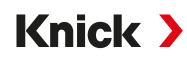

| No.  | Туре      | Message Text        | Possible Cause                                         | Remedy                                                                                              |
|------|-----------|---------------------|--------------------------------------------------------|----------------------------------------------------------------------------------------------------|
| T021 | $\otimes$ | Resistivity LO_LO   | Value below configured monitor-<br>ing limit.          |                                                                                                    |
| T022 | ⚠         | Resistivity LO      | Value below configured monitor-<br>ing limit.          |                                                                                                    |
| T023 | ⚠         | Resistivity HI      | Value above configured monitor-<br>ing limit.          |                                                                                                    |
| T024 | $\otimes$ | Resistivity HI_HI   | Value above configured monitor-<br>ing limit.          |                                                                                                    |
| T025 | $\otimes$ | Concentration Range | Value above/below measuring range.                     | Check measuring range, adjust if required.                                                          |
|      |           |                     | Sensor connected incorrectly or not at all.            | Check sensor connection. Connect sensor if required.                                                |
|      |           |                     | Sensor cable connected incorrectly or defective.       | Check sensor cable, replace if required.                                                            |
|      |           |                     | With module MK-CONDI035:<br>Incorrect cell factor set. | Check parameter settings, correct if required.<br>Parameter Setting  [II] Analog Condl  Sensor Data |
| T026 | $\otimes$ | Concentration LO_LO | Value below configured monitor-<br>ing limit.          |                                                                                                    |
| T027 | ⚠         | Concentration LO    | Value below configured monitor-<br>ing limit.          |                                                                                                    |
| T028 | ⚠         | Concentration HI    | Value above configured monitor-<br>ing limit.          |                                                                                                    |
| T029 | $\otimes$ | Concentration HI_HI | Value above configured monitor-<br>ing limit.          |                                                                                                    |
| T040 | $\otimes$ | Salinity Range      | Value above/below measuring range.                     | Check measuring range, adjust if required.                                                          |
|      |           |                     | Sensor connected incorrectly or not at all.            | Check sensor connection. Connect sensor if required.                                                |
|      |           |                     | Sensor cable connected incorrectly or defective.       | Check sensor cable, replace if required.                                                            |
|      |           |                     | With module MK-CONDI035:                               | Check parameter settings, correct if required.                                                      |
|      |           |                     | Incorrect cell factor set.                             | Parameter Setting   [II] Analog Condl  Sensor Data                                                  |
| T041 | $\otimes$ | Salinity LO_LO      | Value below configured monitor-<br>ing limit.          |                                                                                                    |
| T042 | ⚠         | Salinity LO         | Value below configured monitor-<br>ing limit.          |                                                                                                    |
| T043 | ⚠         | Salinity HI         | Value above configured monitor-<br>ing limit.          |                                                                                                    |
| T044 | $\otimes$ | Salinity HI_HI      | Value above configured monitor-<br>ing limit.          |                                                                                                    |
| T045 | $\otimes$ | Conductance Range   | Value above measuring range.                           | Check measuring range, adjust if required.                                                          |
|      | Ũ         |                     | Sensor connected incorrectly or not at all.            | Check sensor connection. Connect sensor if required.                                                |
|      |           |                     | Wrong sensor for the measuring range                   | Connect the right sensor.                                                                           |
|      |           |                     | Sensor cable defective (short circuit).                | Replace cable.                                                                                      |
| T060 | par       | Sad Sensoface:      | Sensor defective.                                      | Replace sensor.                                                                                     |
|      |           | Primary Coil        |                                                        |                                                                                                    |

| No.  | Туре      | Message Text                        | Possible Cause                                                        | Remedy                                                                                              |
|------|-----------|-------------------------------------|-----------------------------------------------------------------------|----------------------------------------------------------------------------------------------------|
| T061 | par       | Sad Sensoface:                      | Sensor defective.                                                     | Replace sensor.                                                                                     |
|      |           | Secondary Coil                      |                                                                       |                                                                                                    |
| T063 | par       | Sad Sensoface:                      |                                                                       | Adjust sensor zero point.                                                                           |
|      |           | Zero Point                          |                                                                       |                                                                                                    |
| T064 | par       | Sad Sensoface:                      | Faulty calibration.                                                   | Repeat calibration/adjustment. Replace sensor if required.                                          |
|      |           |                                     | With module MK-CONDI035: Incorrect cell factor set.                   | Check parameter settings, correct if required.<br>Parameter Setting  [II] Analog Condl  Sensor Data |
| T070 | $\otimes$ | TDS Range                           | Value above/below measuring range.                                    | Check measuring range, adjust if required.                                                          |
|      |           |                                     | Sensor connected incorrectly or not at all.                           | Check sensor connection. Connect sensor if required.                                                |
|      |           |                                     | Sensor cable connected incorrectly or defective.                      | Check sensor cable, replace if required.                                                            |
|      |           |                                     | With module MK-CONDI035:<br>Incorrect cell factor set.                | Check parameter settings, correct if required.<br>Parameter Setting  [II] Analog Condl Sensor Data  |
| T071 | $\otimes$ | TDS LO_LO                           | Value below configured monitor-<br>ing limit.                         |                                                                                                    |
| T072 | ⚠         | TDS LO                              | Value below configured monitor-<br>ing limit.                         |                                                                                                    |
| T073 | ⚠         | TDS HI                              | Value above configured monitor-<br>ing limit.                         |                                                                                                    |
| T074 | $\otimes$ | TDS HI_HI                           | Value above configured monitor-<br>ing limit.                         |                                                                                                    |
| T090 | par       | USP Limit                           | Configured USP limit value exceeded.                                  |                                                                                                    |
| T091 | par       | Reduced USP Limit                   | The configured reduced USP limit value was exceeded.                  |                                                                                                    |
| T111 | par       | SIP Counter                         | Configured number of SIP cycles exceeded.                             | Calibrate/adjust sensor or replace sensor if required.                                              |
| T113 | par       | Sensor Operating<br>Time            | Sensor operating time exceeded.                                       | Replace sensor.                                                                                     |
| T122 | Info      | Sensor Memory<br>(Cal Data)         | Digital sensor delivers an error.<br>The calibration data are faulty. | Calibrate/adjust sensor.                                                                            |
| T123 | Info      | New Sensor –<br>Adjustment Required | A new digital sensor was connected.                                   | Adjust sensor.                                                                                      |
| T124 | Info      | Sensor Date                         | Sensor calibration date is not plausible.                             | Verify set date:<br>Parameter Setting  System Control Time/Date                                     |
| T205 | Info      | Calibration: Sensor                 | Drift criterion not adhered to during calibration.                    |                                                                                                    |
|      |           | Unslable                            | Faulty calibration.                                                   | Repeat calibration/adjustment.                                                                      |
|      |           |                                     | Sensor cable/connection faulty.                                       | Check sensor cable/connection, replace if required.                                                 |
|      |           |                                     | Sensor worn.                                                          | Replace sensor.                                                                                     |

## Oxygen

| No.  | Туре        | ype Message Text Possible Cause Remedy |                                                              | Remedy                                                                                                    |
|------|-------------|----------------------------------------|--------------------------------------------------------------|----------------------------------------------------------------------------------------------------|
| D001 | $\otimes$   | Configuration Data                     | Data error in the parameter settings                         | Completely reconfigure the device.                                                                                                    |
| D008 | $\otimes$   | Adjustment Data                        | Error in the adjustment data                                 | Disable device (approx. 10 s). If the message persists, send in the device.                                                                    |
| D009 | $\otimes$   | Firmware Error                         | Error in the firmware                                        | Disable device (approx. 10 s).<br>Re-load the firmware.<br>→ Firmware Update (FW-E106), p. 215<br>If the message persists, send in the device. |
| D010 | $\otimes$   | Sat. %Air Range                        | Value above/below measuring range.                           | Check measuring range, adjust if required.                                                                                                    |
|      |             |                                        | Sensor connected incorrectly or not at all.                  | Check sensor connection. Connect sensor if required.                                                                                           |
|      |             |                                        | Sensor cable connected incorrectly or defective.             | Check sensor cable, replace if required.                                                                                                    |
| D011 | $\otimes$   | Sat. %Air LO_LO                        | Value below configured monitor-<br>ing limit.                |                                                                                                    |
| D012 | ⚠           | Saturation %Air LO                     | Value below configured monitor-<br>ing limit.                |                                                                                                    |
| D013 | ⚠           | Saturation %Air HI                     | Value above configured monitor-<br>ing limit.                |                                                                                                    |
| D014 | $\otimes$   | Sat. %Air HI_HI                        | Value above configured monitor-<br>ing limit.                |                                                                                                    |
| D015 | $\otimes$   | Temperature Range                      | Value above/below measuring range.                           | Check measuring range, adjust if required.                                                                                                    |
|      |             |                                        | Sensor connected incorrectly or not at all.                  | Check sensor connection. Connect sensor if required.                                                                                           |
|      |             |                                        | Sensor, sensor cable or tempera-<br>ture detector defective. | Check sensor, cable, and temperature detec-<br>tor, replace if required.                                                                       |
|      |             |                                        | With module MK-OXY046:                                       | Select temperature detector used:                                                                                                    |
|      |             |                                        | selected.                                                    | <ul> <li>Parameter Setting ▶ [II] Analog Oxy ▶ Sensor Data</li> <li>Temperature Probe</li> </ul>                                               |
| D016 | $\otimes$   | Temperature LO_LO                      | Value below configured monitor-<br>ing limit.                |                                                                                                    |
| D017 | ⚠           | Temperature LO                         | Value below configured monitor-<br>ing limit.                |                                                                                                    |
| D018 | ⚠           | Temperature HI                         | Value above configured monitor-<br>ing limit.                |                                                                                                    |
| D019 | $\otimes$   | Temperature HI_HI                      | Value above configured monitor-<br>ing limit.                |                                                                                                    |
| D020 | $\otimes$   | Concentration Range                    | Value above/below measuring range.                           | Check measuring range, adjust if required.                                                                                                    |
|      |             |                                        | Sensor connected incorrectly or not at all.                  | Check sensor connection. Connect sensor if required.                                                                                           |
|      |             |                                        | Sensor cable connected incorrectly or defective.             | Check sensor cable, replace if required.                                                                                                    |
| D021 | $\otimes$   | Concentration LO_LO                    | Value below configured monitor-<br>ing limit.                |                                                                                                    |
| D022 | $\triangle$ | Concentration LO                       | Value below configured monitor-<br>ing limit.                |                                                                                                    |
| No.  | Туре        | Message Text              | Possible Cause                                   | Remedy                                               |
|------|-------------|---------------------------|--------------------------------------------------|------------------------------------------------------|
| D023 | $\triangle$ | Concentration HI          | Value above configured monitor-<br>ing limit.    |                                                      |
| D024 | $\otimes$   | Concentration HI_HI       | Value above configured monitor-<br>ing limit.    |                                                      |
| D025 | $\otimes$   | Partial Pressure          | Value above/below measuring range.               | Check measuring range, adjust if required.           |
|      |             | Trange                    | Sensor connected incorrectly or not at all.      | Check sensor connection. Connect sensor if required. |
|      |             |                           | Sensor cable connected incorrectly or defective. | Check sensor cable, replace if required.             |
| D026 | $\otimes$   | Part. Pressure LO_LO      | Value below configured monitor-<br>ing limit.    |                                                      |
| D027 | ⚠           | Part. Pressure LO         | Value below configured monitor-<br>ing limit.    |                                                      |
| D028 | ⚠           | Partial Pressure H I      | Value above configured monitor-<br>ing limit.    |                                                      |
| D029 | $\otimes$   | Part. Pressure HI_HI      | Value above configured monitor-<br>ing limit.    |                                                      |
| D040 | $\otimes$   | Process Pressure          | Value above/below measuring range.               | Check measuring range, adjust if required.           |
|      |             | Range                     | Sensor connected incorrectly or not at all.      | Check sensor connection. Connect sensor if required. |
|      |             |                           | Sensor cable connected incorrectly or defective. | Check sensor cable, replace if required.             |
| D041 | $\otimes$   | Process Pressure<br>LO_LO | Value below configured monitor-<br>ing limit.    |                                                      |
| D042 | ⚠           | Process Pressure LO       | Value below configured monitor-<br>ing limit.    |                                                      |
| D043 | ⚠           | Process Pressure HI       | Value above configured monitor-<br>ing limit.    |                                                      |
| D044 | $\otimes$   | Process Pressure<br>HI_HI | Value above configured monitor-<br>ing limit.    |                                                      |
| D045 | $\otimes$   | Saturation %O2            | Value above/below measuring range.               | Check measuring range, adjust if required.           |
|      |             | Range                     | Sensor connected incorrectly or not at all.      | Check sensor connection. Connect sensor if required. |
|      |             |                           | Sensor cable connected incorrectly or defective. | Check sensor cable, replace if required.             |
| D046 | $\otimes$   | Saturation %O2<br>LO_LO   | Value below configured monitor-<br>ing limit.    |                                                      |
| D047 | ⚠           | Saturation %O2 LO         | Value below configured monitor-<br>ing limit.    |                                                      |
| D048 | ⚠           | Saturation %O2 HI         | Value above configured monitor-<br>ing limit.    |                                                      |
| D049 | $\otimes$   | Saturation %O2 HI_HI      | Value above configured monitor-<br>ing limit.    |                                                      |
| D060 | par         | Sad Sensoface: Slope      | Faulty adjustment or worn/faulty sensor.         | Calibrate/adjust sensor. Replace sensor if required. |
|      |             |                           | Not enough electrolyte in sensor.                | Check/refill electrolyte.                            |

| No.  | Туре      | Message Text                      | Possible Cause                                                                                                    | Remedy                                                                                                    |
|------|-----------|-----------------------------------|----------------------------------------------------------------------------------------------------|----------------------------------------------------------------------------------------------------|
| D061 | par       | Sad Sensoface: Zero               | Sensor calibration/adjustment overdue.                                                                                                    | Calibrate/adjust sensor.                                                                                                    |
|      |           |                                   | Faulty calibration.                                                                                                    | Repeat calibration/adjustment.                                                                                                    |
|      |           |                                   | Not enough electrolyte in sensor                                                                                                    | Check/refill electrolyte.                                                                                                    |
|      |           |                                   | Sensor defective.                                                                                                    | Replace sensor.                                                                                                    |
| D062 | par       | Sad Sensoface:                    |                                                                                                    | Readjust configured sensor.                                                                                                    |
|      |           | Sensocheck                        |                                                                                                    | Replace sensor.                                                                                                    |
| D063 | par       | Sad Sensoface:                    |                                                                                                    | Readjust configured sensor.                                                                                                    |
|      |           | Settling Time                     |                                                                                                    | Replace sensor.                                                                                                    |
| D064 | $\otimes$ | Sad Sensoface:<br>Cal Timer       | Calibration timer has expired.                                                                                                    | Check calibration timer setting if required.<br>Calibrate/adjust sensor.                                                                             |
| D065 | par       | Sad Sensoface:<br>Leakage Current | Sensor defective.                                                                                                    | Replace sensor.                                                                                                    |
| D070 | par       | Sad Sensoface: Wear               | Sensor is worn (100%).                                                                                                    | Calibrate/adjust sensor.                                                                                                    |
|      |           |                                   |                                                                                                    | Check electrolyte, refill if required.                                                                                                    |
|      |           |                                   |                                                                                                    | Replace sensor.                                                                                                    |
| D071 | par       | Sad Sensoface:<br>Membrane        | Only for optical oxygen sensor:<br>Membrane damaged/worn.                                                                                                    | Replace membrane body.                                                                                                    |
| D073 | par       | Sad Sensoface: DLI                | ISM sensor worn.                                                                                                    | Replace sensor.                                                                                                    |
| D080 | par       | par Sensor Current                | Incorrect polarization voltage set.                                                                                                    | Check parameter settings, correct if re-<br>quired:                                                                                                  |
|      |           | ltange                            |                                                                                                    | Parameter Setting 🕨 [I] [II] Oxy 🕨 Sensor Data                                                                                                    |
|      |           |                                   | Not enough electrolyte in sensor                                                                                                    | Refill electrolyte.                                                                                                    |
|      |           |                                   | Sensor calibration/adjustment overdue.                                                                                                    | Calibrate/adjust sensor.                                                                                                    |
| D081 | par       | O2 Measurement<br>OFF (Temp)      | Only for optical oxygen sensor:<br>Oxygen measurement automati-<br>cally stopped because the tem-<br>peratures are too high.<br>$\rightarrow$ Oxygen Measurement with CIP. p. | 100                                                                                                    |
| D110 | par       | CIP Counter                       | Configured number of CIP cycles exceeded.                                                                                                    | Calibrate/adjust sensor or replace sensor if required.                                                                                               |
| D111 | par       | SIP Counter                       | Configured number of SIP cycles exceeded.                                                                                                    | Calibrate/adjust sensor or replace sensor if required.                                                                                               |
| D112 | par       | Autoclaving Counter               | Configured number of autoclav-<br>ings exceeded.                                                                                                    | Calibrate/adjust sensor or replace sensor if required.                                                                                               |
| D113 | par       | Sensor Operating<br>Time          | Sensor operating time exceeded.                                                                                                    | Replace sensor.                                                                                                    |
| D114 | par       | Membrane Body<br>Replacement      | Configured number of membrane body replacements exceeded.                                                                                                    | Replace membrane body. Confirm replace-<br>ment in Maintenance menu.<br>→ Channel I/II Maintenance Functions, p. 158<br>Calibrate/adjust sensor.     |
| D115 | par       | Interior Body<br>Replacement      | Configured number of interior body replacements exceeded.                                                                                                    | Replace the interior body. Confirm replace-<br>ment in Maintenance menu.<br>→ Channel I/II Maintenance Functions, p. 158<br>Calibrate/adjust sensor. |

| No.    | Туре         | Message Text        | Possible Cause                           | Remedy                                                                              |
|--------|--------------|---------------------|------------------------------------------|-------------------------------------------------------------------------------------|
| D121   | $\otimes$    | Sensor Error        | Digital sensor delivers an error.        | Replace sensor.                                                                     |
|        |              | (Factory Settings)  | erly.                                    |                                                                                     |
| D122   | $\bigotimes$ | Sensor Memory (Cal  | Digital sensor delivers an error.        | Calibrate/adjust sensor.                                                            |
|        |              | Data)               | The calibration data are faulty.         |                                                                                     |
| D123   | ÷            | New Sensor –        | A new digital sensor was                 | Adjust sensor.                                                                      |
|        |              | Adjustment Required | connected.                               |                                                                                     |
| D124 I | Info         | o Sensor Date       | Sensor calibration date is not           | Verify set date:                                                                    |
|        |              |                     | plausible.                               | Parameter Setting   System Control  Time/Date                                       |
| D201   | Info         | Calibration:        | Calibration temperature is impermissible | Check the calibration temperature. Note the information in the Calibration chapter. |
|        |              | Temperature         |                                          |                                                                                     |
| D205   | Info         | Calibration: Sensor | Drift criterion not adhered to           | Replace sensor.                                                                     |
|        |              | Unstable            | during calibration.                      |                                                                                     |
|        |              |                     | Faulty calibration.                      | Repeat calibration/adjustment.                                                      |
|        |              |                     | Sensor cable/connection faulty.          | Check sensor cable/connection, replace if required.                                 |
|        |              |                     | Sensor worn.                             | Replace sensor.                                                                     |

## Calculation Block Oxy/Oxy

| No.  | Туре        | Message Text               | Possible Cause                                                 | Remedy                                               |
|------|-------------|----------------------------|----------------------------------------------------------------|------------------------------------------------------|
| H001 | $\otimes$   | Configuration Data Loss    | Data error in the parameter settings                           | Completely reconfigure the device.                   |
| H010 | $\otimes$   | Saturation %Air Diff Range | Saturation value difference: Value above/below device limits.  | Check both saturation values.                        |
|      |             |                            | Sensor or sensor cable incorrectly connected.                  | Check sensor/cable connections, correct if required. |
| H011 | $\otimes$   | Saturation %Air Diff LO_LO | Value below configured monitoring limit.                       |                                                      |
| H012 | $\triangle$ | Sat. %Air Diff LO          | Value below configured monitoring limit.                       |                                                      |
| H013 | $\triangle$ | Sat. %Air Diff HI          | Value above configured monitoring limit.                       |                                                      |
| H014 | $\otimes$   | Saturation %Air Diff HI_HI | Value above configured monitoring limit.                       |                                                      |
| H015 | $\otimes$   | Temperature Diff Range     | Temperature value difference. Value above/below device limits. | Check both conductivity values.                      |
|      |             |                            | Sensor or sensor cable incorrectly connected.                  | Check sensor/cable connections, correct if required. |
| H016 | $\otimes$   | Temperature Diff LO_LO     | Value below configured monitoring limit.                       |                                                      |
| H017 | $\triangle$ | Temperature Diff LO        | Value below configured monitoring limit.                       |                                                      |
| H018 | $\triangle$ | Temperature Diff HI        | Value above configured monitoring limit.                       |                                                      |
| H019 | $\otimes$   | Temperature Diff HI_HI     | Value above configured monitoring limit.                       |                                                      |

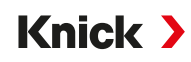

| No.  | Туре         | Message Text              | Possible Cause                                                      | Remedy                                               |
|------|--------------|---------------------------|---------------------------------------------------------------------|------------------------------------------------------|
| H020 | $\otimes$    | Conc. (Liquid) Diff Range | Concentration value difference:<br>Value above/below device limits. | Check both concentration values.                     |
|      |              |                           | Sensor or sensor cable incorrectly connected.                       | Check sensor/cable connections, correct if required. |
| H021 | $\otimes$    | Conc. (Liquid) Diff LO_LO | Value below configured monitoring limit.                            |                                                      |
| H022 | $\triangle$  | Conc. (Liquid) Diff LO    | Value below configured monitoring limit.                            |                                                      |
| H023 | $\triangle$  | Conc. (Liquid) Diff HI    | Value above configured monitoring limit.                            |                                                      |
| H024 | $\otimes$    | Conc. (Liquid) Diff HI_HI | Failure: Value above configured monitoring limit.                   |                                                      |
| H045 | $\otimes$    | Saturation %O2 Diff Range | Saturation value difference. Value above/below device limits.       | Check both saturation values.                        |
|      |              |                           | Sensor or sensor cable incorrectly connected.                       | Check sensor/cable connections, correct if required. |
| H046 | $\otimes$    | Saturation %O2 Diff LO_LO | Value below configured monitoring limit.                            |                                                      |
| H047 | $\triangle$  | Saturation %O2 Diff LO    | Value below configured monitoring limit.                            |                                                      |
| H048 | $\triangle$  | Saturation %O2 Diff HI    | Value above configured monitoring limit.                            |                                                      |
| H049 | $\otimes$    | Saturation %O2 Diff HI_HI | Value above configured monitoring limit.                            |                                                      |
| H090 | $\otimes$    | Conc. (Gas) Diff Range    | Concentration value difference:<br>Value above/below device limits. | Check both concentration values.                     |
|      |              |                           | Sensor or sensor cable incorrectly connected.                       | Check sensor/cable connections, correct if required. |
| H091 | $\otimes$    | Conc. (Liquid) Diff LO_LO | Value below configured monitoring limit.                            |                                                      |
| H092 | $\triangle$  | Conc. (Gas) Diff LO       | Value below configured monitoring limit.                            |                                                      |
| H093 | $\triangle$  | Conc. (Gas) Diff HI       | Value above configured monitoring limit.                            |                                                      |
| H094 | $\otimes$    | Conc. (Gas) Diff HI_HI    | Value above configured monitoring limit.                            |                                                      |
| H200 | $\bigotimes$ | Param. Calculation Block  | Faulty parameter setting                                            | Check parameter settings and correct if required:    |
|      |              |                           |                                                                     | Parameter Setting  System Control                    |
|      |              |                           |                                                                     | <ul> <li>Calculation Blocks</li> </ul>               |

1

### 11.3 Sensocheck and Sensoface

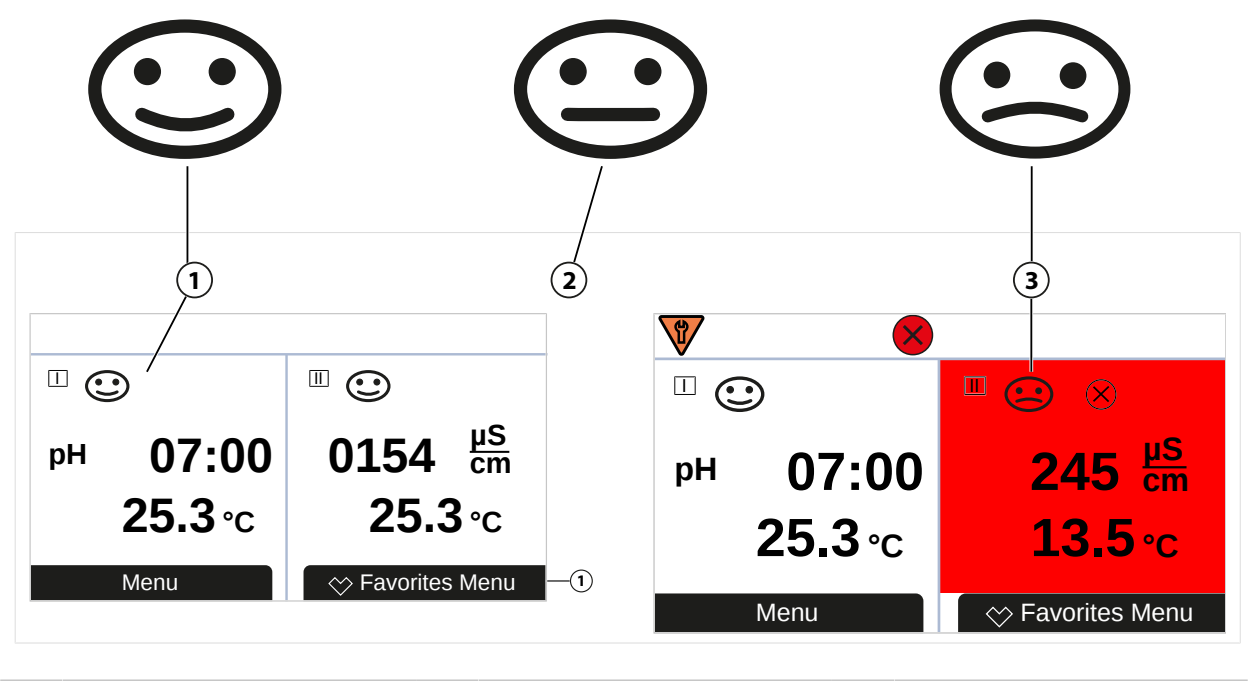

Happy Sensoface 2 Neutral Ser

Neutral Sensoface

Sad Sensoface

3

The Sensoface icons provide users with diagnostic information on the wear and required maintenance of the sensor. In measuring mode, an icon (happy, neutral, or sad smiley) is shown on the display to reflect the continuous monitoring of the sensor parameters.

You can set the current output parameters such that a Sensoface message generates a 22 mA error signal.

Parameter Setting > Inputs/Outputs > Current Outputs > Current Output I... > Behavior during Messages

Sensoface messages can also be output via a relay contact:

Parameter Setting ▶ Inputs/Outputs ▶ Relay Contacts ▶ Contact K... ▶ Usage → Usage: Sensoface, p. 62

If Sensoface is selected, the Sensoface messages of all channels are output via the selected contact.

If Sensoface (Channel) is selected, you can output the Sensoface messages of a specific channel via the selected contact.

#### **Enabling/Disabling Sensoface**

Sensoface is enabled and disabled in the Sensor Data submenu:

Parameter Setting 
 [I] [II] [Sensor] 
 Sensor Data

Note: After a calibration, a smiley is always displayed for confirmation, even if Sensoface is disabled.

USE CAUTION WHEN CONDUCTING ANY TROUBLESHOOTING. FAILURE TO ABIDE BY THE REQUIREMENTS SET FORTH HEREIN MAY RESULT IN SERIOUS INJURY OR DEATH, AS WELL AS DAMAGE TO PROPERTY.

Further support for troubleshooting is available at  $\rightarrow$  support@knick.de.

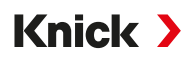

#### **Sensoface Criteria**

#### рΗ

| Sensoface | Slope                         | Zero Point <sup>1)</sup> |
|-----------|-------------------------------|--------------------------|
| 🙂 Happy   | 53.361 mV/pH                  | рН 68                    |
| 😒 Sad     | < 53.3 mV/pH or<br>> 61 mV/pH | < pH 6 or<br>> pH 8      |

#### Conductivity (Contacting)

| Sensoface |       | Cell Constant                                             |                                                         |  |
|-----------|-------|-----------------------------------------------------------|---------------------------------------------------------|--|
|           |       | Cen constant                                              |                                                         |  |
|           |       | Analog Sensors                                            | Memosens                                                |  |
| •         | Нарру | 0.005 cm <sup>-1</sup> 19.9999 cm <sup>-1</sup>           | 0.5x nom. cell constant 2x nom. cell constant           |  |
| :         | Sad   | < 0.005 cm <sup>-1</sup> or<br>> 19.9999 cm <sup>-1</sup> | < 0.5x nom. cell constant or<br>> 2x nom. cell constant |  |

#### Conductivity (Inductive)

| Sensoface | Cell Factor                                             |                                                   | Zero Point                 |  |
|-----------|---------------------------------------------------------|---------------------------------------------------|----------------------------|--|
|           | Analog Sensors                                          | Memosens                                          |                            |  |
| 🙂 Happy   | 0.1 cm <sup>-1</sup> 19.9999 cm <sup>-1</sup>           | 0.5x nom. cell factor<br>2x nom. cell factor      | -0.25 mS 0.25 mS           |  |
| 😒 Sad     | < 0.1 cm <sup>-1</sup> or<br>> 19.9999 cm <sup>-1</sup> | < 0.5x nom. cell factor or<br>2x nom. cell factor | < -0.25 mS or<br>> 0.25 mS |  |

#### Oxygen

| Sensoface   | Slope                      |                            |                  |  |  |
|-------------|----------------------------|----------------------------|------------------|--|--|
|             | Standard Sensor<br>(SE7*6) | Trace Sensor 01<br>(SE7*7) | Trace Sensor 001 |  |  |
| 🙂 Happy     | -110 nA30 nA               | -525 nA225 nA              | -8000 nA2500 nA  |  |  |
| Sad         | < -110 nA or               | < -525 nA or               | < -8000 nA or    |  |  |
|             | > -30 nA                   | > -225 nA                  | > -2500 nA       |  |  |
| Sensoface   | Zero Point                 |                            |                  |  |  |
|             | Standard Sensor<br>(SE7*6) | Trace Sensor 01<br>(SE7*7) | Trace Sensor 001 |  |  |
| Happy Happy | -1 nA1 nA                  | -1 nA1 nA                  | -3 nA3 nA        |  |  |
| Sad         | < -1 nA or                 | < -1 nA or                 | < -3 nA or       |  |  |
|             | > 1 nA                     | > 1 nA                     | > 3 nA           |  |  |

**Note:** The worsening of a Sensoface criterion leads to the devaluation of the Sensoface display (Smiley gets "sad"). An improvement of the Sensoface display can only take place after calibration or removal of the sensor defect.

<sup>&</sup>lt;sup>1)</sup> Applies to standard sensors with zero point pH 7

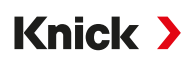

#### Sensocheck

| Process Variable | Sensocheck Function                                    |
|------------------|--------------------------------------------------------|
| pH:              | Automated monitoring of glass and reference electrodes |
| Oxygen:          | Monitoring of membrane/electrolyte                     |
| Conductivity:    | Notes on sensor state                                  |

#### Enable/Disable Sensocheck

Sensocheck is enabled and disabled in the Sensor Data submenu:

With Memosens:

Parameter Setting > [I] [II] Memosens ... > Sensor Data > Sensor Monitoring Details > Sensocheck

You can enable or disable Sensocheck in the Monitoring menu item.

In the Message menu item, select whether a Sensocheck message is output as a Failure or Maintenance Required message.

With analog sensors:

Parameter Setting 

[I] [II] [Sensor] 

Sensor Data 

Sensocheck

In the Sensocheck menu item, you can disable Sensocheck or choose to output a Sensocheck message as a Failure or Maintenance Required message.

Knick >

## **12 Decommissioning**

## 12.1 Disposal

To dispose of the product properly, follow the local regulations and laws.

Customers can return their electrical and electronic waste devices.

For details on how to return and dispose of electrical and electronic devices in an environmentally friendly manner, please refer to the manufacturer's declaration on our website. If you have any queries, suggestions, or questions about how Knick recycles electrical and electronic waste devices, please send us an email:  $\rightarrow$  support@knick.de

## 12.2 Return Delivery

If a product must be returned, send it to the responsible local representative in a clean condition and securely packaged.  $\rightarrow$  *knick-international.com* 

## **13 Accessories**

Mounting Accessories → Dimension Drawings, p. 19

| Accessories                                                           | Order No.                      |
|-----------------------------------------------------------------------|--------------------------------|
| Pipe-mount kit                                                        | ZU0274                         |
| Panel-mount kit                                                       | ZU0738                         |
| Protective hood                                                       | ZU0737                         |
| M12 socket for sensor connection<br>with Memosens cable/M12 connector | ZU0860                         |
| RJ45 socket                                                           | ZU1072                         |
| Adapter cable RJ45/M12 D-type                                         | ZU1073                         |
| Y cable M12 A type/D type                                             | ZU1164                         |
| Adapter cable RJ45/M12 A type                                         | ZU1166                         |
| Memory Cards, Non-Ex                                                  | Order No.                      |
| Data Card                                                             | ZU1080-S-N-D                   |
| FW Update Card                                                        | ZU1080-S-N-U                   |
| FW Repair Card                                                        | ZU1080-S-N-R                   |
| Custom FW Update Card                                                 | ZU1080-S-N-S-*** <sup>1)</sup> |
| Custom FW Repair Card                                                 | ZU1080-S-N-V-*** <sup>1)</sup> |

Knick >

<sup>1) \*\*\* =</sup> device firmware

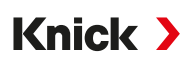

## 13.1 Memory Card

#### **Intended Use**

Memory cards are used to save data or make firmware changes in conjunction with the Stratos Multi E461N. The device's measurement data, configuration data, and firmware can be saved.

The corresponding settings are made in System Control :

Menu Selection 

Parameter Setting 

System Control 

Memory Card

#### Inserting/Removing the Memory Card

**A WARNING! Voltages dangerous to touch.** When opening the device, there may be dangerous touch voltages in the terminal compartment. Professional installation guarantees direct touch protection.

The memory card can be replaced during operation. When doing so, maintain sufficient distance from the power cord and do not use tools.

- 01. Deactivate any Data Card currently in use, see below.
- 02. Loosen the 4 screws on the front.
- 03. Open the front unit.
- 04. Take the memory card out of its packaging.
- 05. Insert the memory card with the connections at the front into the memory card slot on the front unit.

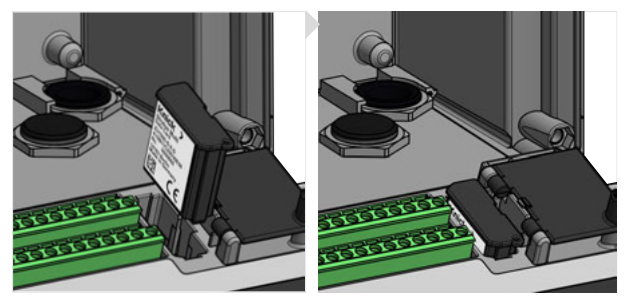

- 06. Close the enclosure and successively tighten the enclosure screws in a diagonal pattern. Tightening torque 0.5 ... 2 Nm
  - $\checkmark$  The display shows an icon indicating the memory card type.

#### **Deactivating the Data Card**

**Note:** When using a Data Card: Before disconnecting the supply voltage and before removing, the memory card must be deactivated to prevent data being exposed to potential loss.

- 01. Open the Maintenance menu.
- 02. Open/Close Memory Card :
- 03. With *right softkey: Close*, exit access to the memory card.  $\checkmark$  The Data Card icon on the display is marked with an [x].

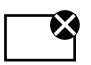

04. Remove the memory card, see above.

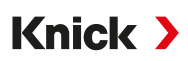

#### **Reactivating the Data Card**

If the Data Card is not removed after being deactivated, the Data Card icon on the display continues to be marked with an [x]. The Data Card must be reactivated for further use:

- 01. Open the Maintenance menu.
- 02. Open/Close Memory Card :
- 03. Press right softkey: Open to reactivate the memory card.

 $\checkmark$  The Data Card icon reappears on the display and the memory card can be used again. Note: If using a different memory card, e.g., an FW Update Card, these steps can be omitted.

#### **Connection to PC**

Connect the memory card to the computer via micro USB cable.

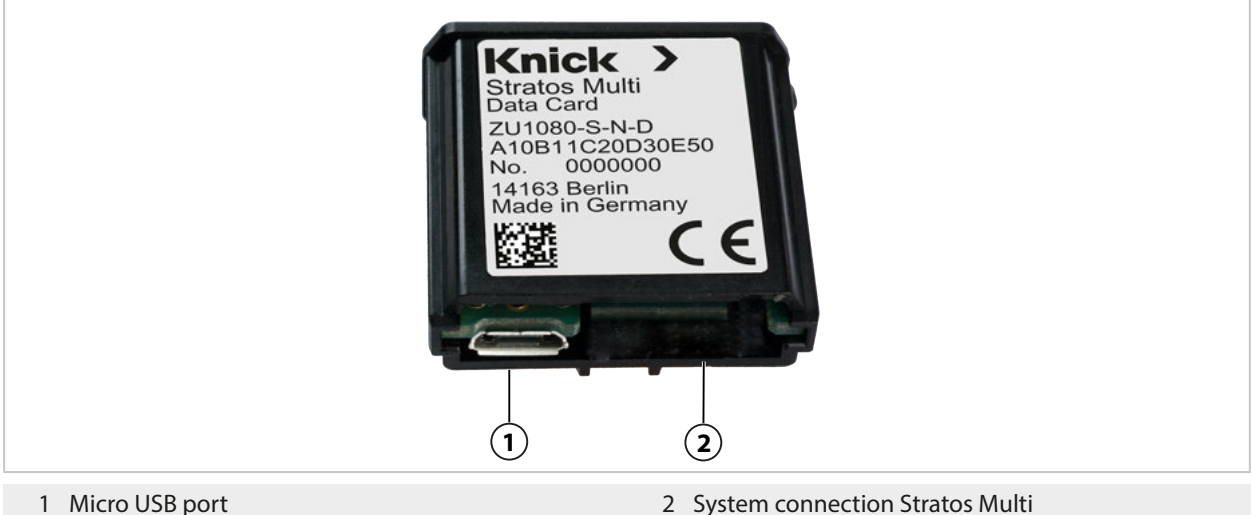

1 Micro USB port

191

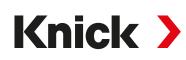

#### **Memory Card Types**

| lcon         | Card Type (original accessory)        | Purpose                                                                                                    |
|--------------|---------------------------------------|----------------------------------------------------------------------------------------------------|
| DATA<br>CARD | Data Card<br>ZU1080-S-N-D             | Data recording (e.g., configuration, parameter sets, logbook, mea-<br>surement recorder data). When data is being transmitted, the icon<br>flashes. The Data Card can be used in conjunction with the follow-<br>ing TAN options: |
|              |                                       | FW-E102 Parameter Sets 1-5                                                                                                    |
|              |                                       | FW-E103 Measurement Recorder                                                                                                    |
|              |                                       | FW-E104 Logbook                                                                                                    |
| UP<br>CARD   | FW Update Card<br>ZU1080-S-N-U        | Firmware update for function expansion (TAN option FW-E106).<br>The previous firmware is replaced by the current version. General<br>data cannot be stored on this memory card.                                                   |
| REP<br>CARD  | FW Repair Card<br>ZU1080-S-N-R        | Free firmware repair in case of device errors. TAN option FW-E106 is not required here. General data cannot be stored on this memory card.                                                                                        |
| UP<br>CARD   | Custom FW Update Card<br>ZU1080-S-N-S | Customer-specific FW versions<br>Firmware update for function expansion (TAN option FW-E106).<br>Older firmware versions can be stored on a Custom FW Update<br>Card. General data cannot be stored on this memory card.          |
| REP<br>CARD  | Custom FW Repair Card<br>ZU1080-S-N-V | Customer-specific FW repair versions<br>For Custom Cards, the firmware version can be chosen as required,<br>e.g., to set the firmware of all existing devices to a uniform version<br>proven in operation.                       |

#### Firmware Update with FW Update Card

A firmware update with FW Update Card requires TAN option FW-E106.

→ Firmware Update (FW-E106), p. 215

#### Firmware Repair with FW Repair Card

**Note:** For troubleshooting with the FW Repair Card, the Firmware Update add-on function must not be active.

- 01. Open the enclosure.
- 02. Insert the FW Repair Card into the memory card slot in the front unit.
- 03. Close the enclosure.
- 04. The automatic update process starts and runs automatically.

#### **Specifications**

| Memory Card                                                                                                    | Accessory for additional functions<br>(firmware update, measurement recorder, logbook) |  |
|----------------------------------------------------------------------------------------------------|----------------------------------------------------------------------------------------|--|
| Memory size                                                                                                    | 32 MB                                                                                  |  |
| Logbook                                                                                                    | In the case of exclusive use: 20,000 entries and more                                  |  |
| Measurement recorder                                                                                                    | In the case of exclusive use: 20,000 entries and more                                  |  |
| Connection to PC                                                                                                    | Micro USB                                                                              |  |
| Connection to device                                                                                                    | Plug-in connection                                                                     |  |
| communication USB 2.0, high-speed, 12 Mbit/s<br>Data Card, MSD (mass storage device)<br>FW Update Card, FW Repair Card: HID (human interface devic |                                                                                        |  |
| Dimensions                                                                                                    | L 32 mm x W 12 mm x H 30 mm                                                            |  |

## 13.2 ZU1072 RJ45 Socket

#### **Intended Use**

The RJ45 socket makes it possible to connect a PROFINET cable to the Stratos Multi E461N. It is screwed into the bottom side of the housing, replacing one of the cable glands.

#### **Sectional View**

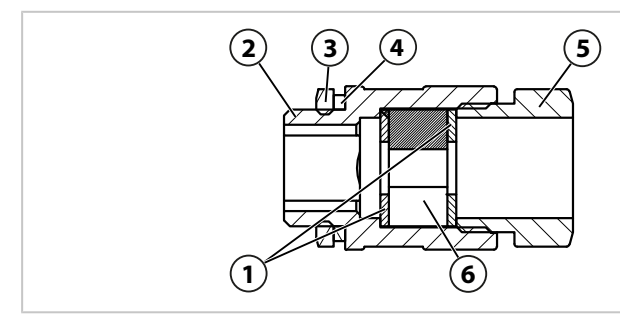

- 1 Washer
- 2 Housing
- 3 Locknut EMMU 20

#### **Specifications**

| specifications                     |                           |  |
|------------------------------------|---------------------------|--|
| Materials                          |                           |  |
| Housing, pressure piece            | PA6.6 – GF30 sw           |  |
| Washer                             | POM, natural              |  |
| Connection thread gasket EADR 20   | EPDM, M20                 |  |
| Split sealing insert GFD 25-01-065 | EPDM                      |  |
| Locknut EMMU 20                    | Brass, nickel-plated, M20 |  |
| Min. cable diameter                | 4 mm                      |  |
| Max. cable diameter                | 6.5 mm                    |  |
| Number of cables                   | 1                         |  |
| Max. connector dimensions (W x H)  | 15 mm x 11.2 mm           |  |
| Color                              | Black                     |  |
| Dimensions                         | 28 mm x 28 mm x 49.5 mm   |  |
| Weight                             | Approx. 26 g              |  |
| Ambient temperature                | -2055 °C (-4131 °F)       |  |
| Degree of protection               | IP67                      |  |

4 Connection thread gasket EADR 20

6 Split sealing insert GFD 25-01-065

5 Pressure piece

### **Typical Applications**

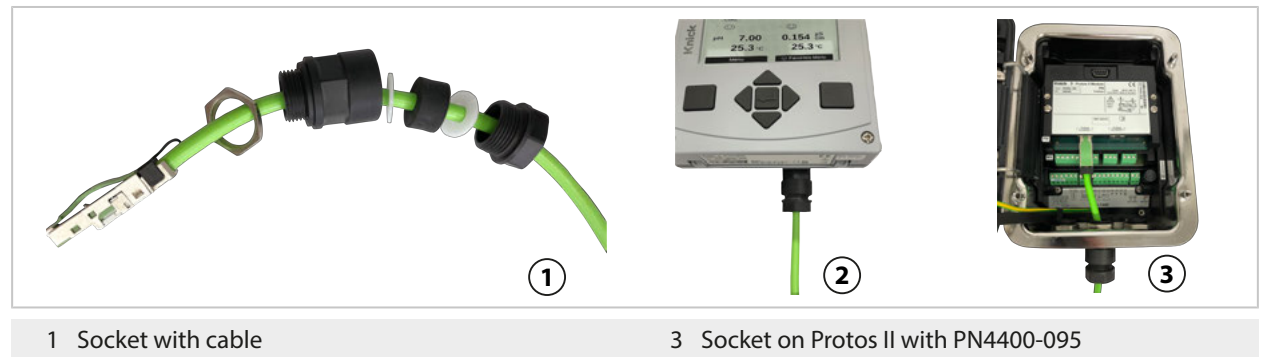

2 Socket on Stratos Multi

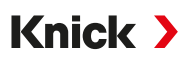

## 13.3 ZU1073 Adapter Cable RJ45/M12 D-Type

#### **Intended Use**

The adapter cable connects an RJ45 socket on the Stratos Multi E461N to a D-coded M12 socket and is used for Ethernet data transmission.

#### **Connection Diagram**

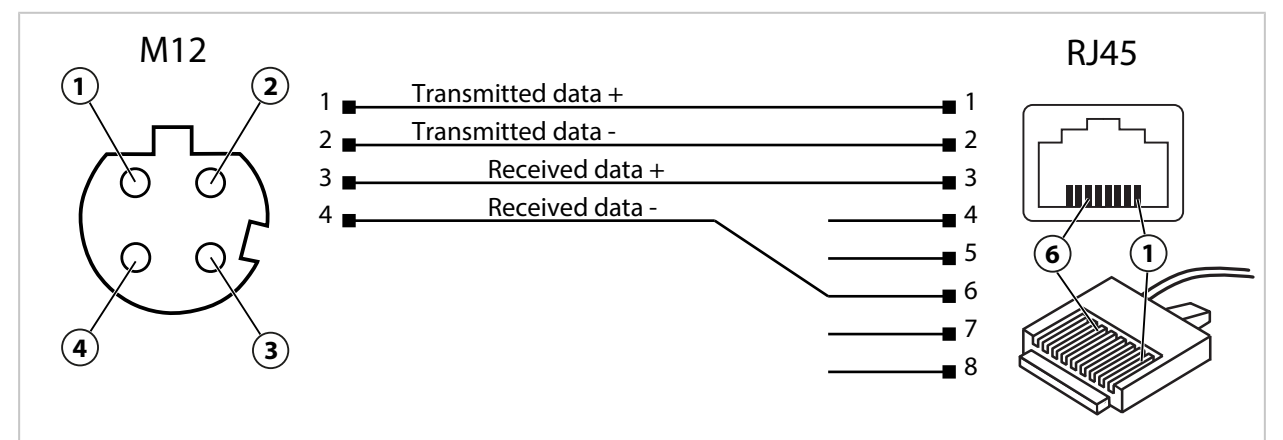

#### **Specifications**

| Category            | CAT 5               |
|---------------------|---------------------|
| Material            | PUR, polyolefin     |
| Cable diameter      | 6.7 mm              |
| Length              | 0.3 m               |
| Ambient temperature | -2055 °C (-4131 °F) |
| Protection          | IP67                |

#### **Typical Applications**

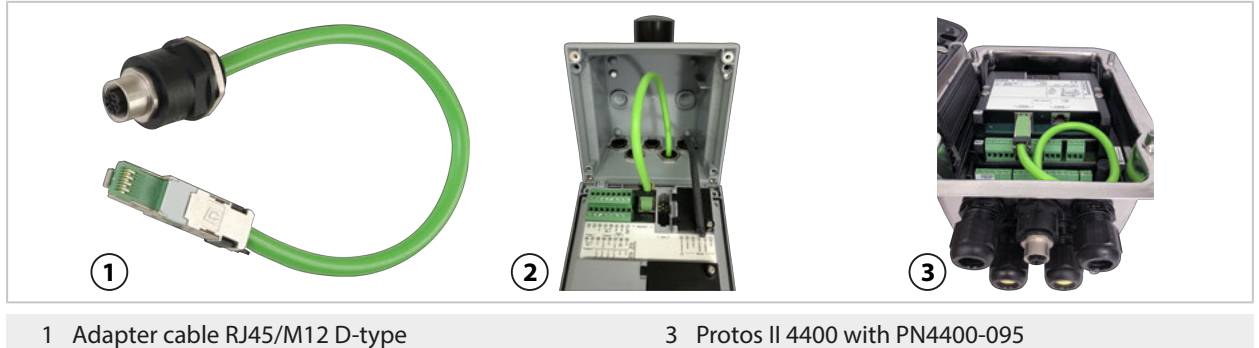

2 Stratos Multi

## 13.4 ZU1164 Y Cable M12 A Type/D Type

#### **Intended Use**

The ZU1164 Y cable connects an A-coded M12 connector, e.g., on the ZU1166 adapter cable, to two D-coded M12 connectors and is used for PROFINET data transmission.

Knick >

#### **Terminal Assignments**

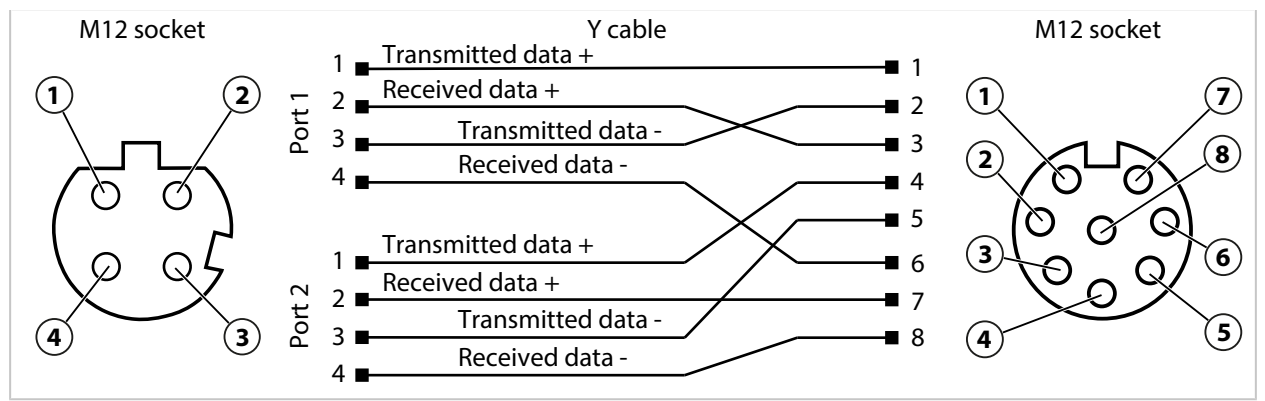

#### **Specifications**

| Category                            | CAT 5                                                                              |
|-------------------------------------|------------------------------------------------------------------------------------|
| Jacket material                     | Polyurethane (PUR), shielded                                                       |
| Impedance                           | $100\Omega\pm15\Omega$                                                             |
| Ambient temperature                 | -2055 °C (-4131 °F)                                                                |
| Cable – connections material        | PVC, injection molding                                                             |
| Degree of protection when installed | IP67                                                                               |
| Terminals                           | 1x M12 socket, straight, 8-pin, A-coded<br>2x M12 socket, straight, 4-pin, D-coded |
| Length                              | 0.25 m                                                                             |
| Cable diameter                      | 2x 4.8 mm ± 0.2 mm                                                                 |
| Conductor cross-section             | 2x AWG <sup>1)</sup> 26/19                                                         |
|                                     |                                                                                    |

#### **Typical Application**

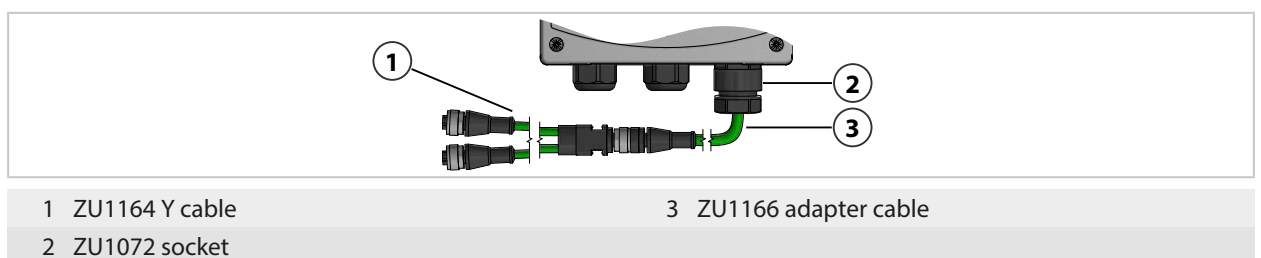

<sup>&</sup>lt;sup>1)</sup> American Wire Gauge

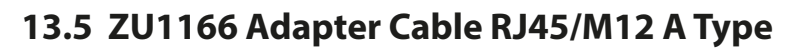

#### **Intended Use**

The ZU1166 adapter cable connects an RJ45 socket on the Stratos Multi E461N with an A-coded M12 socket, e.g., on the ZU1164 Y cable, and is used for PROFINET data transmission. The ZU1072 socket is recommended for sealing the cable gland.

Knick >

#### **Terminal Assignments**

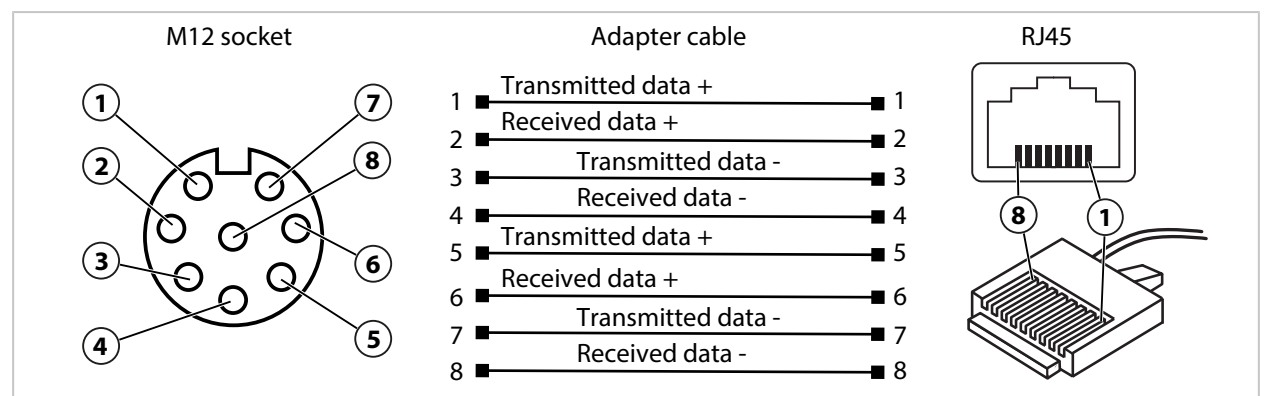

#### **Specifications**

| Category                            | CAT 5                                                                            |  |
|-------------------------------------|----------------------------------------------------------------------------------|--|
| Jacket material                     | Polyurethane (PUR), shielded                                                     |  |
| Impedance                           | $100\Omega\pm15\Omega$                                                           |  |
| Ambient temperature                 | -2055 °C (-4131 °F)                                                              |  |
| Cable – connections material        | PVC, injection molding                                                           |  |
| Degree of protection when installed | IP67, when using the ZU1072 socket                                               |  |
| Terminals                           | 1x RJ45 connector, straight, 8-pin<br>1x M12 connector, straight, 8-pin, A-coded |  |
| Length                              | 0.5 m                                                                            |  |
| Cable diameter                      | 6.2 mm ± 0.2 mm                                                                  |  |
| Conductor cross-section             | AWG <sup>1)</sup> 27/7                                                           |  |

#### **Typical Application**

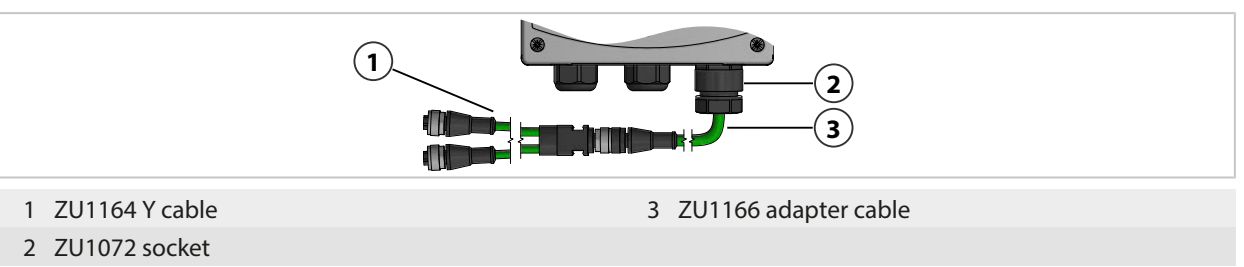

<sup>&</sup>lt;sup>1)</sup> American Wire Gauge

## **14 TAN Options**

The functions described in the following are available after the corresponding TAN option is activated.  $\rightarrow$  Option Activation, p. 47

Knick >

| Add-on Functions (TAN Options)                                                                                         | Order no. |
|----------------------------------------------------------------------------------------------------|-----------|
| pH Buffer Table: Entry of individual buffer set<br>→ pH Buffer Table: Entry of Individual Buffer Set (FW-E002), p. 197 | FW-E002   |
| Current characteristic $\rightarrow$ Current Characteristic (FW-E006), p. 198                                          | FW-E006   |
| Concentration determination for use with conductivity sensors<br>→ Concentration Determination (FW-E009), p. 198       | FW-E009   |
| Oxygen measurement in low oxygen concentrations (Specifications $\rightarrow$ Oxygen, p. 226                           | FW-E015   |
| Pfaudler sensors $\rightarrow$ Pfaudler Sensors (FW-E017), p. 203                                                      | FW-E017   |
| Calculation blocks $\rightarrow$ Calculation Blocks (FW-E020), p. 205                                                  | FW-E020   |
| Digital ISM pH/ORP and amperometric ISM oxygen sensors<br>→ Digital ISM-Sensors (FW-E053), p. 209                      | FW-E053   |
| Parameter sets $1-5 \rightarrow$ Parameter Sets 1-5 (FW-E102), p. 210                                                  | FW-E102   |
| Measurement recorder $\rightarrow$ Measurement Recorder (FW-E103), p. 212                                              | FW-E103   |
| Logbook $\rightarrow$ Logbook (FW-E104), p. 214                                                                        | FW-E104   |
| Firmware update $\rightarrow$ Firmware Update (FW-E106), p. 215                                                        | FW-E106   |

## 14.1 pH Buffer Table: Entry of Individual Buffer Set (FW-E002)

For the buffer table that can be entered, the FW-E002 add-on function must be activated in the device with a TAN.  $\rightarrow$  Option Activation, p. 47

An individual buffer set with 3 buffer solutions can be entered. To do so, the nominal, temperaturecorrected buffer values for the temperature range 0... 95 °C (32... 203 °F) are entered in increments of 5 °C (9 °F). This buffer set is available in addition to the default standard buffer solutions under the name "Table".

#### Conditions for the Specifiable Buffer Set:

- This should be in the pH 0 ... pH 14 range.
- The difference between two adjacent pH values (distance 5 °C) of the same buffer solution may be no more than 0.25 pH units.
- The values of buffer solution 1 must be smaller than those of buffer solution 2.
- The distance of values with the same temperature to both buffer solutions must be larger than 2 pH units. If the entry is faulty, an error message will be output.

The pH value at 25 °C (77 °F) is always used for buffer display during calibration.

The settings are made in the Buffer Table submenu:

Parameter Setting 
System Control 
Buffer Table

- 01. Select the buffer to be entered. In ascending order (e.g., pH 4, 7, 10), 3 complete buffer solutions must be entered. Minimum distance between buffers: 2 pH units.
- 02. Enter nominal buffer values and all buffer values as temperature-corrected values and confirm with *enter*.

The individual buffer sets are selected in the menu:

Parameter Setting 
 [I] [II] ... pH 
 Cal Presettings

Calibration Mode : "Calimatic"

Buffer Set : "Table"

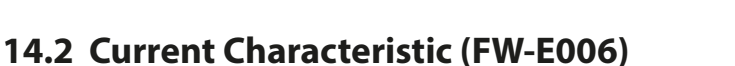

For the current characteristic that can be entered, the FW-E006 add-on function must be activated in the device via TAN.  $\rightarrow$  Option Activation, p. 47

Knick >

Assignment of output current to the process variable in increments of 1 mA.

The settings are made under:

- Parameter Setting 
  Inputs/Outputs
  Current Outputs
- 01. Open the Current Output I1 or Current Output I2 submenu.
- 02. Specify Usage:"On"
- 03. Specify a Process Variable.
- 04. Characteristic : "Table"
  - $\checkmark$  The Table submenu is displayed.
- 05. Open the Table submenu.
- 06. Enter the values for the process variable.

The process variable must always be assigned ascending or descending.

### 14.3 Concentration Determination (FW-E009)

For concentration determination, the FW-E009 add-on function must be activated in the device via TAN.  $\rightarrow$  Option Activation, p. 47

The measured conductivity and temperature values are used to determine the substance concentration in percent by weight (wt%) for H<sub>2</sub>SO<sub>4</sub>, HNO<sub>3</sub>, HCl, NaOH, NaCl and Oleum.

#### **Prerequisites for Concentration Determination**

On the following pages, the conductivity curve depending on substance concentration and media temperature is presented.

For reliable concentration determination, the following boundary conditions be adhered to:

- The concentration calculation is based on the presence of a pure binary mixture (e.g. water-hydrochloric acid). If other dissolved substances like salts are present, the resulting concentration values are falsified.
- In areas of small curve gradients (e.g., at area boundaries), small changes in the conductivity value can correspond to large changes in concentration. This can potentially lead to an unsteady display of the concentration value.
- Because the concentration value is calculated from the measured conductivity and temperature values, precise temperature measurement is very important. For this reason, thermal equilibrium between the conductivity sensor and process medium must be maintained.

The settings are made in the Concentration submenu:

Parameter Setting 
[I] [II] ... Cond(I) 
Concentration

- 01. Concentration: On
- 02. Select the Medium :

NaCl (0-28%), HCl (0-18%), NaOH (0-24%), H<sub>2</sub>SO<sub>4</sub> (0-37%), HNO<sub>3</sub> (0-30%), H<sub>2</sub>SO<sub>4</sub> (89-99%), HCl (22-39%), HNO<sub>3</sub> (35-96%), H<sub>2</sub>SO<sub>4</sub> (28-88%), NaOH (15-50%), Oleum (12-45%), table

You can set parameters for concentration values limits for warning and failure messages:

Parameter Setting ▶ [I] [II] ... Cond(I) ▶ Messages ▶ Concentration Messages → Messages, p. 85

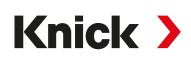

#### Specifying a Special Concentration Solution for Conductivity Measurement

For a customer-specific solution, 5 concentration values A-E can be entered in a matrix with 5 default temperature values 1-5. First enter the 5 temperature values, and then the associated conductivity values for each of the concentrations A-E.

These solutions are available in addition to the default standard solutions under the name "Table".

The settings are made under System Control in the Concentration Table submenu:

Parameter Setting 

System Control 

Concentration Table

- 01. Enter temperature 1 to 5.
- 02. Enter values for temperature-corrected concentration A-E.

**Note:** The temperature values must be rising (Temp. 1 is the lowest, Temp. 5 the highest temperature).

The concentration values must be rising (Conc. A is the lowest, conc. E the highest concentration). The table values A1 ... E1, A2 ... E2, etc. must all be rising within the table or all falling. Points of inflection are not allowed.

Incorrect table entries are indicated by an exclamation point in a red triangle.

The table used is a 5x5 matrix:

|         | Conc. A | Conc. B | Conc. C | Conc. D | Conc. E |
|---------|---------|---------|---------|---------|---------|
| Temp. 1 | A1      | B1      | C1      | D1      | E1      |
| Temp. 2 | A2      | B2      | C2      | D2      | E2      |
| Temp. 3 | A3      | B3      | C3      | D3      | E3      |
| Temp. 4 | A4      | B4      | C4      | D4      | E4      |
| Temp. 5 | A5      | B5      | C5      | D5      | E5      |

The concentration table is selected in the menu:

Parameter Setting 
[I] [II] ... Cond(I) 
Cal Presettings

Calibration Mode : "Automatic"

Cal Solution : "Table"

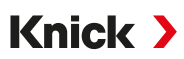

#### 14.3.1 Concentration Curves

Conductivity [mS/cm] versus substance concentration [wt%] and media temperature [°C]

#### Sodium Chloride Solution NaCl

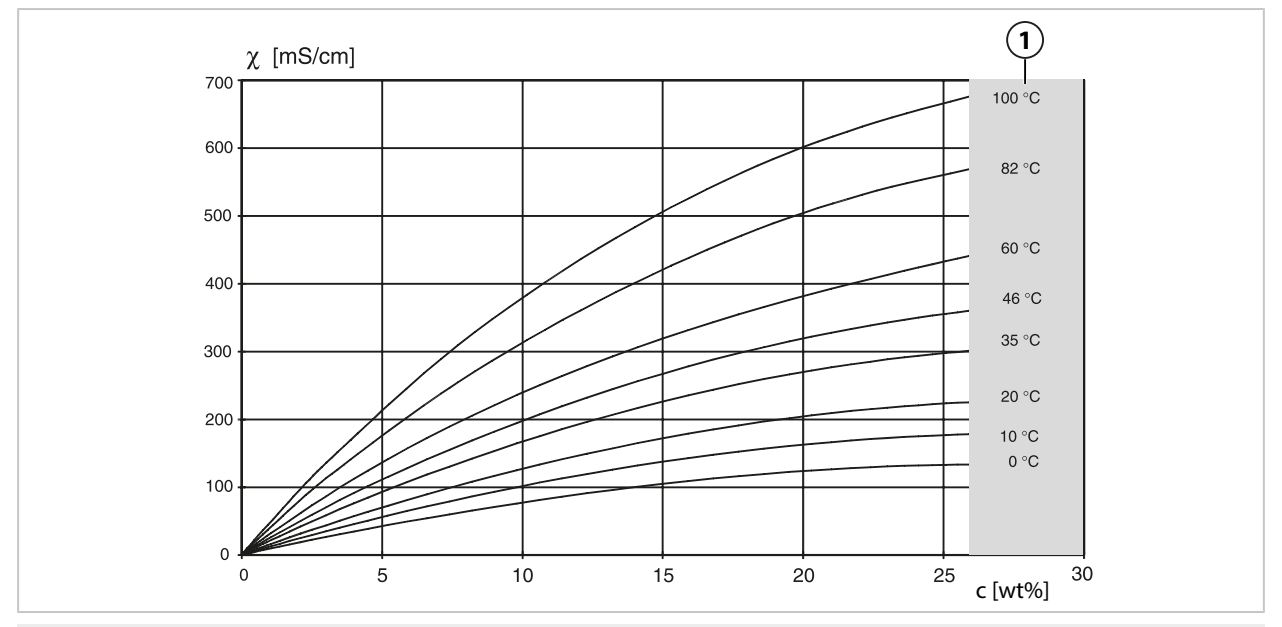

1 Range within which concentration determination is not possible.

#### **Hydrochloric Acid HCl**

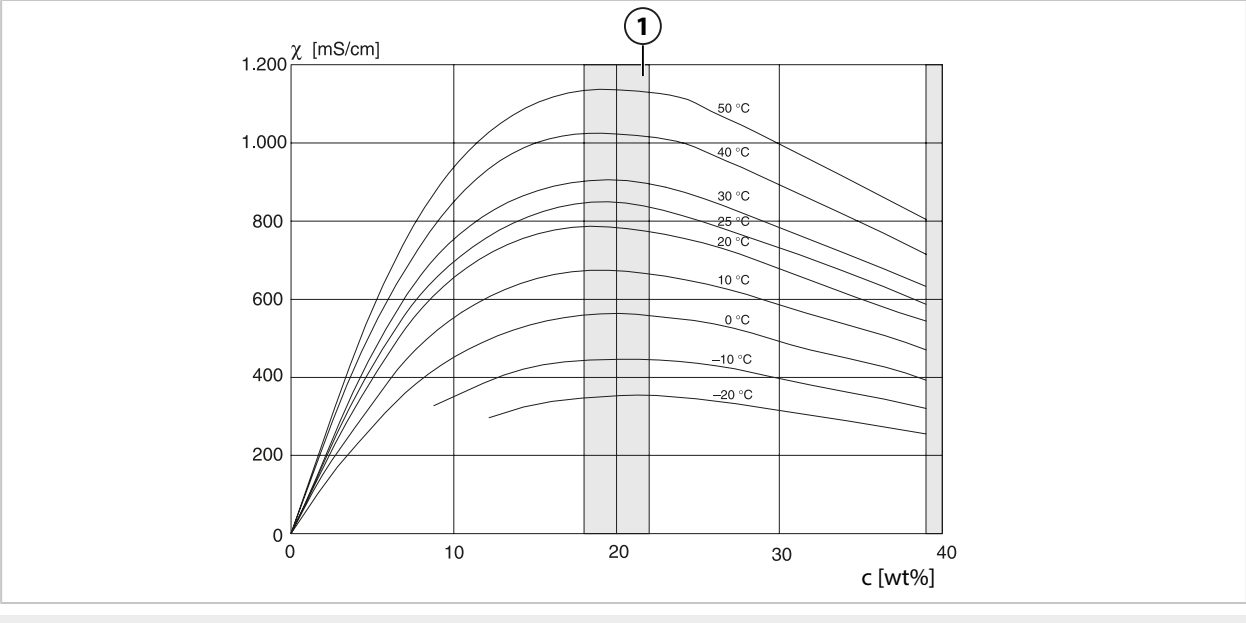

1 Range within which concentration determination is not possible.

#### **Caustic Soda Solution NaOH**

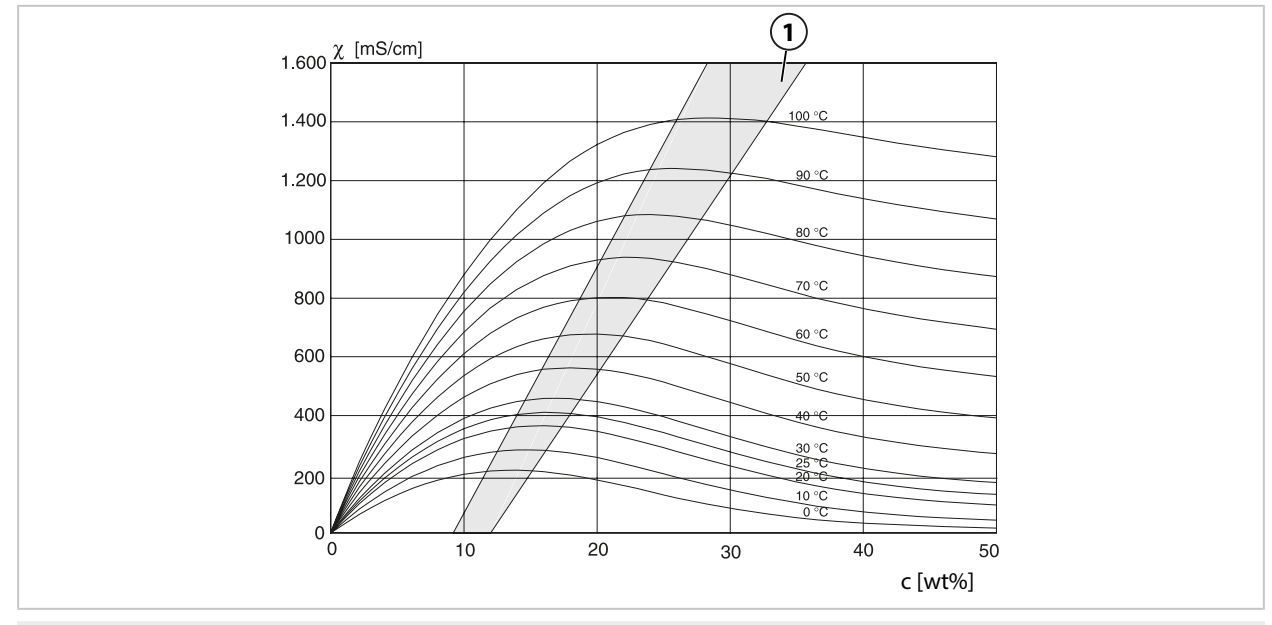

1 Range within which concentration determination is not possible.

### Sulfuric Acid H<sub>2</sub>SO<sub>4</sub>

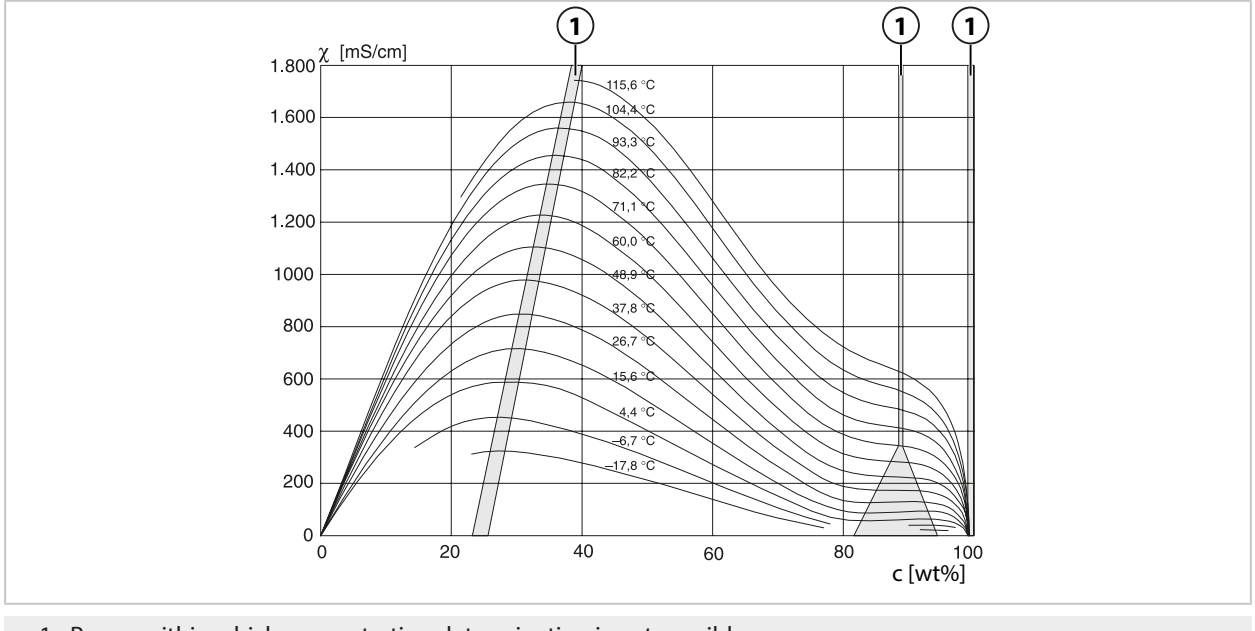

1 Range within which concentration determination is not possible.

#### **Nitric Acid HNO<sub>3</sub>**

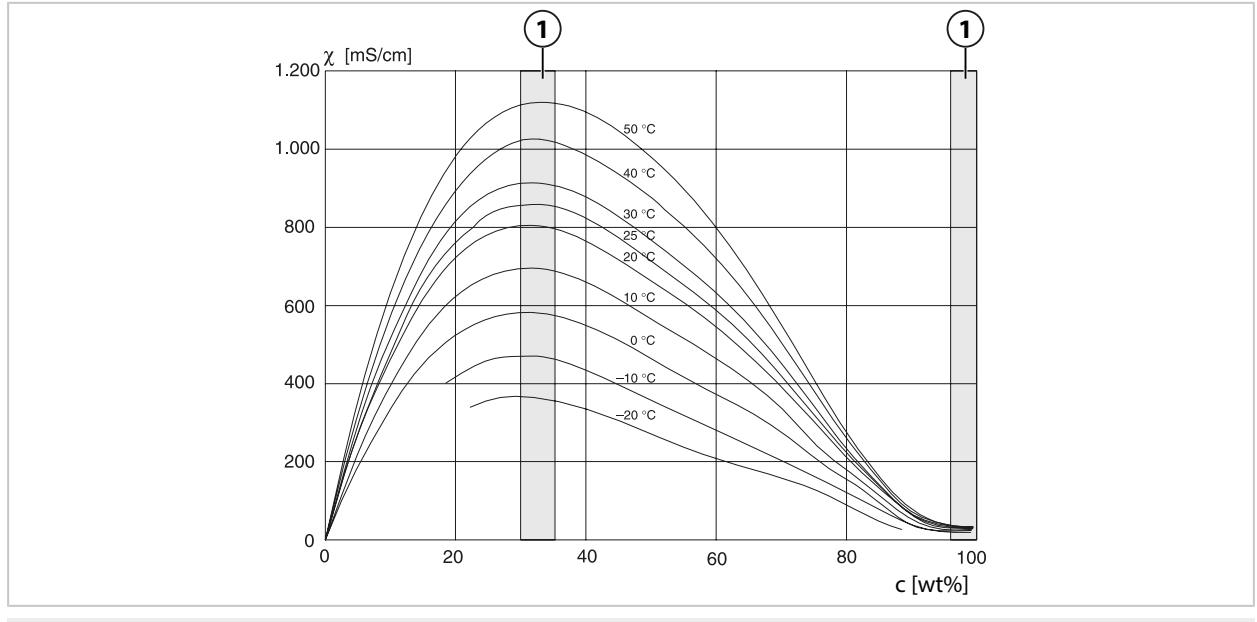

1 Range within which concentration determination is not possible.

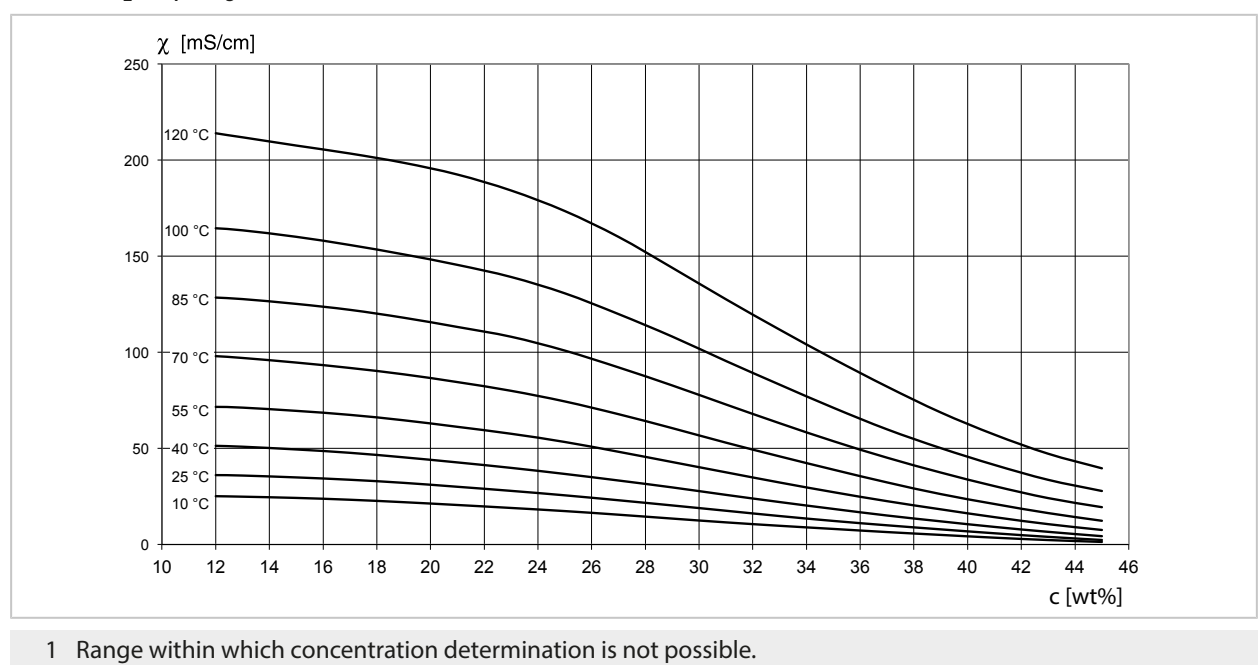

### Oleum H<sub>2</sub>SO<sub>4</sub>•SO<sub>3</sub>

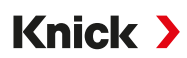

## 14.4 Pfaudler Sensors (FW-E017)

This option enables simultaneous pH value and temperature measurement with Pfaudler pH sensors or pH sensors with a zero point and/or a slope deviating from pH 7, e.g., pH sensors with a zero point at pH 4.6.

The FW-E017 add-on function must be activated in the device via TAN for this purpose.

 $\rightarrow$  Option Activation, p. 47

Do the following before measurement if using analog sensors:

- O1. Select the sensor type used:
   Parameter Setting ▶ [II] Analog pH ▶ Sensor Data → Sensor Data, p. 67
- 02. Enter the nominal zero point and the nominal slope data supplied by the sensor manufacturer: Parameter Setting ▶ [II] Analog pH ▶ Sensor Data ▶ Sensor Monitoring Details
- 03. Select parameters.
- 04. Monitoring : "Individual"
  - ✓ The values for "Nominal", "Min." and "Max." can be entered. For default values for "Auto" selection, see table below.
- 05. Select "Data Entry" calibration mode:
   Calibration ▶ [II] Analog pH
   ✓ The pH<sub>is</sub> value for the isothermal intersection point can be entered.
- 06. If required, further calibrations can subsequently be performed. The pH<sub>is</sub> value entered in "Data Entry" calibration mode remains stored.

**Note:** When a Pfaudler enamel electrode is connected, the data is read from the sensor or set to the standard values. No menu entries are required; they are therefore deactivated.

The nominal values for zero point and slope are required to ensure that the sensor monitoring and calibration functions (Sensoface, Calimatic) operate as intended. They do not replace the need for adjustment (calibration).

#### Default Values for Slope, Zero Point, Sensocheck Reference Electrode

Parameter Setting 
 [II] Analog pH 
 Sensor Data 
 Sensor Monitoring Details :

Monitoring: "Auto"

| Selected sensor type           | Pfaudler Standard | Pfaudler Diff. | Glass El. Diff. |
|--------------------------------|-------------------|----------------|-----------------|
| Nom. slope                     | 59.2 mV/pH        | 59.2 mV/pH     | 59.2 mV/pH      |
| Nom. zero point                | pH 1.50           | pH 10.00       | pH 7.00         |
| Sensocheck reference electrode | 500 kΩ            | 30 MΩ          | 120 ΜΩ          |

#### **Typical Values**

These values are for guidance only. The exact values are supplied by the sensor manufacturer.

| Sensor           | Pfaudler enamel<br>sensors<br>(Pfaudler specifica-<br>tions) | Sensors with absolute pH<br>measurement and Ag/AgCl<br>reference system | Sensors with absolute pH<br>measurement and Ag/Ac<br>(silver acetate) reference<br>system | Differential pH<br>sensors |
|------------------|--------------------------------------------------------------|-------------------------------------------------------------------------|-------------------------------------------------------------------------------------------|----------------------------|
| Nom. slope       | 55 mV/pH                                                     | 55 mV/pH                                                                | 55 mV/pH                                                                                  | 55 mV/pH                   |
| Nom. zero point  | pH 8.65                                                      | рН 8.65                                                                 | pH 1.35                                                                                   | рН 7 12                    |
| pH <sub>is</sub> | pH 1.35                                                      | рН 1.35                                                                 | pH 1.35                                                                                   | pH 3.00                    |

**Note:** Refer to the user manual for the respective sensor to obtain more information on functioning, assembly, calibration(adjustment, and configuration.

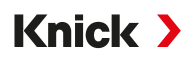

#### **Isothermal Intersection Point**

The isothermal intersection point is the intersection of two calibration lines plotted for two different temperatures. The coordinates of this intersection are labeled V<sub>is</sub> and pH<sub>is</sub>. The isothermal intersection point remains constant for each sensor.

It may cause temperature-dependent measurement errors, but they can be avoided by calibrating at the measuring temperature or at a constant, controlled temperature.

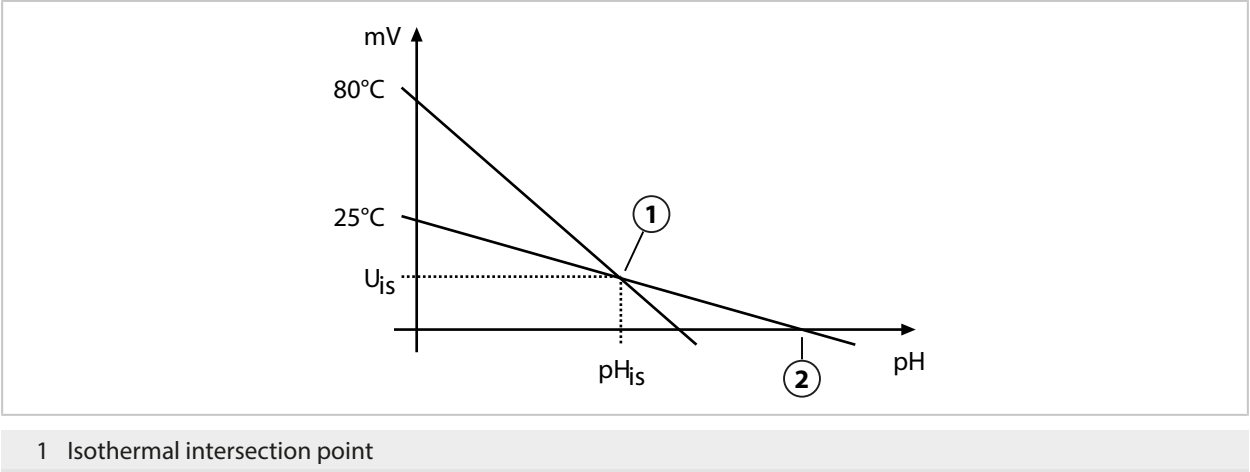

2 Zero point

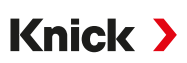

## 14.5 Calculation Blocks (FW-E020)

After activating TAN option FW-E020, two calculation blocks are available to calculated the existing process variables to new variables.  $\rightarrow$  Option Activation, p. 47

The general device stat (NAMUR signals) is also taken into account.

The existing process variables are used to calculate:

- Measured value difference (selection dependent on sensor)
- Ratio
- Passage
- Rejection
- Deviation
- pH value calculation from dual conductivity measurement (see below)
- User-Spec (DAC): User specification

All new variables generated by the calculation blocks can be output at the current outputs and on the measurement display.

#### **Activating and Setting Parameters for a Calculation Block**

Requirements

- At least two sensors are connected.
- TAN option FW-E020 is activated.

#### Steps

- 01. Parameter Setting > System Control > Calculation Blocks
- 02. Select combinations of process variables.

| V           | PAR         |                           |
|-------------|-------------|---------------------------|
| Calculation | Blocks (Adı | ministrator)              |
| Calculation | CI          | ✓ Cond, Cond              |
| Sensor A    |             | ▼IIA Analog Cond          |
| Sensor B    |             | ▼ IIB Analo               |
| Calculation | CII         | ▼CollA Analog Cond        |
| Sensor A    |             | ✓ II Memo IIB Analog Cond |
| Sensor B    |             | ▼ IIB Analog Cond         |
| Back        | (           |                           |

- 03. Parameter Setting main menu: 2x left softkey: Back
- 04. Use the arrow keys to scroll downwards and select a calculation block.

Calculation blocks are displayed in parameter setting like modules and have the extension [CI] or [CII]:

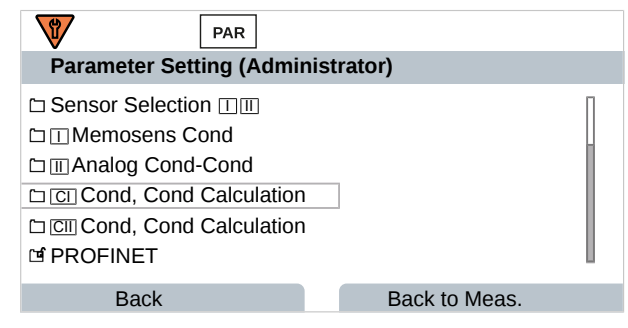

05. Parameter setting for calculation block.

| PAR                   |                       |
|-----------------------|-----------------------|
| CI Cond, Cond Calcula | tion (Admin.)         |
| Temperature Diff.     | ▼ Diff. = (B-A)       |
| Cond Diff.            | → Dift Off            |
| Resistivity Diff.     | ✓ Off Diff. = (A-B)   |
| Ratio                 | ✓ On Diff. = (B-A)    |
| Passage               | ✓ On Diff. = abs(A-B) |
| Rejection             | ▼On                   |
| Back                  |                       |

#### Process Variable Combinations in the Calculation Block

| Process Variable<br>Combinations | Calculation Block | Variables Calculated by the Calculation Block |                 |  |
|----------------------------------|-------------------|-----------------------------------------------|-----------------|--|
| pH + pH                          | pH/pH             | Temperature difference                        | °C              |  |
|                                  |                   | pH value difference                           | рН              |  |
|                                  |                   | ORP difference                                | mV              |  |
|                                  |                   | pH-voltage difference                         | mV              |  |
| Cond + Cond                      | Cond/Cond         | Temperature difference                        | °C              |  |
| Condl + Condl                    |                   | Conductivity difference                       | S/cm            |  |
| Cond + Condi                     |                   | Resistivity difference                        | Ω*cm            |  |
|                                  |                   | Ratio                                         | S/cm [%]        |  |
|                                  |                   | Passage                                       | S/cm [%]        |  |
|                                  |                   | Rejection                                     | S/cm [%]        |  |
|                                  |                   | Deviation                                     | S/cm [%]        |  |
|                                  |                   | pH Value                                      | рН              |  |
| Oxy + Oxy                        | Oxy/Oxy           | Saturation %Air difference                    | %Air            |  |
|                                  |                   | Saturation %O <sub>2</sub> difference         | %O <sub>2</sub> |  |
|                                  |                   | Conc. (liquid) difference                     | mg/l            |  |
|                                  |                   | Conc. (gas) difference                        | %vol            |  |
|                                  |                   | Temperature difference                        | °C              |  |

#### **Calculation Formulas**

| Process Variable                               | Calculation Formula            | Range            | Span             |
|------------------------------------------------|--------------------------------|------------------|------------------|
| Difference<br>(can be selected in the<br>menu) | Diff. = A - B                  | Process variable | Process variable |
|                                                | Diff. = B - A                  |                  |                  |
|                                                | Diff. = abs(A - B)             |                  |                  |
| Ratio (only Cond/Cond)                         | Cond A/Cond B                  | 0.0019.99        | 0.10             |
| Passage (only Cond/Cond)                       | Cond B/Cond A × 100            | 0.00199.9        | 10%              |
| Rejection (only Cond/Cond)                     | (Cond A – Cond B)/Cond A × 100 | -199.9 199.9     | 10%              |
| Deviation (only Cond/Cond)                     | (Cond B – Cond A)/Cond A × 100 | -199.9 199.9     | 10%              |

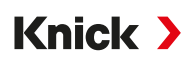

In the Cond/Cond calculation, it is possible to determine a pH value from the measured conductivity values. The settings are made in the pH Value submenu:

| Parameters that can be set for pH value | calculation                                             |
|-----------------------------------------|---------------------------------------------------------|
| Parameter Setting   [CI/II] Calculation | Cond/Cond > pH Value                                    |
| Usage                                   | Off, pH-VGB-S-006, pH-Variable                          |
| If you select "pH-VGB-S-006":           |                                                         |
| Alkalizing Agent                        | NaOH: 11 + log((COND A – COND B / 3) / 243)             |
|                                         | NH <sub>3</sub> : 11 + log((COND A – COND B / 3) / 273) |
|                                         | LiOH: 11 + log((COND A – COND B / 3) / 228)             |
| Alkalizing                              | Off, on                                                 |
| lon Exchanger                           | Off, on                                                 |
| Filter Volume                           | Enter filter volume in l                                |
| Resin Capacity                          | Enter resin capacity                                    |
| Capacity Factor                         | Enter capacity factor in %                              |
| If you select "pH-Variable":            |                                                         |
| Entry of coefficient C, factor 1 3      |                                                         |

#### -.... . . .

#### **Typical Application**

#### pH Value Measurement of Boiler Feed Water in Power Plant Technology

In the case of monitoring boiler feed water in power plants, a dual conductivity measurement can be used to calculate the pH value under certain conditions. To do so, the conductance of the boiler feed water is measured upstream and downstream of the ion exchanger. This frequently used method of indirect pH value measurement is relatively low-maintenance and has the following advantages:

An unadulterated pH value measurement in ultrapure water is highly critical. Boiler feed water is a lowion medium. It requires the use of a special electrode that must be continuously calibrated and typically does not have a long useful life.

Two sensors are used for conductivity measurement upstream and downstream of the ion exchanger. The pH value is determined from both of the calculated measured conductivity values.

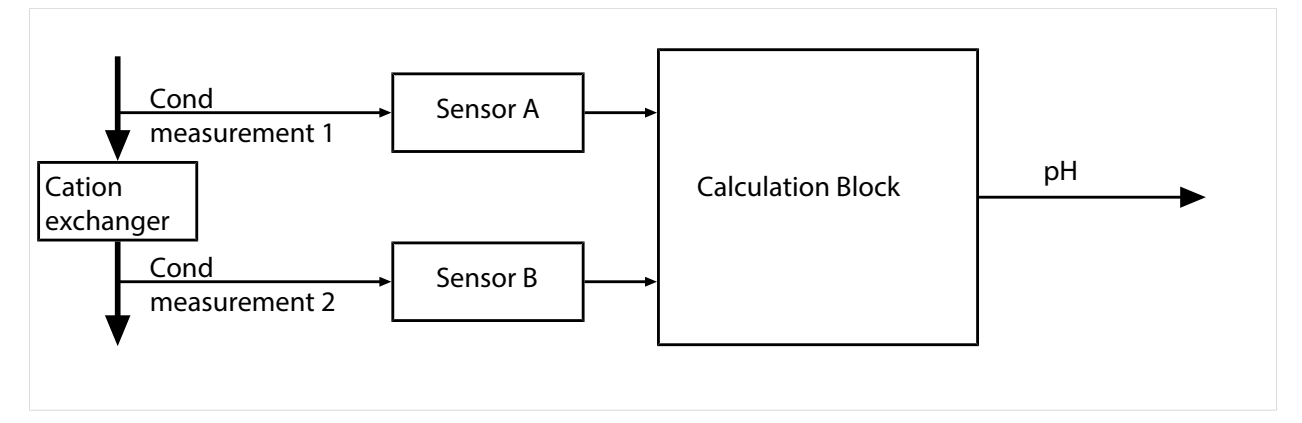

#### Calculating the concentration of caustic soda solution/the pH value:

 $c(NaOH) = (Cond1 - \frac{1}{3}Cond2) / 243$ pH = 11 + log[c(NaOH)]

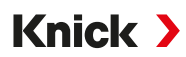

#### **Recommended pH ranges:**

 $10\pm0.2$  for <136 bar operating overpressure or  $9.5\pm0.2$  for >136 bar operating overpressure

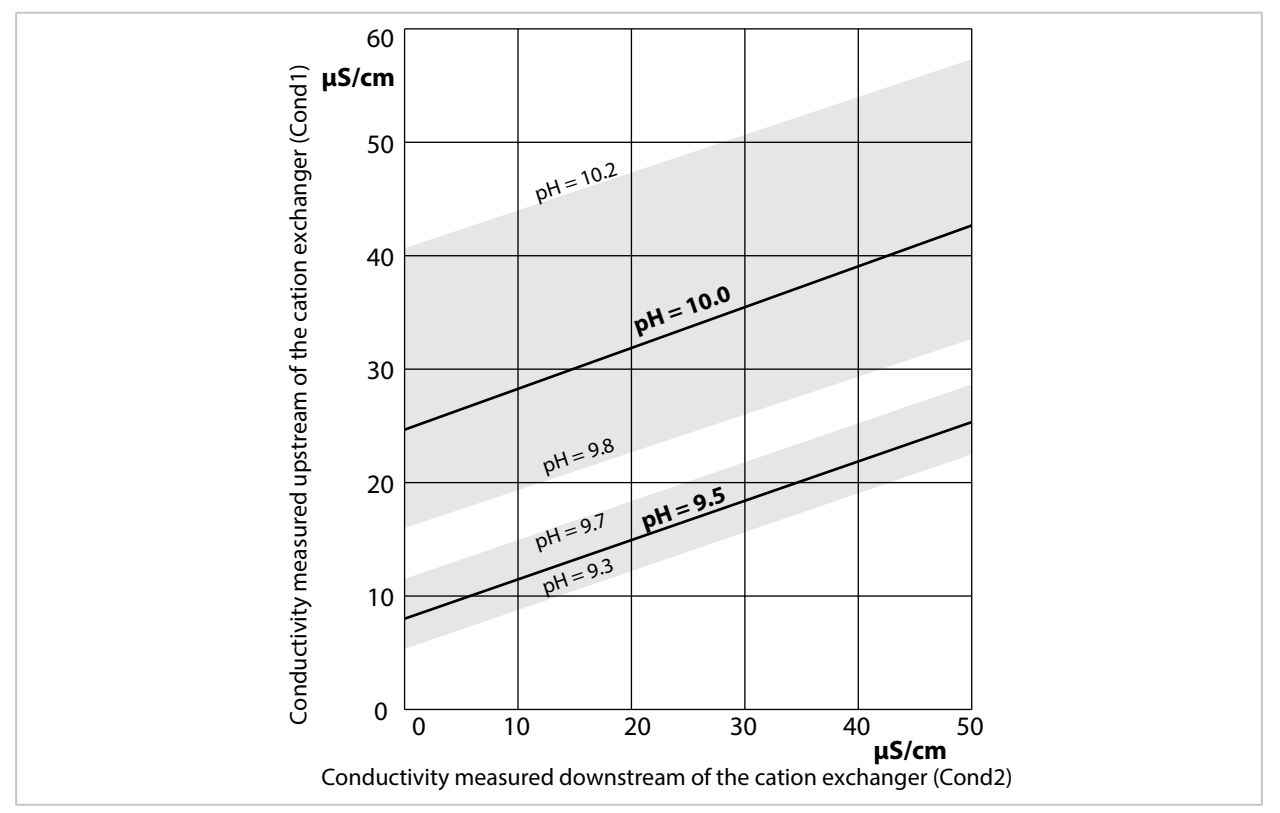

Conditioning the boiler water in natural circulation boilers with sodium hydroxide. Relationship between the pH value and the conductivity measured upstream or downstream of the cation exchanger.

Source: Appendix to VGB Guideline for boiler feed water, boiler water and vapor from steam generators above 68 bar permissible operating pressure (VGB-R 450 L, 1988 edition)

See also

→ Dual Conductivity Measurement, p. 94

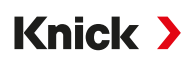

### 14.6 Digital ISM-Sensors (FW-E053)

This option enables digital ISM sensors to be used for measuring pH, ORP and oxygen (amperometric).

The FW-E053 add-on function must be activated in the device via TAN for this purpose.  $\rightarrow$  Option Activation, p. 47

#### **Identifying an ISM Sensor**

ISM sensors have an "electronic datasheet". The permanent factory data (manufacturer, sensor description) and key sensor-related parameters are automatically transferred to the Stratos Multi.

#### **Sensor Monitoring**

Information around predicative maintenance can be entered into the sensor from the device. This includes the maximum permissible number of CIP/SIP or autoclaving cycles, for example. The settings are made in Parameter Setting:

Parameter Setting ▶ [II] ISM [pH] ▶ Sensor Data ▶ Sensor Monitoring Details → pH Process Variable , p. 65

Parameter Setting ▶ [I] ISM [Oxy] ▶ Sensor Data ▶ Sensor Monitoring Details → Oxygen Process Variable, p. 97

For every parameter, you can select whether and how off-limit values should be displayed:

Off No message, but the parameter is still shown in the Diagnostics menu.

FailureA failure message is shown for off-limit conditions; the corresponding NAMUR icon (See is displayed. If<br/>"Display Color NE107" is set, the measurement display is shown with red backlighting.

Mainte- A maintenance required message is shown in off-limit conditions; the corresponding NAMUR icon  $\clubsuit$  is nance displayed. If "Display Color NE107" is set, the measurement display is shown with blue backlighting.

#### **Calibration/Adjustment**

**Note:** The calibration data is saved in the ISM sensor. This means that ISM sensors can be cleaned, reconditioned, calibrated, and adjusted away from the measuring point, e.g., in a laboratory. Sensors in the system are replaced on-site by adjusted sensors.

An ISM sensor that has never been used before must be calibrated first:

- 01. Select Calibration 
  [II] ISM [pH/Oxy]
- 02. Calibration Mode
- 03. First Adjustment : Yes
- 04. Make more settings depending on the calibration mode.
  - $\checkmark$  Calibration can be performed.  $\rightarrow$  Calibration/Adjustment, p. 121

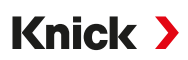

## 14.7 Parameter Sets 1-5 (FW-E102)

To use parameter sets 1-5, add-on function FW-E102 must be activated in the device via TAN.  $\rightarrow$  Option Activation, p. 47

#### Saving a Parameter Set on the Data Card

Two parameter sets (A, B) are present in the device. Parameter set A can be saved on a Data Card. Up to 5 different parameter sets, e.g., from different device, can be saved on the Data Card.

01. Parameter Setting > System Control > Parameter Sets

02. Select the number of parameter sets.

| DATA<br>CARD PAR               |                  |  |
|--------------------------------|------------------|--|
| Parameter Sets (Administrator) |                  |  |
| Parameter Sets <b>~</b> A,     | A,B (Internal)   |  |
| 🗅 Save Parameter Set           | 1,2 (Card)       |  |
| 🗅 Load Parameter Set           | 1,2,3 (Card)     |  |
|                                | 1,2,3.4 (Card)   |  |
|                                | 1,2,3,4,5 (Card) |  |
|                                |                  |  |

Back

**Note:** As soon as parameter sets are selected on the Data Card, OK2 "Parameter Set Selection" is set to "Off".

| Parameter Sets (Adminis  | strator)          |  |
|--------------------------|-------------------|--|
| Parameter Sets           | ▼1,2,3,4,5 (Card) |  |
| 🗅 Save Parameter Set     |                   |  |
| 🗅 Load Parameter Set     |                   |  |
| D Open/Close Memory Card |                   |  |
|                          |                   |  |
|                          |                   |  |
| Back                     | Back to Meas.     |  |
|                          |                   |  |

03. Save Parameter Set > Save to : Select the parameter set to overwrite.

|            | PAR            |              |         |
|------------|----------------|--------------|---------|
| Save Paran | neter Set (Adr | ninistrator) |         |
| Save to    |                | ▼1 (Card)    |         |
|            |                |              |         |
|            |                |              |         |
|            |                |              |         |
|            |                |              |         |
|            |                |              |         |
| Back       |                |              | Execute |

04. Right softkey: Execute

✓ The parameter set is saved as a file on the Data Card.

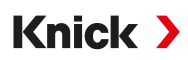

#### Loading a Parameter Set from the Data Card

A parameter set saved on the Data Card (1, 2, 3, 4 or 5) can be loaded to the device-internal parameter set A.

- 01. Parameter Setting 

  System Control 

  Parameter Sets
- 02. Select the number of parameter sets.

**Note:** As soon as parameter sets are selected on the Data Card, OK2 "Parameter Set Selection" is set to "Off".

| DATA<br>CARD PAR                                         |                   |  |
|----------------------------------------------------------|-------------------|--|
| Parameter Sets (Administrator)                           |                   |  |
| Parameter Sets C Save Parameter Set C Load Parameter Set | ▼1,2,3,4,5 (Card) |  |
| Den/Close Memory Card                                    |                   |  |
| Back                                                     | Back to Meas.     |  |

03. Load Parameter Set > Load from : Select the parameter set to load.

| Load Parameter Set (Administrator) |  |  |
|------------------------------------|--|--|
| ▼1 (Card)                          |  |  |
|                                    |  |  |
|                                    |  |  |
|                                    |  |  |
|                                    |  |  |
| Execute                            |  |  |
|                                    |  |  |

#### 04. Right softkey: Execute

✓ The parameter set is saved as parameter set A in the device.

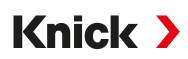

### 14.8 Measurement Recorder (FW-E103)

To use the measurement recorder, add-on function FW-E103 must be activated in the device via TAN.  $\rightarrow$  Option Activation, p. 47

The measurement recorder logs measured values and additional values depending on its parameter setting.

The following are adjustable:

- Process variables to be displayed
- Start and end values for the process variable to be recorded
- Time base (recording interval, selectable from 10 s to 10 h)

In addition, the time axis can be stretched by a factor of 10 with the "zoom function".

#### **Setting the Measurement Recorder Parameters**

```
Parameter Setting 
General 
Measurement Recorder
 1
                PAR
 Measurement Recorder (Administrator)
 Time Base (t/Pixel)
                                   ▼1 min
 Zoom Function (10x)
                                   ▼On
 1. Display: Meas. Val. 1/2
                                   ▼On
 2. Display: Meas. Val. 3/4
                                   ▼On
  Meas. Value 1
                       ▼□pH Value
    Start
                         pH 0.00
        Back
                                Back to Meas.
```

Recording starts as soon as the parameters are set.

#### **Displaying Measurement Recorder Data**

Diagnostics 
Measurement Recorder

The measurement recorder saves all the entries in a file. The last 100 entries are graphically presented on the display of the device.

Up to 4 process variable are displayed. The 4 process variable are distributed to 2 measurement recorders. Use the *right softkey* to toggle between the measurement recorders.

For fast changes, the zoom function is automatically switched on. It begins several pixels before the event. This makes process variable fluctuations traceable in detail.

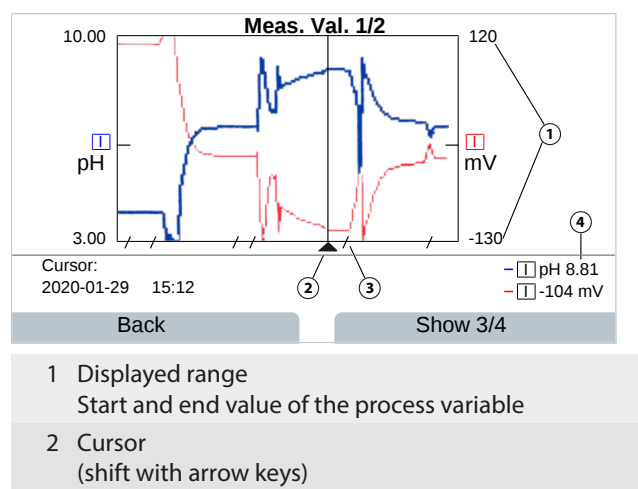

- 3 Areas of fast process variable changes (automatic zoom function) are marked by lines.
- 4 Current measured values at cursor position

#### **Deleting Measurement Recorder Data**

- 01. Parameter Setting > System Control > Measurement Recorder
- 02. Clear measurement recorder: Select "Yes".
- 03. Confirm with *right softkey: OK*.

#### Saving on the Data Card

**Note:** The device-internal memory has a limited memory capacity and continuously overwrites the oldest data sets after reaching maximum memory capacity. For recordings that take a long time, a Data Card is absolutely necessary. The data saved on the Data Card can be read out and evaluated with a computer.

Using the Data Card  $\rightarrow$  Memory Card, p. 190

Activate the Data Card to save the recorder data:

| Parameter Setting > Sys | stem Control  Memory Card |
|-------------------------|---------------------------|
| DATA<br>CARD PAR        |                           |
| Memory Card (Administr  | ator)                     |
| Save Recorder Entries   | ▼On                       |
| Decimal Separator       | ✓ Point                   |
| 🗅 Format Card           |                           |
|                         |                           |
|                         |                           |
|                         |                           |
| Back                    | Back to Meas.             |

A new file is created for each day. The data is encoded in the file name.

#### Example of a file generated on a Data Card: \**RECORDER\R\_YYMMDD.TXT**

Recorder data from YYMMDD (YY = year, MM = month, DD = day)

Data is recorded as an ASCII file with the data extension .TXT and the individual columns are separated with tabs (TAB). This makes the file readable in word processing programs or spreadsheet programs like Microsoft Excel. A "Device Info" consisting of the device type, serial number and tag number is always written each time the Data Card is inserted into the memory card slot. This means that a Data Card can also be used in order to collect the measurement recorder data of multiple devices.

The entries in the recorder file have the following meaning:

| TIME STAMP | Time stamp of the recorder entry                                             |
|------------|------------------------------------------------------------------------------|
| CH1/2/3/4  | 1st/2nd/3rd/4th recorder channel with measured value and unit of measurement |
| Z1/2       | 1st/2nd additional value and unit of measurement                             |
| MAINT      | "Maintenance Required" NAMUR signal                                          |
| HOLD       | "Function Check/HOLD" NAMUR signal                                           |
| FAIL       | "Failure" NAMUR signal                                                       |

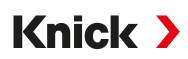

### 14.9 Logbook (FW-E104)

To record the logbook entries in a file, the FW-E104 add-on function must be activated in the device via TAN.  $\rightarrow$  Option Activation, p. 47

See also → Logbook, p. 47

#### Saving on the Data Card

Using the Data Card  $\rightarrow$  Memory Card, p. 190

When using a Data Card, 20,000 entries or more can be recorded on the Data Card depending on its memory capacity.

Activate the Data Card to save the recorder data:

Parameter Setting 
System Control 
Memory Card

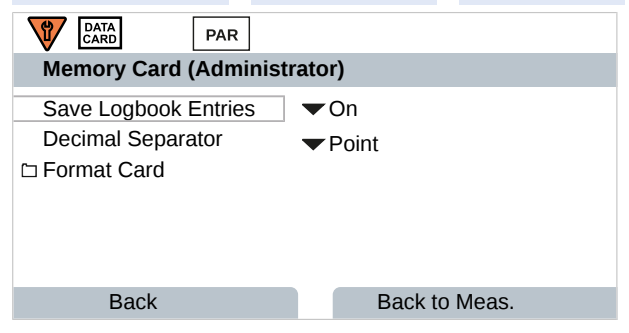

Each month, a new ASCII file with the file extension .TXT is created. The date is encoded in the file name:

\LOGBOOK\L\_YYMM00.TXT (YY = year, MM = month)

The individual columns are separated by tabs. This makes the file readable in word processing programs or spreadsheet programs like Microsoft Excel. A "Device Info" consisting of the device type, serial number BASE and tag number is always written each time the Data Card is inserted into the memory card slot. This means that a Data Card can also be used in order to collect the logbook data of multiple devices.

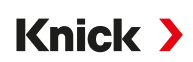

## 14.10 Firmware Update (FW-E106)

Note: First check whether a firmware update is relevant for your device.

For the firmware update, the FW-E106 add-on function must be activated in the device via TAN.  $\rightarrow$  Option Activation, p. 47

Stratos Multi has a standard micro controller and a micro controller for communication. Firmware updates can be executed for both micro controllers. The firmware files are identified as follows:

- Standard microcontroller: Firmware: xx.xx. Build xxxxx
- Communication microcontroller: BASE Firmware (APP): xx.xx.xx. Build xxxxx BASE Firmware(COM): xx.xx.xx

**NOTICE!** For a correct firmware update, adhere to the order: 1. Firmware, 2. BASE Firmware (APP), 3. BASE Firmware (COM)

**NOTICE!** During a firmware update, the device is not operable. The outputs are in an undefined state. The parameter settings must be verified after a firmware update.

**Note:** Before a firmware update for the standard micro controller, we recommend saving the previous version on the FW Update Card.

#### **Executing a Firmware Update with FW Update Card**

Using the FW update card  $\rightarrow$  Memory Card, p. 190

- 01. Open the enclosure.
- 02. Insert the FW Repair Card into the memory card slot in the front unit.
  - $\checkmark$  The FW Update Card icon is shown in the display.
- 03. Close the enclosure.
- 04. Save the firmware (FW) previously installed on the device if required:
   Menu Selection ▶ Parameter Setting ▶ System Control ▶ Firmware Update ▶ Save Firmware Start the backup with *right softkey: Start*.

 $\checkmark$  When the firmware update has finished, the device will return to measuring mode.

- 05. Load the firmware update: Menu Selection ► Parameter Setting ► System Control ► Firmware Update ► Update Firmware
- 06. Select the correct version using the arrow keys: Firmware, BASE Firmware (APP), BASE Firmware (COM)
- 07. Confirm with *enter*.
- 08. Start the firmware update with *right softkey: Start*.  $\checkmark$  The firmware update runs.
- 09. Restart the device by pressing the *right softkey: Restart*.
- 10. Run BASE Firmware (APP) update (procedure as from step 05 on).
- 11. Run BASE Firmware(COM) update (procedure as from step 05 on).
- 12. When the updates have finished, open the enclosure and remove the FW Update Card.
- 13. Close the enclosure and screw it together.
- 14. Check parameter settings.

## **15 Specifications**

## **15.1 Power Supply (Power)**

| Power supply, terminals 17, 18 | 80 V (- 15%) 230 (+ 10%) V AC; approx. 15 VA; 45 65 Hz<br>24 V (- 15%) 60 (+ 10%) V DC; 10 W |
|--------------------------------|----------------------------------------------------------------------------------------------|
|                                | Overvoltage category II, class II, pollution degree 2                                        |
| Test voltage                   | Type test 3 kV AC 1 min after moisture pre-treatment                                         |
|                                | Routine test 1.4 kV for 2 s                                                                  |

## **15.2 Connections**

## 15.2.1 Inputs (SELV, PELV)

| Sensor input 1          |                                                                                                    |
|-------------------------|----------------------------------------------------------------------------------------------------|
| Function                | Connect Memosens/optical sensors (SE740), galvanically isolated                                        |
| Data in/out             | Asynchronous interface RS-485, 9600/19200 Bd                                                           |
| Power supply            | 3.08 V (3.02 3.22 V)/10 mA, $R_i$ < 1 $\Omega,$ short-circuit-proof                                    |
| Sensor input 2          |                                                                                                    |
| Function                | Measuring module connection (for Memosens, analog or ISM <sup>1)</sup> sensors), galvanically isolated |
| Data in/out             | Asynchronous interface RS-485, 9600 Bd                                                                 |
| Power supply            | 3.08 V (3.02 3.22 V)/6 mA, $R_i$ < 1 $\Omega,$ short-circuit-proof                                     |
| Input OK1               |                                                                                                    |
| Description             | Optocoupler input, galvanically isolated                                                               |
| Function                | Toggling between parameter set A/B, flow measurement, function check                                   |
| Parameter set selection | Switch input 0 2 V (AC/DC) Parameter Set A                                                             |
|                         | Switch input 1030 V (AC/DC) Parameter Set B                                                            |
|                         | Control current 5 mA                                                                                   |
| Flow                    | Pulse input for flow measurement 0 100 pulses per second                                               |
|                         | Display: 00.0 99.9 l/h                                                                                 |
|                         | Message via 22 mA or relay contact                                                                     |

<sup>&</sup>lt;sup>1)</sup> ISM with TAN option FW-E053
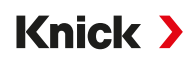

## 15.2.2 Outputs (SELV, PELV)

| Power out                             | Power output, short-circuit-proof, 0.5 W, for operating sensor SE740                          |
|---------------------------------------|-----------------------------------------------------------------------------------------------|
|                                       | Out; 3.1 V (2.99 3.25 V); 14 V (12.0 16.0 V); 24 V (23.5 24.9 V)                              |
| Output 1, 2<br>Out 1, Out 2           |                                                                                               |
| Output current                        | $0/420$ mA, floating, max. load resistance to 500 $\Omega,$ galvanic connection to each other |
|                                       | If current outputs are used, PROFINET operation and use of relay contacts are not possible.   |
| Failure message                       | 3.6 mA or 22 mA, adjustable                                                                   |
| Active                                | Max. 11 V                                                                                     |
| Passive                               | Supply voltage 3 24 V                                                                         |
| Process variable                      | Selectable from all available process variables                                               |
| Start/end of scale                    | Configurable within selected measuring range                                                  |
| Characteristic                        | Linear, bi-/trilinear, or logarithmic                                                         |
| Output filter                         | PT1 filter, filter time constant 0 120 s                                                      |
| Measurement uncertainty <sup>1)</sup> | < 0.25% current value + 0.025 mA                                                              |
|                                       |                                                                                               |

## 15.2.3 Relay Contacts

| Contact REL1, REL2               |                                                                                                    |
|----------------------------------|----------------------------------------------------------------------------------------------------|
| Contact type                     | Relay contact (relay), floating                                                                                                    |
| Contact rating<br>for ohmic load | AC < 30 V <sub>rms</sub> / < 15 VA<br>DC < 30 V / < 15 W                                                                                                 |
| Max. switching current           | 3 A, max. 25 ms                                                                                                    |
| Max. continuous current          | 500 mA                                                                                                    |
| Function                         | Freely adjustable: Failure, maintenance required, function check, min./max. limit value, rinse contact, parameter set B signaling, USP output, Sensoface |
| Alarm contact                    |                                                                                                    |
| Contact behavior                 | N/C (failsafe-type)                                                                                                    |
| Start-up delay                   | 0000 0600 s                                                                                                    |
| Rinse contact                    |                                                                                                    |
| Contact rating<br>for ohmic load | AC < 30 V <sub>rms</sub> / < 15 VA<br>DC < 30 V / < 15 W                                                                                                 |
| Max. switching current           | 3 A, max. 25 ms                                                                                                    |
| Max. continuous current          | 500 mA                                                                                                    |
| Contact behavior                 | N/C or N/O                                                                                                    |
| Interval time                    | 0.00 999.00 h<br>(0.00 h = Cleaning function disabled)                                                                                                   |
| Cleaning time/Relax time         | 0000 1999 s                                                                                                    |
| Min./max. limit values           |                                                                                                    |
| Contact type                     | Min./max. contacts, floating, connected to each other                                                                                                    |
| Contact behavior                 | N/C or N/O                                                                                                    |
| Start-up delay                   | 0000 9999 s                                                                                                    |
| Setpoints                        | Inside selected measuring range                                                                                                    |
| Hysteresis                       | Adjustable                                                                                                    |

<sup>&</sup>lt;sup>1)</sup> At rated operating conditions

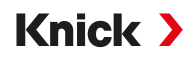

| Service functions in the Maintenance menu |                                                                              |
|-------------------------------------------|------------------------------------------------------------------------------|
| Sensor monitor                            | Display of direct sensor measured values (mV, temperature, resistance, etc.) |
| Current source 1)                         | Current can be specified for output 1 and 2 (00.00 22.00 mA)                 |
| Relay test <sup>2)</sup>                  | Manual actuation of relay contacts                                           |

## 15.3 Device

| Product name           | Stratos Multi                                                                                                    |
|------------------------|----------------------------------------------------------------------------------------------------|
| Product type           | E461N                                                                                                    |
| Measurements           | pH<br>ORP<br>Amperometric oxygen/optical oxygen<br>Conductivity measurement contacting/inductive<br>Dual conductivity measurement |
| 2 parameter sets       | Parameter sets A and B<br>Toggle via digital control input OK1 or manually                                                        |
| Display                |                                                                                                    |
| Туре                   | TFT color display 4.3", white backlighting                                                                                        |
| Resolution             | 480 x 272 pixels                                                                                                    |
| Language               | German, English, French, Spanish, Italian, Portuguese, Chinese, Korean, Swedish                                                   |
| Sensoface              | Display of sensor state: Happy, neutral, sad Smiley                                                                               |
| Mode indication        | Icons for configuration and messages                                                                                              |
| Keypad                 | Left softkey, right softkey, arrow key (cursor), enter                                                                            |
| Door contact           | When door is open: electric signal and logbook entry, error message F039 "Door Open"                                              |
| Real-time clock        | Different time and date formats selectable, power reserve approx. 1 day                                                           |
| Enclosure              |                                                                                                    |
| Material               | Glass fiber reinforced plastic<br>Front unit: PBT<br>Rear unit: PC                                                                |
| Degree of protection   | IP66/IP67/TYPE 4X Outdoor (with pressure compensation) for closed device                                                          |
| Flammability           | UL 94 V-0 for external parts                                                                                                    |
| Weight                 | 1.2 kg (1.6 kg incl. accessories and packaging)                                                                                   |
| Mounting               | Wall, pipe, panel mounting                                                                                                    |
| Color                  | Gray RAL 7001                                                                                                    |
| Dimensions             | H 148 mm, W 148 mm, D 117 mm                                                                                                    |
| Panel cutout           | 138 mm x 138 mm in acc. with DIN 43 700                                                                                           |
| Cable glands           | 5 knockouts for cable glands M20 x 1.5<br>2 of 5 knockouts for NPT ½" or rigid metallic conduit                                   |
| Terminals              |                                                                                                    |
| Screw terminals        | For single wires and stranded wires 0.22.5 mm <sup>2</sup>                                                                        |
| Tightening torque      | 0.50.6 Nm                                                                                                    |
| Wiring                 |                                                                                                    |
| Stripping length       | Max. 7 mm                                                                                                    |
| Temperature resistance | > 75 °C (167 °F)                                                                                                    |

<sup>&</sup>lt;sup>1)</sup> Not with activated PROFINET communication

<sup>&</sup>lt;sup>2)</sup> Only with activated PROFINET communication

## **15.4 Ambient Conditions**

| Climatic class                             | 3K5 in accordance with EN 60721-3-3                   |
|--------------------------------------------|-------------------------------------------------------|
| Location class                             | C1 in accordance with EN 60654-1                      |
| Ambient temperature, operation             | -2060 °C (-4140 °F)                                   |
| Ambient temperature, transport/<br>storage | -30 70 °C (-22 158 °F)                                |
| Altitude of location                       | Power supply max. 60 V DC as of 2000 m altitude (MSL) |
| Relative humidity                          | 595%                                                  |

## 15.5 Compliance

| EMC                      | EN 61326-1, NAMUR NE 21                                                                                                    |
|--------------------------|----------------------------------------------------------------------------------------------------|
| Emitted interference     | Class A (industrial applications) <sup>1)</sup>                                                                                         |
| Immunity to interference | Industrial applications                                                                                                    |
| RoHS compliance          | In accordance with EU Directive 2011/65/EU                                                                                              |
| Electrical safety        | In acc. with EN 61010-1, protection against electric shock through reinforced insulation of all extra-low voltage circuits against grid |

## **15.6 Communication Interfaces**

| Number of Ethernet interfaces | 1x RJ45,<br>expandable to 2 interfaces with ZU1166 adapter cable and ZU1164 Y cable |
|-------------------------------|-------------------------------------------------------------------------------------|
| Device type                   | IO device                                                                           |
| IO specification              | V2.3                                                                                |
| Conformance class             | Class B                                                                             |
| Network load class            | 2                                                                                   |
| Transfer rate                 | 125 Mbit/s (electric 100BASE-TX)                                                    |
| Recommended cable             | CAT 5, CAT 5e, CAT 6                                                                |
| Vendor ID                     | 97 (= Knick)                                                                        |
| Device ID                     | 0x0003                                                                              |
| Min. cycle times              | 1 ms                                                                                |
| Identification & maintenance  | I&M1-3, 0                                                                           |
| Number of Als                 | 20                                                                                  |
| Number of AOs                 | 1                                                                                   |
| Number of DOs                 | 2                                                                                   |

<sup>&</sup>lt;sup>1)</sup> This equipment is not designed for domestic use, and is unable to guarantee adequate protection of the radio reception in such environments.

## **15.7 Measurement Functions**

## 15.7.1 pH

| Memosens                                                   |                                                                                                    |
|------------------------------------------------------------|----------------------------------------------------------------------------------------------------|
| Connection                                                 | Terminals 1 5 or via module MK-MS095N                                                                             |
| Display ranges                                             | Temperature: -20.0 200.0 °C / -4 392 °F                                                                           |
|                                                            | pH value: -2.00 16.00                                                                                             |
|                                                            | Redox potential: -1999 1999 mV                                                                                    |
|                                                            | rH value (with pH/ORP sensor): 042.5                                                                              |
| Measurement uncertainty                                    | Dependent on sensor                                                                                               |
| Analog or ISM <sup>1)</sup> sensors                        |                                                                                                    |
| Connection                                                 | Via module MK-PH015N                                                                                              |
| Measuring ranges                                           | Temperature: -20.0 200.0 °C (-4 392 °F)                                                                           |
|                                                            | pH value: -2.00 16.00                                                                                             |
|                                                            | Redox potential: -1999 1999 mV                                                                                    |
|                                                            | rH value (with pH/ORP sensor): 042.5                                                                              |
| Glass electrode input                                      | Input resistance > $1 \times 10^{12} \Omega$                                                                      |
| Ref. temperature 25 °C (77 °F)                             | Input current $< 1 \times 10^{-12} \text{ A}$                                                                     |
|                                                            | Impedance measuring range: 0.5 1000 M $\Omega$ (± 20%)                                                            |
| Glass electrode input                                      | Input resistance > $1 \times 10^{10} \Omega$                                                                      |
| Ref. temperature 25 °C (77 °F)                             | Input current $< 1 \times 10^{-10} \text{ A}$                                                                     |
|                                                            | Impedance measuring range: 0.5 200 k $\Omega$ (± 20%)                                                             |
| Measurement uncertainty <sup>2) 3)</sup>                   | pH value < 0.02, TC: 0.002 pH/K                                                                                   |
|                                                            | mV value < 1 mV, TC: 0.1 mV/K                                                                                     |
| Temperature input via module                               |                                                                                                    |
| lemperature detector                                       | 2-wire connection, adjustable                                                                                     |
| Measuring ranges                                           | Pt100/Pt1000: -20.0 200.0 °C (-4 392 °F)                                                                          |
|                                                            | NTC 30 kΩ: -20.0 150.0 °C (-4 302 °F)                                                                             |
|                                                            | NTC 8.55 kΩ (Mitsubishi): -10.0 130.0 °C (14 266 °F)                                                              |
|                                                            | Balco 3 kΩ: -20.0 130.0 °C (-4 266 °F)                                                                            |
| Adjustment range                                           | 10 K                                                                                                    |
| Resolution                                                 | 0.1 °C / 0.1 °F                                                                                                   |
| Measurement uncertainty <sup>2) 3)</sup>                   | < 0.5 K (Pt100: < 1 K; NTC for > 100 °C (212 °F): < 1 K)                                                          |
| Temperature compensation<br>Ref. temperature 25 °C (77 °F) | Off<br>Linear characteristic 00.00 19.99%/K<br>Ultrapure water<br>Table: 0 95 °C can be entered in 5-K increments |

<sup>&</sup>lt;sup>1)</sup> ISM with TAN option FW-E053

<sup>&</sup>lt;sup>2)</sup> At rated operating conditions

<sup>&</sup>lt;sup>3)</sup>  $\pm$  1 count, plus sensor error

| pH calibration and adjustment  |                                                                            |
|--------------------------------|----------------------------------------------------------------------------|
| Calibration procedure          | Calibration with Calimatic automatic buffer recognition                    |
|                                | Manual calibration with entry of individual buffer values                  |
|                                | Product calibration                                                        |
|                                | Data entry of pre-measured sensors                                         |
|                                | ISFET zero point (for ISFET sensor)                                        |
|                                | Temperature probe adjustment                                               |
|                                | Determination of nominal zero point                                        |
| Max. calibration range         | Asymmetry potential (zero point): ± 60 mV<br>Slope: 80 103% (47.561 mV/pH) |
| Zero adjustment                | ± 750 mV for Memosens ISFET                                                |
| Buffer sets                    |                                                                            |
| Knick CaliMat                  | 2.00/4.00/7.00/9.00/12.00                                                  |
| Mettler-Toledo                 | 2.00/4.01/7.00/9.21                                                        |
| Merck/Riedel                   | 2.00/4.00/7.00/9.00/12.00                                                  |
| DIN 19267                      | 1.09/4.65/6.79/9.23/12.75                                                  |
| NIST Standard                  | 1.679/4.005/6.865/9.180                                                    |
| NIST Technical                 | 1.68/4.00/7.00/10.01/12.46                                                 |
| Hamilton                       | 2.00/4.01/7.00/10.01/12.00                                                 |
| Kraft                          | 2.00/4.00/7.00/9.00/11.00                                                  |
| Hamilton A                     | 2.00/4.01/7.00/9.00/11.00                                                  |
| Hamilton B                     | 2.00/4.01/6.00/9.00/11.00                                                  |
| НАСН                           | 4.01/7.00/10.01                                                            |
| Ciba (94)                      | 2.06/4.00/7.00/10.00                                                       |
| WTW tech. buffer               | 2.00/4.01/7.00/10.00                                                       |
| Reagecon                       | 2.00/4.00/7.00/9.00/12.00                                                  |
| Specifiable buffer set         | TAN option FW-E002                                                         |
| ORP calibration and adjustment |                                                                            |
| Calibration procedure          | ORP data entry                                                             |
|                                | ORP adjustment                                                             |
|                                | ORP check                                                                  |
|                                | Temperature probe adjustment                                               |
| Max. calibration range         | -700700 ΔmV                                                                |
| Adaptive calibration timer     |                                                                            |
| Interval                       | 0000 9999 h                                                                |

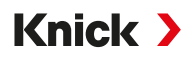

## **15.7.2 Conductivity (Contacting)**

| Memosens                                             |                                                                                                    |
|------------------------------------------------------|----------------------------------------------------------------------------------------------------|
| Connection                                           | Terminals 1 5 or via module MK-MS095N                                                                  |
| Measurement uncertainty                              | Dependent on sensor                                                                                    |
| Analog 2-electrode/4-electrode se                    | ensors                                                                                                 |
| Connection                                           | Via module MK-COND025N                                                                                 |
| Measuring ranges<br>(Conductance limited to 3500 mS) | 2-electrode sensors: 0.2 $\mu$ S × c 200 mS × c                                                        |
|                                                      | 4-electrode sensors: 0.2 $\mu$ S × c 1000 mS × c                                                       |
| Measurement uncertainty <sup>1) 2)</sup>             | < 1% of measured value + 0.4 $\mu\text{S}{\times}\text{c}$                                             |
| Temperature input via module                         |                                                                                                    |
| Temperature detector                                 | Pt100/Pt1000/Ni100/NTC 30 kΩ/NTC 8.55 kΩ (Betatherm)<br>3-wire connection, adjustable                  |
| Measuring ranges                                     | Pt100/Pt1000: -50.0 250.0 °C (-58 482 °F)                                                              |
|                                                      | Ni100: -50.0 180.0 °C (-58 356 °F)                                                                     |
|                                                      | NTC 30 kΩ: -20.0 150.0 °C (-4 302 °F)                                                                  |
|                                                      | NTC 8.55 kΩ: -10.0 130.0 °C (14 266 °F)                                                                |
| Resolution                                           | 0.1 °C (0.1 °F)                                                                                        |
| Measurement uncertainty <sup>1) 2)</sup>             | < 0.5 K (Pt100: < 1 K; NTC for > 100 °C (212 °F): < 1 K)                                               |
| Display ranges                                       |                                                                                                    |
| Conductivity                                         | 0.000 9.999 μS/cm                                                                                      |
|                                                      | 00.00 99.99 μS/cm                                                                                      |
|                                                      | 000.0 999.9 μS/cm                                                                                      |
|                                                      | 0.000 9.999 mS/cm                                                                                      |
|                                                      | 00.00 99.99 mS/cm                                                                                      |
|                                                      | 000.0 999.9 mS/cm                                                                                      |
|                                                      | 0.000 9.999 S/m                                                                                        |
|                                                      | 00.00 99.99 S/m                                                                                        |
| Resistivity                                          | 00.00 99.99 MΩ cm                                                                                      |
| Concentration                                        | 0.0099.99%                                                                                             |
| Salinity                                             | 0.0 45.0‰ (0 35 °C / 32 95 °F)                                                                         |
| TDS                                                  | 05000 mg/l (1040 °C / 50104 °F)                                                                        |
| Settling time (T90)                                  | Approx. 1 s                                                                                            |
| Water monitoring                                     |                                                                                                    |
| USP function                                         | Water monitoring in the pharmaceutical industry (USP<645>) with additional specifiable limit value (%) |
| Output                                               | Via relay contact                                                                                      |
| Calibration and adjustment                           |                                                                                                    |
| Calibration functions                                | Automatic with standard calibration solution                                                           |
|                                                      | Calibration by entering cell constant                                                                  |
|                                                      | Product calibration                                                                                    |
|                                                      | Temperature probe adjustment                                                                           |
| Permissible cell constant                            | 00.0050 19.9999 cm <sup>-1</sup>                                                                       |

<sup>&</sup>lt;sup>1)</sup> At rated operating conditions

<sup>&</sup>lt;sup>2)</sup>  $\pm$  1 count, plus sensor error

## 15.7.3 Conductivity (Inductive)

| Memosens or SE670/SE680K                 |                                                                                                    |
|------------------------------------------|----------------------------------------------------------------------------------------------------|
| Connection                               | Terminals 1 5 or via module MK-MS095N                                                                  |
| Measurement uncertainty                  | Dependent on sensor                                                                                    |
| Analog toroidal conductivity sens        | ors SE655/656/660                                                                                      |
| Connection                               | Via module MK-CONDI035N                                                                                |
| Measurement uncertainty <sup>1) 2)</sup> | < 1% of measured value + 0.005 mS/cm                                                                   |
| Temperature input via module             |                                                                                                    |
| Temperature detector                     | Pt100/Pt1000/NTC 30 kΩ<br>3-wire connection, adjustable                                                |
| Measuring ranges                         | Pt100/Pt1000: -50.0 250.0 °C (-58 482 °F)                                                              |
|                                          | NTC 30 kΩ: -20.0 150.0 °C (-4 302 °F)                                                                  |
| Resolution                               | 0.1 °C / 0.1 °F                                                                                        |
| Measurement uncertainty <sup>1) 2)</sup> | 0.5 K (Pt100: < 1 K; NTC for > 100 °C (212 °F): < 1 K)                                                 |
| Display ranges                           |                                                                                                    |
| Conductivity                             | 000.0999.9 μS/cm (not for SE660/670)                                                                   |
|                                          | 0.000 9.999 mS/cm (not for SE660/670)                                                                  |
|                                          | 00.00 99.99 mS/cm                                                                                      |
|                                          | 000.0 999.9 mS/cm                                                                                      |
|                                          | 0000 1999 mS/cm                                                                                        |
|                                          | 0.000 9.999 S/m                                                                                        |
|                                          | 00.00 99.99 S/m                                                                                        |
| Concentration                            | 0.00 9.99% / 10.0 100.0%                                                                               |
| Salinity                                 | 0.0 45.0‰ (0 35 °C / 32 95 °F)                                                                         |
| TDS                                      | 05000 mg/l (1040 °C / 50104 °F)                                                                        |
| Settling time (T90)                      | Approx. 1 s                                                                                            |
| Water monitoring                         |                                                                                                    |
| USP function                             | Water monitoring in the pharmaceutical industry (USP<645>) with additional specifiable limit value (%) |
| Output                                   | Via relay contact                                                                                      |
| Calibration and adjustment               |                                                                                                    |
| Calibration functions                    | Automatic with standard calibration solution                                                           |
|                                          | Calibration by entering cell factor constant                                                           |
|                                          | Product calibration                                                                                    |
|                                          | Installation factor                                                                                    |
|                                          | Zero correction                                                                                        |
|                                          | Temperature probe adjustment                                                                           |
| Permissible cell factor                  | 00.100 19.999 cm <sup>-1</sup>                                                                         |
| Permissible transfer ratio               | 010.0 199.9                                                                                            |
| Permissible zero offset                  | ± 0.5 mS                                                                                               |
| Permissible installation factor          | 0.100 5.000                                                                                            |

<sup>&</sup>lt;sup>1)</sup> At rated operating conditions

<sup>&</sup>lt;sup>2)</sup>  $\pm$  1 count, plus sensor error

## 15.7.4 Conductivity (Dual)

| 2× Memosens                              |                                                                                                    |
|------------------------------------------|----------------------------------------------------------------------------------------------------|
| Connection                               | Terminals 1 5 and module MK-MS095N                                                                  |
| Measurement uncertainty                  | Dependent on sensor                                                                                 |
| 1× Memosens, 1× analog 2-electr          | ode/4-electrode sensor                                                                              |
| Connection                               | Memosens: Terminals 1 5<br>Analog sensor: Module MK-COND025N<br>→ Conductivity (Contacting), p. 222 |
| Measurement uncertainty                  | Dependent on sensor                                                                                 |
| 2× analog 2-electrode sensor             |                                                                                                    |
| Connection                               | Via module MK-CC065N                                                                                |
| Measuring range                          | $0 \dots 30000 \ \mu\text{S} \times c$                                                              |
| Measurement uncertainty <sup>1) 2)</sup> | $<$ 1% of measured value + 0.4 $\mu\text{S}{\times}c$                                               |
| Connection length                        | Max. 3 m                                                                                            |
| Temperature input via module             |                                                                                                    |
| Temperature detector                     | Pt1000, 2-wire connection, adjustable                                                               |
| Measuring range                          | -50.0 200.0 °C (-58 392 °F)                                                                         |
| Resolution                               | 0.1 °C / 0.1 °F                                                                                     |
| Measurement uncertainty <sup>1) 2)</sup> | < 0.5 K (< 1 K for > 100 °C / 212 °F)                                                               |
| Display ranges                           |                                                                                                    |
| Conductivity                             | 0.0009.999 μS/cm                                                                                    |
|                                          | 00.0099.99 μS/cm                                                                                    |
|                                          | 000.0 999.9 μS/cm                                                                                   |
|                                          | 0000 9999 μS/cm                                                                                     |
| Resistivity                              | 00.00 99.99 MΩ cm                                                                                   |
| Settling time (T90)                      | Approx. 1 s                                                                                         |
| Calibration and adjustment               |                                                                                                    |
| Calibration functions                    | Automatic with standard calibration solution                                                        |
|                                          | Calibration by entering cell constant                                                               |
|                                          | Product calibration                                                                                 |
|                                          | Temperature probe adjustment                                                                        |
| Permissible cell constant                | 00.0050 19.9999 cm <sup>-1</sup>                                                                    |

Knick >

<sup>&</sup>lt;sup>1)</sup> At rated operating conditions

<sup>&</sup>lt;sup>2)</sup>  $\pm$  1 count, plus sensor error

## **15.7.5 Temperature Compensation (Conductivity)**

| Off             | Without                                                                       |
|-----------------|-------------------------------------------------------------------------------|
| Linear          | Linear characteristic 00.00 19.99%/K<br>Ref. temperature adjustable           |
|                 | Ref. temperature 25 °C (77 °F):                                               |
| NLF             | Natural waters in accordance with EN 27888                                    |
| NaCl            | NaCl from 0 (ultrapure water) to 26 wt% (0 120 °C / 32 248 °F)                |
| HCI             | Ultrapure water with traces of HCl (0 120 $^{\circ}$ C / 32 248 $^{\circ}$ F) |
| NH <sub>3</sub> | Ultrapure water with traces of $NH_3$ (0 120 °C / 32 248 °F)                  |
| NaOH            | Ultrapure water with traces of NaOH (0 120 °C / 32 248 °F)                    |

## 15.7.6 Concentration Determination, Conductivity (TAN Option FW-E009)

| NaCl                                                                  | 0 28 wt% (0 100 °C / 32 212 °F)                                                                                                    |
|-----------------------------------------------------------------------|----------------------------------------------------------------------------------------------------|
| HCI                                                                   | 0 18 wt% (–20 50 °C / -4 122 °F)<br>22 39 wt% (–20 50 °C / -4 122 °F)                                                               |
| NaOH<br>The measuring range limits apply<br>for 25 °C (77 °F).        | 0 24 wt% (0 100 °C / 32 212 °F)<br>15 50 wt% (0 100 °C / 32 212 °F)                                                                 |
| $H_2SO_4$<br>The measuring range limits apply<br>for 27 °C (80.6 °F). | 0 37 wt% (−17.8 110 °C /−0.04 230 °F)<br>28 88 wt% (-17.8 115.6 °C /−0.04 240.08 °F)<br>89 99 wt% (-17.8 115.6 °C /−0.04 240.08 °F) |
| HNO <sub>3</sub>                                                      | 0 30 wt% (–20 50 °C / -4 122 °F)<br>35 96 wt% (–20 50 °C / -4 122 °F)                                                               |
| H <sub>2</sub> SO <sub>4</sub> •SO <sub>3</sub> (Oleum)               | 12 45 wt% (0 120 °C / 32 248 °F)                                                                                                    |
|                                                                       | Concentration table can be entered                                                                                                  |

#### 15.7.7 Oxygen

| Operating modes                          | Measurement in gases<br>Measurement in liquids                                                                           |                                                                               |
|------------------------------------------|----------------------------------------------------------------------------------------------------|-------------------------------------------------------------------------------|
| Memosens                                 |                                                                                                    |                                                                               |
| Connection                               | Terminals 1 5 or via mo                                                                                                  | dule MK-MS095N                                                                |
| Measuring principle                      | Amperometric,<br>With TAN option FW-E016: Trace measurement                                                              |                                                                               |
| Display range                            | Temperature: -20.0 150.0 °C (-4 302 °F)                                                                                  |                                                                               |
| Measurement uncertainty                  | Dependent on sensor                                                                                                    |                                                                               |
| Optical oxygen sensor SE740              |                                                                                                    |                                                                               |
| Connection                               | Terminals 16                                                                                                    |                                                                               |
| Measuring principle                      | Optical,<br>With TAN option FW-E016: Trace measurement                                                                   |                                                                               |
| Measuring range                          | 0300% air saturation                                                                                                    |                                                                               |
| Detection limit                          | 0.01 Vol%                                                                                                    |                                                                               |
| Settling time T98                        | < 30 s (for 25 °C (77 °F), fr                                                                                            | om air to nitrogen)                                                           |
| Display range                            | Temperature: -10.0 130.0 °C (14 266 °F)<br>The sensor does not deliver a measured value for oxygen above 80 °C (176 °F). |                                                                               |
| Measurement uncertainty                  | Dependent on sensor                                                                                                    |                                                                               |
| Analog or ISM <sup>1)</sup> sensors      |                                                                                                    |                                                                               |
| Connection                               | Via module MK-OXY046N                                                                                                    |                                                                               |
| Standard                                 | Sensors                                                                                                    | SE706: InPro 6800; Oxyferm, ISM                                               |
|                                          | Input range                                                                                                    | Measuring current -600 2 nA, resolution 10 pA                                 |
|                                          | Measurement uncer-<br>tainty <sup>2)</sup>                                                                               | < 0.5% of measured value + 0.05 nA + 0.005 nA/K                               |
| Trace measurement                        | Sensors                                                                                                    | SE707; InPro 6900; Oxyferm/Oxygold                                            |
| TAN option<br>FW-E016                    | Input range l                                                                                                    | Measuring current -600 2 nA, resolution 10 pA<br>Automatic range switching    |
|                                          | Measurement<br>uncertainty <sup>2)</sup>                                                                                 | < 0.5% of measured value + 0.05 nA + 0.005 nA/K                               |
|                                          | Input range ll                                                                                                    | Measuring current -10000 2 nA, resolution 166 pA<br>Automatic range switching |
|                                          | Measurement<br>uncertainty <sup>2)</sup>                                                                                 | < 0.5% of measured value + 0.8 nA + 0.08 nA/K                                 |
| Polarization voltage                     | -4001000 mV, default setting -675 mV,<br>Resolution < 5 mV                                                               |                                                                               |
| Permissible guard current                | ≤ 20 μA                                                                                                    |                                                                               |
| Temperature input via module             |                                                                                                    |                                                                               |
| Temperature detector                     | NTC 22 k $\Omega$ /NTC 30 k $\Omega$<br>2-wire connection, adjust                                                        | table                                                                         |
| Measuring range                          | -20.0 150.0 °C (-4 302                                                                                                   | °F)                                                                           |
| Adjustment range                         | 10K                                                                                                    |                                                                               |
| Resolution                               | 0.1 °C / 0.1 °F                                                                                                    |                                                                               |
| Measurement uncertainty <sup>2) 3)</sup> | < 0.5 K (< 1 K for > 100 °C                                                                                              | / 212 °F)                                                                     |

Knick >

<sup>&</sup>lt;sup>1)</sup> ISM with TAN option FW-E053

<sup>&</sup>lt;sup>2)</sup> At rated operating conditions

 $<sup>^{3)}</sup>$  ± 1 count, plus sensor error

| Measuring ranges                                  |                                                                                                    |
|---------------------------------------------------|----------------------------------------------------------------------------------------------------|
| Standard sensor (Memosens SF74)                   | ) digital analog)                                                                                        |
| Saturation <sup>1)</sup>                          |                                                                                                    |
| Concentration <sup>1)</sup>                       | 0.00                                                                                                    |
| (dissolved oxygen)                                | 0.00 99.99 mg/i (ppm)                                                                                    |
| Volume concentration in gas                       | 0.00 99:99 Vol%                                                                                          |
| Trace sensor "01" (Memosens, SE74                 | 0, analog)                                                                                               |
| Saturation <sup>1)</sup>                          | 0.000 150.0%                                                                                             |
| Concentration <sup>1)</sup><br>(dissolved oxygen) | 0000 9999 μg/l / 10.00 20.00 mg/l<br>0000 9999 ppb / 10.00 20.00 ppm                                     |
| Volume concentration in gas                       | 000.0 9999 ppm / 1.000 50.00 Vol%                                                                        |
| Trace sensor "001" (analog)                       |                                                                                                    |
| Saturation <sup>1)</sup>                          | 0.000 150.0%                                                                                             |
| Concentration <sup>1)</sup><br>(dissolved oxygen) | 000.0 9999 μg/l / 10.00 20.00 mg/l<br>000.0 9999 ppb / 10.00 20.00 ppm                                   |
| Volume concentration in gas                       | 000.0 9999 ppm / 1.000 50.00 Vol%                                                                        |
| Input correction                                  |                                                                                                    |
| Pressure correction                               | 0000 9999 mbar / 999.9 kPa / 145.0 psi (adjustable)<br>Manual or external (via current input 0(4) 20 mA) |
| Salinity correction                               | 0.045.0 g/kg                                                                                             |
| Calibration and adjustment                        |                                                                                                    |
| Calibration procedure                             | Automatic calibration in air-saturated water                                                             |
|                                                   | Automatic calibration in air                                                                             |
|                                                   | Product calibration saturation (with offset for SE740)                                                   |
|                                                   | Zero correction                                                                                          |
|                                                   | Temperature probe adjustment                                                                             |
| Calibration ranges                                |                                                                                                    |
| Standard sensor                                   |                                                                                                    |
| Zero point                                        | ± 2 nA                                                                                                   |
| Slope                                             | 25 130 nA (for 25 °C/77 °F, 1013 mbar)                                                                   |
| Trace sensor "01"                                 |                                                                                                    |
| Zero point                                        | ± 2 nA                                                                                                   |
| Slope                                             | 200 550 nA (for 25 °C/77 °F, 1013 mbar)                                                                  |
| Trace sensor "001"                                |                                                                                                    |
| Zero point                                        | ± 3 nA                                                                                                   |
| Slope                                             | 2000 9000 nA (for 25 °C/77 °F, 1013 mbar)                                                                |
| Calibration timer                                 | 00009999 h                                                                                               |

<sup>&</sup>lt;sup>1)</sup> For temperature range -10 ... 80 °C (14 ... 176 °F)

## **15.8 Diagnostics and Statistics**

| Diagnostic functions           |                                                                                                    |
|--------------------------------|----------------------------------------------------------------------------------------------------|
| Calibration data               | Calibration record                                                                                                    |
| Device self-test               | Automatic memory test (RAM, FLASH, EEPROM)                                                                                                    |
| Display test                   | Display of all colors                                                                                                    |
| Keypad test                    | Key function check                                                                                                    |
| Sensocheck                     |                                                                                                    |
| Delay time                     | Approx. 30 s                                                                                                    |
| рН                             | Automated monitoring of glass and reference electrodes (can be switched off)                                                                                                    |
| Cond                           | Polarization detection and cable capacity monitoring                                                                                                    |
| Condl                          | Monitoring of primary and secondary coils and cables for interruption, and primary coil and cables for short circuits                                                                          |
| Oxygen                         | Only for amperometric sensors<br>Monitoring of membrane and electrolyte and sensor wires for short circuit and<br>interruption (can be switched off)                                           |
| Sensoface                      |                                                                                                    |
| Function                       | Delivers information on sensor state (happy, neutral, or sad Smiley), can be switched off. Evaluation criteria $\rightarrow$ Sensocheck and Sensoface, p. 185                                  |
| рН                             | Evaluation of zero point/slope, settling time, calibration interval, Sensocheck, wear                                                                                                    |
| Cond                           | Evaluation of Sensocheck                                                                                                    |
| Condl                          | Evaluation of zero point, cell factor, installation factor, Sensocheck                                                                                                    |
| Oxygen                         | For digital sensors: evaluation of zero point/slope, settling time, calibration inter-<br>val, Sensocheck, and sensor wear                                                                     |
| Sensor monitor                 |                                                                                                    |
| Function                       | Display of direct sensor measured values                                                                                                    |
| рН                             | pH/voltage/temperature                                                                                                    |
| Cond                           | Resistance/temperature                                                                                                    |
| Condl                          | Resistance/temperature                                                                                                    |
| Oxygen                         | Sensor current/temperature                                                                                                    |
| Measurement recorder TAN optio | <b>n FW-E103</b> $\rightarrow$ Measurement Recorder (FW-E103), p. 212                                                                                                    |
| Function                       | 4-channel measured value recorder with marking of events (Failure, Maintenance<br>Required, Function Check, Limit Values)                                                                      |
| Storage capacity               | 100 entries in device memory, 20,000 entries or more in conjunction with Data<br>Card                                                                                                    |
| Recording                      | Process variables and span freely selectable                                                                                                    |
| Type of recording              | Current value                                                                                                    |
| Time base                      | 10 s 10 h                                                                                                    |
| Logbook                        |                                                                                                    |
| Function                       | Recording of functions opened, warning messages and failure messages upon occurrence and elimination with data and time, 100 entries with date and time in device memory, read out via display |
| TAN option<br>FW-E104          | 20,000 entries or more in conjunction with Data Card                                                                                                    |

# 16 Appendix

## 16.1 Channel II Wiring Examples

## 16.1.1 pH Analog Wiring Examples

## Example 1, pH Analog

| Measurement task:  | pH, temperature, glass impedance | ce                                                                                               |  |
|--------------------|----------------------------------|--------------------------------------------------------------------------------------------------|--|
| Sensors (example): | SE 555X/1-NS8N                   |                                                                                                  |  |
| Cable (example):   | ZU 0318                          |                                                                                                  |  |
| A<br>T<br>(1)      |                                  | E<br>B<br>B<br>B<br>B<br>B<br>C<br>C<br>C<br>C<br>C<br>C<br>C<br>C<br>C<br>C<br>C<br>C<br>C<br>C |  |
|                    |                                  | 5                                                                                                |  |
|                    |                                  | 6                                                                                                |  |
| 1 Core             | 4                                | 4 pH measuring module                                                                            |  |
| 2 Shield           | 5                                | 5 Cable                                                                                          |  |
| 3 Jumper!          | 6                                | 6 Sensors                                                                                        |  |

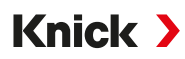

#### Example 2, pH Analog

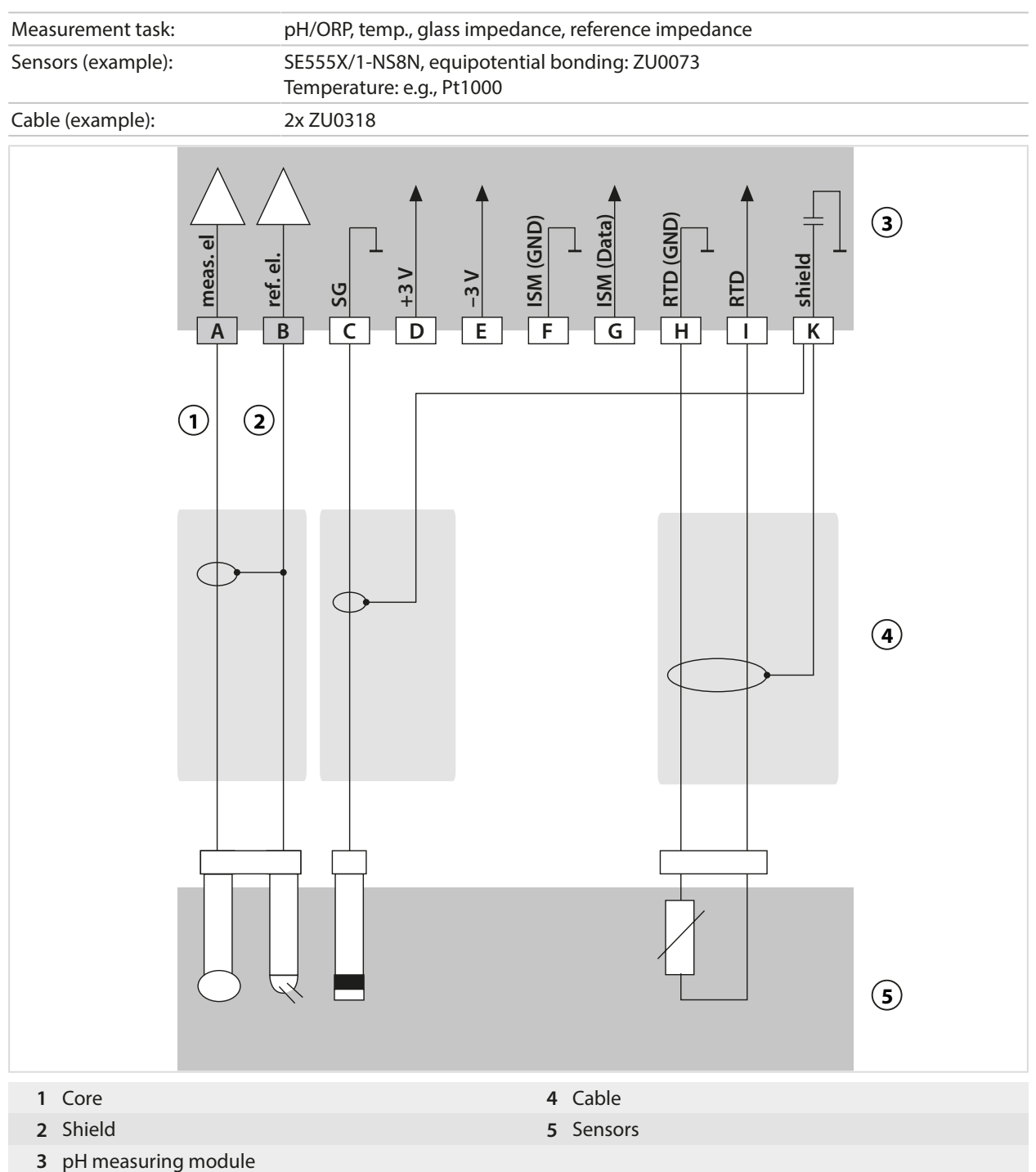

#### Example 3, pH Analog

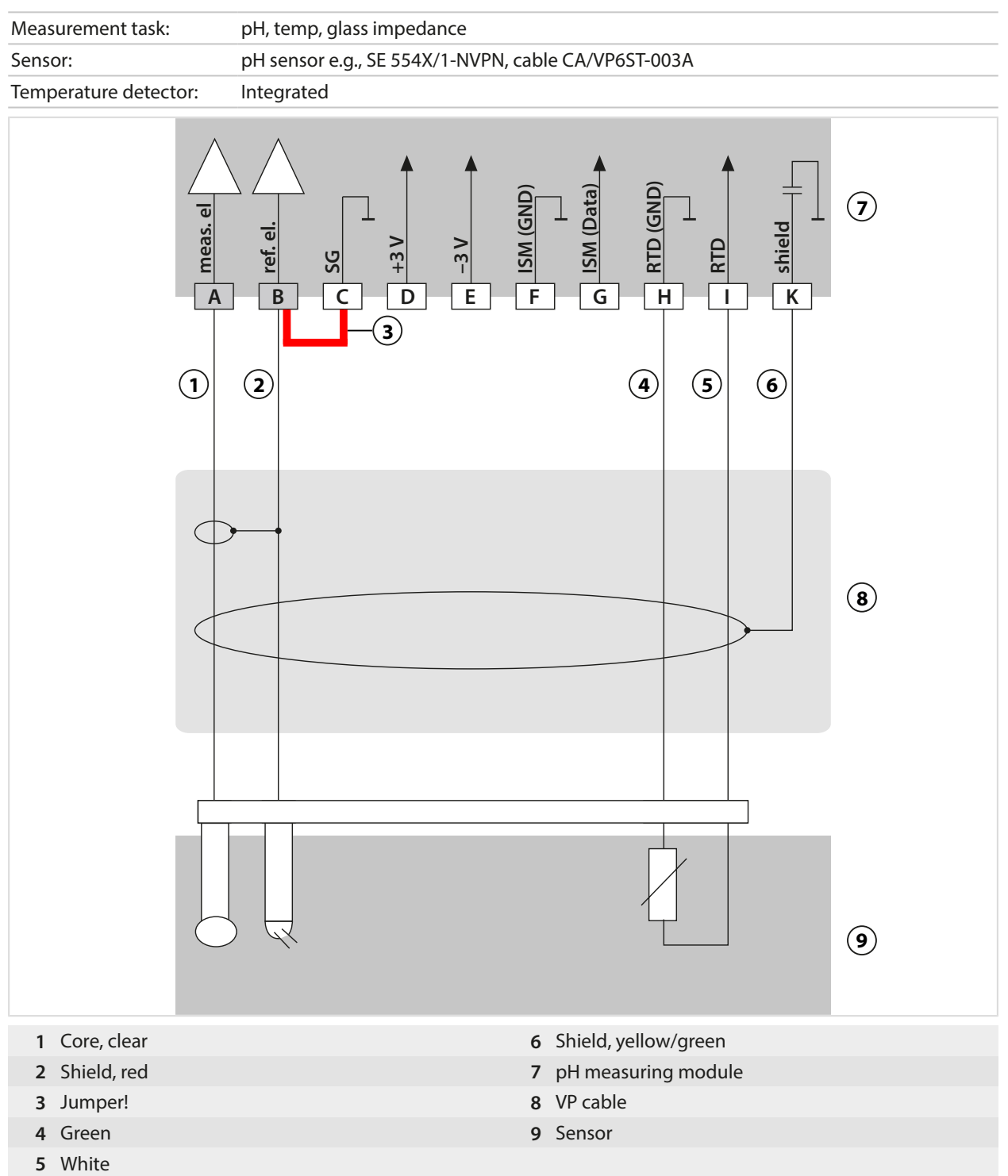

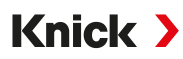

## Example 4, pH Analog

| Measurement task:         | pH/ORP, temp., glass impedance, reference impedance     |
|---------------------------|---------------------------------------------------------|
| Sensors (example):        | pH sensor, e.g., SE 555X/1-NVPN,<br>cable CA/VP6ST-003A |
| Temperature detector:     | Integrated                                              |
|                           |                                                         |
| 1 Equipotential bonding e | Jectrode 71/0073 6 White                                |
| 2 Core, clear             | 7 Shield, yellow/green                                  |
| 3 Shield, red             | 8 pH measuring module                                   |
| 4 Core                    | 9 Cable                                                 |
| 5 Green                   | 10 Sensors                                              |

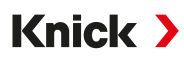

## Example 5, pH Analog

| Measurement task:   | pH/ORP, temp., glass impedance, reference impedance |
|---------------------|-----------------------------------------------------|
| Sensors (example):  | PL PETR-120VP (pH/ORP combo sensor, SI Analytics)   |
| Cable (example):    | CA/VP6ST-003A                                       |
| (1) (2)             | CAVPOSI-003A                                        |
|                     | 9                                                   |
| 1 Core, transparent | 6 Shield, yellow/green                              |
| 2 Shield, red       | 7 pH measuring module                               |
| 3 Blue              | 8 Cable                                             |
| 4 Green             | 9 Sensor                                            |
| 5 White             |                                                     |

#### **Example 6, Pfaudler Sensor**

Channel II, requires TAN option FW-E017 "Pfaudler sensors"

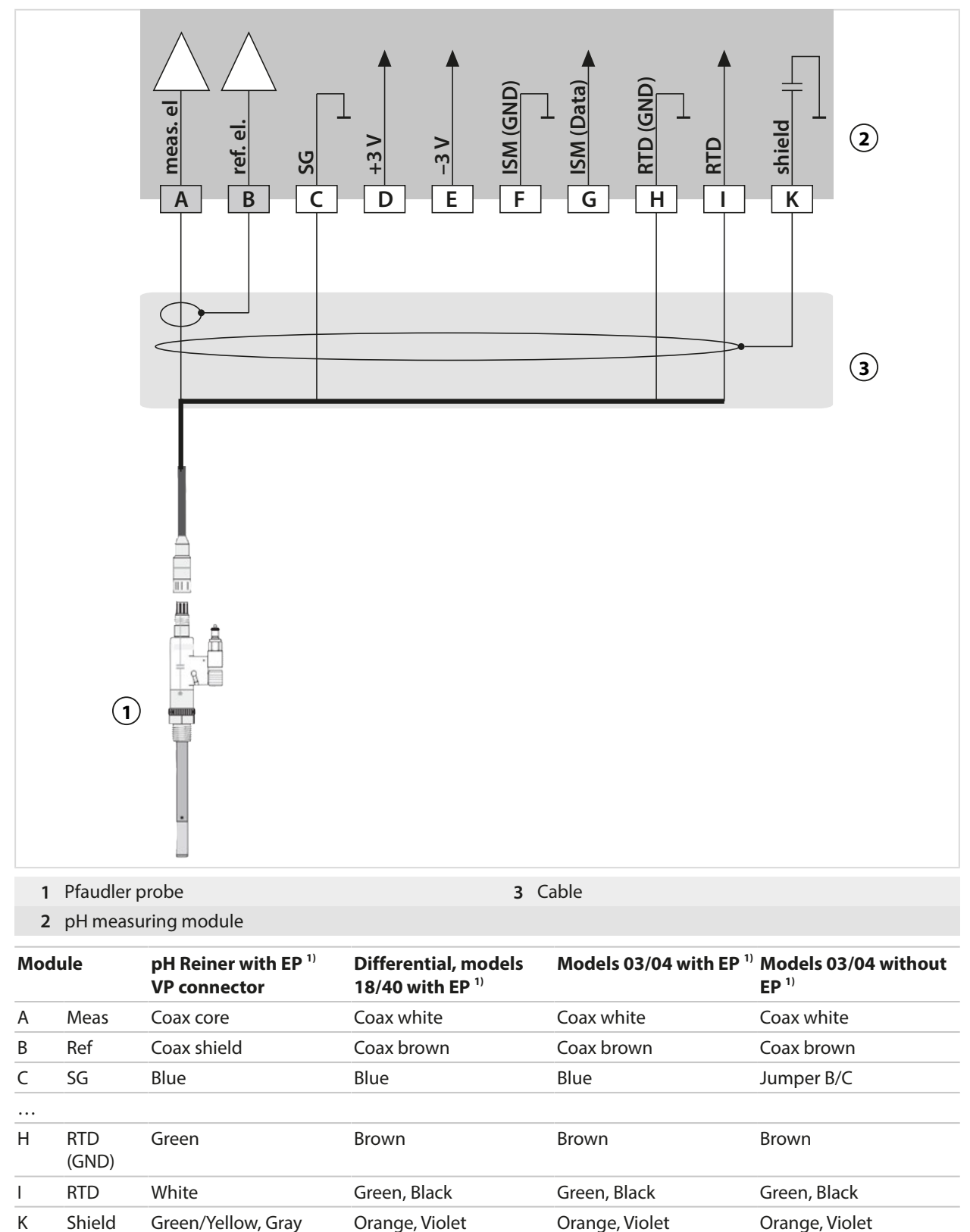

<sup>&</sup>lt;sup>1)</sup> Equipotential bonding

#### 16.1.2 ORP Analog Wiring Example

#### Note: Disable Sensocheck.

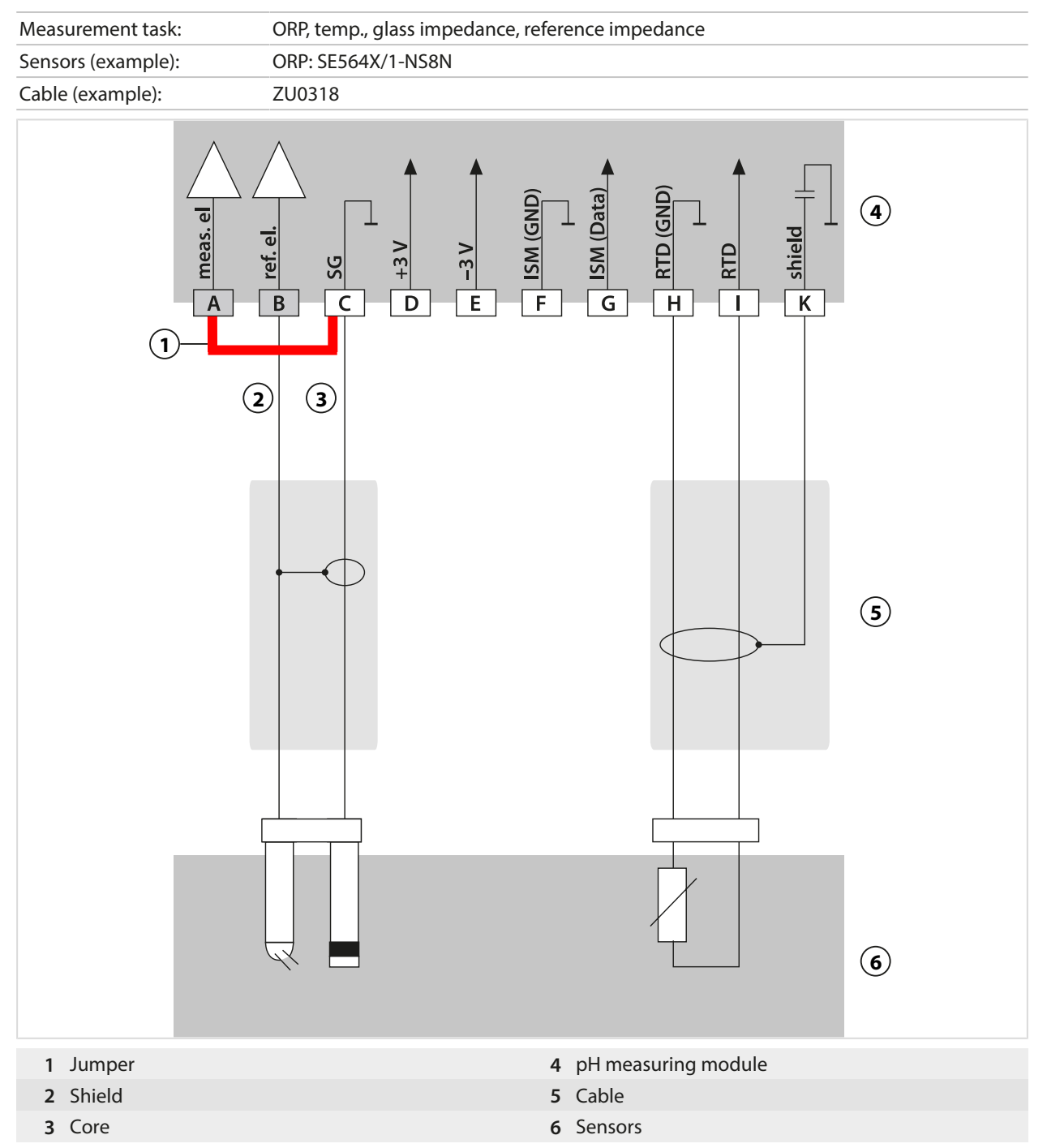

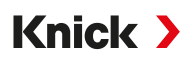

#### 16.1.3 ISM pH Wiring Example

Channel II, requires TAN option FW-E053 "Digital ISM sensors"

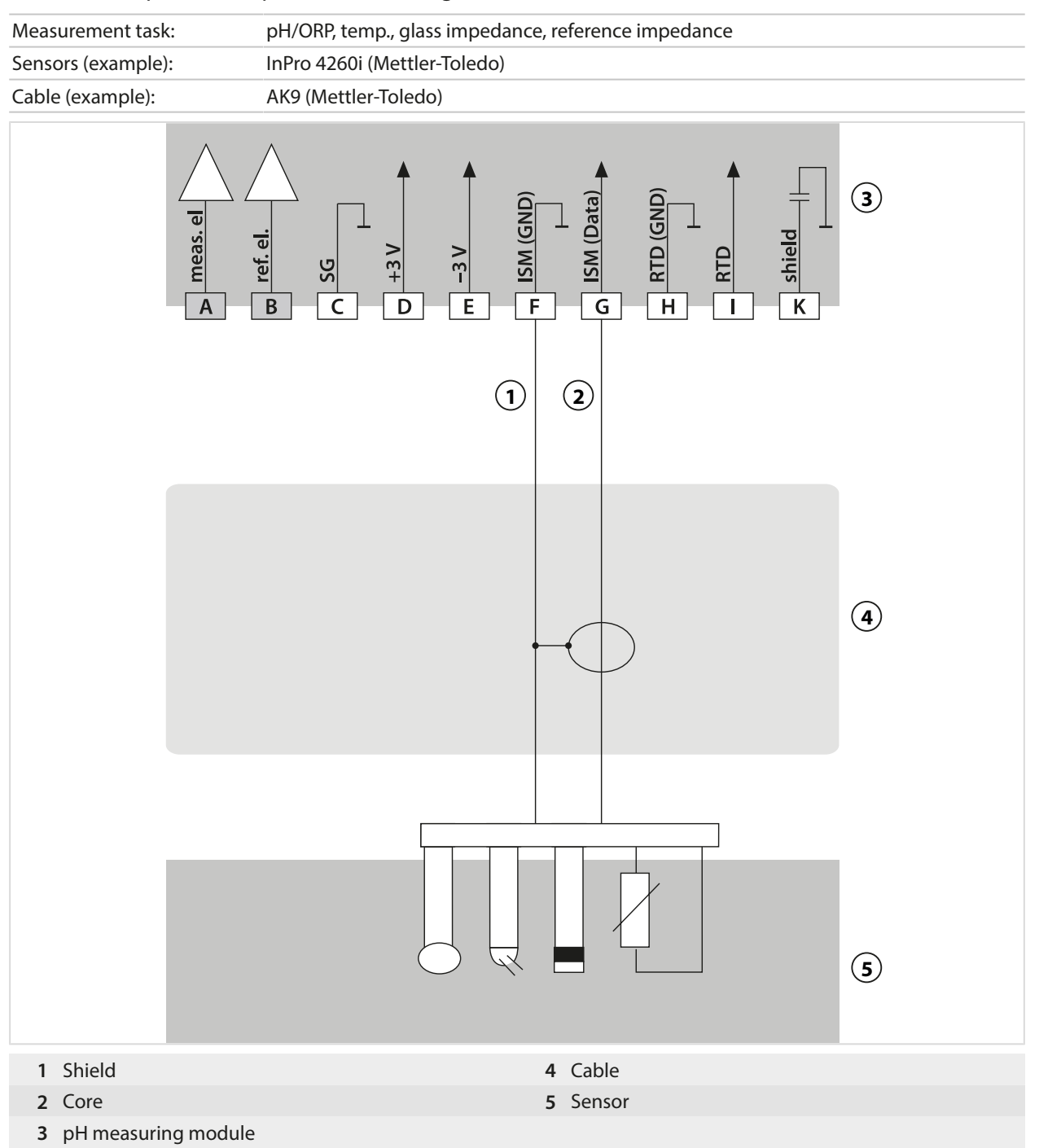

#### 16.1.4 Contacting Conductivity Wiring Examples

### Example 1, Cond

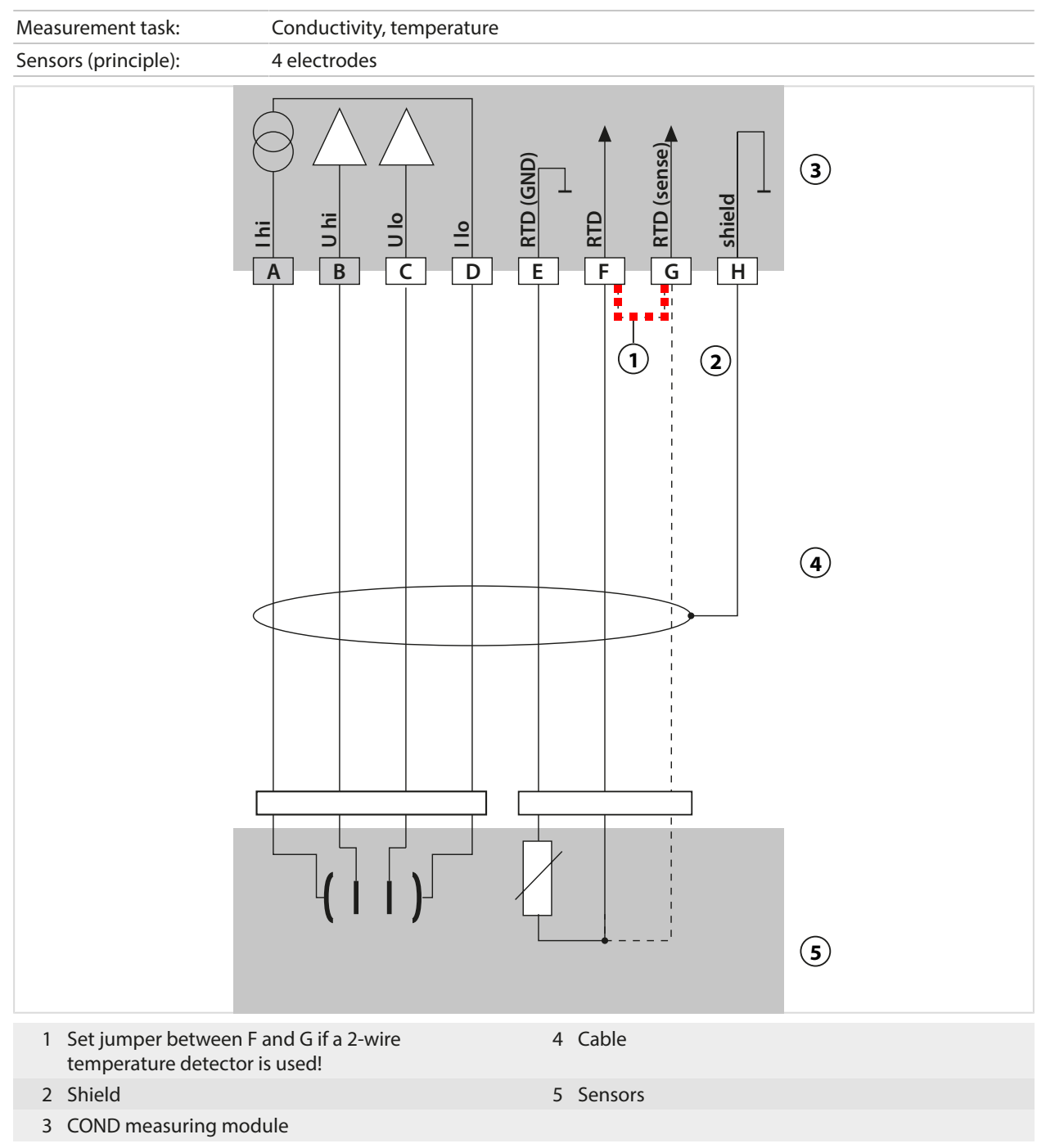

#### Example 2, Cond

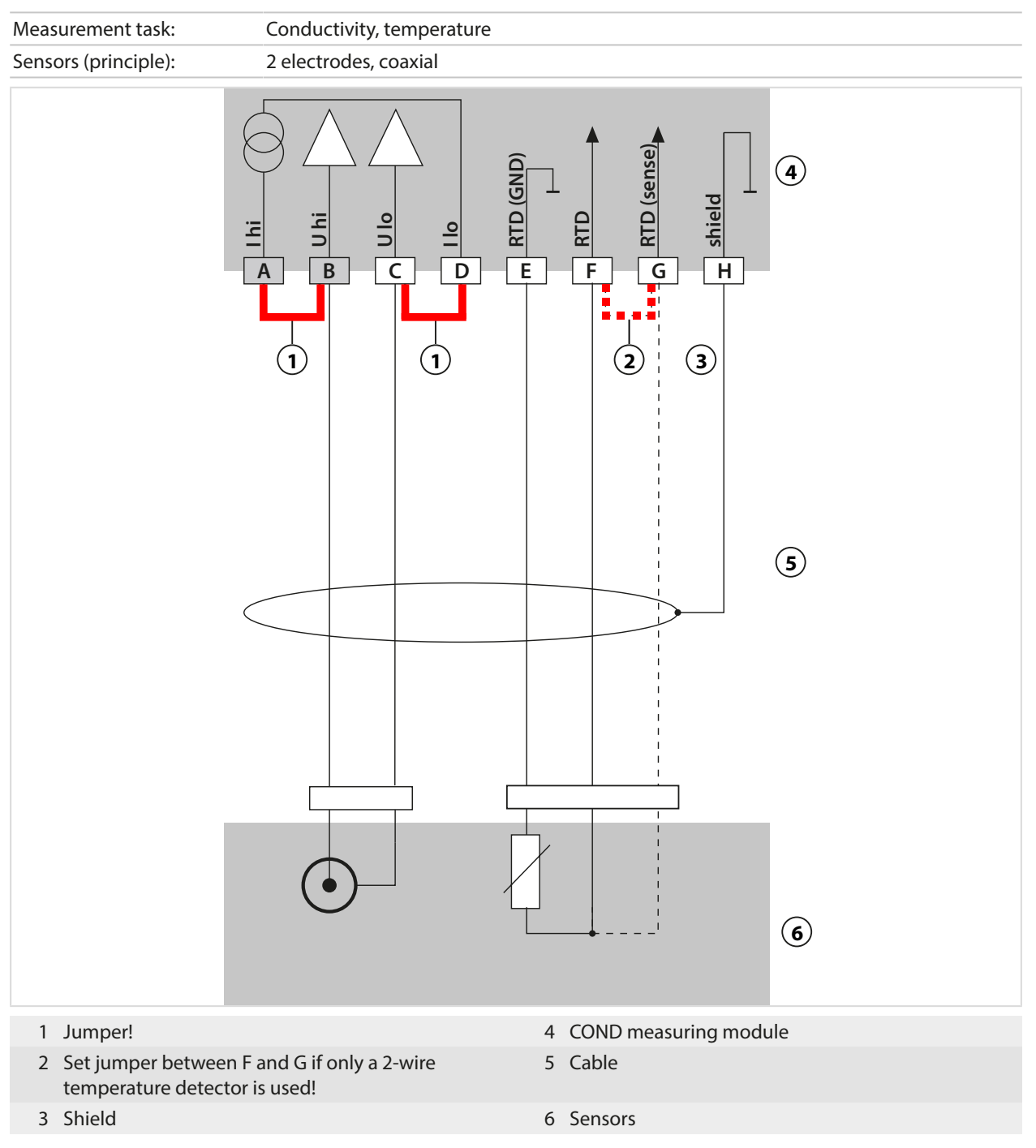

#### Example 3, Cond

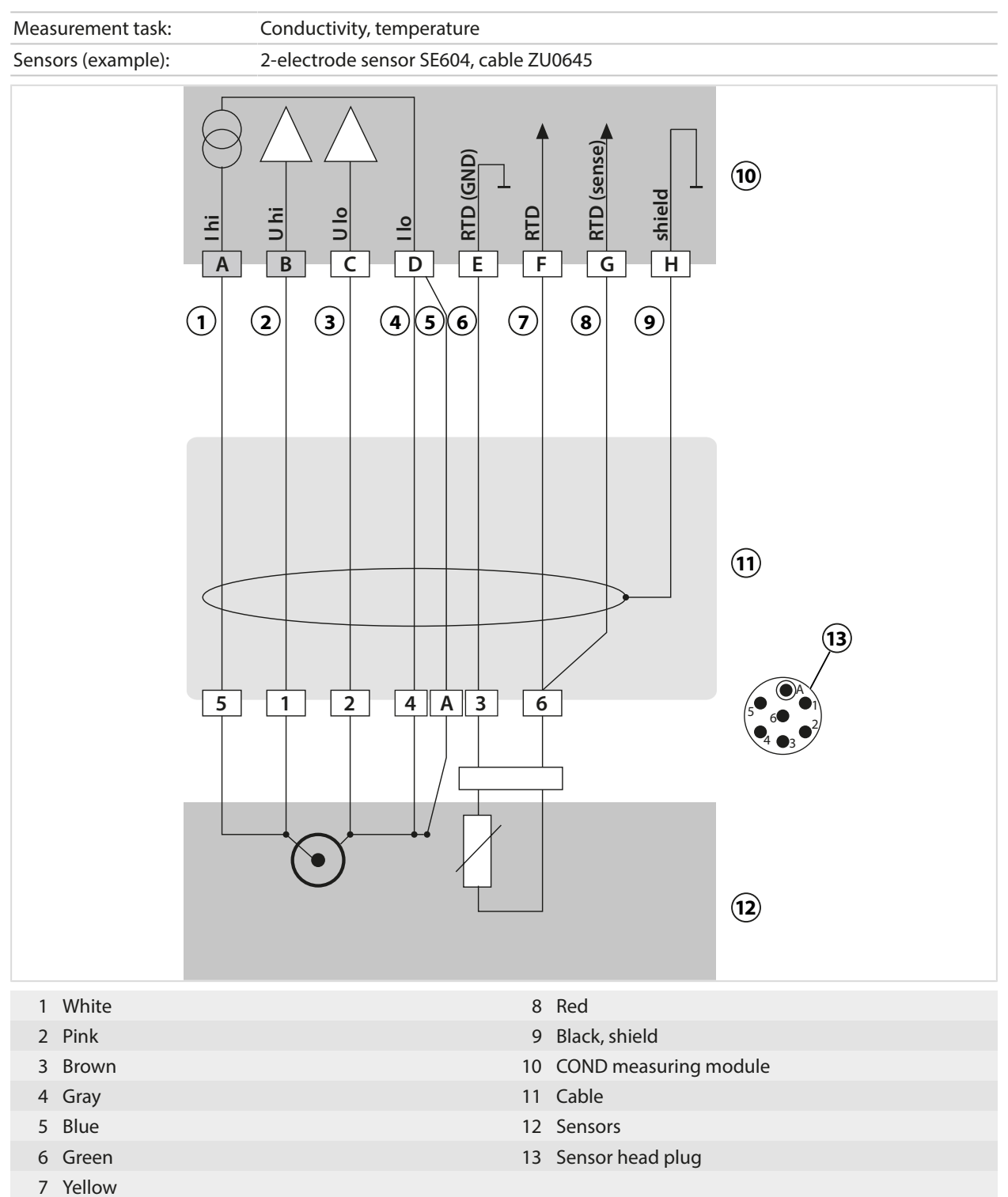

### Example 4, Cond

| Measurement task:  | Conductivity, temperature |
|--------------------|---------------------------|
| Sensors (example): | 2-electrode sensor SE610  |
|                    |                           |
|                    |                           |
| 1 Jumper!          | 5 Yellow                  |
| 2 Brown            | 6 COND measuring module   |
| 3 White            | 7 Fixed cable             |
| 4 Green            | 8 Sensors                 |

## Example 5, Cond

| Measurement task:  | Conductivity, temperature |
|--------------------|---------------------------|
| Sensors (example): | 2-electrode sensor SE620  |
| VP cable           | e.g., CA/VP6ST-003A       |
|                    |                           |
|                    |                           |
| 1 Coax core        | 7 Jumper!                 |
| 2 Coax shield      | 8 Shield                  |
| 3 Gray             | 9 COND measuring module   |
| 4 Blue             | 10 VP cable               |
| 5 Green            | 11 Sensors                |
| 6 White            |                           |

#### Example 6, Cond

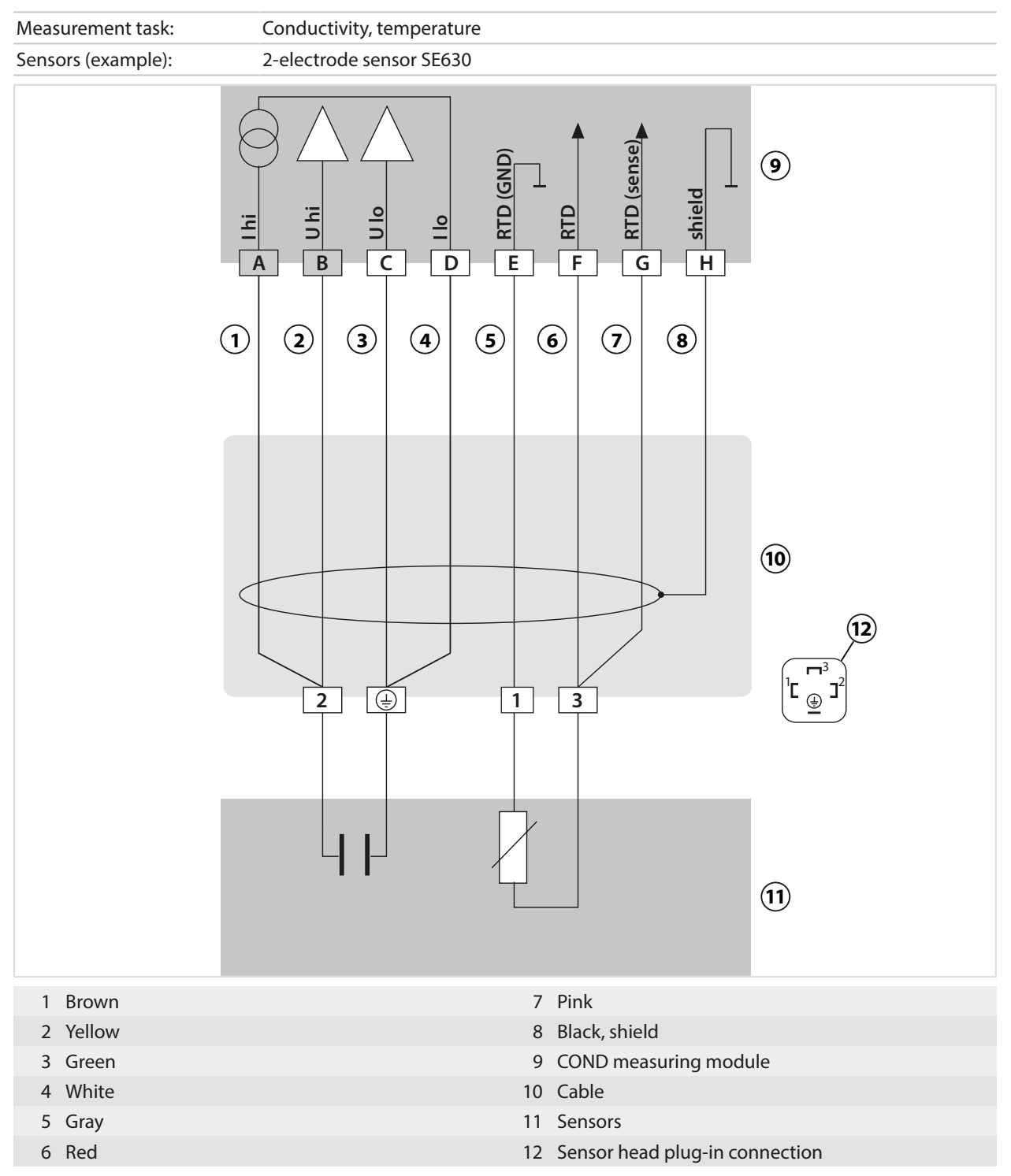

### Example 7, Cond

| Measurement task:    | Conductivity, temperature                  |
|----------------------|--------------------------------------------|
| Sensors (example):   | 4-electrode stray-field sensor SE600/SE603 |
|                      | (I) (I) (I) (I) (I) (I) (I) (I) (I) (I)    |
|                      |                                            |
|                      |                                            |
| 1 Gray               | 7 Yellow                                   |
| 2 Pink               | 8 Green                                    |
| 3 Blue               | 9 Shield yellow/green                      |
| 4 Red                | 10 COND measuring module                   |
| 5 Brown, do not conr | nect 11 Cable                              |
| 6 White/green        | 12 Sensors                                 |

#### 16.1.5 Inductive Conductivity Wiring Examples

#### Example 1, Condl

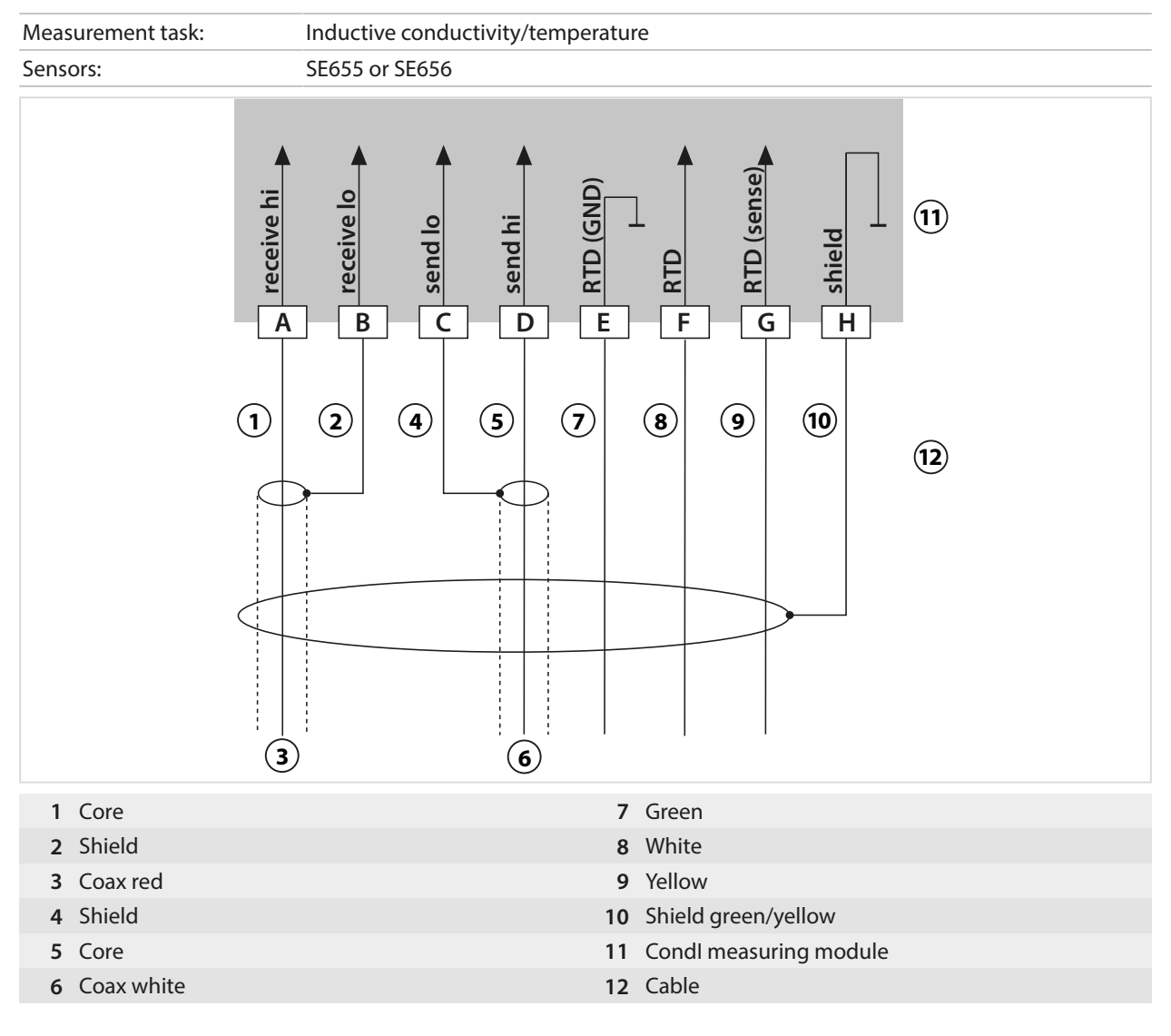

## Example 2, Condl

| Measurement task: | Conductivity, temperature                                                                                                    |
|-------------------|----------------------------------------------------------------------------------------------------|
| Sensor:           | SE660                                                                                                    |
|                   | 3 6<br>4 Leceive hi<br>A receive hi<br>A receive h |
| 1 Core            | 7 Green                                                                                                    |
| 2 Shield          | 8 White                                                                                                    |
| 3 Coax red        | 9 Yellow                                                                                                    |
| 4 Shield          | 10 Shield green/yellow                                                                                                    |
| 5 Core            | 12 Coble                                                                                                    |
| 6 COax black      | IZ Caple                                                                                                    |

#### 16.1.6 Dual Conductivity Wiring Examples

#### Measurement task: Dual conductivity, temperature Sensors A, B: 2x 2-electrode conductivity sensors A CELL (GND) **B** CELL (GND) A RTD (GND) B RTD (GND) $(\mathbf{1})$ A SHIELD **B SHIELD** ] ] $\bot$ $\bot$ $\bot$ **B** RTD **B** CELL A CELL A RTD (H) À B Ċ E F G D K 2 В 3 1 Module MK-CC065N 3 Sensors 2 2x cable

#### Example 1, Dual Conductivity

#### **Example 2, Dual Conductivity**

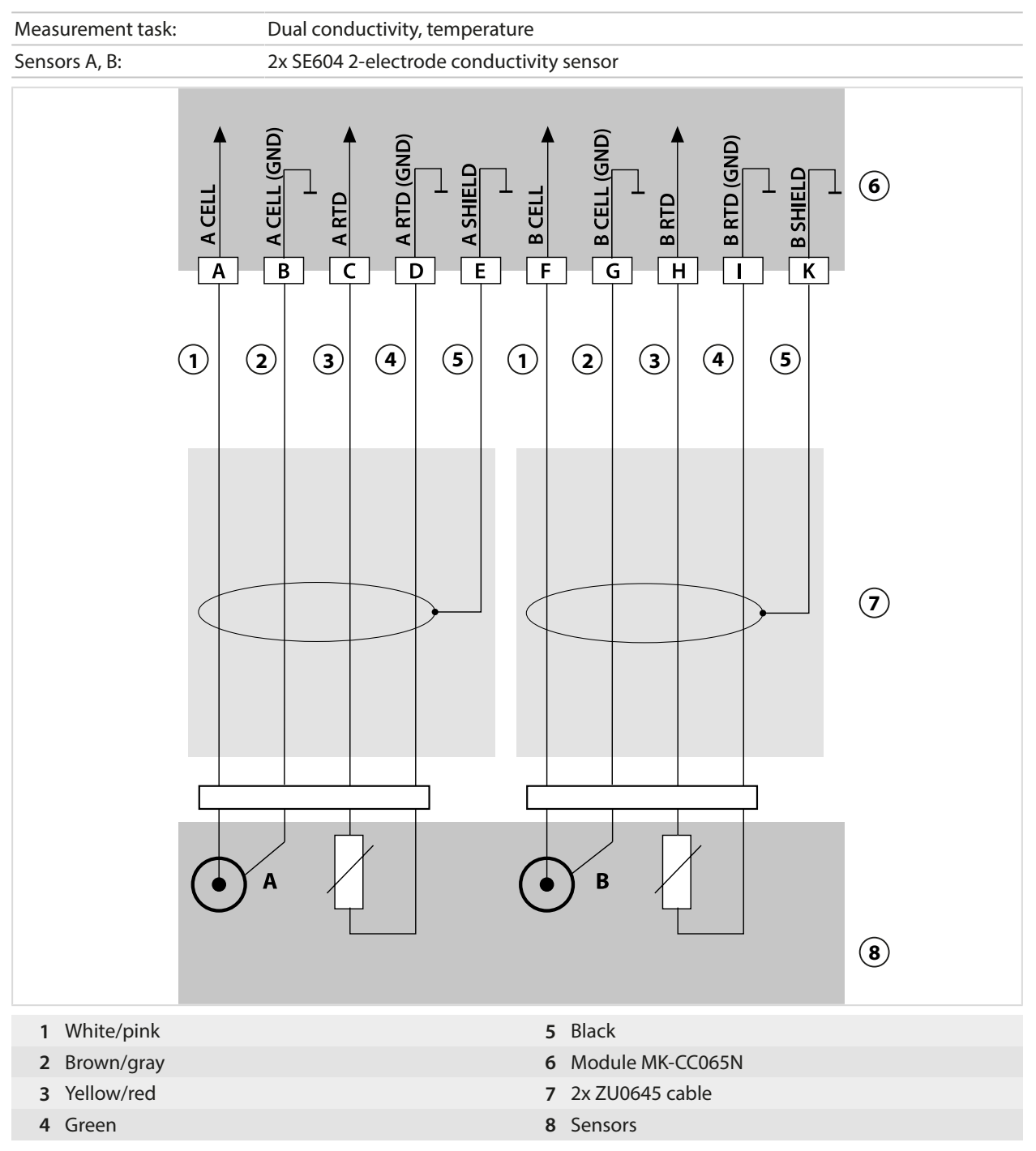

#### **Example 3, Dual Conductivity**

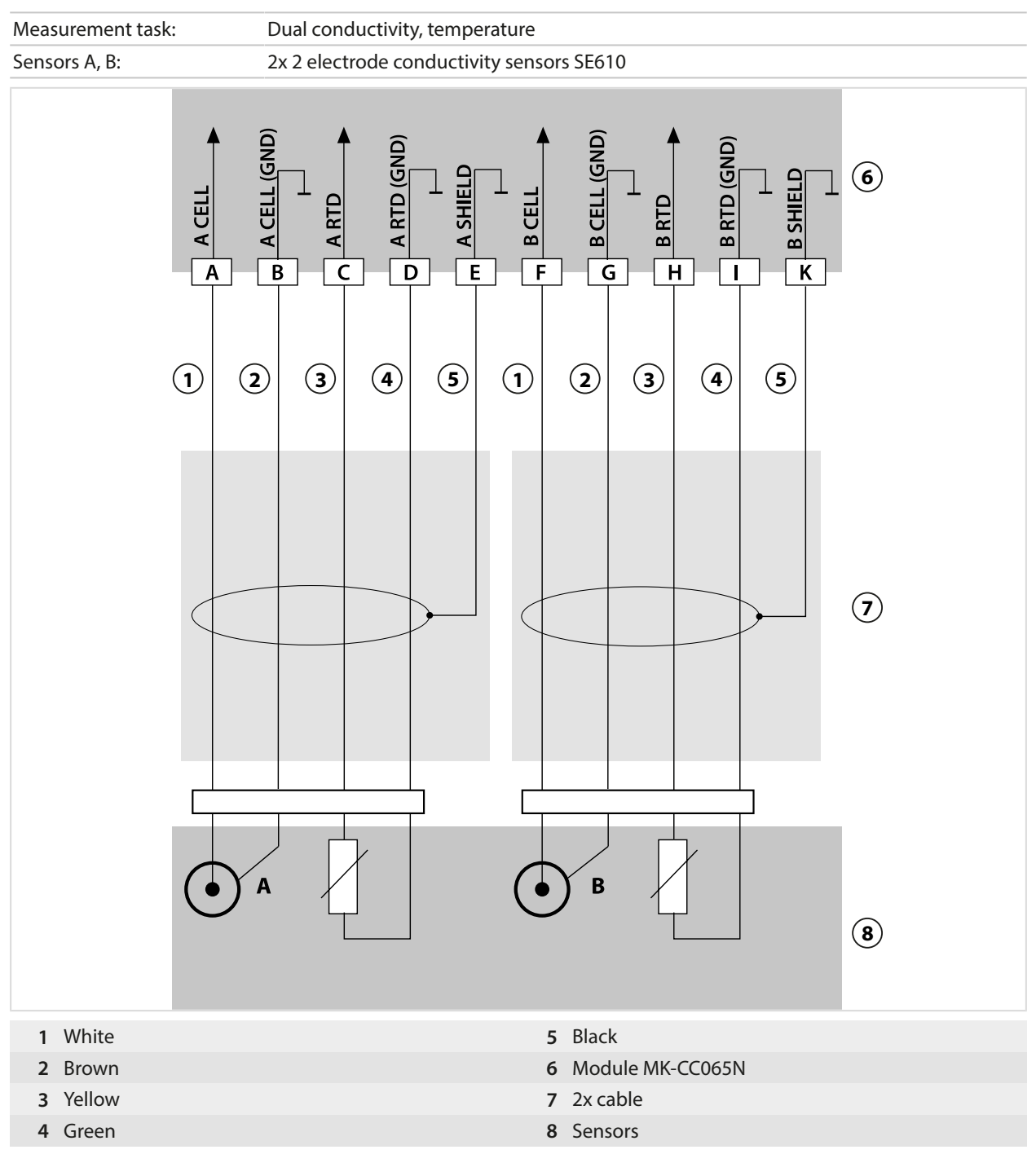

## 16.1.7 Oxygen Wiring Examples

## Standard Oxygen Wiring Example

| Measurement task:  | Oxygen (standard, amperometric)                                                                                                    |
|--------------------|----------------------------------------------------------------------------------------------------|
| Sensors (example): | e.g., SE706                                                                                                    |
| Cable (example):   | CA/VP6ST-003A (ZU0313)                                                                                                    |
| etable (example).  | $\begin{array}{c} \begin{array}{c} \begin{array}{c} \begin{array}{c} \end{array} \\ \end{array} \\ \end{array} \\ \end{array} \\ \end{array} \\ \end{array} \\ \end{array} \\ \end{array} \\ \begin{array}{c} \end{array} \\ \end{array} \\ \end{array} \\ \end{array} \\ \begin{array}{c} \end{array} \\ \end{array} \\ \end{array} \\ \end{array} \\ \begin{array}{c} \end{array} \\ \end{array} \\ \end{array} \\ \begin{array}{c} \end{array} \\ \end{array} \\ \end{array} \\ \begin{array}{c} \end{array} \\ \end{array} \\ \end{array} \\ \begin{array}{c} \end{array} \\ \end{array} \\ \end{array} \\ \begin{array}{c} \end{array} \\ \end{array} \\ \end{array} \\ \begin{array}{c} \end{array} \\ \end{array} \\ \end{array} \\ \begin{array}{c} \end{array} \\ \end{array} \\ \begin{array}{c} \end{array} \\ \end{array} \\ \end{array} \\ \begin{array}{c} \end{array} \\ \end{array} \\ \begin{array}{c} \end{array} \\ \end{array} \\ \begin{array}{c} \end{array} \\ \end{array} \\ \end{array} \\ \begin{array}{c} \end{array} \\ \end{array} \\ \begin{array}{c} \end{array} \\ \end{array} \\ \begin{array}{c} \end{array} \\ \end{array} \\ \begin{array}{c} \end{array} \\ \end{array} \\ \begin{array}{c} \end{array} \\ \end{array} \\ \begin{array}{c} \end{array} \\ \end{array} \\ \begin{array}{c} \end{array} \\ \end{array} \\ \begin{array}{c} \end{array} \\ \end{array} \\ \begin{array}{c} \end{array} \\ \end{array} \\ \begin{array}{c} \end{array} \\ \end{array} \\ \begin{array}{c} \end{array} \\ \end{array} \\ \end{array} \\ \begin{array}{c} \end{array} \\ \end{array} \\ \begin{array}{c} \end{array} \\ \end{array} \\ \begin{array}{c} \end{array} \\ \end{array} \\ \begin{array}{c} \end{array} \\ \end{array} \\ \begin{array}{c} \end{array} \\ \end{array} \\ \begin{array}{c} \end{array} \\ \end{array} \\ \begin{array}{c} \end{array} \\ \end{array} \\ \end{array} \\ \begin{array}{c} \end{array} \\ \end{array} \\ \end{array} \\ \begin{array}{c} \end{array} \\ \end{array} \\ \end{array} \\ \begin{array}{c} \end{array} \\ \end{array} \\ \end{array} \\ \begin{array}{c} \end{array} \\ \end{array} \\ \end{array} \\ \end{array} \\ \begin{array}{c} \end{array} \\ \end{array} \\ \end{array} \\ \end{array} \\ \end{array} \\ \end{array} \\ \end{array} \\ \end{array} \\ \begin{array} \\ \end{array} \\ \end{array}$ |
|                    |                                                                                                    |
| 1 Core             | 5 Gray                                                                                                    |
| 2 Blue             | 6 Green                                                                                                    |
| 3 Jumper!          | 7 White                                                                                                    |
| 4 Shield           | 8 Outer shield                                                                                                    |

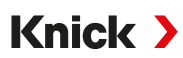

#### Trace Oxygen Measurement Wiring Example

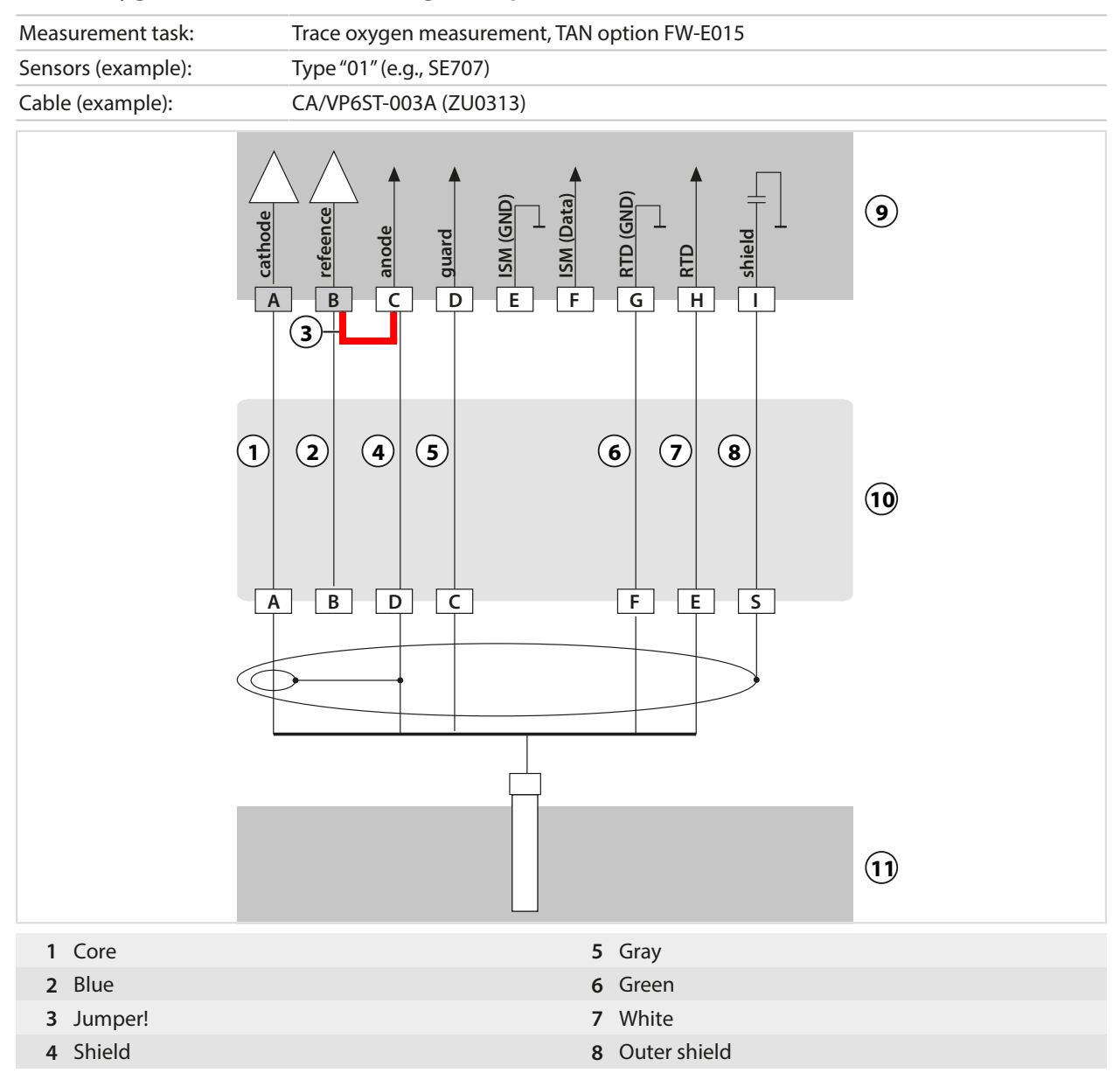

#### ISM Oxygen Wiring Example

Channel II, requires TAN option FW-E053 "Digital ISM sensors"

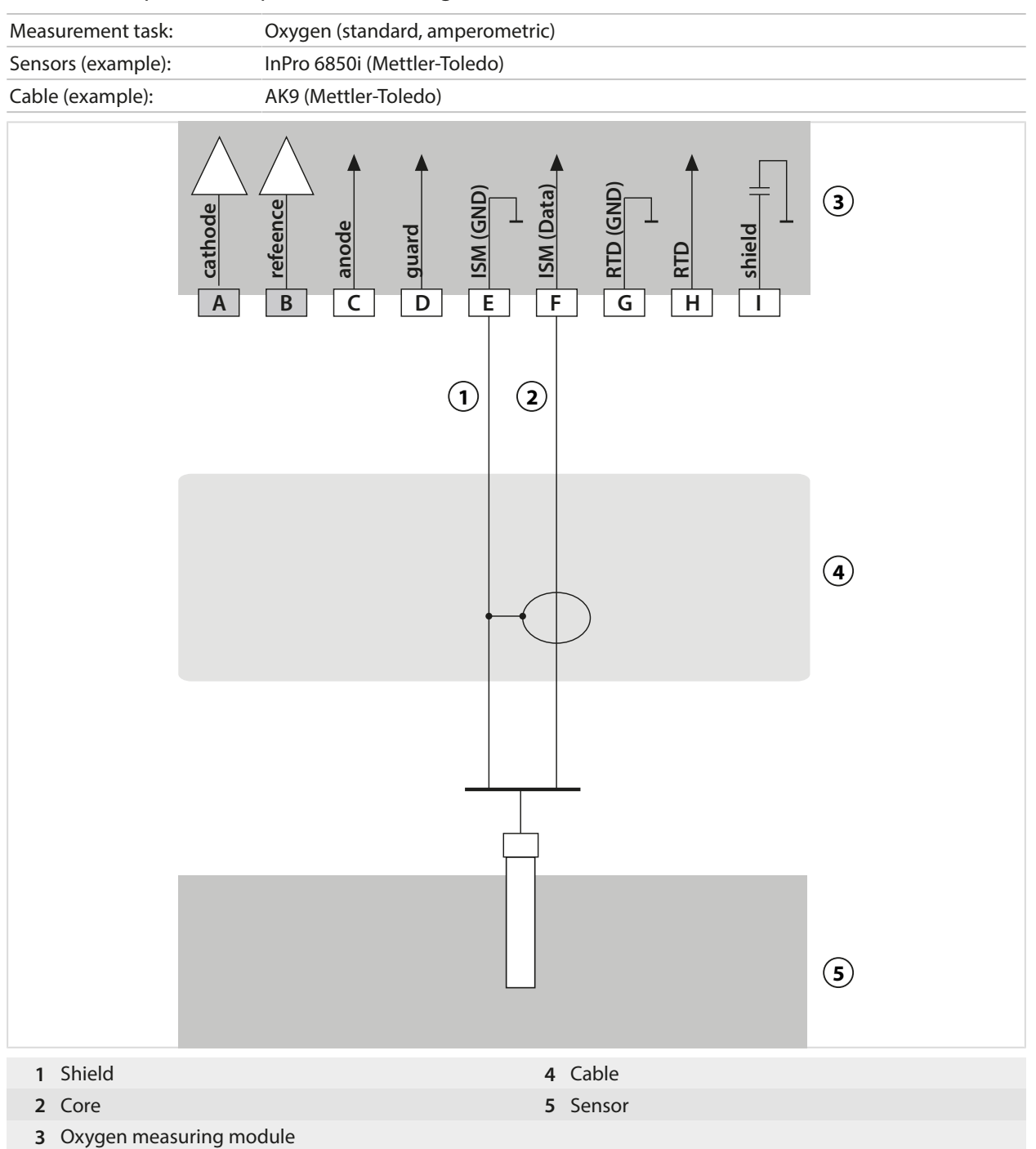

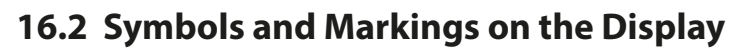

|                      | Function check in accordance with NAMUR NE 107<br>Wrench icon on orange background<br>The "HOLD" NAMUR contact is active. Current outputs as configured:<br>Currently measured value: The currently measured value appears at the current output.<br>Last measured value: The last measured value is held at the current output.<br>Fixed value: The current output supplies a fixed value. |
|----------------------|----------------------------------------------------------------------------------------------------|
| <u>?</u>             | Out of specification in accordance with NAMUR NE 107<br>Black question mark icon on yellow background<br>The "Out of Specification" NAMUR contact is active.<br>Error message: Diagnostics Message List                                                                                                    |
| $\bigotimes$         | Failure in accordance with NAMUR NE 107<br>Flashing black cross icon on red background<br>The "Failure" NAMUR contact is active.<br>Error message: Diagnostics > Message List                                                                                                    |
|                      | Maintenance required in accordance with NAMUR NE 107<br>Oil can symbol on blue background<br>The NAMUR "Maintenance Required" contact is active.<br>Error message: Diagnostics > Message List                                                                                                    |
| PROFI                | Control via PROFINET. $\rightarrow$ PROFINET, p. 104_                                                                                                    |
| CAL                  | The device is in calibration mode. Function check (HOLD) is active.                                                                                                    |
| MAINT                | The device is in maintenance mode. Function check (HOLD) is active.                                                                                                    |
| PAR                  | The device is in parameter mode. Function check (HOLD) is active.                                                                                                    |
| DIAG                 | The device is in diagnostics mode.                                                                                                    |
| 7                    | The device is in measuring mode.                                                                                                    |
| PAR<br>A<br>PAR<br>B | Selectable parameter sets (A/B). Indicates which parameter set is currently active when a control element for parameter set selection was selected:<br>Parameter Setting  System Control Function Control                                                                                                    |
|                      | There is a memory card in the device and the device cannot access it. This can be a memory card of the Data Card type that is "closed" for use. If you want to continue using the "closed" Data Card, select "Open Memory Card" in the Maintenance menu.                                                                                                    |
| DATA<br>CARD         | There is an enabled Data Card (memory card) in the device.<br>Note: Note: Select "Close Memory Card" in the Maintenance menu before removing the memory card.                                                                                                    |
| UP<br>CARD           | There is an FW Update Card (memory card) in the device. You can save the current device firmware or perform a firmware update from the memory card.<br>Note: Check the parameter settings after updating.                                                                                                    |
| REP<br>CARD          | Firmware repair in case of device malfunctions free of charge. TAN option FW-E106 is not required here.<br>General data cannot be stored on this memory card.                                                                                                    |
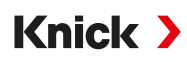

|                | Designates the measuring channel for clear assignment of measured value/parameter displays in the case of identical process variables. |
|----------------|----------------------------------------------------------------------------------------------------|
|                | Channel I: Memosens sensor/optical oxygen sensor SE740 (LDO)                                                                           |
|                | Channel II: Measuring module for analog sensor or second Memosens sensor                                                               |
| IIA<br>IIB     | Channel IIA: First channel in MK-CC module<br>Channel IIB: Second channel in MK-CC module                                              |
| CI<br>CII      | Channel CI: Calculation block 1<br>Channel CII: Calculation block 2                                                                    |
|                | To the left of a menu line that contains a further menu level.<br>Pressing <i>enter</i> opens the submenu.                             |
| ſſ             | To the left of a menu line that, at administrator level, can be blocked from access at operator level.                                 |
| <b>6</b>       | To the left of a menu line that, at administrator level, was blocked from access at operator level.                                    |
|                | When in measuring mode, Sensoface smileys indicate the quality of the sensor data:<br>Happy                                            |
|                | Neutral                                                                                                    |
| $\odot$        | Sad                                                                                                    |
|                | Waiting time; device is busy.                                                                                                    |
|                | Product calibration was not completed. The lab value still needs to be entered.                                                        |
| $\diamondsuit$ | To the left of a Diagnostics menu item set as a "Favorite".                                                                            |
| ∎              | Context menu: Open with <i>right softkey</i> .                                                                                         |

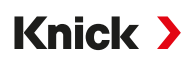

### **17 PROFINET Technology**

PROFINET is an open industrial standard for secure, fast data transmission via Industrial Ethernet. PROFIBUS and PROFINET International (PI) created and now manage the standard.

The PROFINET standard is an advancement of PROFIBUS – a standard for fieldbus communication for supporting automation.

Even for complex applications, PROFINET ensures correct, prompt data transmission. Alongside the cyclical transmission of application data, PROFINET offers additional functions for transmitting diagnostics, configurations and alerts.

#### **Conformance Classes**

There are four successive conformance classes (CC-A, CC-B, CC-C, CC-D) with matched functionality for the various requirements.

Stratos Multi E461N fulfills Class B (CC-B). This means that both the devices used and the network infrastructure include certified products and are structured in accordance with the PROFINET IO guidelines.

Note: The firmware version listed on the certificate corresponds to the BASE firmware.

Basic functions for Class B:

- RT communication
- Cyclical I/O data traffic
- Parameters
- Alerts
- Network diagnostics
- Topology information

#### Topology

PROFINET devices can also be networked to each other in different ways. There are different topologies: line, tree, ring and star.

Stratos Multi E461N can be connected in a ring or star topology.

#### **Ring Topology**

In this topology, end devices and control systems are connected to each other in series. Further, both the first and last device are connected to the control system to create a ring. The ring topology is redundant and therefore recommended for production environments that rely on high availability.

Two Ethernet sockets are required for this topology.

#### **Star Topology**

In the star topology, there is a central station that is connected to all end devices. There is no direct connection between the individual end devices.

# Knick >

## **18 Abbreviations**

| A/F        | Width across flats                               |
|------------|--------------------------------------------------|
| AI         | Analog input                                     |
| AO         | Analog output                                    |
| CAT        | Category                                         |
| CC-A/B/C/D | Conformance classes                              |
| CIP        | Cleaning in place                                |
| D          | Diagnostics                                      |
| DCP        | Discovery and basic configuration protocol       |
| DO         | Digital output                                   |
| EMC        | Electromagnetic compatibility                    |
| ESD        | Electrostatic discharge                          |
| FW         | Firmware                                         |
| GSD        | Generic station description (device master file) |
| GSDML      | GSD markup language                              |
| I&M        | Identification and maintenance                   |
| I/O, IO    | Input/output                                     |
| ISFET      | Ion-sensitive field-effect transistor            |
| ISM        | Intelligent sensor management                    |
| LDO        | Luminescent dissolved oxygen                     |
| MAC        | Media access control                             |
| MD         | Maintenance demanded                             |
| MR         | Maintenance required                             |
| PCS        | Process control system                           |
| PELV       | Protective extra low voltage                     |
| PROFINET   | Process field network                            |
| QD         | Qualified diagnosis                              |
| RD         | Received data                                    |
| RJ45       | Registered jack                                  |
| RT         | Real time                                        |
| SELV       | Safety extra low voltage                         |
| SIP        | Sterilization in place                           |
| TAN        | Transaction number                               |
| TC         | Temperature compensation/coefficient             |
| TD         | Transmitted data                                 |
| TDS        | Total dissolved solids                           |
| TFT        | Thin film transistor                             |
| TIA        | Totally Integrated Automation                    |

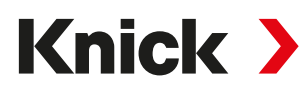

Knick Elektronische Messgeräte GmbH & Co. KG

Beuckestraße 22 14163 Berlin Germany Phone: +49 30 80191-0 Fax: +49 30 80191-200 info@knick.de www.knick-international.com

Translation of the original instructions Copyright 2024 • Subject to change Version 3 • This document was published on December 13, 2024. The latest documents are available for download on our website under the corresponding product description.

TA-212.514-KNEN03

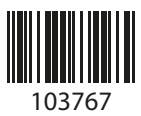